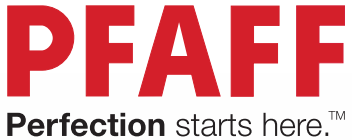

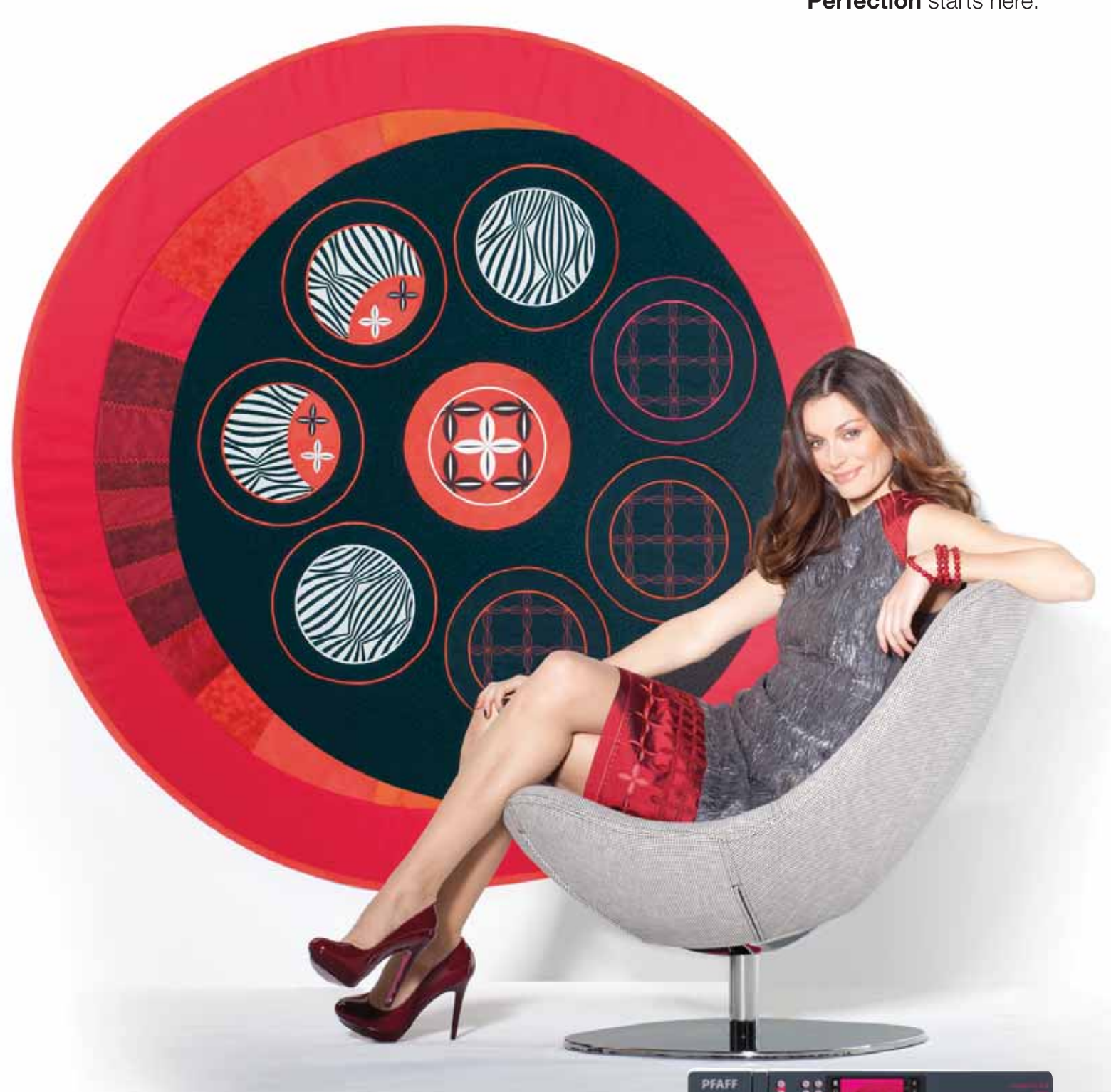

# Creative<sup>™</sup> 3.0 Instruktionsbok

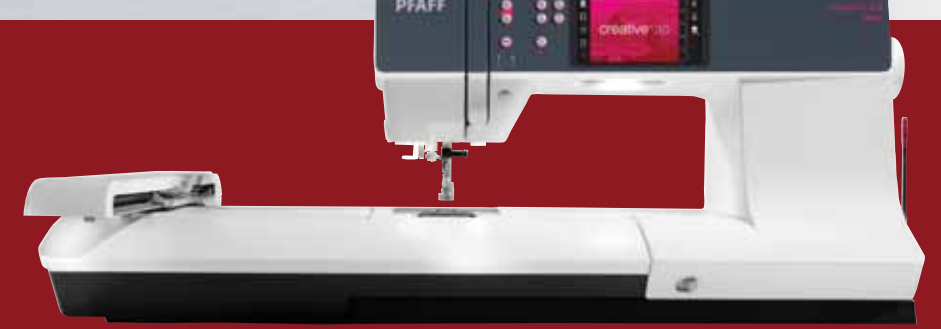

Den här symaskinen för hemmabruk är konstruerad enligt standarden IEC/EN 60335-2-28 och UL1594.

## VIKTIGA SÄKERHETSFÖRESKRIFTER

När du använder elektriska apparater är det viktigt att du alltid vidtar nödvändiga säkerhetsåtgärder, bland annat följande:

Läs igenom alla instruktioner innan du börjar använda symaskinen. Förvara instruktionerna på ett lämpligt ställe nära maskinen. Överlämna instruktionerna om maskinen övergår i någon annans ägo.

### FARA – SÅ HÄR MINSKAR DU RISKEN FÖR ELSTÖTAR:

• Symaskinen får aldrig lämnas utan uppsikt när den är inkopplad. Dra alltid ur sladden ur eluttaget så snart du har sytt färdigt eller om du ska rengöra maskinen eller när du öppnar någon lucka, smörjer och underhåller maskinen så som anges i bruksanvisningen.

### **VARNING –** SÅ HÄR MINSKAR DU RISKEN FÖR BRÄNNSKADOR, BRAND, ELSTÖTAR OCH ANDRA PERSONSKADOR:

- Symaskinen får aldrig användas som leksak. Var extra uppmärksam när maskinen används av eller i närheten av barn.
- Använd symaskinen endast på det sätt som beskrivs i den här bruksanvisningen. Använd endast tillbehör som rekommenderas av tillverkaren och som anges i den här bruksanvisningen.
- Använd aldrig symaskinen om sladden eller stickkontakten skadats, om den inte fungerar ordentligt, om du har tappat den eller skadat den eller om du har tappat den i vatten. Lämna in symaskinen hos närmaste auktoriserade återförsäljare eller servicecenter för genomgång, reparation och elektriska eller mekaniska justeringar.
- Använd aldrig symaskinen om något av luftintagen är blockerat. Symaskinens och fotpedalens ventilationsöppningar måste hållas fria från ludd, damm och lösa tygbitar.
- Håll fingrarna borta från rörliga delar. Var extra försiktig i området runt symaskinsnålen.
- Använd alltid rätt stygnplåt. Fel stygnplåt kan medföra att nålen bryts.
- Använd aldrig böjda nålar.
- Dra aldrig tyget framåt eller bakåt när du syr, eftersom nålen då kan böjas så mycket att den går av.
- Använd skyddsglasögon.
- Stäng av symaskinen ("0") varje gång du ska göra något i området runt nålen, till exempel trä nålen, byta nål, byta undertråd eller byta pressarfot.
- Släpp aldrig ner eller för in något föremål i någon öppning.
- Använd inte symaskinen utomhus.
- Använd aldrig symaskinen i utrymmen där aerosolprodukter (spray) används eller där syrgas hanteras.
- När du ska stänga av maskinen vrider du alla reglage till avstängt läge ("0") och drar sedan ur stickkontakten ur vägguttaget.
- Håll aldrig i sladden när du ska dra ur stickkontakten, utan håll och dra alltid i själva stickkontakten.
- Maskinen manövreras med hjälp av fotpedalen. Placera inga andra föremål på fotpedalen.
- Symaskinen får inte användas om den har blivit blöt.

- Om LED-lampan skadas eller går sönder måste den bytas hos närmaste auktoriserade återförsäljare eller servicecenter, eller annan auktoriserad reparatör.
- Om fotpedalens elsladd skadas måste den bytas hos närmaste auktoriserade återförsäljare eller servicecenter, eller annan auktoriserad reparatör.
- Symaskinen har dubbel isolering. Använd enbart identiska reservdelar. Se instruktionerna för Underhåll av dubbelisolerade maskiner.

## SPARA DE HÄR INSTRUKTIONERNA

### ENDAST FÖR EUROPA:

Symaskinen får användas av barn på 8 år och uppåt, personer med nedsatt fysisk, sensorisk eller psykisk funktion, och personer utan erfarenhet och kunskap förutsatt att de har fått instruktioner om hur man använder symaskinen och är väl inbegripna med eventuella risker. Barn får inte leka med symaskinen. Rengöring och underhåll av maskinen får inte utföras av barn utan överinseende.

Ljudtrycksnivån är under normal användning mindre än 75dB(A).

Till denna symaskin får endast fotpedal av modell "FR5" (tillverkat av Shanghai Bioao Precision Mould Co., Ltd.) användas.

### FÖR LÄNDER UTANFÖR EUROPA:

Denna symaskin får inte användas av personer (däribland barn) med nedsatt fysisk, sensorisk eller psykisk förmåga, eller av personer utan erfarenhet och kunskap, såvida de inte fått instruktioner om hur man använder symaskinen av en person som ansvarar för deras säkerhet. Barn ska vara under tillsyn så att de ej får tillfälle att leka med symaskinen.

Ljudtrycksnivån är under normal användning mindre än 75dB(A).

Till denna symaskin får endast fotpedal av modell "FR5" (tillverkat av Shanghai Bioao Precision Mould Co., Ltd.) användas.

## UNDERHÅLL AV DUBBELISOLERADE PRODUKTER

En dubbelisolerad produkt innehåller två isoleringssystem istället för jordning. Inga jordade detaljer ingår i en dubbelisolerad produkt och sådana ska inte heller läggas till produkten. Underhåll av en dubbelisolerad produkt kräver mycket stor noggrannhet och kunskap om systemet, och ska därför endast utföras av behörig servicepersonal. Reservdelarna till en dubbelisolerad produkt måste vara identiska med produktens originaldelar. En dubbelisolerad produkt är märkt med texten "DUBBEL ISOLERING" eller "DUBBELISOLERAD".

# 

# Grattis!

Vi gratulerar till beslutet att köpa nya PFAFF® creative<sup>™</sup> 3.0 sy- och brodermaskin.

Som sömnadsintresserad har du skaffat en av världens mest avancerade och mångsidiga sy- och brodermaskiner. Den kommer att göra alla dina kreativa idéer till verklighet med hjälp av den vassaste tekniken och de bästa egenskaperna.

Innan du börjar sy bör du ta dig tid att läsa igenom den här instruktionsboken. Du kommer snart att upptäcka hur du ska få ut mesta möjliga av maskinen. Våra auktoriserade PFAFF<sup>®</sup>-återförsäljare hjälper förstås också gärna till med råd och tips.

Med din nya PFAFF<sup>®</sup> creative<sup>™</sup> 3.0 sy- och brodermaskin har du tagit steget in i en helt ny värld med fantastiska sömnads- och brodermöjligheter.

### INNEHÅLL

### Inledning

| Inledning           | 1:7  |
|---------------------|------|
| Maskinöversikt      | 1:8  |
| Utsida              | 1:8  |
| Baksidan            | 1:9  |
| Övre delar          | 1:9  |
| Tillbehörslåda      | 1:9  |
| Tillbehör som ingår | 1:10 |
| Pressarfötter       | 1:11 |
| Sömöversikt         | 1:12 |
| Nyttosömmar         | 1:12 |
| Dekorsömmar         | 1:15 |
| Alfabet             | 1:16 |

### Förberedelser

| Uppackning                                 | 2:2         |
|--------------------------------------------|-------------|
| Koppla in sladden till fotreglaget         |             |
| Ansluta nätsladden och fotreglaget         |             |
| Packa ihop efter sömnad                    | 2:3         |
| LED (lysdioder)                            | 2:3         |
| Friarm                                     | 2:3         |
| Trådkniv                                   | 2:3         |
| Trådrullehållare                           | 2:4         |
| Trä maskinen                               | 2:5         |
| Nålträdare                                 |             |
| Trådsensor                                 | 2:6         |
| Spola undertråd                            | 2:7         |
| Sätta i spolen                             | 2:8         |
| IDT <sup>™</sup> -system (Inbyggd dubbelma | atning) 2:8 |
| Byta pressarfot                            | 2:9         |
| Byta nål                                   | 2:9         |
| Sänka matartänderna                        | 2:9         |
| Nålar                                      | 2:10        |
| Trådar                                     | 2:11        |
| Mellanlägg                                 | 2:11        |
| USB-port                                   | 2:12        |
| USB embroidery stick                       |             |
| Kompletterande mjukvara (pc)               | 2:12        |
| Hur du uppdaterar maskinen                 | 2:13        |
|                                            |             |

### 3

### Maskininställningar och knappar 3:1

| Pekskärm             | 3:2 |
|----------------------|-----|
| Pekskärm – översikt  | 3:2 |
| Inställningsmenyn    | 3:3 |
| Maskininställningar  |     |
| Sömnadsinställningar |     |

| Broderiinställningar    |     |
|-------------------------|-----|
| Maskininformation       |     |
| Knappar och indikatorer | 3:6 |
| Vanliga ikoner          | 3:8 |

4:1

### 4

2:1

### Sömnadsläget

| Sömnadsläget                            | 4:2  |
|-----------------------------------------|------|
| Startskärm                              | 4:2  |
| Sömnadsläget – översikt                 | 4:2  |
| Urvalsmeny                              | 4:3  |
| Välja söm                               | 4:3  |
| Välja ett teckensnitt                   | 4:3  |
| Söminställningar                        | 4:4  |
| Stygnbredd                              | 4:4  |
| Stygnpositionering                      | 4:4  |
| Stygnlängd                              | 4:5  |
| Stygntäthet                             | 4:5  |
| Balans                                  | 4:5  |
| Trådspänning                            | 4:6  |
| Spegelvändning                          | 4:6  |
| Spara i personlig meny                  | 4:7  |
| Alternativ för frihandssömnad           | 4:8  |
| Fästalternativ                          | 4:10 |
| Sömnadsprogram                          | 4:11 |
| Mönsterkombinationer                    | 4:12 |
| Stitch Creator <sup>™</sup> -funktionen | 4:12 |
| Sömnadstekniker                         | 4:13 |
| Sy i blixtlås                           | 4:13 |
| Sy fållar i kraftigt tyg                | 4:13 |
| Trestegssicksack                        | 4:14 |
| Osynlig fållsöm                         | 4:14 |
| Knapphål                                | 4:15 |
| Sy i en knapp                           | 4:17 |
| Lagning                                 | 4:17 |
| Quiltning                               | 4:18 |
| Särskilda sömnadstekniker               | 4:20 |
| Vanliga pop-up-meddelanden vid sömnad   | 4:21 |

### 5

#### Mönsterkombinationer 5:1

| Mönsterkombinationer                       | 5:2 |
|--------------------------------------------|-----|
| Mönsterkombinationer – översikt            | 5:2 |
| Öppna och stänga mönsterkombinationer      | 5:3 |
| Skapa en mönsterkombination                | 5:3 |
| Hämta och sy en mönsterkombination         | 5:5 |
| Spara en mönsterkombination                | 5:5 |
| Viktig information om mönsterkombinationer | 5:6 |
| Vanliga pop-up-meddelanden för             |     |
| mönsterkombinationer                       | 5:6 |

### Stitch Creator<sup>™</sup>-funktionen 6:1

| Stitch Creator <sup>™</sup> -funktionen              | 6:2   |
|------------------------------------------------------|-------|
| Stitch Creator <sup>™</sup> -funktionen – översikt   | 6:2   |
| Öppna och stänga Stitch Creator™ -funktionen         | 6:3   |
| Definition av en stygnpunkt                          | . 6:3 |
| Börja skapa – lägg till ett stygn eller stygnpunkt . | 6:3   |
| Välj stygnpunkter                                    | . 6:3 |
| Dubblera vald stygnpunkt                             | . 6:4 |
| Infoga en ny stygnpunkt                              | . 6:4 |
| Förstärkt söm                                        | . 6:4 |
| Sidledes spegelvändning                              | . 6:4 |
| Längdledes spegelvändning                            | . 6:4 |
| Ta bort vald stygnpunkt                              | 6:4   |
| Funktionsknappar                                     | 6:5   |
| Placering av den markerade stygnpunkten              | 6:5   |
| Ladda och sy en söm                                  | 6:6   |
| Spara en söm                                         | 6:6   |
| Vanliga pop-up-fönster för                           |       |
| Stitch Creator <sup>™</sup> -funktionen              | 6:6   |
|                                                      |       |

### Brodérläge – förberedelser

| Översikt över brodérenheten              | 7:2 |
|------------------------------------------|-----|
| Översikt över brodérbågen                | 7:2 |
| Sätt på broderfot 6A                     | 7:2 |
| Symaskinens broderier                    | 7:3 |
| creative <sup>™</sup> 3.0 broderisamling | 7:3 |
| Anslut brodérenheten                     | 7:3 |
| Ta av brodérenheten                      | 7:3 |
| Spänna fast tyget i brodérbågen          | 7:4 |
| Skjuta på/av brodérbågen                 | 7:4 |
| Komma igång med broderi                  | 7:5 |
|                                          |     |

## 8

### Brodérläge – redigera

| Broderläge – redigera                 | 8:2 |
|---------------------------------------|-----|
| Redigera broderi - översikt           | 8:2 |
| Urvalsmenyn                           | 8:3 |
| Hämta ett broderi                     | 8:3 |
| Hämta ett teckensnitt                 | 8:3 |
| Hämta från personliga filer/USB-enhet | 8:3 |
| Funktionsknappar                      | 8:4 |
| Flytta                                | 8:4 |
| Ändra storlek                         | 8:4 |
| Rotera                                | 8:4 |
| Välj broderi                          | 8:5 |
| Flytta in broderiet i brodérbågen     | 8:5 |
| Spegelvänd broderi                    | 8:5 |
| Ta bort broderi                       | 8:5 |
|                                       |     |

| Alternativlisten i redigera broderi | 8:6 |
|-------------------------------------|-----|
| Spara i personliga filer            |     |
| Zoomalternativ/panorera             |     |
| Välj brodérbåge                     |     |
| Embroidery text editor              |     |
| Sy broderi                          |     |
| Pop-up-fönster för Redigera broderi | 8:8 |
|                                     |     |

### 9

### Brodérläge – sy

| Brodérläge – sy                                | 9:1 |
|------------------------------------------------|-----|
| Gå in i läget för att sy broderiet             | 9:2 |
| Sy broderi – översikt                          | 9:2 |
| Hastighetskontroll                             | 9:2 |
| Hårkors                                        | 9:3 |
| Tråckling                                      | 9:3 |
| Monokrom (enfärgad)                            | 9:3 |
| Gå igenom steg för steg                        | 9:3 |
| Trådspänning                                   | 9:3 |
| Brodérinformation                              | 9:4 |
| Alternativlist                                 | 9:4 |
| Basic precise positioning                      | 9:4 |
| Zoomalternativ/panorera                        | 9:5 |
| Brodérbågsläge                                 | 9:5 |
| Färgblocksförteckning                          | 9:6 |
| Återgå till redigera broderi                   | 9:6 |
| Använda basic precise positioning              | 9:7 |
| Hörnikoner                                     | 9:8 |
| Zooma till hårkors                             | 9:8 |
| Vanliga pop up-fönster för sömnad av broderier | 9:9 |

### 10

7:1

8:1

| Person   | liga | fil | ler |  |
|----------|------|-----|-----|--|
| 1 013011 | ngu  |     |     |  |

Personliga filer

10:1 10:2

| Filformat                               | 10:2 |
|-----------------------------------------|------|
| Bläddra bland personliga filer          | 10:3 |
| Hämta en fil                            | 10:3 |
| Öppna en mapp                           | 10:3 |
| Gå upp en mappnivå                      | 10:3 |
| Organisera                              | 10:4 |
| Vanliga personliga filer pop-up-fönster | 10:4 |
|                                         |      |

Underhåll

### 11:1

| Rengöra maskinen                               | 11:2  |
|------------------------------------------------|-------|
| Reservdelar och tillbehör som inte är original | 11:2  |
| Felsökning                                     | 11:3  |
| Index                                          | 11:5  |
| Immateriell egendom                            | 11:11 |
|                                                |       |

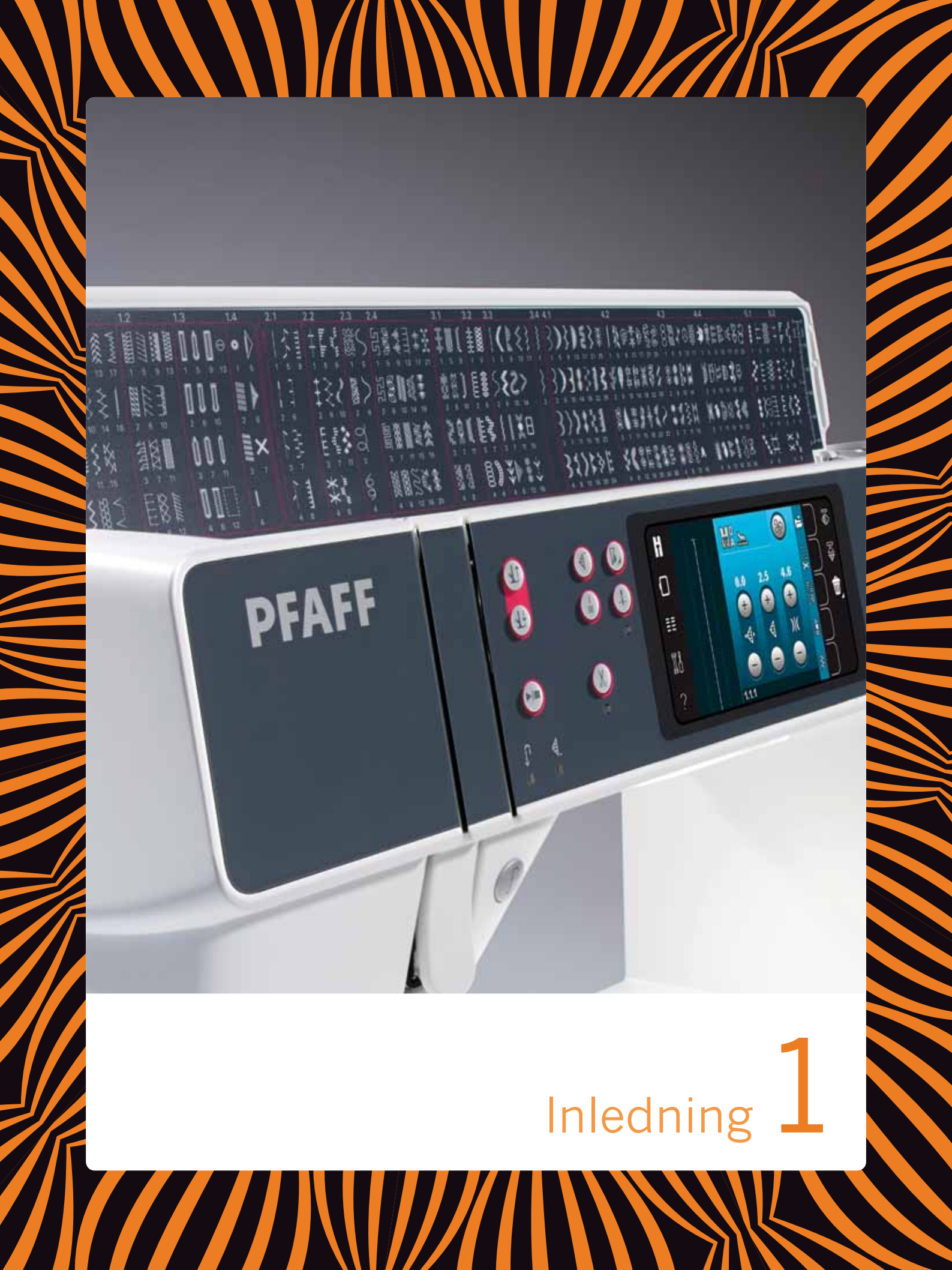

### Maskinöversikt

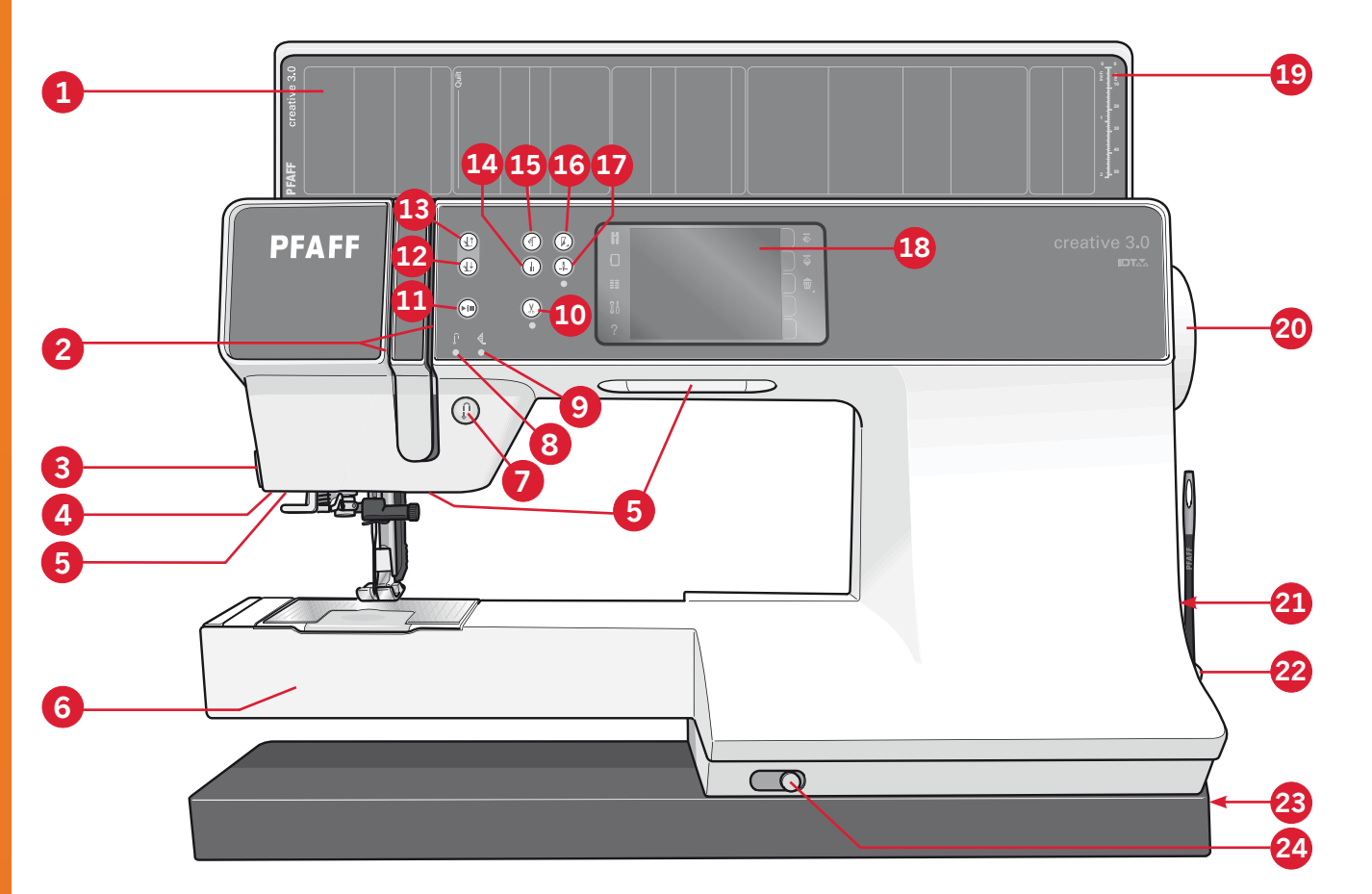

### Utsida

- 1. Lock med sömkategorier
- 2. Trådbrickor
- 3. Trådkniv
- 4. Fäste för sensormatic knapphålsfot
- 5. LED-belysning
- 6. Friarm
- 7. Backmatning
- 8. Backmatningsindikator
- 9. Åtgärdsindikator
- 10. Trådklipp
- 11. Start/stopp
- 12. Växla mellan pressarfot ner och vändläge
- 13. Växla mellan pressarfot upp och extra lyft
- 14. Omedelbar trådfästning
- 15. Mönsteromstart
- 16. Hastighetskontroll
- 17. Nålstopp uppe/nere

- 18. PFAFF<sup>®</sup> creative<sup>™</sup> färgpekskärm
- 19. Knapplinjal
- 20. Handhjul
- 21. Inbyggd USB-port
- 22. Hållare för styluspenna
- 23. Huvudströmbrytare, anslutningar till nätsladd och fotreglage
- 24. Skjutreglage för att sänka matartänderna

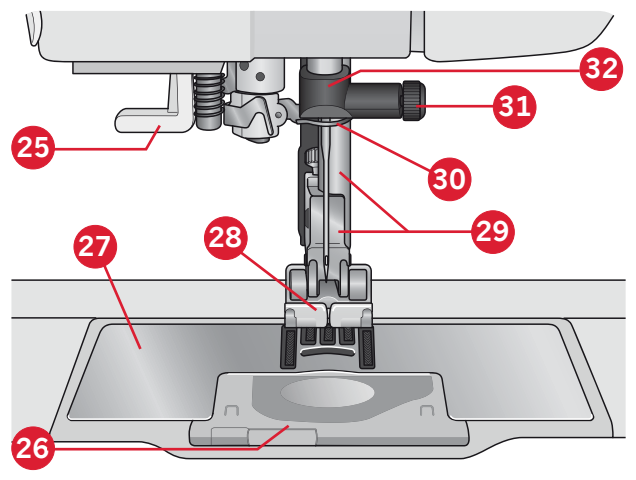

#### Nålområde

- 25. Inbyggd nålträdare
- 26. Lucka till spolkorgen
- 27. Stygnplåt
- 28. Pressarfot
- 29. Pressarfotsstång och pressarfotsfäste
- 30. Nåltrådsledare
- 31. Nålskruv
- 32. Nålstång

### Baksidan

- 33. Handtag
- 34. IDT<sup>™</sup>-system
- 35. Uttag för broderenhet

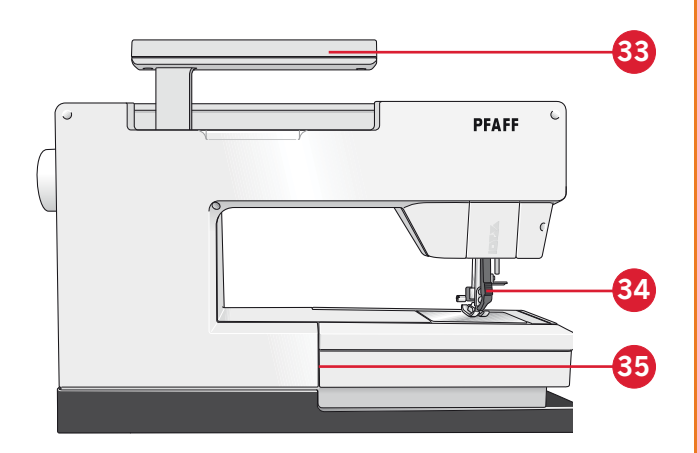

### Övre delar

- 36. Trådspänningsskiva för trädning och undertrådsspolning
- 37. Trådledare för spolning
- 38. Trådledare
- 39. Trådledare för spolning
- 40. Trådkniv för spolning
- 41. Spolaxel
- 42. Extra trådrullehållare
- 43. Trådbrickor
- 44. Trådrullehållare
- 45. Trådspänningsbricka
- 46. Trådtilldragare

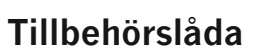

Tillbehörsasken har specialutrymmen för pressarfötter och spolar samt plats för nålar och andra tillbehör. Förvara tillbehören i tillbehörslådan så har du dem alltid nära till hands.

- 47. Fack för tillbehör
- 48. Löstagbar ask för pressarfötter
- 49. Löstagbar hållare för spolar

### Broderenhetens delar

(typ BE16)

- 50. Frikopplingsknapp för broderenheten
- 51. Justeringsfötter
- 52. Broderenhetsuttag
- 53. Fäste för broderbåge
- 54. Broderarm

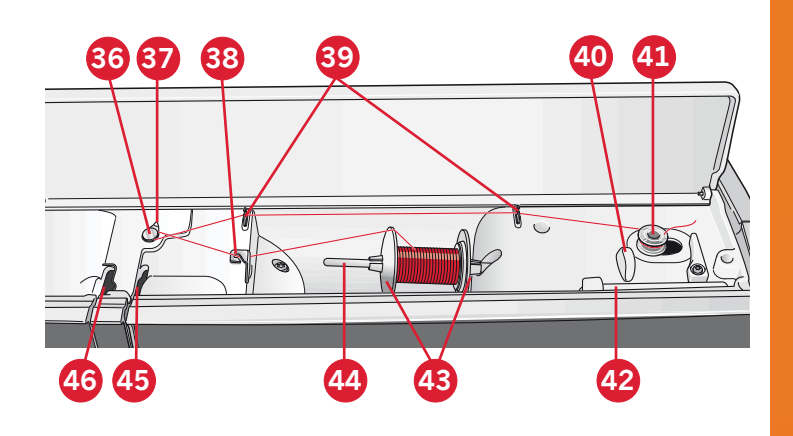

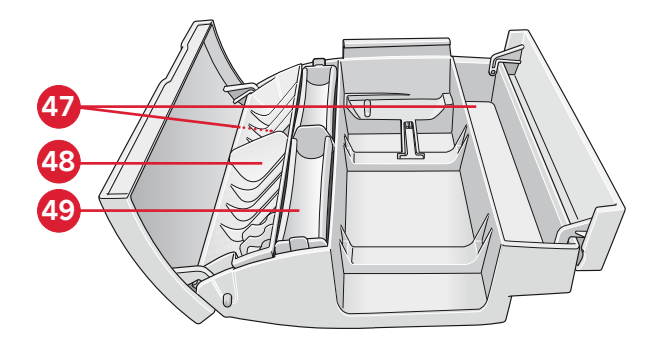

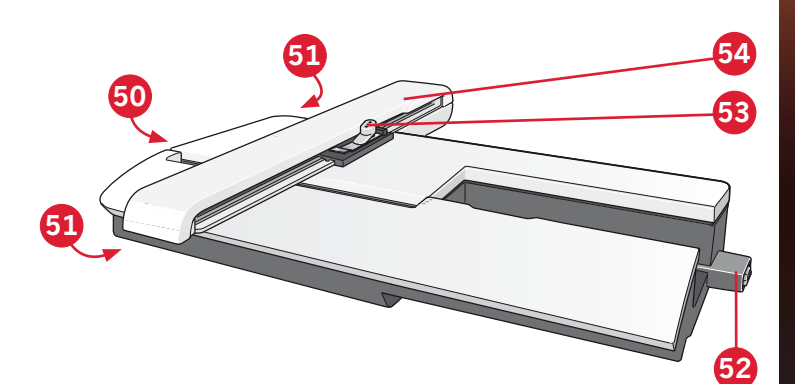

### Tillbehör som ingår

#### Tillbehör

- 55. Styluspenna
- 56. Trådnät (2)
- 57. Kantlinjal
- 58. Filtbricka (2)
- 59. USB Embroidery stick
- 60. Skruvmejsel
- 61. Sprättare
- 62. Borste
- 63. Stor trådbricka (2)
- 64. Medelstor trådbricka
- 65. Liten trådbricka
- 66. Universalverktyg
- 67. Spolar (10)
- 68. Klämmor

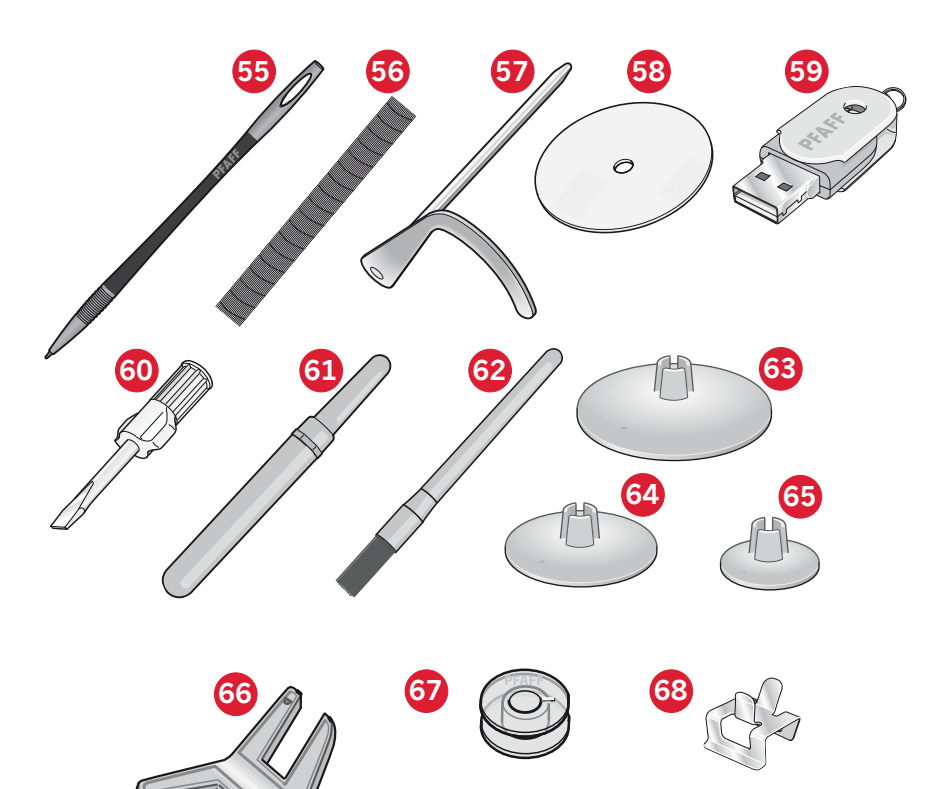

### Broderbågar som ingår

- 69. creative<sup>™</sup> 120 Square hoop (120 x 120)
- 70. creative<sup>™</sup> Elite hoop (260 x 200)

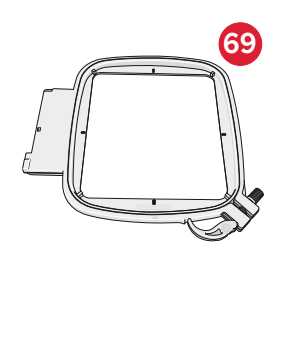

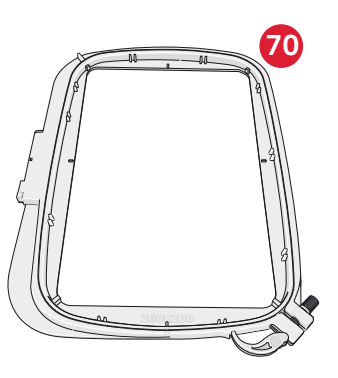

### Tillbehör som ingår men inte visas på bild

- Fotreglage
- Nätsladd
- Nålar
- Väska för broderenhet
- Mikrofiberduk
- creative<sup>™</sup> 3.0 Broderisamling
- Startset för broderi
- Garantibevis

### Pressarfötter

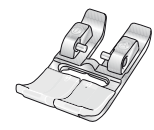

**OA – Standardpressarfot för** IDT<sup>™</sup>-system (sitter på maskinen vid leverans) Den här pressarfoten används framför allt för raksöm och sicksack med stygnlängd över 1,0 mm.

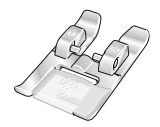

#### **1A – Dekorsömsfot för** IDT<sup>™</sup>-system

Den här pressarfoten används för dekorsömmar. Spåret på undersidan är konstruerat så att pressarfoten ska glida smidigt över sömmarna.

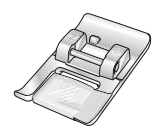

#### 2A – Dekorsömsfot

Använd den här pressarfoten när du syr dekorsöm eller kort sicksack och andra nyttosömmar med kortare stygnlängd än 1,0 mm. Spåret på undersidan är konstruerat så att pressarfoten ska glida smidigt över sömmarna.

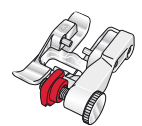

#### 3 – Blindsömsfot för IDT<sup>™</sup>-system

Den här pressarfoten används för blindsöm. Pressarfotstån leder tyget. Den röda guiden på pressarfoten är konstruerad för att löpa längs vikningen på fållkanten.

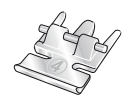

#### 4 – Blixthålsfot för IDT<sup>™</sup>-system

Den här pressarfoten kan snäppas fast antingen till höger eller vänster om nålen, så att det går lätt att sy intill båda sidorna av blixtlåständerna. Ändra nålpositionen till höger eller vänster för att sy närmare blixtlåständerna.

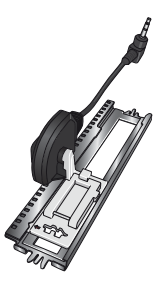

#### 5A – Sensormatic knapphålsfot

Knapphålsmätaren ansluts till maskinen och syr knapphålet i den längd som har tryckts in på skärmen på symaskinen.

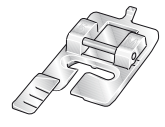

#### 5M – Knapphålsfot för manuella knapphål

Den här pressarfoten används för manuella knapphål. Använd markeringarna på knapphålsfoten för att placera plaggets kant. Fingret på pressarfotens baksida håller iläggstråden, om sådan används till knapphålet.

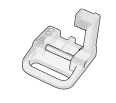

#### 6A – Pressarfot för brodering/Sensormatic frihandssömnad

Den här pressarfoten används för brodering och frihandssömnad. Den kan även användas för lagning.

*Obs! Kontrollera att* IDT<sup>™</sup>*-systemet är urkopplat när du använder pressarfot* 2*A*, 5*A*, 5*M*, och 6*A*.

### Sömöversikt

### Nyttosömmar

| Söm                                                | Sömnummer | Namn                                            | Beskrivning                                                                                                    |
|----------------------------------------------------|-----------|-------------------------------------------------|----------------------------------------------------------------------------------------------------|
|                                                    | 1.1.1     | Raksöm                                          | För att sy ihop och kantsticka. Välj mellan 37 olika nålpositioner. Obs! Starkare trådfästning än söm 2.1.1.                                                                                       |
|                                                    | 1.1.2     | Förstärkt raksöm                                | Förstärkt söm. Kantstickning.                                                                                                    |
| î                                                  | 1.1.3     | Raksöm som sys bakåt                            | Sy med låst backmatning med stark trådfästning.                                                                                                    |
|                                                    | 1.1.4     | Tråcklingsöm                                    | Enkelsöm för tråckling. Sänk matartänderna. Tryck på fotreglaget<br>för att sy ett stygn. Flytta tyget manuellt till nästa läge och tryck på<br>fotreglaget igen för att sy ytterligare ett stygn. |
| $\sim$                                             | 1.1.5     | Sicksacksöm                                     | Förstärka sömmar, överkasta, elastiska sömmar, spetsinfällning.                                                                                                    |
|                                                    | 1.1.6     | Sicksacksöm med<br>höger/vänster<br>nålposition | Förstärka sömmar, överkasta, elastiska sömmar.                                                                                                    |
| NNNN                                               | 1.1.7     | Tät sicksack                                    | Applikationer, broderier, snörhål.                                                                                                    |
| Ş                                                  | 1.1.8     | Förstärkt elastisk<br>sicksack                  | Elastisk söm för dekorativa fållar och kantstickningar.                                                                                                    |
| $\leq$                                             | 1.1.9     | Trestegssicksack                                | Elastiska sömmar, dekorsömmar, lappning och lagning.                                                                                                    |
| $\leq$                                             | 1.1.10    | Elastisk söm                                    | Sy elastiska sömmar, lappning och lagning.                                                                                                    |
| Ş                                                  | 1.1.11    | Förstärkt elastisk<br>raksöm                    | Elastiska sömmar, dekorsömmar, lappning och lagning.                                                                                                    |
|                                                    | 1.1.12    | Våffelsöm                                       | Dekorativ söm för elastiska tyger och fållar. Används även med elastisk undertråd.                                                                                                    |
|                                                    | 1.1.13    | Fagottsöm                                       | Används för att sy ihop tyger och quiltvadd, och som dekorsöm för quiltning och hålsömmar.                                                                                                    |
| $\gamma^{\Lambda}\gamma^{\Lambda}\gamma^{\Lambda}$ | 1.1.14    | Elastisk dekorsöm                               | Används för att sy frotté, skinn, kraftiga tyger med överlappande sömmar.                                                                                                    |
| X                                                  | 1.1.15    | Triangelsöm                                     | Elastisk dekorativ fåll för elastiska tyger.                                                                                                    |
| V                                                  | 1.1.16    | Osynlig fållsöm                                 | Sy osynlig fållsöm på vävda tyger.                                                                                                    |
| $\bigvee $                                         | 1.1.17    | Osynlig fållsöm,<br>elastisk                    | Sy osynlig fållsöm på elastiska tyger.                                                                                                    |
|                                                    | 1.1.18    | Elastisk trikåsöm                               | Sy sömmar på elastiska tyger.                                                                                                    |
|                                                    | 1.2.1     | Stängd overlocksöm                              | Syr ihop och överkastar elastiska tyger i ett moment.                                                                                                    |

|              | 1.2.2  | Stängd overlocksöm                        | Syr ihop och överkastar i ett moment.                                      |
|--------------|--------|-------------------------------------------|----------------------------------------------------------------------------|
| חחחם         | 1.2.3  | Stängd overlocksöm                        | Syr ihop och överkastar i ett moment, med förstärkt kant.                  |
|              | 1.2.4  | Elastisk<br>överkastningssöm              | Syr ihop och överkastar elastiska tyger i ett moment.                      |
| 11111        | 1.2.5  | Standard-<br>överkastningssöm             | Syr ihop och överkastar elastiska tyger i ett moment, med förstärkt kant.  |
| 1111         | 1.2.6  | Overlocksöm                               | Syr ihop och överkastar elastiska tyger i ett moment.                      |
|              | 1.2.7  | Stängd overlocksöm                        | Syr ihop och överkastar i ett moment, samt lappar och fållar.              |
| $\bigotimes$ | 1.2.8  | Pulloversöm                               | Syr ihop och överkastar elastiska tyger i ett moment.                      |
|              | 1.2.9  | Förstärkt overlocksöm                     | Syr ihop och överkastar elastiska tyger i ett moment, samt förstärker.     |
|              | 1.2.10 | Overlocksöm för<br>kantavslutningar       | Syr ihop och överkastar elastiska tyger i ett moment, med förstärkt kant.  |
|              | 1.2.11 | Imiterad täcksöm                          | Ser ut som täcksömsfåll med overlock. För elastiska tyger.                 |
|              | 1.2.12 | Öppen overlocksöm                         | Skapa dekorativa overlocksömmar på vävda tyger.                            |
| MMM          | 1.2.13 | Stängd<br>overlockblindsöm                | Skapa dekorativa overlocksömmar för elastiska tyger.                       |
|              | 1.3.1  | Knapphål linne                            | Knapphål för blusar, skjortor och linne.                                   |
|              | 1.3.2  | Knapphål standard                         | Standardknapphål för blusar, skjortor och kavajer. Också för heminredning. |
|              | 1.3.3  | Rundat knapphål med<br>spetsig träns      | Knapphål till kläder.                                                      |
|              | 1.3.4  | Rundat knapphål med<br>längsgående träns  | Knapphål till kläder.                                                      |
| 1            | 1.3.5  | Skräddarknapphål<br>med spetsig träns     | Skräddarknapphål eller prydnadsknapphål.                                   |
|              | 1.3.6  | Skräddarknapphål<br>med längsgående träns | Skräddarknapphål för kavajer och byxor.                                    |
|              | 1.3.7  | Rundat knapphål                           | Knapphål för tunna plagg eller kavajer.                                    |
|              | 1.3.8  | Elastiskt knapphål                        | Knapphål för elastiska tyger.                                              |
|              | 1.3.9  | Korsstygnsknapphål                        | Prydnadsknapphål.                                                          |

| Į                   | 1.3.10 | Dekorativt<br>skräddarknapphål                           | Prydnadsknapphål för kavajer.                           |
|---------------------|--------|----------------------------------------------------------|---------------------------------------------------------|
|                     | 1.3.11 | Runt knapphål i<br>sekelskiftesstil med<br>spetsig träns | Dekorativt sekelskiftesknapphål.                        |
|                     | 1.3.12 | Knapphål med<br>passpoal                                 | Dekorsöm för knapphål med passpoal.                     |
| $\bigcirc \bigcirc$ | 1.3.13 | Sy i knapp                                               | Sy fast knappar. Sänk matartänderna.                    |
| Ó                   | 1.4.1  | Dekorativt snörhål                                       | Dekorativt snörhål för sekelskiftessömnad.              |
|                     | 1.4.2  | Programmerbar<br>lagningssöm                             | Lagning av hål eller trasigt tyg.                       |
|                     | 1.4.3  | Programmerbar<br>förstärkt lagningssöm                   | Förstärkt söm för lagning av hål eller trasigt tyg.     |
|                     | 1.4.4  | Träns                                                    | Automatisk förstärkning av sömmar och fickor.           |
|                     | 1.4.5  | Träns för jeanstyg                                       | Automatisk dekorativ förstärkning av sömmar och fickor. |
|                     | 1.4.6  | Dekorativ träns                                          | Automatisk dekorativ förstärkning av sömmar och fickor. |
| X                   | 1.4.7  | Tvärgående träns                                         | Automatisk förstärkning av sömmar och fickor.           |
|                     |        |                                                          |                                                         |

### Dekorsömmar

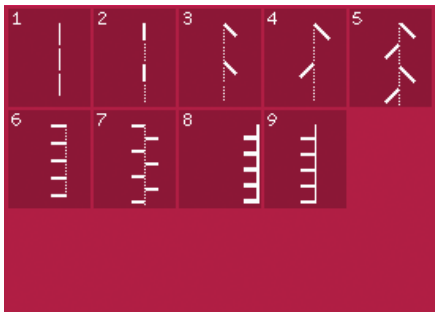

2.1 Quiltsömmar – Sömmar med handsytt utseende

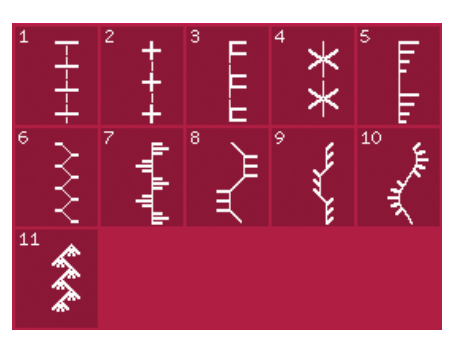

2.2 Quiltsömmar – Antika quiltsömmar

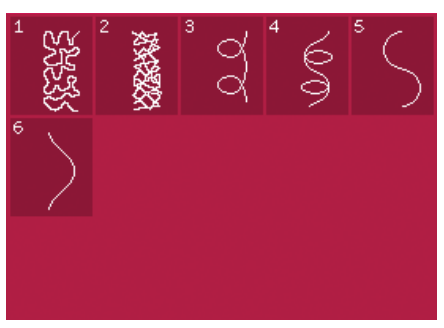

2.3 Quiltsömmar – Frihandssömmar

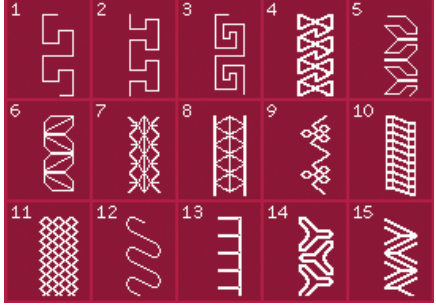

2.4 Quiltsömmar – Crazy patch-sömmar

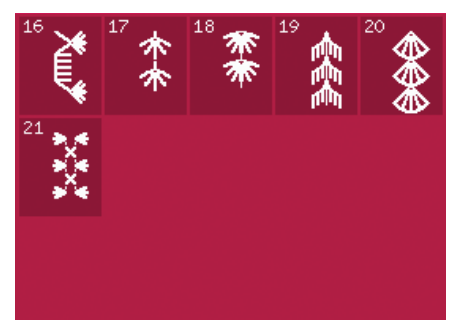

2.4 Quiltsömmar – Crazy patch-sömmar

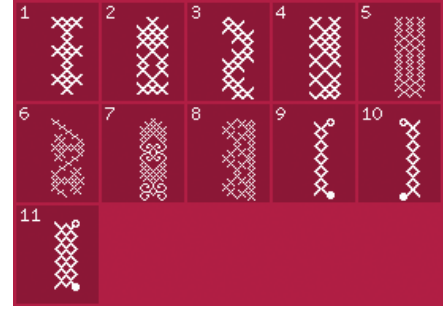

3.1 Nålkonstsömmar – Korsstygn

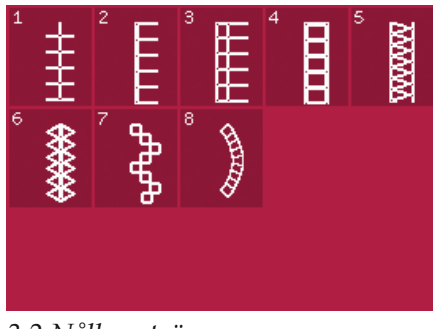

3.2 Nålkonstsömmar – Hålsömmar

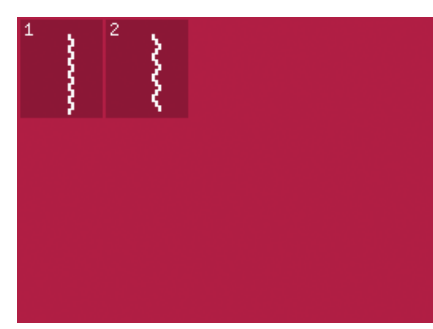

3.4 Nålkonstsömmar – Smocksömmar

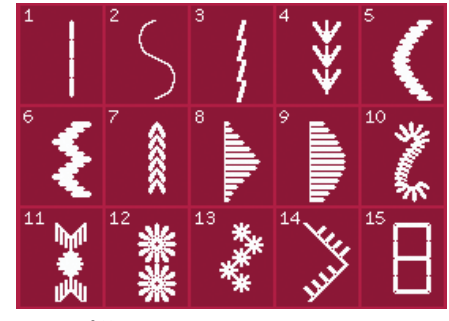

3.3 Nålkonstsömmar – Antika brodersömmar med handsytt utseende

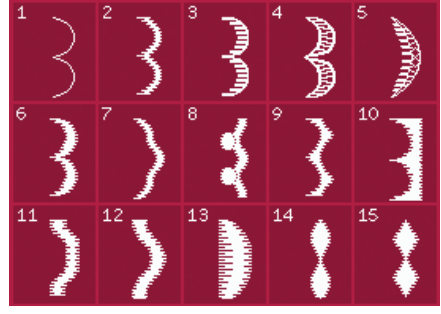

4.1 Dekorsömmar – Satin- och kantsömmar

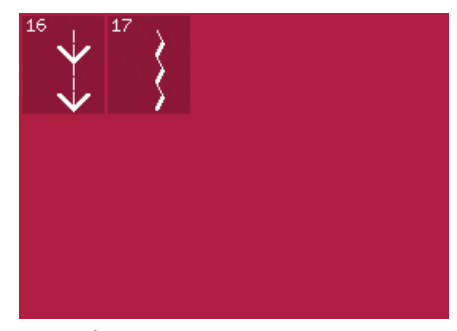

3.3 Nålkonstsömmar – Antika brodersömmar med handsytt utseende

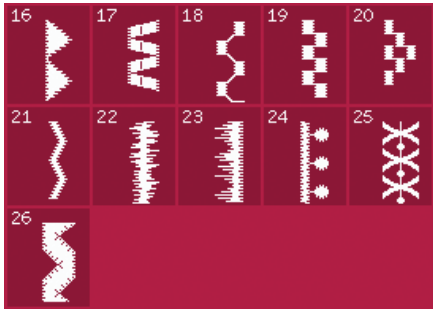

4.1 Dekorsömmar – Satin- och kantsömmar

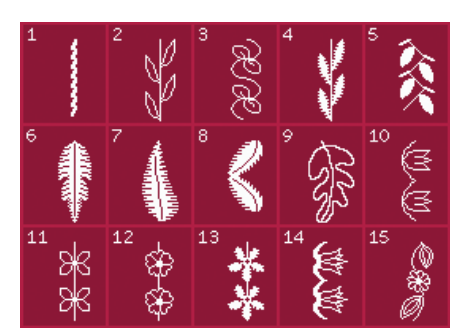

4.2 Dekorsömmar – Blom- och prydnadssömmar

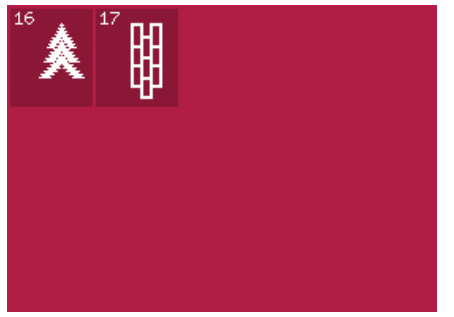

4.3 Dekorsömmar – Konstsömmar

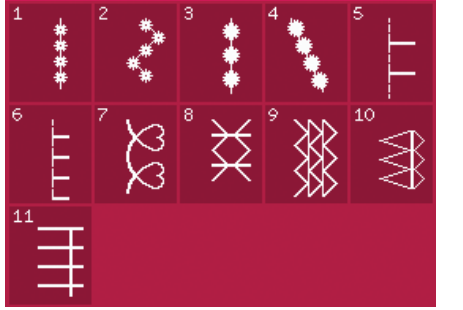

5.1 Sömnadstekniker – Tekniker med extra pressarfötter

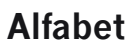

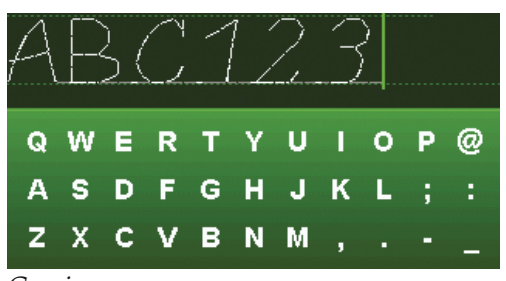

#### Comic

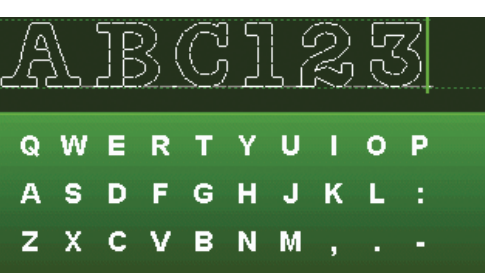

#### Kontur

1:16

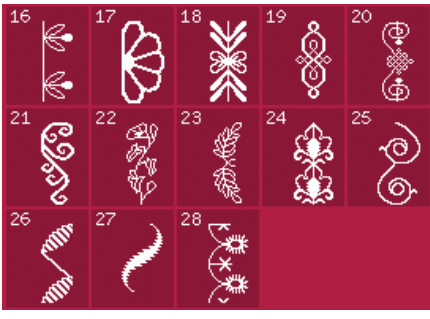

4.2 Dekorsömmar – Blom- och prydnadssömmar

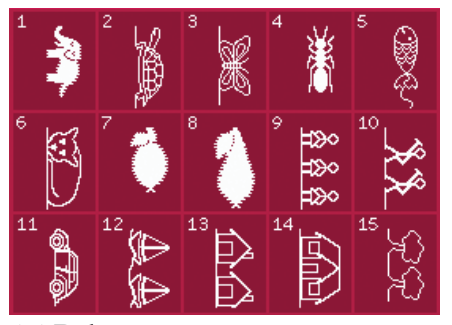

4.4 Dekorsömmar – Roliga sömmar

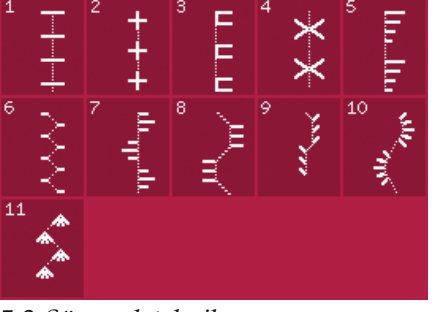

5.2 Sömnadstekniker – Quiltsömmar med handsytt utseende

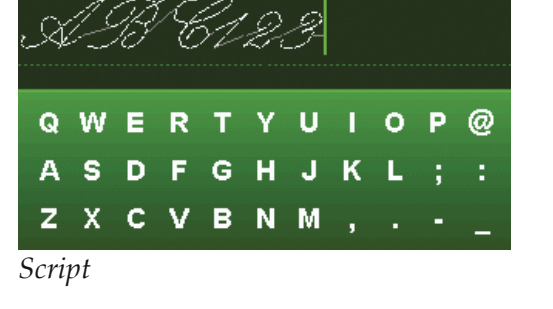

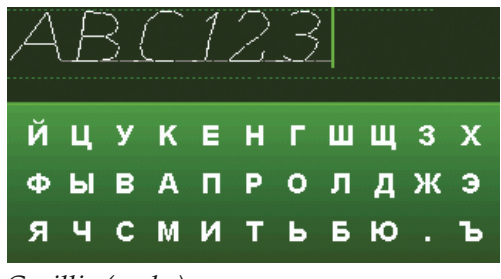

Cyrillic (ryska)

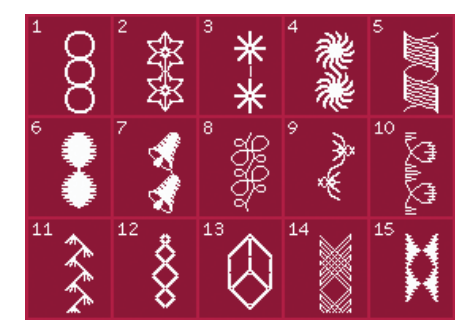

4.3 Dekorsömmar – Konstsömmar

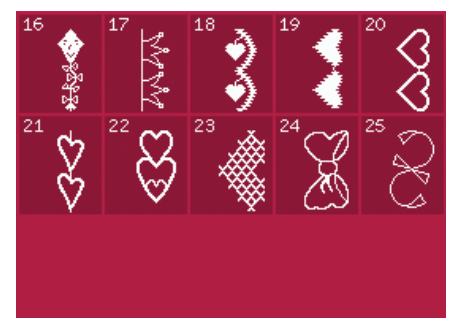

4.4 Dekorsömmar – Roliga sömmar

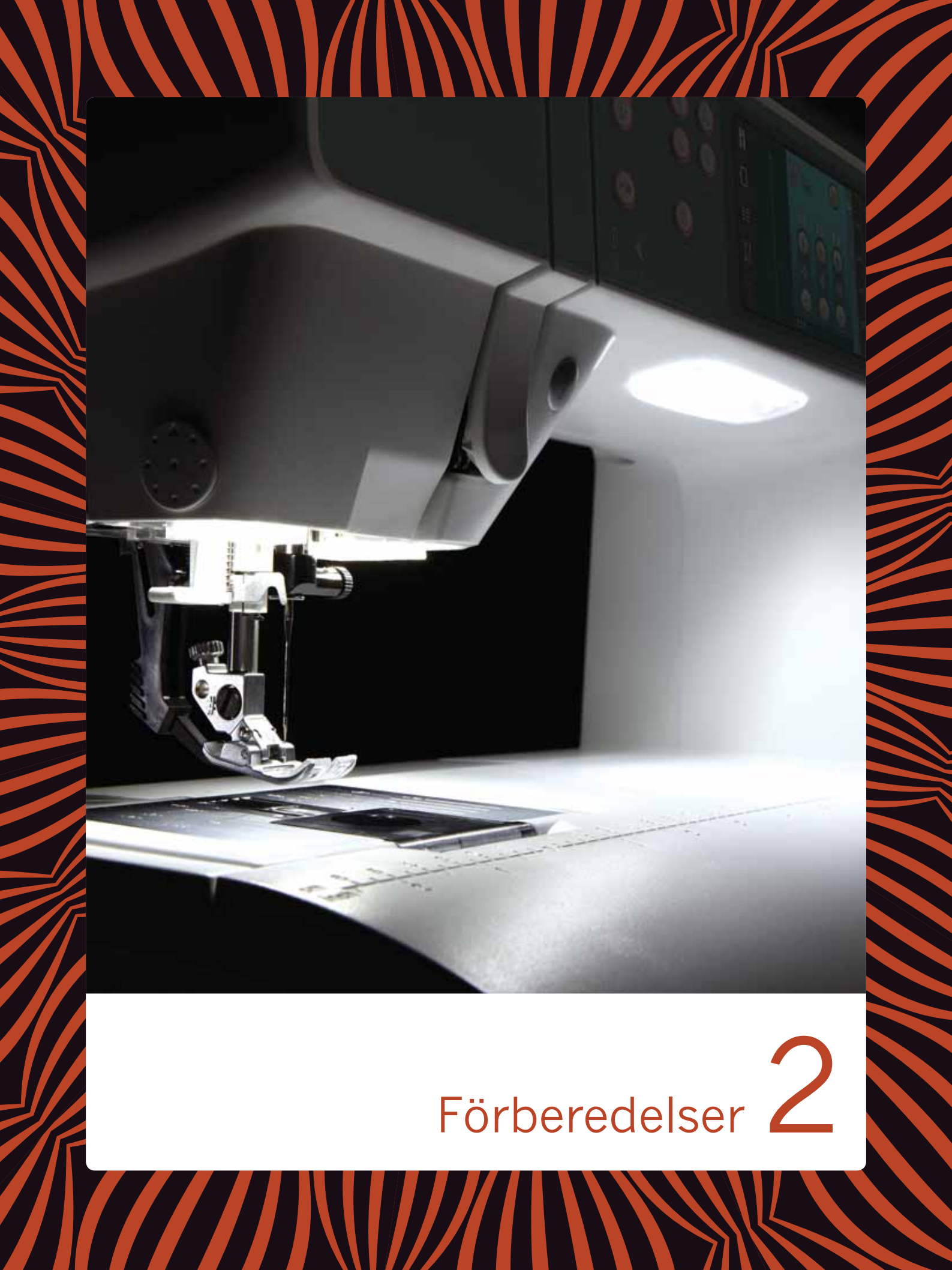

### Uppackning

- 1. Ställ kartongen på ett stadigt, plant underlag. Lyft upp maskinen ur kartongen och ta bort det yttre förpackningsmaterialet. Lyft av skyddshuven/väskan.
- 2. Ta bort övrigt förpackningsmaterial och plastpåsarna.
- 3. Ta bort tillbehörslådan och ta bort plastmaterialet under friarmen.

*Obs! Om du inte tar bort allt plastmaterial i tillbehörslådan kan det påverka resultatet när du syr. Plastmaterialet används endast för att skydda maskinen och ska tas bort.* 

*Obs! Sy- och brodérmaskinen creative™ 3.0 är inställd för att ge bäst sömnadsresultat vid normal rumstemperatur. Extremt höga och låga temperaturer kan påverka sömnadsresultatet.* 

### Koppla in sladden till fotreglaget

Bland tillbehören hittar du sladden till fotreglaget. Sladden behöver endast anslutas till fotreglaget första gången maskinen används. Sladden kan sedan sitta kvar i reglaget.

- 1. Ta fram sladden till fotreglaget. Vänd fotreglaget uppochned. Koppla in sladden i uttaget på fotreglagets undersida, se bilden.
- 2. Tryck hårt för att kontrollera att den sitter fast.
- 3. För att fotreglaget ska stå plant på golvet måste sladden dras genom spåret till vänster om uttaget.

### Ansluta nätsladden och fotreglaget

*Obs! Innan fotreglaget ansluts ska du kontrollera att det är av typ FR5 (se fotreglagets undersida).* 

- 1. Anslut fotreglagets sladd till det främre uttaget längst ner till höger på maskinen (A).
- 2. Anslut nätsladden till det bakre uttaget längst ner till höger på maskinen (B). Sätt kontakten i ett eluttag i väggen.
- 3. Sätt strömbrytaren på "I" så att strömmen och belysningen (C) slås på.

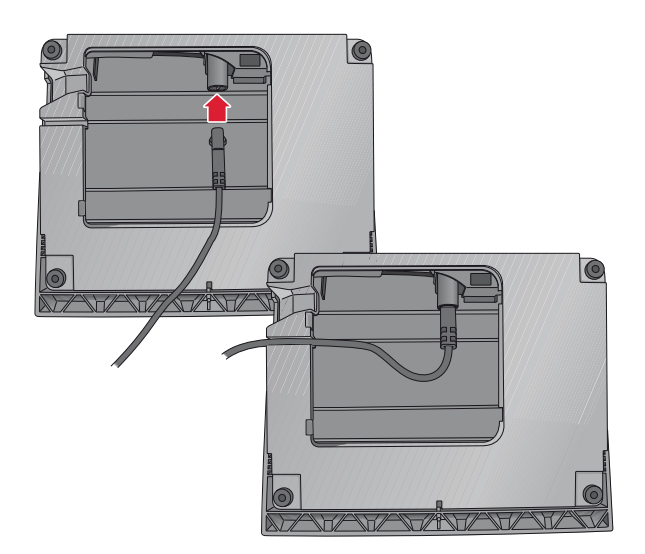

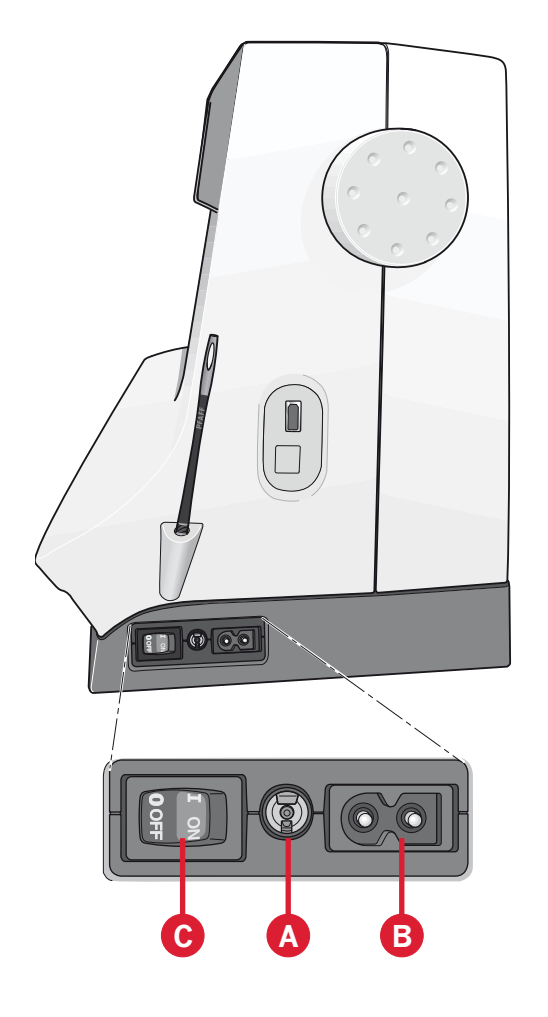

### Packa ihop efter sömnad

- 1. Sätt strömbrytaren I/0 i läge 0 (C).
- 2. Dra ut sladden ur vägguttaget och därefter ur maskinen (B).
- 3. Dra ut fotreglagets sladd ur maskinen (A). Rulla ihop fotreglagets sladd och lägg den i utrymmet på fotreglagets undersida.
- 4. Lägg alla tillbehör i tillbehörsasken. Skjut fast lådan runt friarmen på maskinen.
- 5. Placera fotreglaget i utrymmet ovanför friarmen.
- 6. Sätt på hårdhuven.

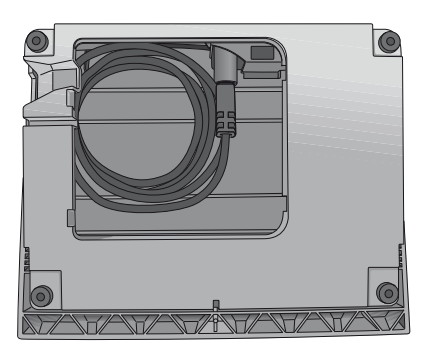

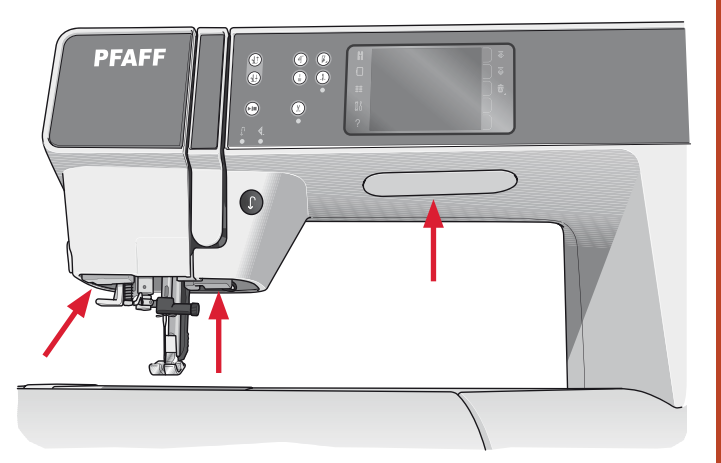

### LED (lysdioder)

Maskinen har lysdioder som fördelar ljuset jämnt över arbetsytan och tar bort skuggorna.

### Friarm

Dra av tillbehörslådan för att använda friarmen. När lådan är monterad på maskinen hålls den på plats av en spärr. Ta bort tillbehörslådan genom att skjuta den åt vänster.

### Trådkniv

Dra tråden bakifrån och fram för att använda trådkniven, se bilden.

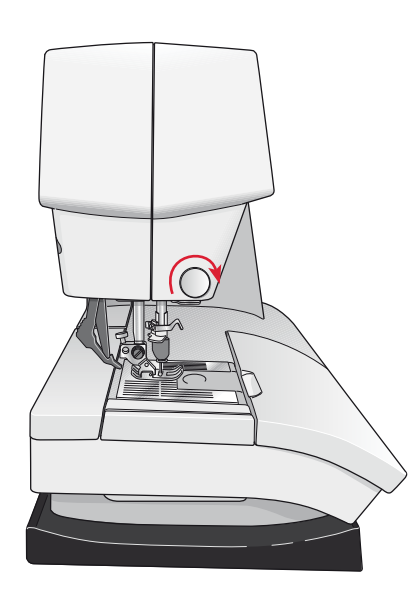

### Trådrullehållare

Maskinen har två trådrullehållare: en fast och en extra. Trådrullehållarna passar för alla typer av trådar. Den fasta trådrullehållaren är justerbar och kan ställas in både horisontellt (tråden hasplas av från trådrullen) och vertikalt (trådrullen roterar). Använd det horisontella läget till vanliga trådar och det vertikala till stora spolar eller specialtrådar.

### Horisontellt läge

Sätt en trådskiva och trådrulle på trådrullehållaren. Se till att tråden hasplas av trådrullen motsols och glider över en andra trådbricka.

Obs! Alla trådrullar är inte konstruerade på samma sätt. Om du har problem med tråden vänder du den åt motsatt håll eller använder det vertikala läget.

Använd en trådbricka som är något större än trådrullen. Sätt en liten trådbricka framför smala trådrullar. Sätt en stor trådbricka framför breda trådrullar.

Trådbrickan ska placeras så att den platta sidan pressas mot trådrullen. Det ska inte finnas något utrymme mellan trådskivan och trådrullen.

### Vertikalt läge

Fäll upp trådrullehållaren till vertikalt läge. Skjut på den stora trådbrickan och placera en filtbricka under trådrullen. Då hasplas tråden inte av för snabbt.

Sätt inte någon trådbricka överst på trådrullehållaren eftersom detta hindrar trådrullen från att rotera.

*Obs! När trådrullehållaren används i vertikalt läge kan trådspänningen behöva justeras manuellt.* 

### Extra trådrullehållare

Den extra trådrullehållaren används vid spolning av undertråd från en annan trådrulle eller när du syr med tvillingnål.

Fäll upp den extra trådrullehållaren. Sätt på den stora trådbrickan och placera en filtbricka under trådrullen.

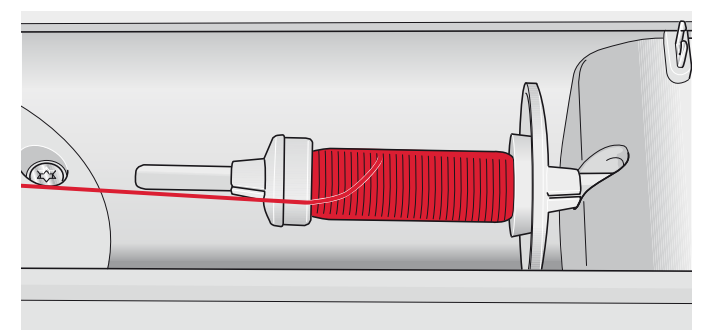

Liten trådbricka

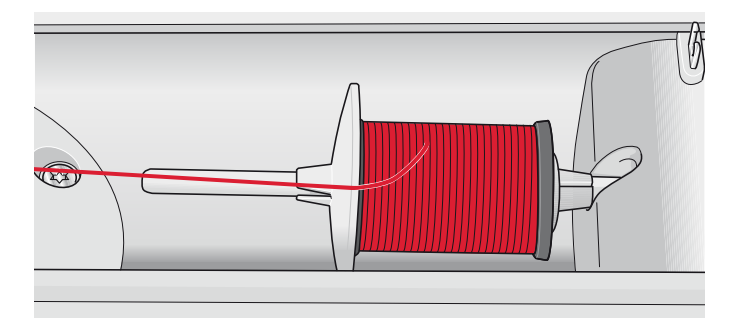

Stor trådbricka

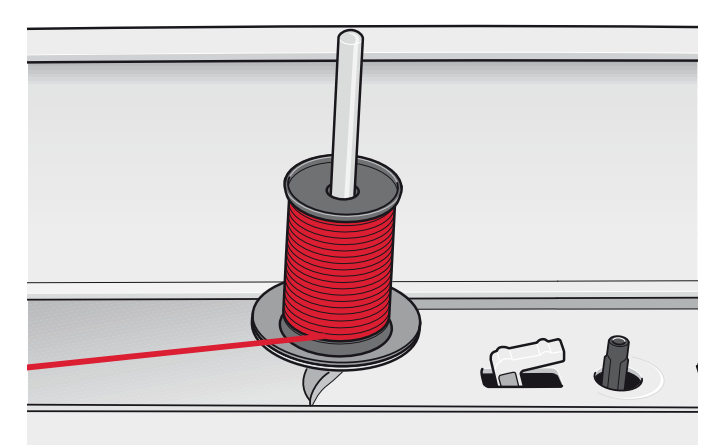

Trådrullehållaren i vertikalt läge

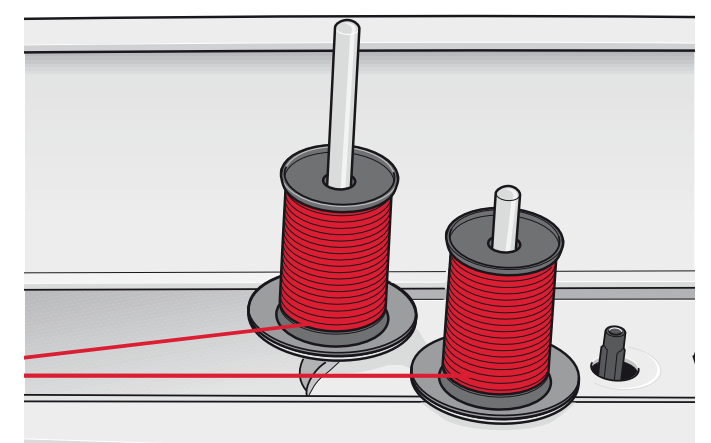

Den extra trådrullehållaren och den fasta trådrullehållaren i vertikalt läge.

### Trä maskinen

Kontrollera att pressarfoten är upplyft och att nålen är i sitt högsta läge.

1. Placera trådrullen på hållaren och sätt på en trådbricka i rätt storlek.

Obs! Håll i tråden med båda händerna för att undvika att den blir slak under trädningen. Det gör att tråden placeras rätt i trådvägen.

- Dra tråden framifrån och bakåt genom trådledaren (A). Se till att tråden klickar på plats. Dra sedan tråden under undertrådsledaren (B) på trådspänningsskivan (C).
- Trä ner genom den högra trådskåran och därefter upp genom den vänstra trådskåran.
- Dra tråden från höger in i trådtilldragaren (D) och ner i den vänstra trådskåran till övertrådsledaren (E).
- 5. Trä nålen.

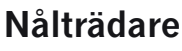

Med nålträdaren träds nålen automatiskt. Nålen måste vara i det övre läget när den inbyggda nålträdaren ska användas.

- 1. Sänk pressarfoten.
- 2. Använd handtaget och dra nålträdaren så långt ner det går. Nålträdarens hake (G) går in genom nålsögat.
- 3. Lägg tråden över haken (F) bakifrån och sedan under nålträdarhaken (G).
- 4. Låt nålträdaren svänga tillbaka mjukt. Kroken drar tråden genom nålsögat och bildar en ögla bakom nålen. Dra ut trådöglan bakom nålen.

Obs! Nålträdaren är konstruerad för nålar i storlek 70– 120. Du kan inte använda nålträdaren för nål i storlek 60 eller mindre eller för vingnål, tvillingnål eller trillingnål. Det finns även vissa extra tillbehör som kräver manuell trädning av nålen.

Luckan till spolkorgen kan användas som förstoringsglas.

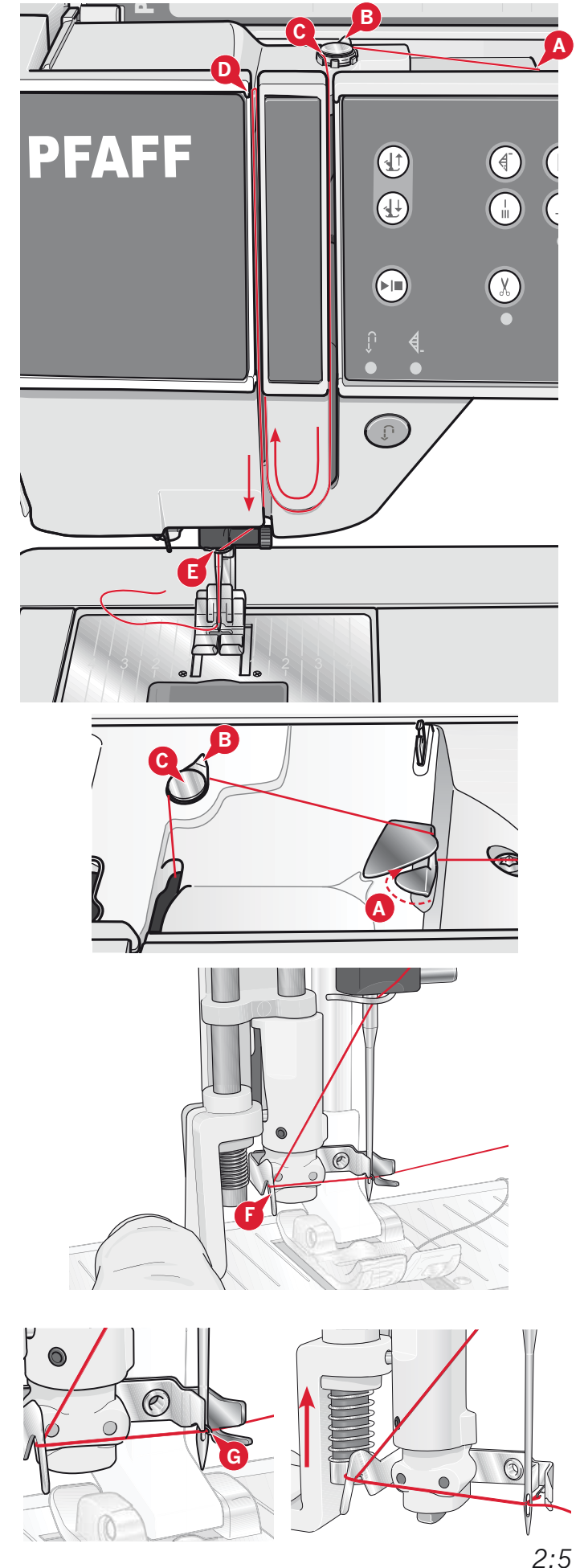

### Trädning för tvillingnål

Byt ut nålen mot en tvillingnål. Kontrollera att pressarfoten är upplyft och att nålen är i sitt högsta läge.

1. Placera trådrullen på hållaren och sätt på en trådbricka i rätt storlek. Fäll upp den extra trådrullehållaren. Skjut på den stora trådbrickan och en filtbricka. Sätt den andra trådrullen på trådhållaren.

Obs! Håll i trådarna med båda händerna för att undvika att de blir slaka under trädningen. Det gör att trådarna placeras rätt i trådvägen.

- Dra trådarna framifrån och bakåt genom trådledarna (A). Se till att trådarna klickar på plats. Dra sedan trådarna under undertrådsledaren (B) på trådspänningsskivan (C).
- 3. Trä ner genom den högra trådskåran och därefter upp genom den vänstra trådskåran. Se till att du trär en tråd till vänster och en tråd till höger om trådspänningsskivan (F).
- Dra trådarna från höger in i trådtilldragaren (D) och ner i den vänstra trådskåran. Se till att den ena tråden hamnar innanför övertrådsledaren (E) och den andra utanför. Kontrollera att trådarna inte tvinnar ihop sig.
- 5. Trä nålarna.

Obs! Aktivera tvillingnålsläge och välj rätt tvillingnålsbredd i inställningsmenyn. Då begränsas bredden på alla sömmar för den nålen så att pressarfoten och nålen inte ska skadas.

Obs! Tjocklek och oregelbunden yta på specialtrådar som t ex metalltråd ökar friktionen på tråden. Genom att minska trådspänningen förhindrar du att nålen går av.

*Obs! Använd inte asymmetriska tvillingnålar (G), för de kan skada symaskinen.* 

### Trådsensor

Om övertråden går av eller undertråden tar slut, stannar maskinen och ett pop up-fönster visas på skärmen.

Om övertråden går av: Trä om maskinen och tryck på OK i pop up-fönstret. Om undertråden tar slut: sätt i en full spole och fortsätt sy.

Obs! När undertråden nästan är slut visas ett pop-upmeddelande på skärmen. Du kan fortsätta sy utan att stänga pop-up-meddelandet innan undertråden helt tar slut.

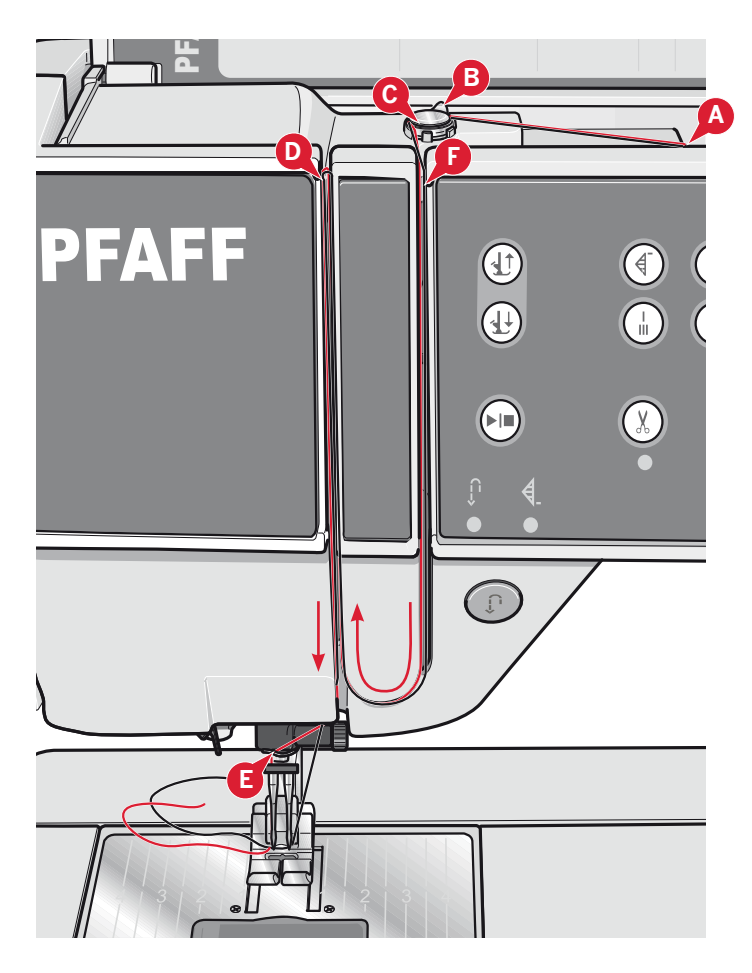

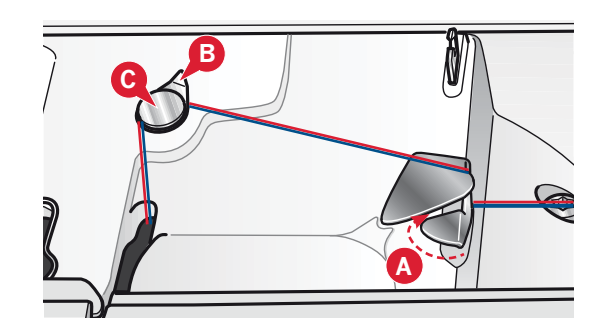

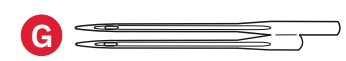

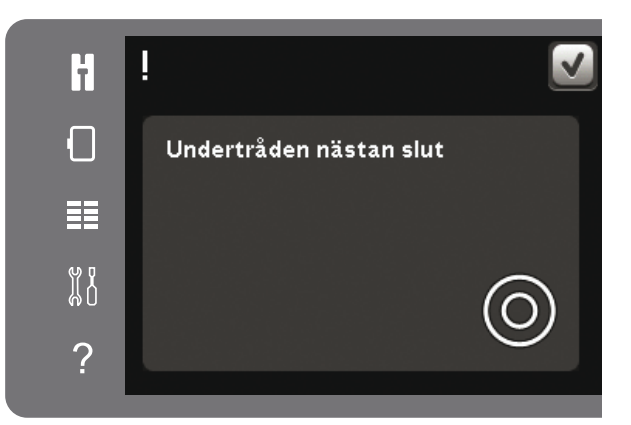

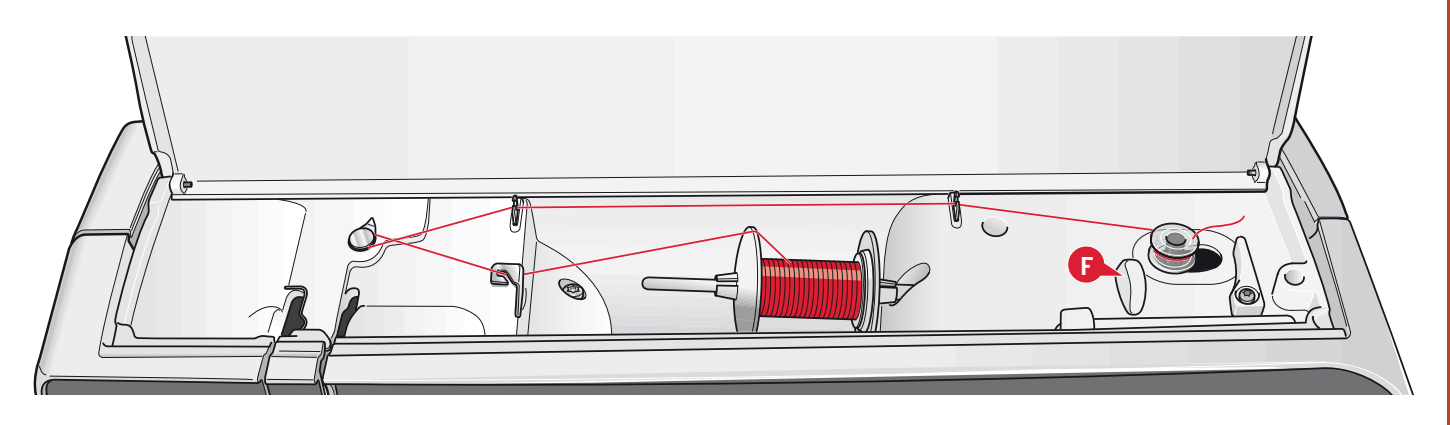

### Spola undertråd

#### Spola i horisontellt läge

- 1. Placera en tom spole på spolaxeln med logotypen uppåt. Använd endast originalspolar från PFAFF<sup>®</sup> som är godkända för den här symaskinsmodellen.
- 2. Sätt en trådrulle på trådrullehållaren i horisontellt läge. Skjut på en trådbricka så att den sitter stadigt mot trådrullen.
- Dra tråden framifrån och bakåt genom trådledaren (A). Dra tråden motsols över spolpinnens trådledare (B) och därefter genom undertrådsledarna (C) på baksidan.

Obs! Kontrollera att tråden dras korrekt på insidan av trådspänningsskivan så att trådspänningen blir rätt.

- Trä tråden inifrån och ut genom hålet i spolen (D).
- 5. För spolaxeln åt höger. Ett meddelande visas på skärmen om att du är i spolningsläge. Ställ in spolhastigheten med skjutreglaget i pop upfönstret. Starta spolningen genom att trycka på fotreglaget eller på start/stop-knappen.

När spolen är full stannar spolningen automatiskt. Släpp upp fotreglaget eller tryck på start/stop-knappen för att stanna motorn. Dra spolaxeln åt vänster så stängs pop-upfönstret. Ta bort spolen och skär av tråden med undertrådskniven (F).

### Spola undertråd när maskinen är trädd

Se till att pressarfoten och nålen är i det övre läget. För att inte nålen ska böjas drar du ur tråden ur nålen.

Dra upp tråden från övertrådsledaren (E), upp genom den vänstra trådskåran och genom undertrådsledarna (C). Följ sedan steg 4 och 5 ovan.

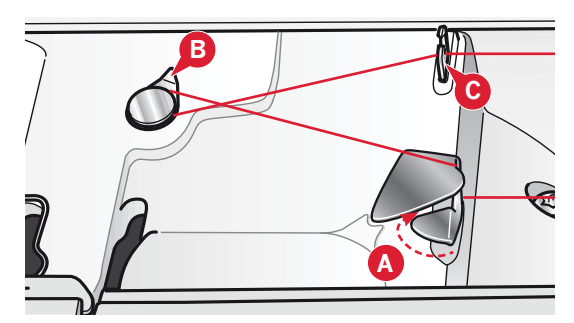

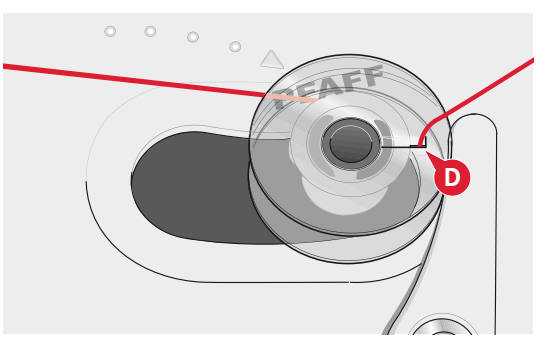

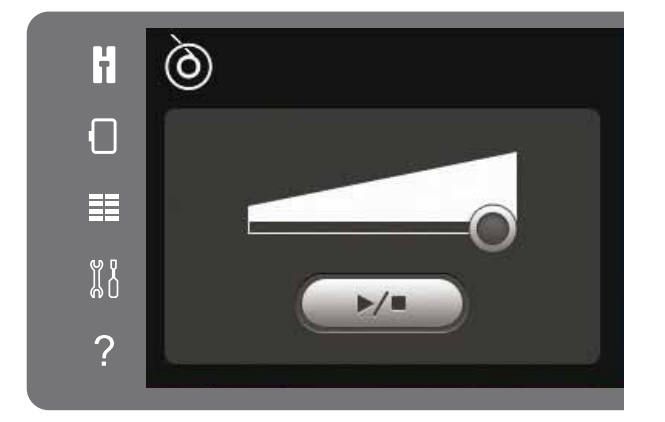

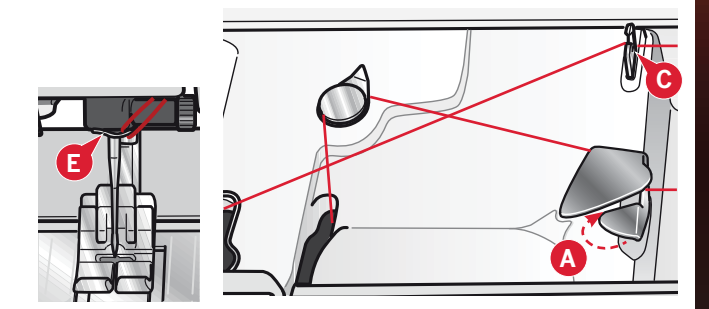

### Sätta i spolen

- 1. Ta av locket genom att dra det mot dig.
- Lägg spolen i spolkorgen med logotypen uppåt. Tråden ska hasplas av från vänster på spolen. Spolen kommer då att rotera motsols när du drar i tråden.
- 3. Sätt fingret på spolen så att den inte kan rotera. Dra samtidigt i tråden åt höger och sedan åt vänster in i trådspänningsbrickan (A), så att tråden klickar på plats.
- 4. Fortsätt att trä runt om (B) och till höger om trådkniven (C). Sätt tillbaka locket. Dra tråden åt vänster för att skära av den.

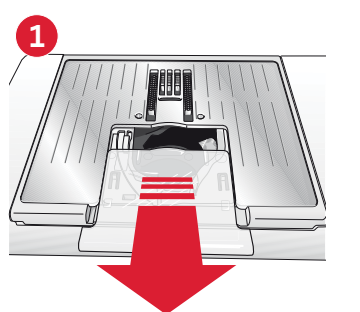

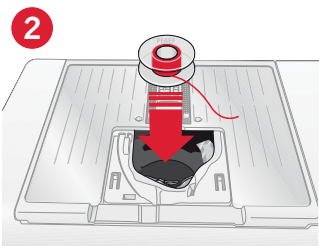

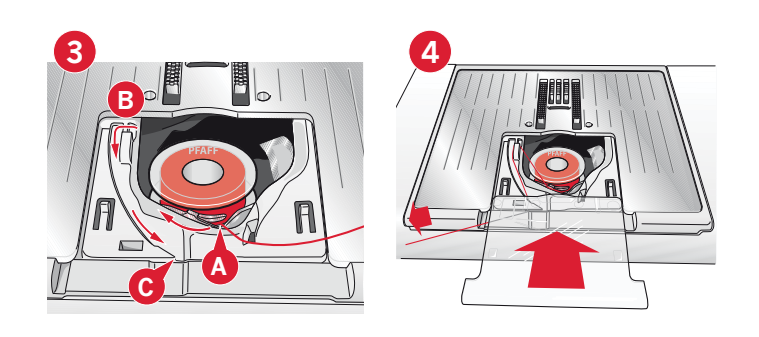

### IDT<sup>™</sup>-system (Inbyggd dubbelmatning)

För perfekt sömnad i vilket tyg som helst erbjuder sy-och brodérmaskinen PFAFF® creative<sup>™</sup> 3.0 den idealiska lösningen: inbyggd dubbelmatning, IDT<sup>™</sup>systemet. Precis som på industrisymaskiner matar IDT<sup>™</sup>-systemet tyget både ovan- och underifrån samtidigt. Maskinen matar tyget helt jämnt och förhindrar att tunna tyger, som siden och viskos, rynkar sig i sömmarna. Dubbelmatningen av IDT<sup>™</sup>-systemet förhindrar att tyget drar sig, håller tyglagren på plats när du quiltar och ger ett ännu bättre resultat när du syr i rutiga eller randiga tyger.

### Koppla in IDT<sup>™</sup> -systemet

*Obs! När du syr med* IDT<sup>™</sup>*-systemet måste du använda pressarfötter med en urfasning mitt bak (A).* 

Höj pressarfoten. Tryck övermataren med IDT<sup>™</sup>- systemet neråt tills den hakar i.

### Koppla ur IDT<sup>™</sup>-systemet

Höj pressarfoten. Håll i övermataren med IDT<sup>™</sup>systemet med två fingrar på det ribbade fästet. Dra övermataren med IDT<sup>™</sup>-systemet nedåt och sedan ifrån dig, och släpp den sedan sakta uppåt.

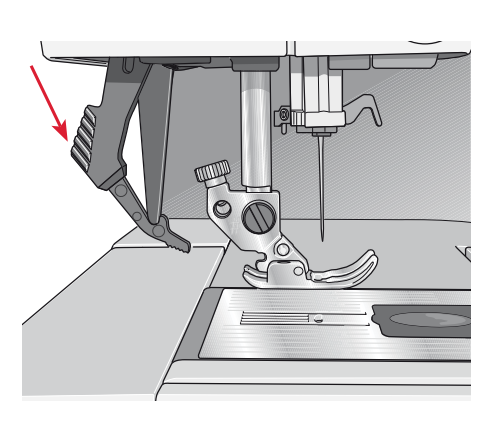

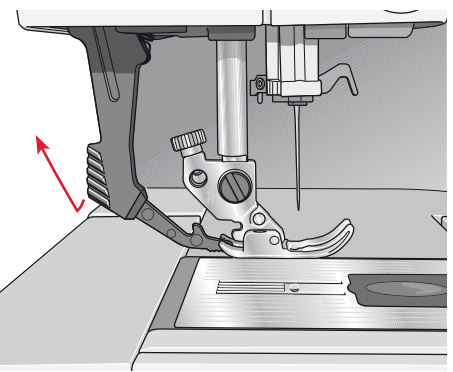

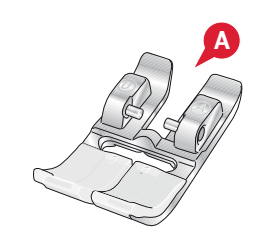

### Byta pressarfot

### Ta loss pressarfoten

Tryck ner pressarfoten tills den lossnar från pressarfotsfästet.

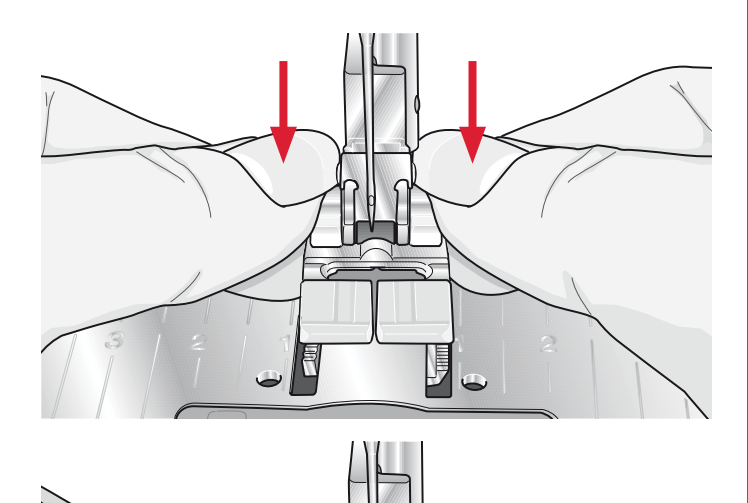

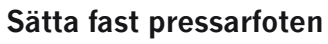

Passa in stiften på pressarfoten i hålet under pressarfotsfästet. Tryck uppåt tills foten snäpps på plats.

Du kan även använda knapparna för pressarfot upp/ner för att höja och sänka pressarfotsfästet. Placera pressarfoten under pressarfotsfästet, så att pressarfotens stift snäpps fast på pressarfotsstången när den sänks.

### Byta nål

- 1. Använd hålet i universalverktyget för att hålla i nålen.
- 2. Lossa nålskruven.
- 3. Ta bort nålen.
- Sätt i den nya nålen med hjälp av universalverktyget. För in den nya nålen med den platta sidan bakåt så långt upp det går.
- 5. Dra åt nålskruven så mycket som det går.

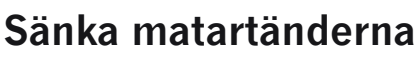

Du kan sänka matartänderna genom att dra reglaget på framsidan av symaskinen åt vänster. För reglaget åt höger för att höja matartänderna.

När du broderar sänks matartänderna automatiskt när broderenheten kopplas på. När broderenheten har tagits av höjs matartänderna automatiskt när du börjar sy.

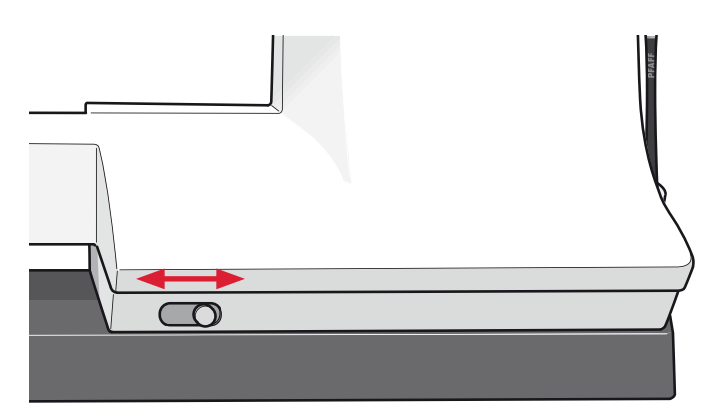

### Nålar

Symaskinsnålen spelar en viktig roll för ett bra resultat. Använd enbart kvalitetsnålar. Vi rekommenderar nålar från system 130/705H. Nålpaketet som medföljer maskinen innehåller nålar i de vanligaste använda storlekarna.

### Universalnål (A)

Universalnålarna har en något rundad spets och finns i flera grovlekar. Används för vanlig sömnad till en mängd olika tygkvaliteter.

### Stretchnål (B)

Stretchnålar har en speciell utformning som förhindrar hoppstygn i elastiska material. Används till stickade material, badkläder, fleece, mocka- och skinnimitationer.

### Brodérnål (C)

Brodérnålar har en speciell utformning, en något rundad spets och en aning större nålsöga för att inte skada tråd och material. Används till metalltrådar och andra specialtrådar för broderi och dekorationer.

### Jeansnål (D)

Jeansnålar har en vass spets som går igenom tätvävda tyger utan att nålen böjs. För canvas, denim och mikrofiber.

### Vingnål (E)

Vingnålen har breda vingar på båda sidor, som gör små hål i tyget vid sömnad av olika hålsömmar på naturmaterial.

*Obs! Byt nål ofta. Använd alltid en rak nål med vass spets (F).* 

En skadad nål (G) kan orsaka överhoppade stygn, bruten nål eller avsliten tråd. En skadad nål kan också förstöra stygnplåten.

Använd inte asymmetriska tvillingnålar (H), för de kan skada symaskinen.

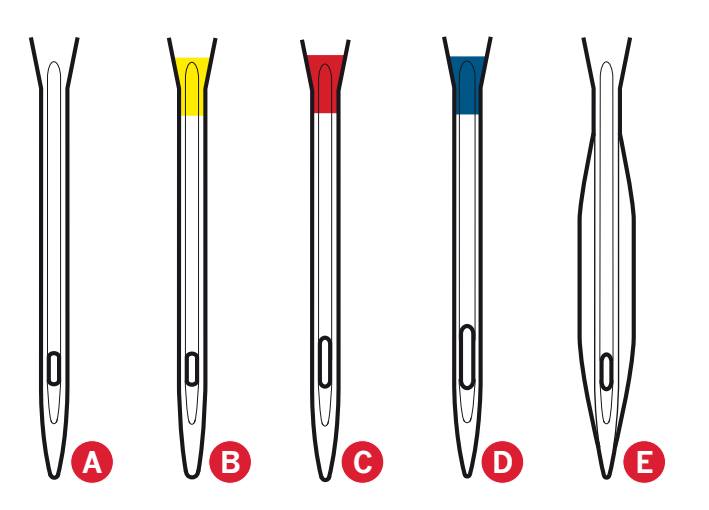

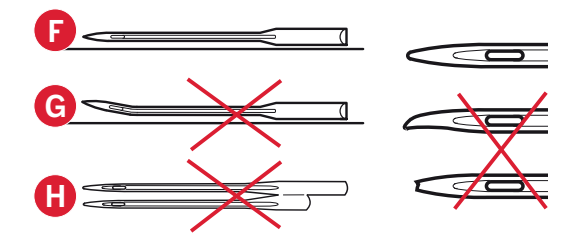

### Trådar

Det finns många trådvarianter på marknaden, utvecklade för olika ändamål.

### Universal tråd

Universaltrådar tillverkas av syntetmaterial, bomull eller bomullsomspunnen polyester. Den här trådtypen används för sömnad av klädesplagg och andra projekt.

### Brodértråd

Brodertrådar tillverkas av olika fibrer: rayon, polyester, akryl eller metall. Trådarna ger ett mjukt, glansigt resultat åt broderier och annan dekorativ sömnad.

Använd brodérundertråd vid brodering – den är tunn och höjer inte upp tyget under broderiet.

Obs! Vid brodering med metalltråd eller platt plasttråd kan du behöva använda en nål med större nålsöga samt sy med lägre hastighet. Trä symaskinen med trådrullen i vertikalt läge.

### Transparent tråd

Transparent tråd, även kallad monofilament, är en enkel, genomskinlig syntettråd. Den används för quiltning och annan dekorativ sömnad. Trä symaskinen med trådrullen i vertikalt läge. Spola undertråd på låg hastighet och stanna när spolen är halvfull.

*Obs! Vissa tyger har mycket överskottsfärg som kan färga av sig på andra tyger och även på symaskinen. Denna missfärgning kan vara mycket svår eller omöjlig att få bort.* 

Fleece och denim, särskilt i rött och blått, innehåller ofta överskottsfärg.

Om du misstänker att tyget/plagget innehåller mycket överskottsfärg ska du tvätta det innan du börjar sy/ brodera för att undvika missfärgning av maskinen.

### Mellanlägg

#### Rivbara mellanlägg

Rivbara mellanlägg används till vävda tyger med stadga. Lägg mellanlägget under tyget när du syr dekorsömmar eller spänn fast det med tyget i broderbågen för brodering. Dra bort överflödigt mellanlägg när du har sytt klart.

#### Påpressbart rivbart mellanlägg

Påpressbart, rivbart mellanlägg är ett stabilt mellanlägg med en glansig sida som kan pressas fast på tyget. Det rekommenderas för alla stickade tyger och tyger utan stadga. Pressa fast det på tygets avigsida innan du syr dekorsömmar eller spänner fast det i en broderbåge. Dra bort överflödigt mellanlägg när du har sytt klart.

### Klippbart mellanlägg

Klippbart mellanlägg går inte att riva, så det måste klippas bort. Det rekommenderas för alla stickade tyger och tyger utan stadga, särskilt vid brodering i båge.

#### Vattenlösligt mellanlägg

Vattenlösligt mellanlägg placeras ovanpå tyget vid dekorering/brodering på tyger med lugg eller öglor, till exempel frotté. Vid hålsömsbrodering, däremot, placeras det under tyget. Lägg i vatten för att lösa upp mellanlägget. Det finns i olika tjocklekar.

#### Mellanlägg som löses upp av värme

Mellanlägg som löses upp av värme är ett stadigt, glesvävt material som används för tekniker som hålsöm och spetssömnad utanför tygkanten. Värm för att lösa upp mellanlägget.

### Mellanlägg med klistrande yta

Mellanlägg med klistrande yta används för brodering i båge när tyget är för ömtåligt eller för litet för att spännas fast. Spänn fast det klistrande mellanlägget i broderbågen med skyddspappret uppåt. Dra av pappret och fäst tyget på den klistrande ytan. Riv bort mellanlägget när du har sytt klart.

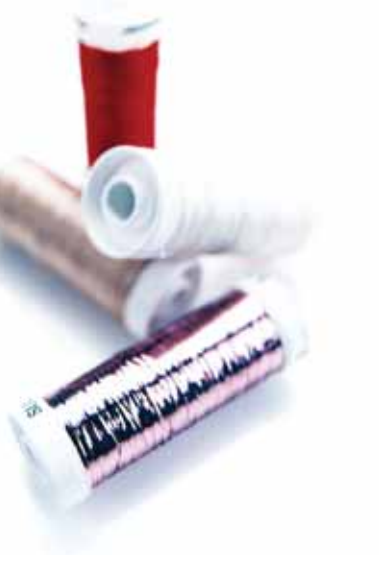

### **USB-port**

Din symaskin har en USB-port som kan anslutas till USB embroidery stick.

Obs! Försäkra dig om att USB-stickan du använder har formatet FAT32.

### **USB** embroidery stick

Maskinen levereras med USB embroidery stick. Använd stickan för att spara broderier och broderiteckensnitt.

### Ansluta till och koppla från en USB-port

Sätt in USB embroidery stick i porten. USBkontakten kan bara sättas i på ett sätt – tvinga inte i den i porten!

När du ska ta ur den drar du den försiktigt rakt ut.

### Använda USB embroidery stick

En lampa i ena änden på USB embroidery stick indikerar att den är korrekt isatt. När du hämtar filer från den blinkar lampan.

*Obs! Ta inte bort USB embroidery stick när lampan blinkar – det kan skada filerna på din USB embroidery stick.* 

### Kompletterande mjukvara (pc)

Ett mjukvarupaket för pc finns till din PFAFF<sup>®</sup> creative<sup>™</sup> 3.0 sy- och brodérmaskin. Det innehåller följande funktioner:

- QuickFont-program för att skapa ett obegränsat antal brodérteckensnitt från de flesta TrueType<sup>®</sup>och OpenType<sup>®</sup> -teckensnitt i din dator.
- Hantering av broderier: vy med miniatyrbilder av broderierna, läsning av olika broderifilformat, tillägg av trimningskommandon m m.

Gå till PFAFF<sup>®</sup>:s webbplats, www.pfaff.com. Under "Embroider Machines Support" kan du hämta programvaran. När du installerar måste du upp ge installationskoden. Ange siffran:

### 8200

Mer information och detaljerade instruktioner för installation finns på nedladdningssidan.

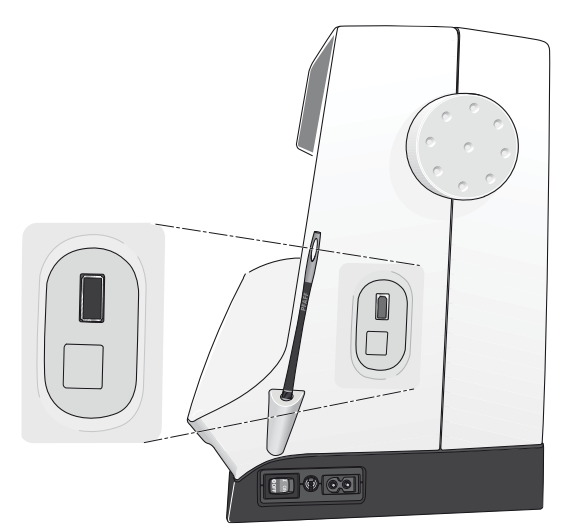

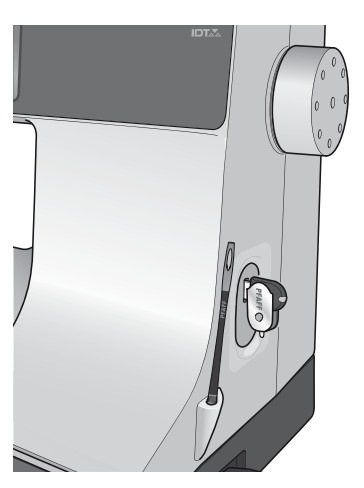

Obs! USB embroidery stick som medföljer maskinen kan sitta kvar i maskinen när du sätter på huven. Se till att skyddet på USB embroidery stick är vänt nedåt.

### Hur du uppdaterar maskinen

Se till att du ofta besöker vår webbplats på www.pfaff.com och/eller din lokala auktoriserade PFAFF<sup>®</sup>-återförsäljare för uppdateringar och uppgraderingar till maskinen och ägarhandboken.

#### Uppdatering av instruktioner

- Gå till PFAFF<sup>®</sup>:s webbplats på www.pfaff.com och hitta din sy- och brodérmaskin. Här hittar du alla tillgängliga uppdateringar till din maskin.
- Hämta och packa upp programuppdateringarna till din USB embroidery stick.
- Kontrollera att maskinen är avstängd. Anslut USB embroidery stick med den nya programversionen till maskinens USB-port.
- Medan du trycker ner backmatningsknappen startar du maskinen.
- Uppdateringen startar automatiskt och du kan släppa backmatningsknappen när förloppsindikatorn visas.
  Obs! Det kan ta upp till en minut innan förloppsindikatorn visas och du kan släppa backmatningsknappen.
- När uppdateringen är klar startas maskinen automatiskt om. Kontrollera versionsnumret i inställningsmenyn.

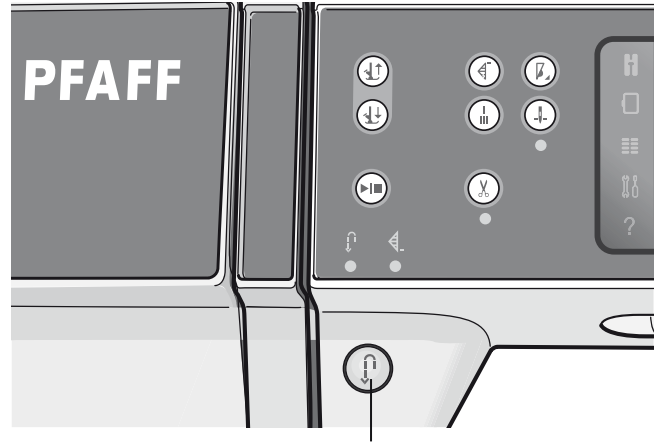

Backmatningsknapp

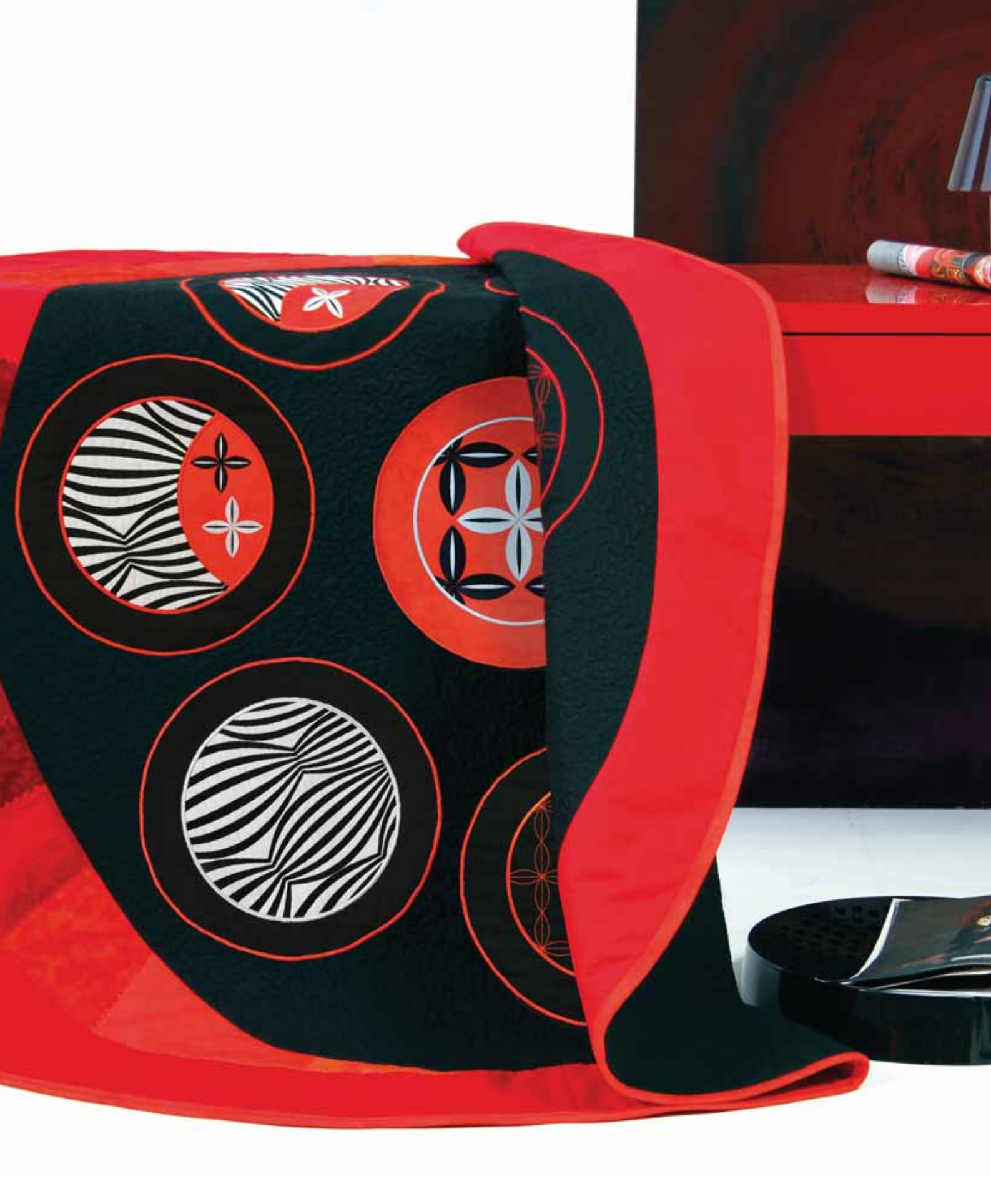

| Maskininställ | Iningar <b>3</b> |
|---------------|------------------|
| och kr        | nappar           |

12 I

0

8

Ŵ

6.5

 $\checkmark$ 

V

ł

0

1

Ĭ

?

Sewing settings

Twin needle

Stitch width safety

Presser foot press

Automatic presser foot lift

Thread snips for sewing

### Pekskärm

Pekskärmen på din PFAFF<sup>®</sup> creative<sup>™</sup> 3.0-sy- och brodermaskin är mycket enkel att använda – tryck på den med styluspennan eller fingret för att göra dina val. Nedan beskrivs pekskärmen utanför PFAFF<sup>®</sup> creative<sup>™</sup> färgpekskärm. Detta pekområde ändras inte vid växling mellan olika lägen.

#### P 8 Sömnadsläge -Spegelvänd i sidled Brodérläge – Spegelvänd lodrätt 2.5 4.6 0.0 Ŵ + + Urvalsmeny -Ta bort ŧ )(( Inställningsmeny -Snabbhjälp -? 1.1.1

### Pekskärm – översikt

### Sy- och brodérläge

Växla mellan sömnadsläge och brodérläge genom att trycka på en av dessa ikoner.

### Urvalsmeny

Tryck på den här ikonen för att öppna urvalsmenyn. I sömnadsläget kan du välja sömmar, sömteckensnitt, öppna personliga filer eller en USB-enhet. I broderläget kan du välja broderier, broderiteckensnitt, öppna personliga filer eller en USB-enhet.

### Inställningsmeny

Tryck på den här ikonen för att öppna inställningsmenyn. I den här vyn kan du ändra de automatiska inställningarna och göra manuella ändringar av maskin- ,sömnads- och broderiinställningarna. Du finner också maskininformation i inställningsmenyn.

### Snabbhjälp

Maskinen har en inbyggd snabbhjälp som ger direktinformation om allt som du ser på pekskärmen. Tryck på snabbhjälpsikonen för att aktivera snabbhjälpen. Ett frågetecken visas på PFAFF® creative™ färgpekskärmen. Tryck på den ikon, text eller del av skärmen som du vill ha information om. Ett pop up-fönster öppnas med en kortfattad beskrivning. Tryck på OK för att stänga pop-up-fönstret och gå ur snabbhjälpen.

### Spegelvänd i sidled

I sömnadsläget kan du spegelvända en söm eller mönsterkombination vågrätt genom att trycka på ikonen spegelvänd sidledes. I brodérläget kan du spegelvända ett broderi vågrätt när du trycker på ikonen.

### Spegelvänd lodrätt

I sömnadsläget kan du spegelvända en söm eller mönsterkombination lodrätt genom att trycka på ikonen spegelvänd längdledes. I brodérläget kan du spegelvända ett broderi lodrätt när du trycker på ikonen.

### Ta bort

Tryck på ikonen ta bort när du vill ta bort en söm, mönsterkombination, ett broderi eller en mapp. Håll knappen ta bort nedtryckt i brodérläget för att ta bort alla broderier i brodérfältet. Om en mapp tas bort raderas alla filer i mappen. Tryck på ikonen radera och håll nedtryckt för att radera alla filer och mappar i den aktuella mappen.

*Obs! Du kan inte ta bort inbyggda sömmar, teckensnitt eller broderier.* 

### Inställningsmenyn

I inställningsmenyn kan du ändra de automatiska inställningarna och göra manuella ändringar av maskin-,sömnads-, och broderiinställningarna.

Tryck på ikonerna för att aktivera en funktion eller öppna en lista med alternativ. Inställningarna sparas, även efter du har stängt av maskinen.

### Maskininställningar

#### Språk

Tryck på ikonen för språk för att se vilka språk som finns. Tryck på önskat språk i listan.

#### **Repetera ljud**

När funktionen är aktiverad, så upprepas signalen för varnings- och uppmärksamhetsfönster med jämna mellanrum tills den stängs av.

#### Lås skärmen

Om det finns risk att du stöter till skärmen medan du syr eller broderar, så att sömmen, broderiet eller inställningen ändras kan du enkelt låsa skärmen.

När den är vald låses skärmen, om den inte används, efter tio sekunder. Skärmen förblir låst tills du låser upp den genom att trycka på OK.

#### Kalibrera pekskärmen

Pekskärmen kan kalibreras för den enskilda användaren.

Tryck på kalibreringsikonen för att öppna en specialskärm för PFAFF® creative pekskärmskalibrering. Följ anvisningarna på skärmen.

### Sömnadsinställningar

Maskininställningar

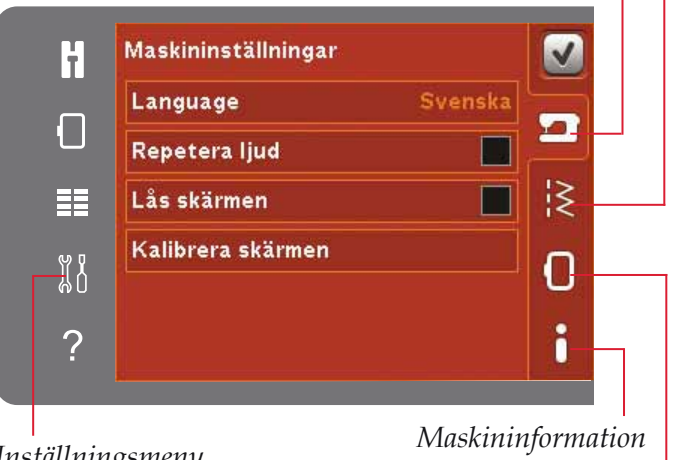

Inställningsmeny

Broderiinställningar

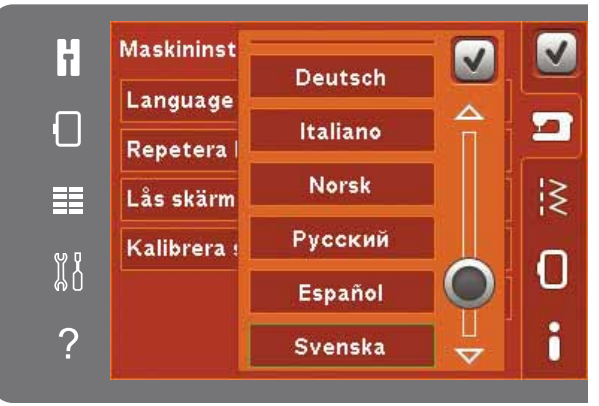

Pop-up-fönster för val av språk

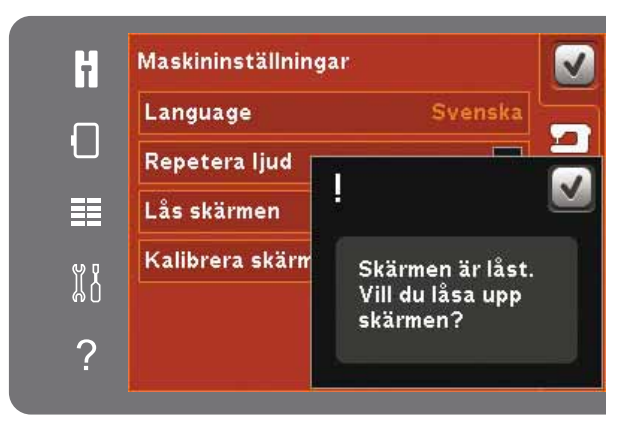

Pop-up-fönster för låsning av skärm

### Sömnadsinställningar

### Tvillingnål

Tryck på ikonen för tvillingnål för att öppna en lista där du kan välja bredd på tvillingnålen. När du har valt storlek på tvillingnålen begränsas stygnbredden efter nålstorleken så att nålen inte går av. Inställningen finns kvar tills du väljer bort tvillingnålsbredd.

Stygnbredden på den valda sömmen justeras automatiskt så att den passar tvillingnålen. Om du väljer en söm som är för bred för tvillingnålens storlek visas ett pop-up-meddelande med en varning. Välj "av" i tvillingnållistan för att välja bort tvillingnål och återgå till normal sömnad.

#### Stygnbreddsbegränsning

Välj den här funktionen när du använder stygnplåt för raksöm eller en raksömspressarfot så att nålen låses i mittläge för alla sömmar. Stygnbreddsbegränsning hindrar att nålen och/eller pressarfoten skadas.

När du startar maskinen, med den här inställningen aktiverad och väljer andra sömmar än raksöm, öppnas ett pop-up-fönster som upplyser att maskinen är inställd för raksöm. Välj bort stygnbreddsbegränsning för att återgå till normal sömnad.

*Obs! Tvillingnålssäkerhet och stygnbreddsbegränsning kan inte användas samtidigt.* 

### Pressarfotstryck

I vissa fall behöver pressarfotstrycket justeras. Specialtekniker eller tjockt tyg kan kräva en justering. Ju högre siffra, desto mer pressarfotstryck.

### Automatiskt pressarfotslyft

När denna är vald är automatiskt pressarfotslyft aktiverat. Pressarfoten höjs till vridläge, till exempel när du använder nålstopp nere. När den är bortvald förblir pressarfoten nedsänkt, även när maskinen stannar med nålen i det nedre läget.

### Trådklipp för sömnad

När denna är vald är automatiskt trådklipp aktiverat. Trådarna klipps av automatiskt och pressarfoten höjs när du sytt färdigt, t ex ett knapphål. När den är bortvald utförs inget trådklipp automatiskt.

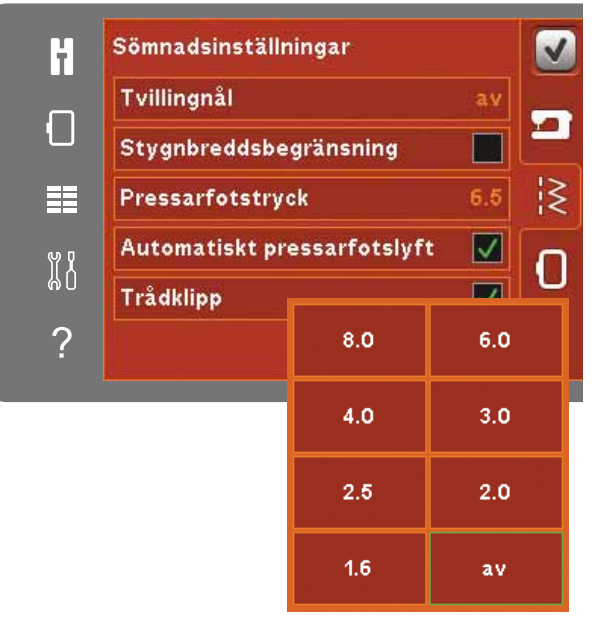

Lista över tvillingnålsbredder

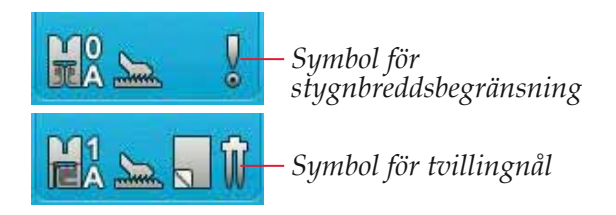

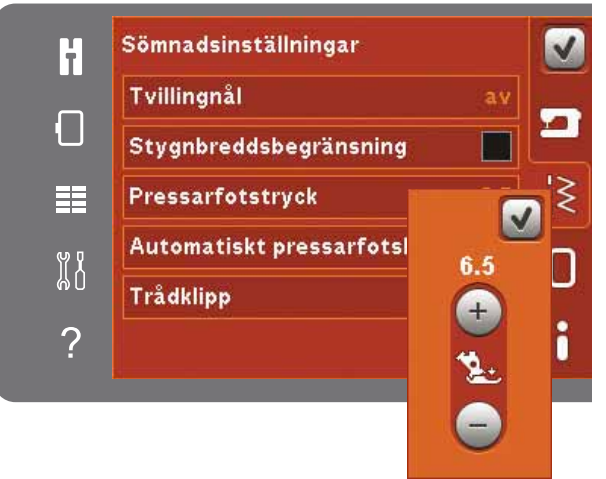

Reglage för pressarfotstryck

### Broderiinställningar

#### Pressarfotshöjd

Justera pressarfotshöjden i läget Sy broderi. Använd plus- och minusikonerna för att höja eller sänka pressarfotshöjden.

Vissa broderier har mycket stygn som bygger upp under pressarfoten. Om det inte finns tillräckligt med utrymme mellan pressarfoten och broderiet kan övertråden bilda öglor på undersidan av broderiet. Öka då pressarfotshöjden stegvis tills broderiet kan löpa smidigt under pressarfoten.

*Obs! Eftersom den dynamiska fjädrande pressarfoten 6D (tillbehör 820991-096) kontinuerligt mäter tygets tjocklek är alternativet att justera pressarfotshöjden vid broderi bara tillgängligt om den dynamiska fjädrande pressarfoten 6D har inaktiverats.* 

#### Dynamisk fjädrande pressarfot 6D

När du broderar, använd den dynamiska fjädrande pressarfoten 6D (extra tillbehör, artikelnummer 820991-096, finns hos din auktoriserade PFAFF<sup>®</sup>-återförsäljare). Aktivera funktionen "dynamiska fjädrande broderfoten 6D".

Om en annan typ av brodérfot används, t ex Sensormatic frihandsfot 6A, avaktivera den dynamiska fjädrande brodérfoten 6D i inställningsmenyn.

#### Trådklipp av hoppstygn

Maskinen klipper av hoppstygn automatiskt. Tack vare den sparar du tid och behöver inte klippa bort trådar när broderiet är färdigsytt. När du har valt trådklipp av hoppstygn när du broderar, klipps övertråden i hoppstygn automatiskt av och trådänden dras ner till tygets undersida. När du valt bort trådklipp stannar maskinen efter några stygn vid varje färgbyte så att du kan klippa av trådarna för hand.

Obs! Maskinen klipper även av tråden efter trådbyte till ny färg. Håll i trådändan när du börjar brodera igen, så att du enkelt kan ta bort den när den har skurits av.

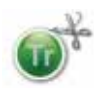

Broderier som är markerade med den här symbolen är programmerade för Trådklipp för hoppstygn. Kommandon för trådklipp för hoppstygn kan läggas till vilket broderi som helst med hjälp av programvarupaketet som kan hämtas via PFAFF®:s webbplats (se s 2:12).

#### Trådklipp för broderi

Trådklipp för broderi aktiveras automatiskt som standard. Den här funktionen klipper automatiskt av trådarna vid färgbyte eller när ett broderi är färdigsytt.

### Maskininformation

Fliken maskininformation innehåller programversion, minnesanvändningen i symaskinen och licensinformation.

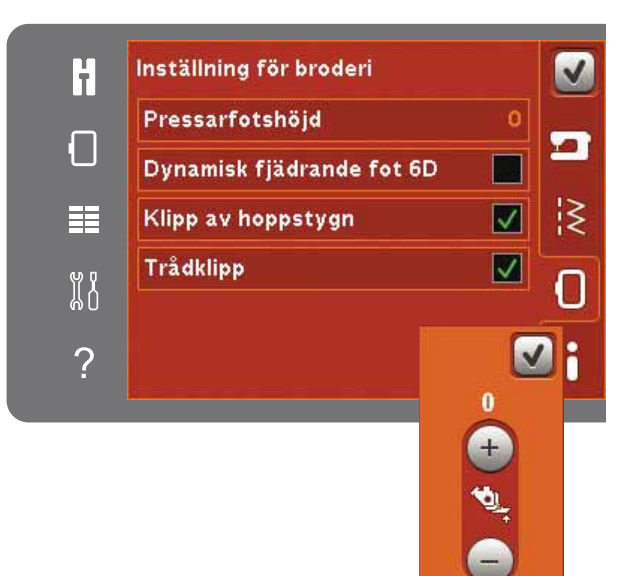

Kontroll av pressarfotshöjd

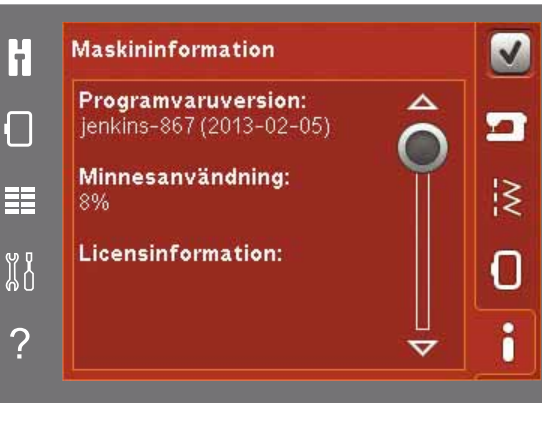

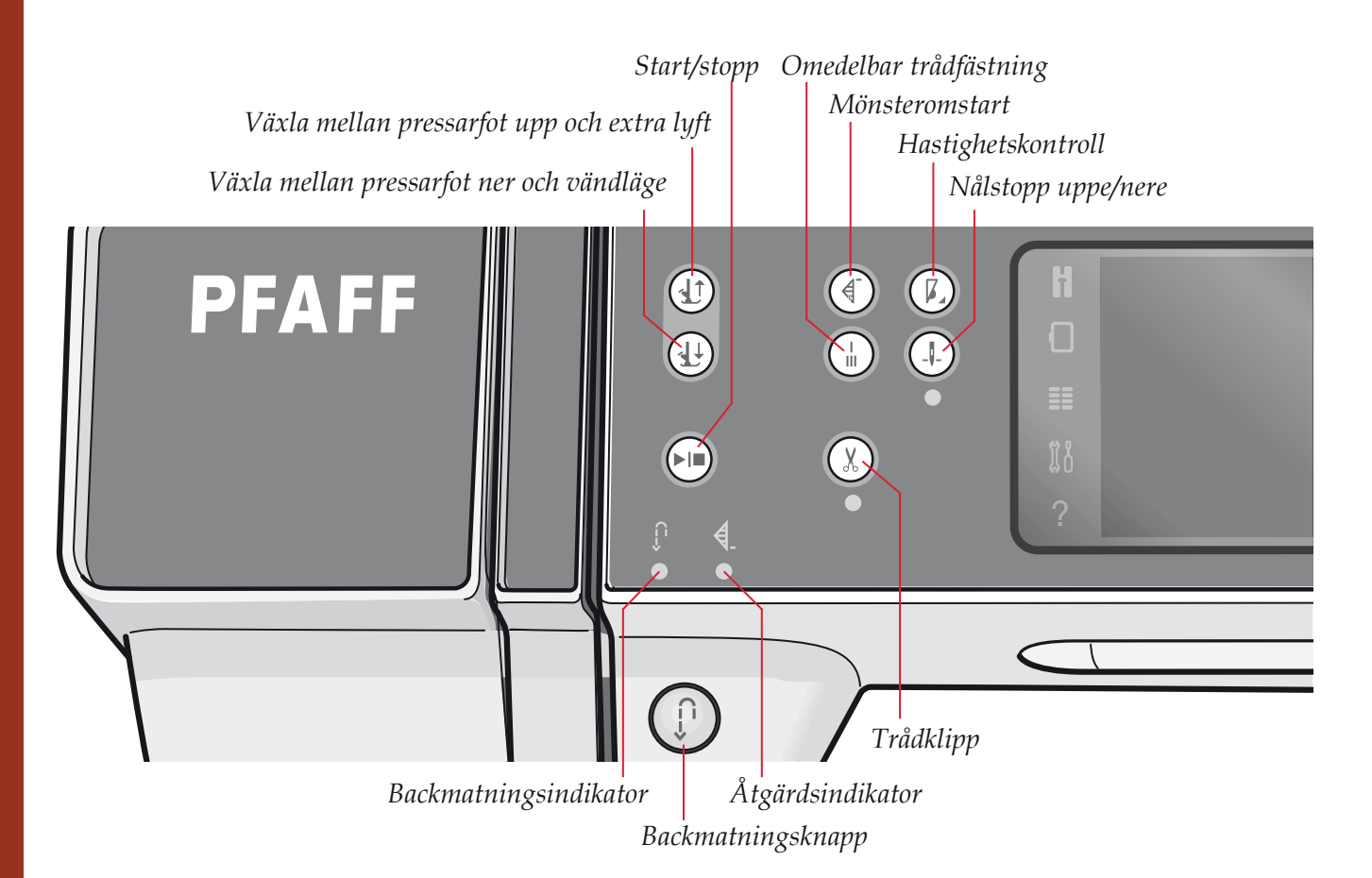

### Knappar och indikatorer

#### Växla mellan pressarfot upp och extra lyft

Tryck på den här knappen för att höja pressarfoten. Tryck på den här knappen för att höja pressarfoten. Tryck en gång till på knappen så höjs pressarfoten till extralyftposition och nålen går upp.

#### Växla mellan pressarfot ner och vändläge

Tryck på den här knappen för att sänka pressarfoten helt. Tryck på knappen en gång till för att höja pressarfoten till vändläget. Pressarfoten sänks automatiskt när du börjar sy.

#### Mönsteromstart

Om du har stannat mitt i en söm kan du trycka på mönsteromstart för att börja sy sömmen från början igen, utan att du behöver göra om några speciella inställningar.

Om du trycker på mönsteromstart medan du syr avslutas sömrapporten och därefter stannar maskinen. Du kan även använda mönsteromstart för att gå tillbaka till början av ett broderi.

#### Hastighetskontroll

Med den här funktionen kan du enkelt minska sömnadshastigheten. Tryck bara på knappen för hastighetskontroll för att minska sömnadshastigheten. Tryck återigen på knappen för att återgå till normal hastighet. Du kan ändra hastighetsbegränsningen på maskinen. Håll knappen för hastighetskontroll nedtryckt för att öppna ett pop up-fönster. Ställ in önskad hastighetsbegränsning med hjälp av skjutreglaget. Stäng sedan pop-up-fönstret. Nästa gång du trycker på knappen för hastighetskontroll minskas hastigheten till den gräns du har valt. Gränsen visas uppe i vänstra hörnet, antingen i sömnadsläge eller i brodérläge. Du kan sy med pop up-fönstret öppet.

### Omedelbar trådfästning

Tryck på omedelbar trådfästning medan du syr så gör maskinen några fäststygn och stannar automatiskt.

Genom att trycka på trådfästningsknappen en gång till när åtgärdsindikatorn är tänd kan funktionen stängas av.

Trådfästningsfunktionen kan programmeras, se s 4:10.

#### Nålstopp uppe/nere

Tryck på den här knappen för att höja eller sänka nålen. Samtidigt ändras det inställda nålstoppläget. När nålstopp nere är aktiverat tänds indikatorn under knappen, nålen stannar i det nedre läget och pressarfoten höjs till lämplig höjd för att kunna vända.

Du kan även höja eller sänka nålen genom att trycka lätt på fotreglaget.
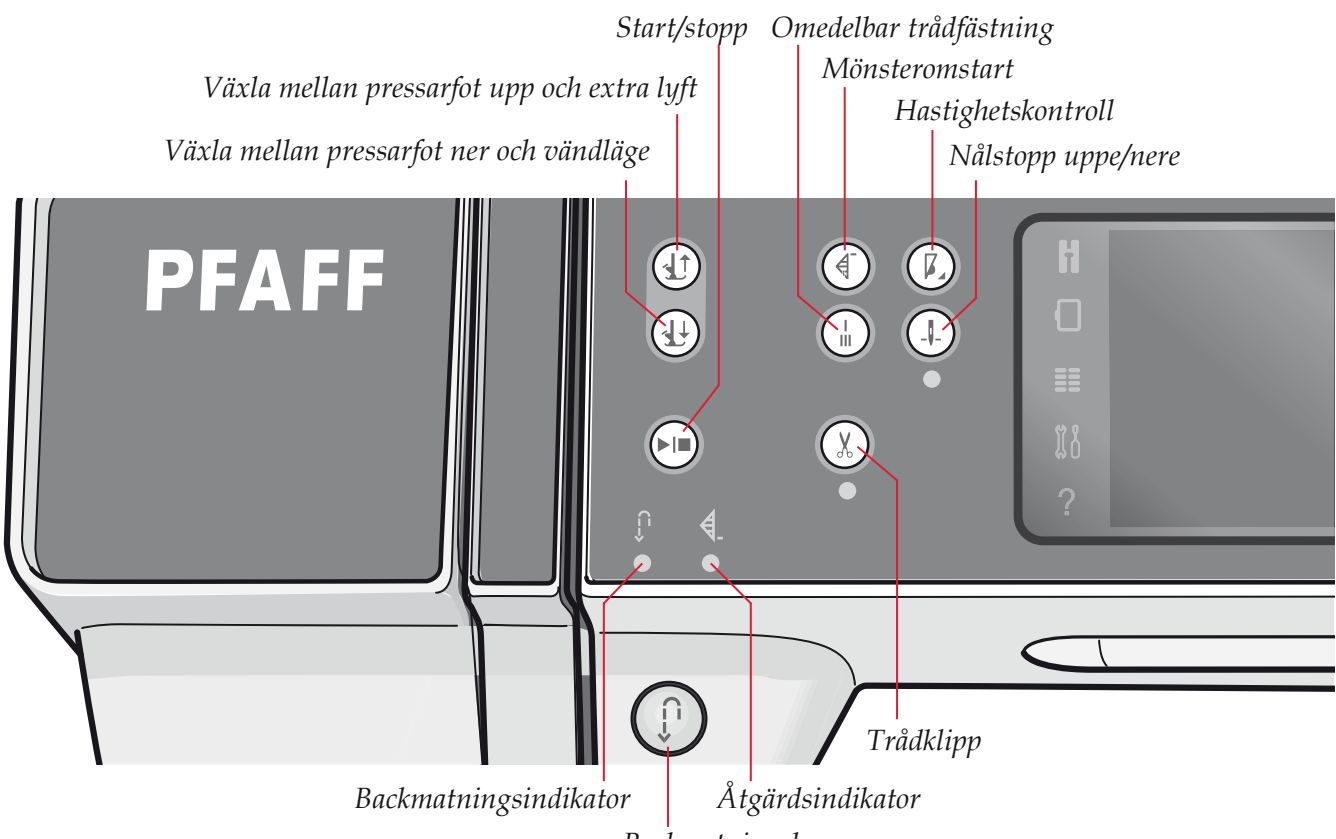

Backmatningsknapp

#### Start/stopp

Tryck på knappen för att starta och stanna utan att använda fotreglaget. Tryck på knappen en gång för att starta och tryck igen för att stanna.

#### Trådklipp

Tryck för att genast klippa av både över- och undertråd.

Om du trycker på knappen medan du syr kommer maskinen att sy färdigt sömrapporten och trådarna att klippas av innan nålen förflyttas till startläget för nästa söm. Maskinen fäster tråden, klipper av överoch undertråd samt höjer pressarfoten och nålen.

Trådklipppsfunktionen kan programmeras, se s 4:10.

*Obs!* Trådarna klipps av automatiskt när knapphålen sys med sensormatic knapphålsfot.

Pressarfoten höjs inte efter trådklipp om du har inaktiverat automatiskt pressarfotslyft i inställningsmenyn.

Trådklippet i maskinen kan väljas bort i inställningsmenyn.

I brodérläget klipps trådarna av och pressarfoten höjs. Övertråden klipps bara av automatiskt vid färgbyte. När broderiet är klart klipps både över- och undertråd av automatiskt.

#### Backmatningsknapp

Tryck på knappen en gång innan du börjar sy om du vill låsa backmatningen. Backmatningsindikatorn tänds och maskinen syr bakåt tills du trycker på knappen igen för att avbryta. Om du håller backmatningsknappen intryckt medan du syr, syr maskinen bakåt så länge du håller knappen intryckt. Backmatningsindikatorn är tänd när backmatningsknappen är intryckt.

Backmatning används även vid sömnad av manuella knapphål, lagningssömmar, programmerad trådfästning och tapering.

#### Backmatningsindikator

Backmatningsindikatorn tänds när du trycker på backmatningsknappen för att sy bakåt. Den är även tänd vid låst backmatning.

#### Åtgärdsindikator

Åtgärdsindikatorn är tänd när en åtgärd håller på att utföras, till exempel när du syr tapering. Indikatorn är tänd tills åtgärden är slutförd.

## Vanliga ikoner

Vissa ikoner och funktioner används ofta på skärmen. De vanligaste beskrivs nedan.

#### Rullningslist

Tryck på och dra i rullningslisten för att bläddra upp/ner för fler tillgängliga alternativ.

#### Håll knappen nedtryckt

Vissa ikoner har utökade funktioner markerade med en pil i nedre högra hörnet. För att kunna använda dessa funktioner, håll ikonen nedtryckt.

#### OK och avbryt

Ikonerna OK och avbryt används för att bekräfta dina inställningar och val. De används också för att stänga fönster som täcker hela skärmen.

Tryck på avbryt för att avbryta en pågående process. Tryck på OK för att fortsätta.

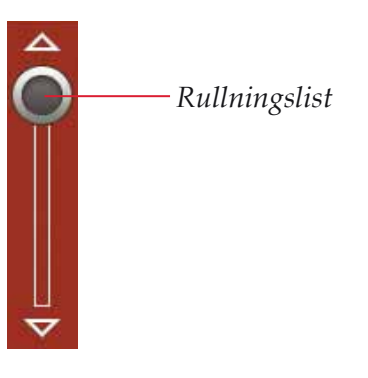

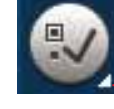

- Håll knappen nedtryckt

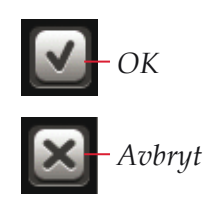

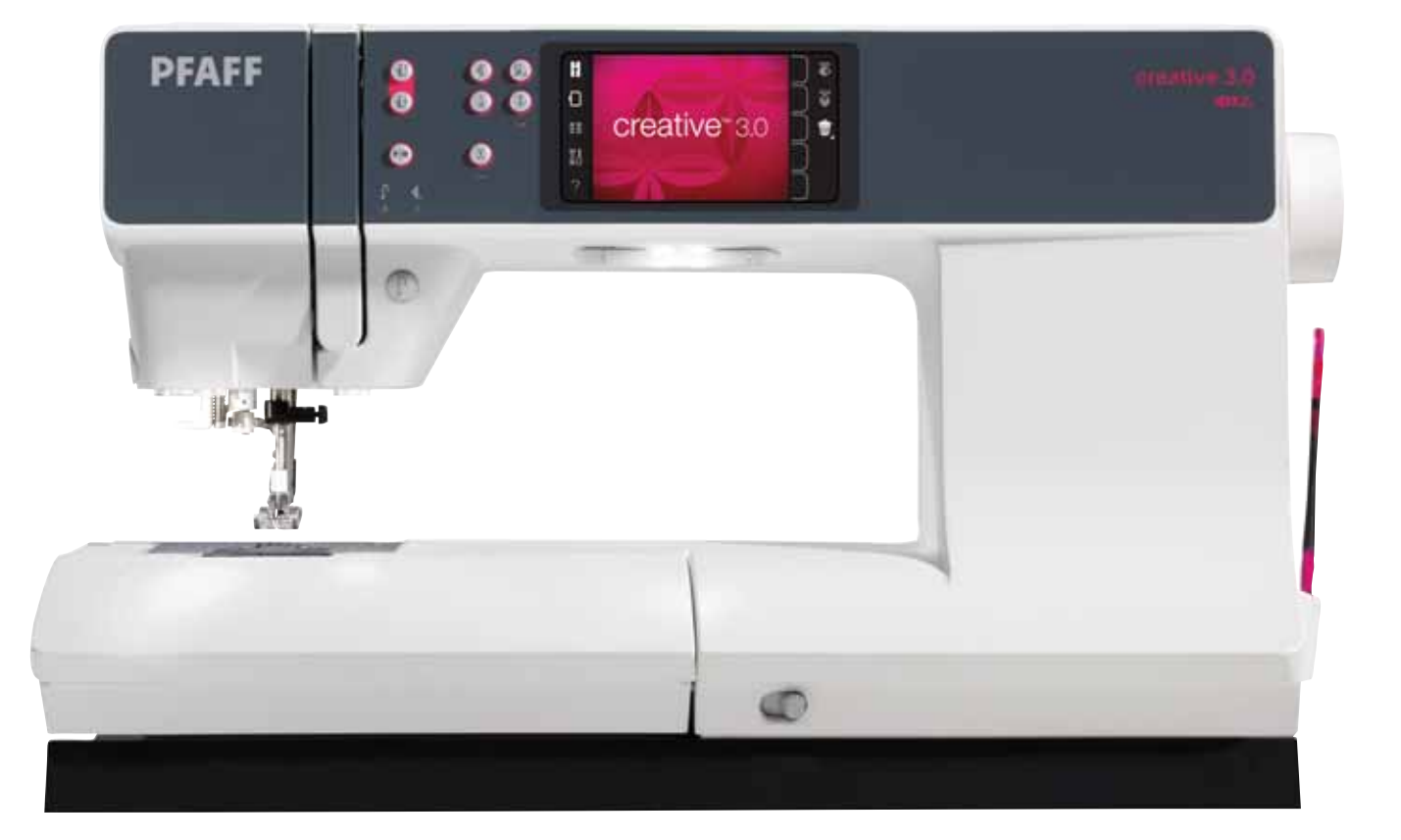

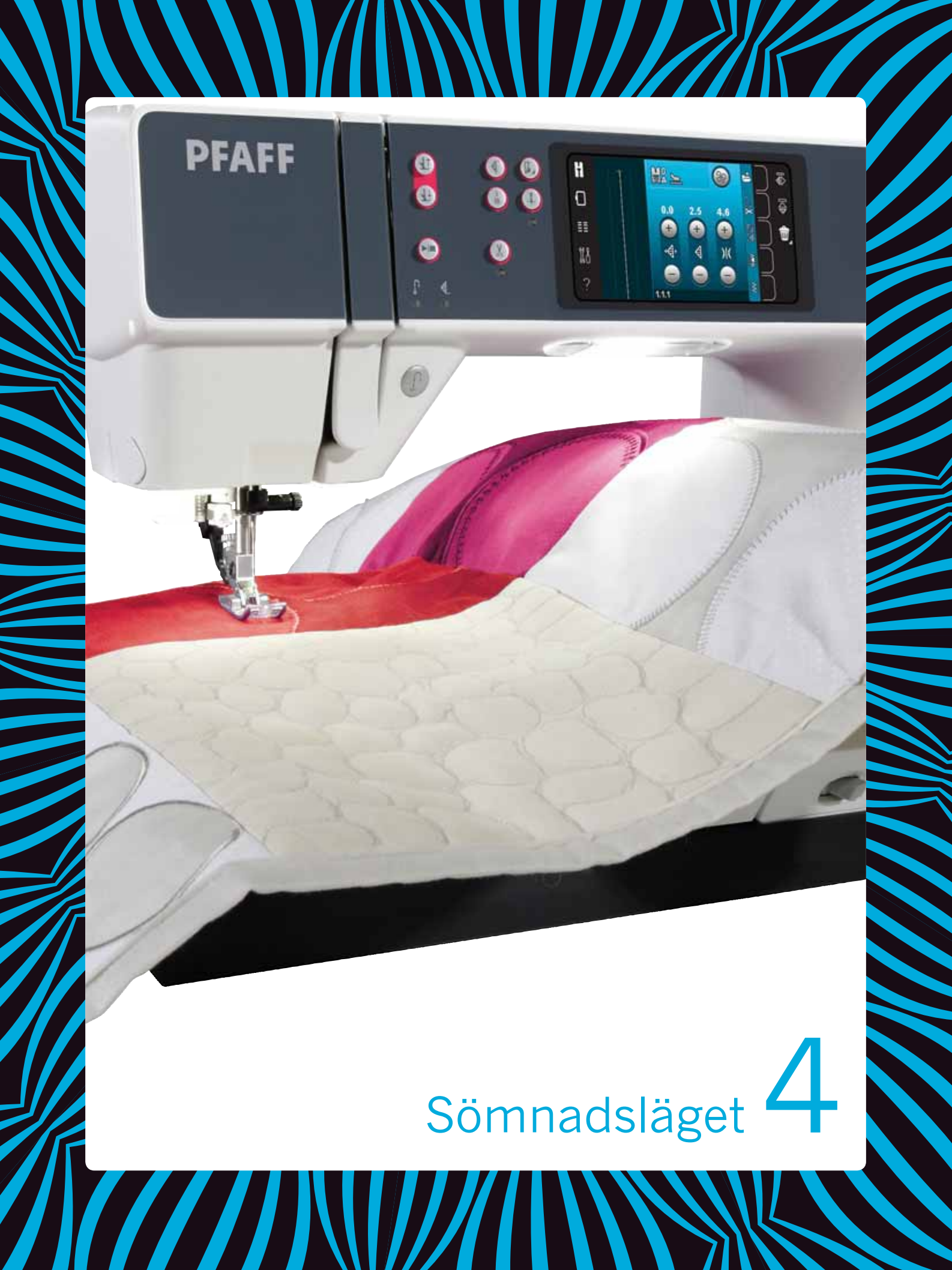

## Sömnadsläget

I sömnadsläget kan du välja sömmar samt justera och sy dem. Den valda sömmen visas i naturlig storlek i stygnfältet. Rekommendationer och maskininställningar visas överst på pekskärmen.

Varje läge på PFAFF<sup>®</sup> creative<sup>™</sup> färgpekskärm har sitt eget färgschema för att det ska vara lättare att navigera och använda symaskinen.

## Startskärm

När du startar maskinen visas en startskärm och maskinen öppnar därefter sömnadsläget. Om brodérenheten är ansluten öppnar maskinen automatiskt brodérläget.

## Sömnadsläget – översikt

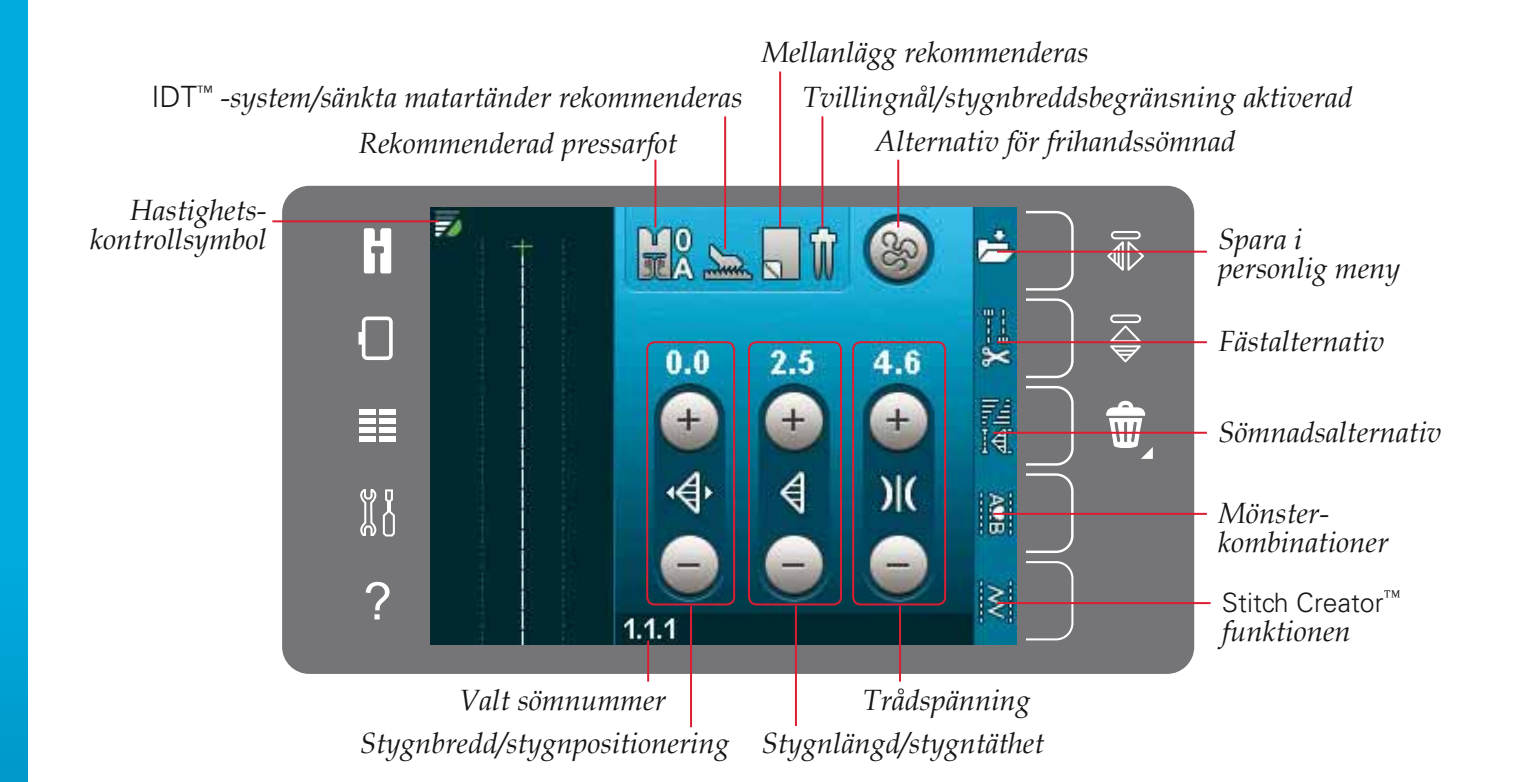

Obs! Alla symboler och alternativ visas inte samtidigt.

## Urvalsmeny

Tryck på urvalsmenyikonen till vänster för att öppna urvalsmenyn. Urvalsmenyn innehåller en urvalslist till höger med ikoner för sömmar, sömteckensnitt, personliga filer och USB-enhet. Läs mer om personliga filer och USB-enhet i kapitel 10.

När en söm eller ett teckensnitt har valts stängs urvalsmenyn automatiskt. Sömnadsteckensnitt öppnas i fönstret mönsterkombinationer.

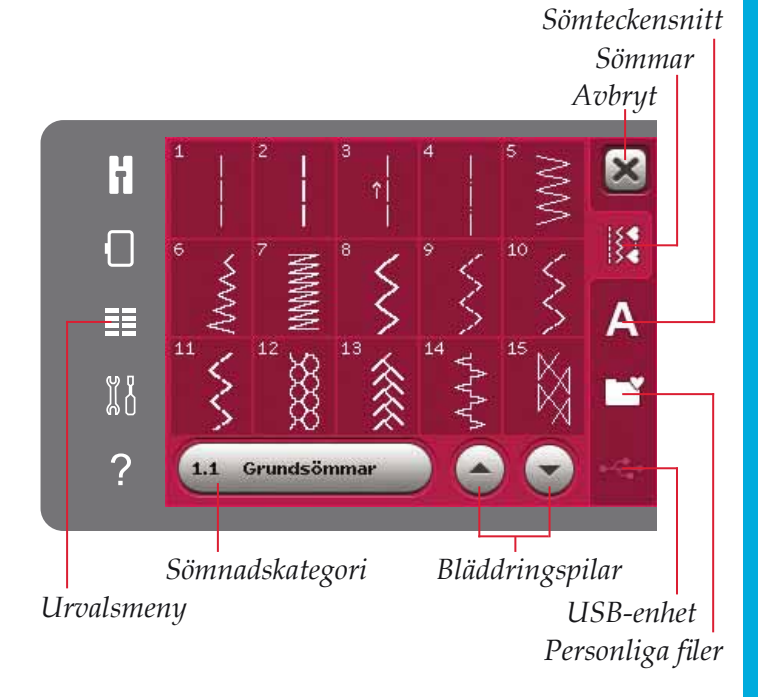

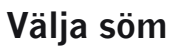

Välj söm genom att trycka på den önskade sömmen på skärmen. Använd rullningslistens pilar för att bläddra i förteckningen med sömmar.

För att se alla kategorier, tryck på

sömkategoriikonen. För varje kategori finns det två eller flera underkategorier. För varje underkategori visas en förteckning med sömmar.

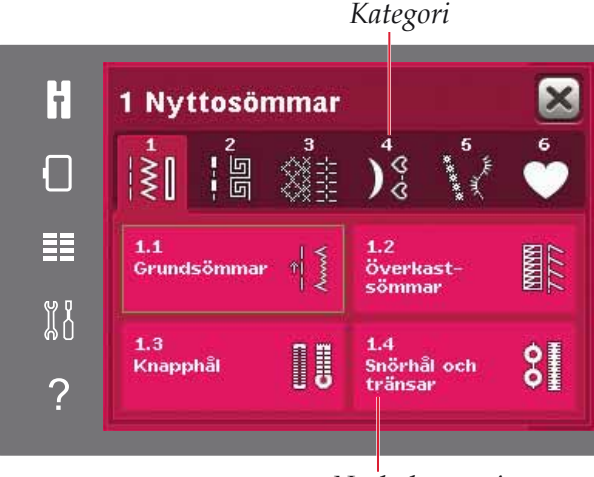

## Underkategori

## Välja ett teckensnitt

Text kan skapas med sömteckensnitt. Öppna urvalsmenyn för att hämta ett sömteckensnitt. Välj sömteckensnitt i urvalslisten. Din symaskin innehåller fyra inbyggda sömteckensnitt. Numret till höger om varje teckensnitt visar teckensnittets storlek. Välj ett teckensnitt genom att trycka på det. Sömnadsteckensnitt öppnas i mönsterkombinationer. Du kan läsa mer om mönsterkombinationer i kapitel 5.

*Obs! Sömteckensnitt visas bara om sömnadsläget är aktiverat.* 

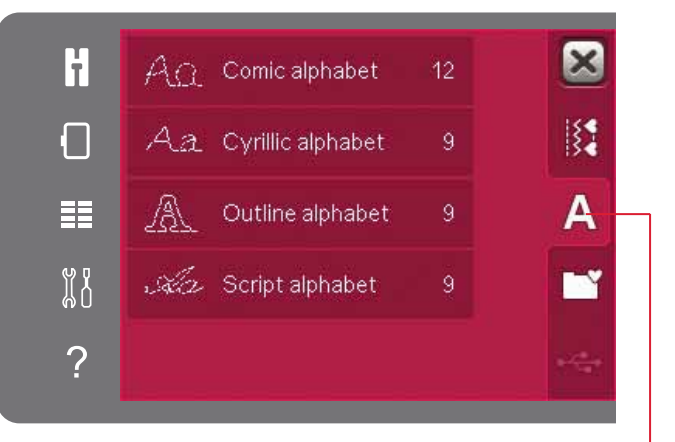

Sömteckensnitt

## Söminställningar

Maskinen gör bästa möjliga inställningar för varje vald söm. Du kan göra egna justeringar av den valda sömmen. Ändringarna i inställningarna kommer bara påverka den valda sömmen. De ändrade inställningarna återställs till standard när du väljer en annan söm. De ändrade inställningarna sparas inte automatiskt när maskinen stängs av. Du kan spara en justerad söm i en personlig meny så sparas inställningarna.

För en del sömmar kan du ändra mer än en inställning i varje enskild inställningskontroll. Det här indikeras av en knappsymbol i mitten av kontrollen. Tryck på knappsymbolen för att växla mellan olika söminställningar.

Om en söm kan balanseras visas en "håll knappen nere"-symbol i nedre högra hörnet i mitten av kontrollen. Håll knappsymbolen nere för att öppna balansinställningar.

Obs! En del sömmar kan balanseras men det går inte att växla mellan två söminställningar (bredd/positionering) och/eller (längd/täthet). Om du trycker en gång på en knappsymbol och håller den nedtryckt kommer sömkontrollen inte att ändra utseende. Det här indikerar att den valda sömmen inte kan växla mellan de två söminställningarna.

Obs! En varningssignal ljuder om du försöker överskrida lägsta och högsta möjliga inställning för sömkontrollerna. Standardvärdet visas i vitt.

## Stygnbredd

Öka eller minska stygnbredden med hjälp av + och -. Numret ovanför kontrollen visar stygnbredden i mm.

## Stygnpositionering

För vissa sömmar visas stygnpositioneringsikonen i stället för stygnbreddskontrollen. Använd + för att flytta sömmen åt höger och - för att flytta sömmen åt vänster. Numret ovanför kontrollen visar nålens position i mm i relation till nålens mittposition. För raksömmar har maskinen 37 nålpositioner.

Du kan ändra nålposition för alla stygn som är mindre än 9 mm breda. Tryck på knappsymbolen i mitten av bredd/positioneringskontrollen för att växla mellan bredd och sömpositionering. Nålpositionen kan endast ändras inom ramarna för den maximala stygnbredden. En ändring av sömmens placering begränsar även stygnbreddsinställningen.

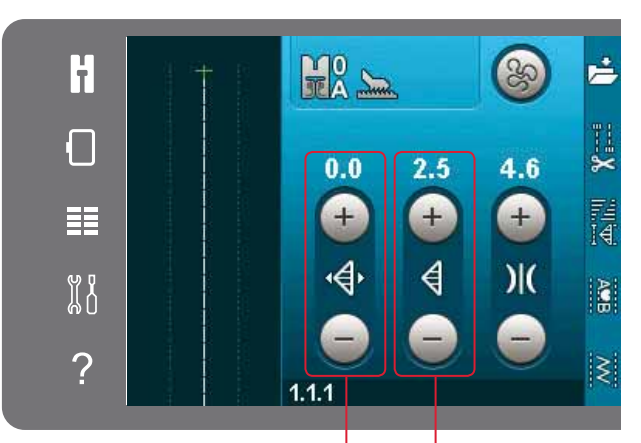

Stygnlängd/stygntäthet Stygnbredd/stygnpositionering

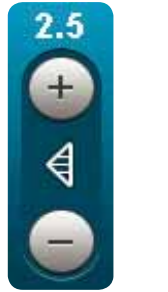

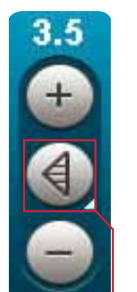

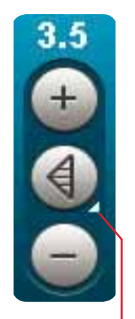

Knappsymbol

Håll knappen nedtryckt

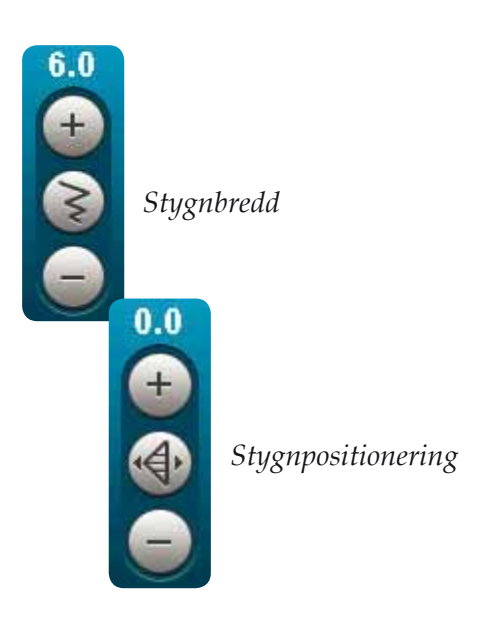

Sömnadsläget

## Stygnlängd

Öka eller minska stygnlängden med hjälp av + och -. Numret ovanför kontrollen visar stygnlängden i mm. Om du förlänger ett sicksackstygn eller ett dekorstygn kommer hela sömmen att bli längre. Om du förlänger en satinsöm med justerbar stygntäthet, blir hela sömmen längre men med bibehållen stygntäthet.

## Stygntäthet

Stygntäthetskontrollen ställer in stygntätheten (tätheten i satinstygnen som bygger upp hela sömmen). Tätheten påverkar inte längden på sömmen som helhet.

Tryck på + för att minska stygntätheten. Tryck på – för att öka stygntätheten. Numret ovanför kontrollen visar avståndet mellan satinstygnen i mm.

*Obs! Detta används ofta när man syr med specialtrådar och önskar en mindre tät satinsöm.* 

## Balans

När du syr på specialtyger eller använder en specialteknik kan balansen behöva justeras. Om en söm kan balanseras visas en "tryck länge"-symbol på stygnlängd/täthet-kontrollen.

För att försäkra dig om ett bra resultat är det bra om du börjar med att sy på en provlapp av det aktuella tyget . Tryck och håll stygnlängd/täthet-kontrollen nedtryckt för att aktivera balans. Använd plus- och minustecknen för att justera sömmens framåt/ bakåt-balans.

Obs! Knapphål kan också balanseras.

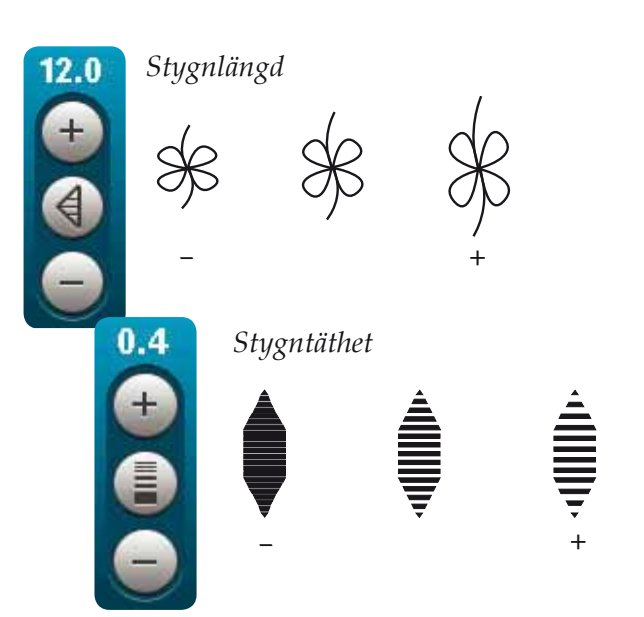

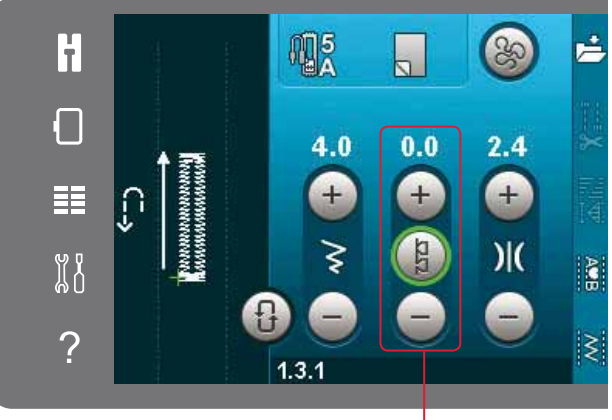

Framåt/bakåt-balans

## Trådspänning

Maskinen ställer automatiskt in bästa trådspänning för den valda sömmen. Trådspänningen kan anpassas till specialtrådar samt olika tekniker och tyger. Tryck på + för att öka och – för att minska övertrådsspänningen.

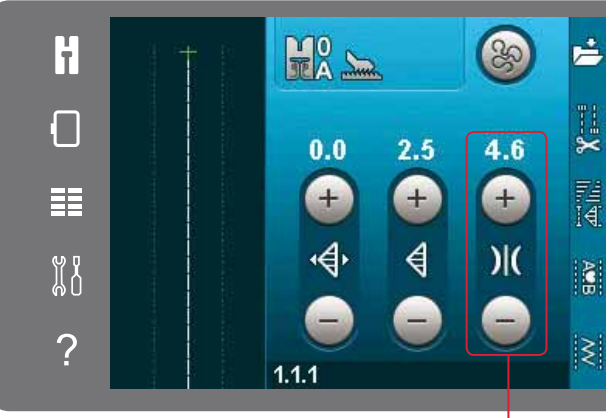

Trådspänning

#### **Rätt eller fel trådspänning** För att få en snygg och hållbar söm ska du

kontrollera att övertrådsspänningen är korrekt inställd, d.v.s. att trådarna möts jämnt mellan de två tyglagren vid vanlig sömnad (A).

Om undertråden syns på tygets ovansida är övertrådsspänningen för hård. Minska övertrådsspänningen (B).

Om övertråden syns på tygets baksida är övertrådsspänningen för lös (C). Öka övertrådsspänningen.

När du syr knapphål och dekorsömmar ska övertråden synas på tygets baksida (C). Minska övertrådspänningen för att övertråden ska synas på tygets baksida.

## Spegelvändning

Spegelvänd en söm eller mönsterkombination vågrätt genom att trycka på ikonen spegelvänd sidledes. Tryck på ikonen för längdledes spegelvändning för att spegelvända lodrätt.

Obs! Knapphål kan inte spegelvändas.

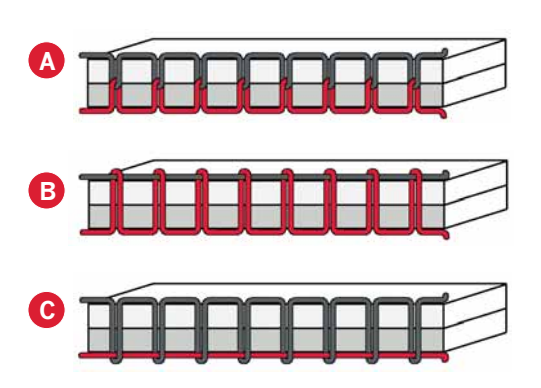

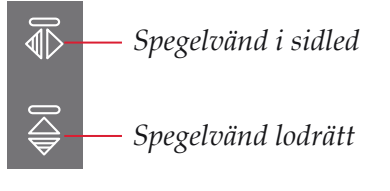

## Spara i personlig meny

För att spara en söm, tryck på ikonen spara i personlig meny i sömnadsläget. Du finner sparade sömmar i kategori 6 i den personliga menyn. Varje underkategori i den personliga menyn har 10 positioner där du kan spara dina egna sömmar eller mönsterkombinationer. Välj vilken subkategori du vill spara din söm i. Alla dina tidigare sparade sömmar visas i den personliga menyn.

Du kan bläddra igenom de personliga menyerna, för att hitta en ledig plats, med hjälp av bläddringspilarna. Alla rutor utan stygn/söm är lediga och kan användas för att spara nya stygn/sömmar. Tryck på önskad plats så sparas sömmen där.

Alla rutor med en söm är upptagna. Du kan skriva över en tidigare sparad söm. Tryck på den söm du vill skriva över. Ett pop-up-fönster bekräftar att du vill skriva över den tidigare sparade sömmen. Avbryt sparandeprocessen genom att trycka på ikonen avbryt. Fönstret för att spara stängs och du återgår till föregående skärmbild.

#### Ta bort en söm

Om du vill ta bort en söm, tryck först på ta bort (A). En markerad grön ta bort-symbol (B) visas nere till höger och indikerar att ta bort-funktionen är aktiv. Tryck sedan på den söm du vill ta bort. Positionen töms. För att avbryta borttagningen innan du väljer en söm, tryck återigen på ta bort (A). Håll ta bort nedtryckt för att tömma hela den subkategori som är markerad.

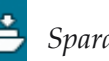

Spara i personlig meny

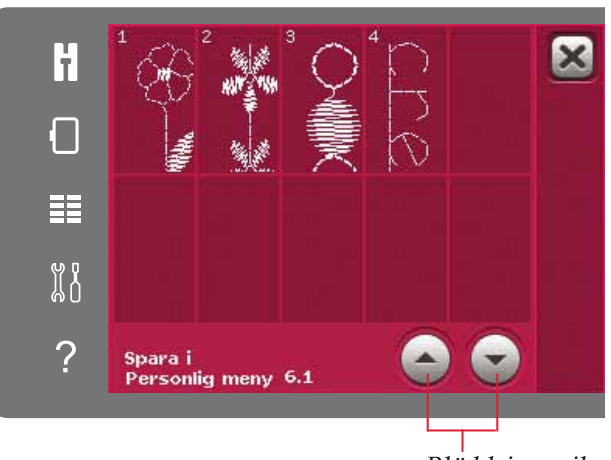

Bläddringspilar

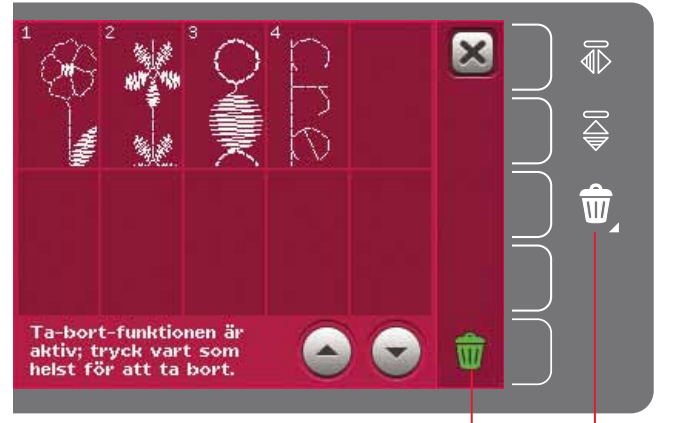

Ta bort (A) Ta bort-symbol (B)

## Alternativ för frihandssömnad

Alla sömmar på maskinen kan sys i frihandsläget för att skapa fantastiska effekter.

Tryck på ikonen för frihandssömnadsalternativ för att öppna ett fönster där du kan välja mellan tre olika alternativ för frihandssömnad: Det valda alternativet för frihandssömnad visas längst upp på skärmen i form av en symbol. Använd snabbhjälpen för symbolen om du vill veta mer om den aktuella inställningen.

För all frihandssömnad måste tyget flyttas manuellt och matartänderna måste sänkas. På sidan 2:9 finns instruktioner för hur du sänker matartänderna. Högst upp på skärmen visas en rekommendationen för sänkta matartänder.

*Obs! Kontrollera att* IDT<sup>™</sup> *-systemet är urkopplat.* 

Mer information om frihandssömnad finns på sida 4:20.

#### Dynamisk fjädrande frihandsfot 6D

Aktivera för att växla till frihandssömnad med den dynamiska fjädrande pressarfoten 6D (extra tillbehör, artikelnummer 820991-096). Den dynamiska fjädrande foten mäter tygets tjocklek och höjs eller sänks vid varje stygn för att hålla tyget mot stygnplåten när stygnet sys.

*Obs! Den dynamiska fjädrande pressarfoten 6D rekommenderas tillsammans med raksöm. Aktivera stygnbreddsbegränsning i maskininställningarna.* 

#### Frihandssömnad, fjädrande pressarfot

Aktivera om du vill ställa in maskinen för frihandssömnad med fjädrande pressarfot (tillbehör). Den fjädrande pressarfoten höjs och sänks för varje stygn så att tyget hålls fast mot stygnplåten medan stygnet formas.

*Obs! Tillbehörsfoten kan köpas hos din lokala auktoriserade PFAFF® -återförsäljare.* 

#### Symbol för frihandssömnadsalternativ Sänkta matartänder

rekommenderas

Alternativ för frihandssömnad

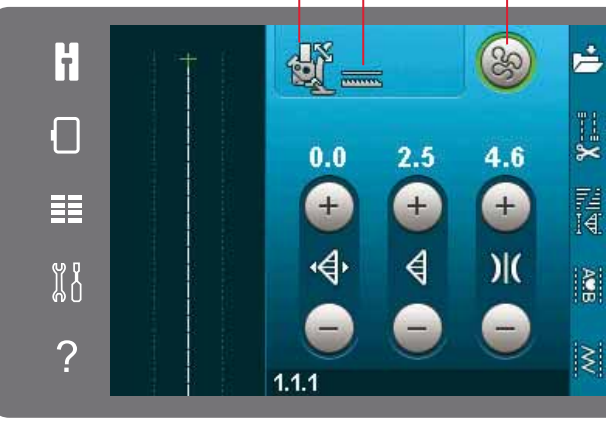

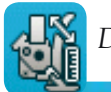

Dynamisk fjädrande frihandsfot 6D

Frihandssömnad, fjädrande pressarfot

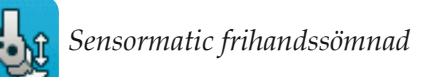

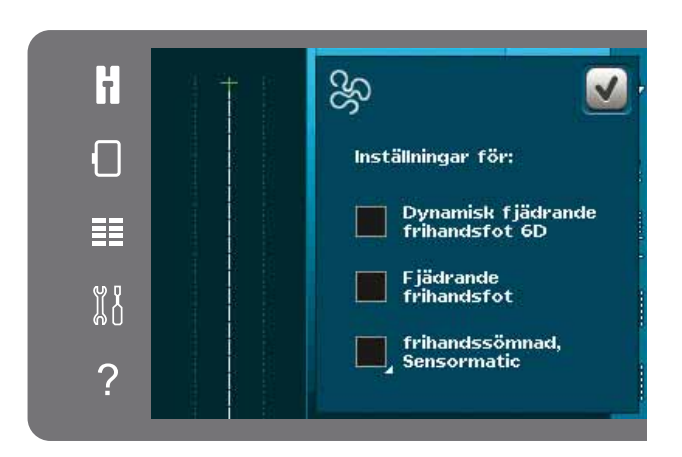

Sömnadsläget

#### Sensormatic frihandssömnad

Aktiveras om du vill ställa in maskinen för sensormatic frihandssömnad med, t ex sensormatic frihandsfot 6A.

När du syr frihandssömnad med låg hastighet höjs och sänks pressarfoten för varje stygn för att hålla fast tyget på stygnplåten medan stygnet formas. Vid högre hastighet svävar pressarfoten över tyget medan du syr.

Vissa stygn kan hoppas över om tyget flyttas upp och ned med nålen när du syr. Om du sänker pressarfotshöjden minskar avståndet mellan pressarfoten och tyget. Då förhindrar du att stygn hoppas över.

För att justera pressarfotshöjden vid sensormatic frihandssömnad håller du ned kryssrutan och gör justeringar i pop-up-fönstret.

Obs! Minska inte pressarfotshöjden för mycket. Tyget måste kunna löpa smidigt under pressarfoten.

Använd inte en fjädrande pressarfot om du har aktiverat alternativet sensormatic frihandssömnad, eftersom nålen då kan skada pressarfoten.

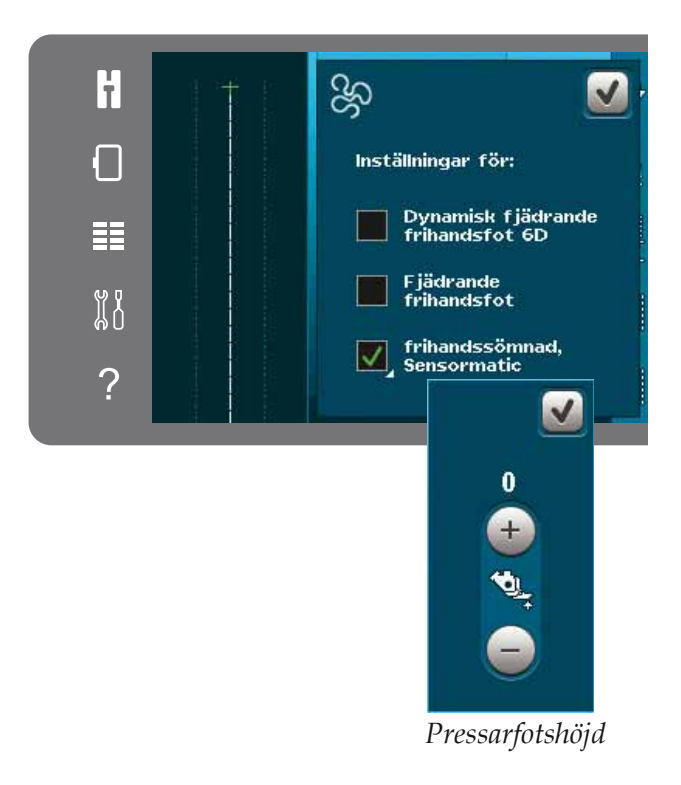

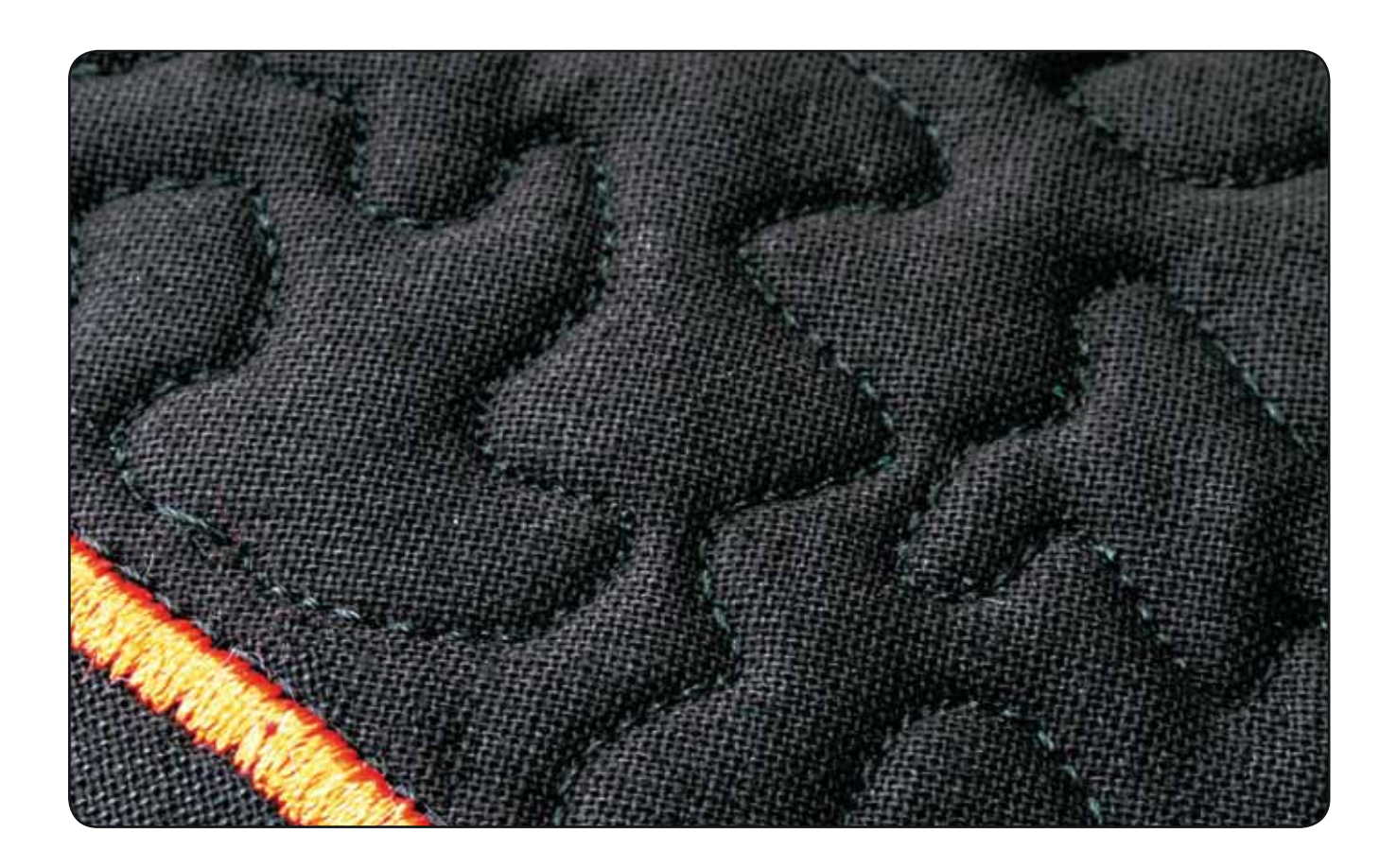

## Fästalternativ

När du trycker på ikonen fästalternativ öppnas en sidoruta där du kan välja mellan tre alternativ: trådfästning i början, trådfästning i slutet och trådklipp.

När du har aktiverat inställningarna kan du dölja de tre ikonerna genom att trycka på fästningsikonen i alternativlisten en gång till. Fästalternativikonen visar dina inställningar genom att ändra färg på den valda funktionen. Inställningarna förblir aktiva tills du stänger av dem.

Obs! För omedelbar trådfästning, använd trådfästningsknappen som är placerad bland knapparna på maskinens front.

#### Sy med de valda fästalternativen

- 1. Fästningen i början görs så fort du börjar sy.
- 2. Tryck på backmatningsknappen för att aktivera avslutande trådslutfästning. Åtgärdsindikatorn tänds. Maskinen avslutar sömmen och fäster tråden.

Om du har programmerat ett trådklipp klipps trådarna automatiskt av när tråden är fäst. Nålen och pressarfoten höjs.

Obs! För att aktivera bakåtsömnad, sluta sy och tryck på backmatningsknappen. Backmatningsindikatorn tänds. Ingen trådfästning utförs.

Tryck på backmatningsknappen när du syr bakåt för att aktivera en avslutande trådfästning. Både backmatningsindikatorn och åtgärdsindikatorn tänds.

Om du vill återgå till att sy framåt slutar du att sy bakåt och trycker på backmatningsknappen. Då slocknar indikatorerna och ingen fästning utförs.

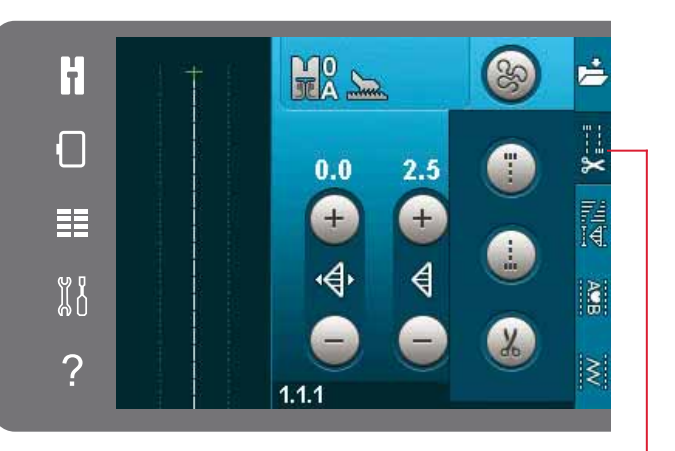

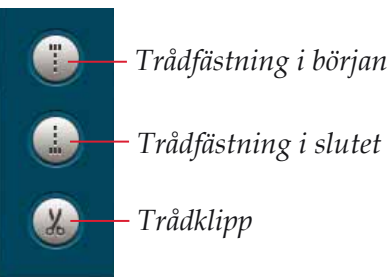

Fästalternativ

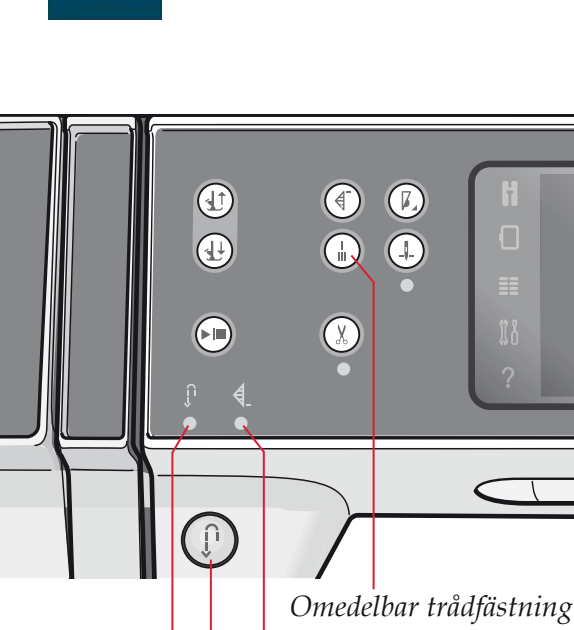

Åtgärdsindikator Backmatningsknapp Backmatningsindikator

## Sömnadsprogram

Med de här programmen kan du aktivera tapering-, enkelsöms- och patchworkprogrammen. Du kan sy med pop up-fönstret öppet.

Obs! Alla program kan inte användas samtidigt.

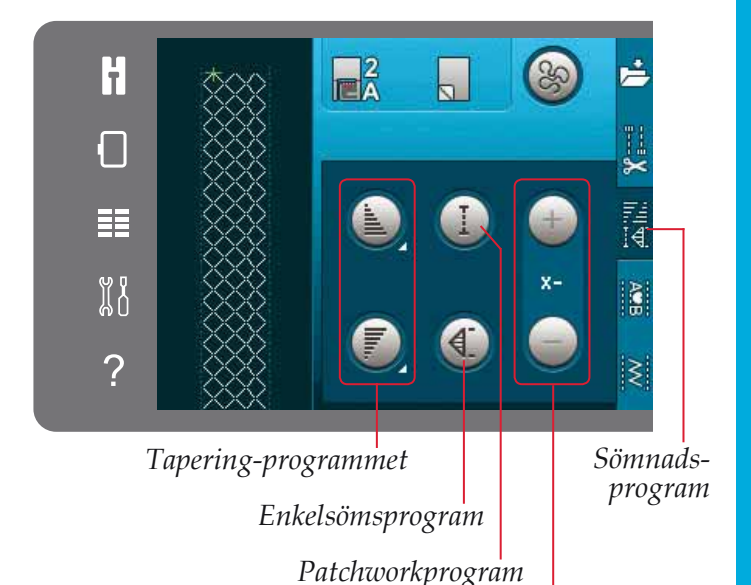

Ställ in antalet repeterade sömmar i enkelsömsprogrammet

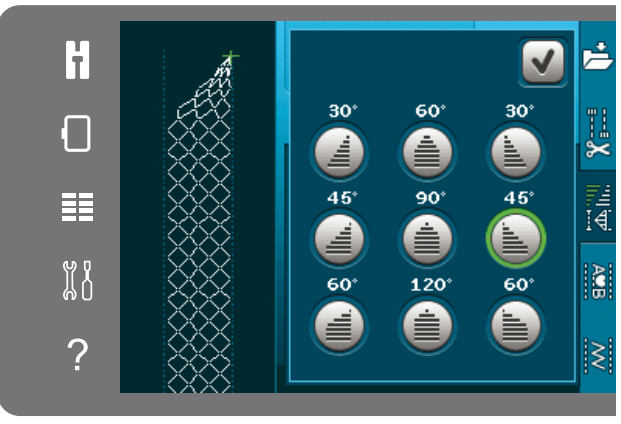

Pop-up-fönster för taperingprogram

#### Taperingprogrammet

Med tapering ökar eller minskar du bredden på sömmen medan du syr för att skapa symmetriska eller asymmetriska avsmalnande satinsömmar.

Aktivera tapering genom att välja någon av taperingsikonerna. Standardvinkeln är 45 grader. Håll ned en taperingikon för att visa vinkelalternativen för denna tapering. Välj en vinkel att börja med och samma vinkel eller en annan vinkel att sluta med.

Om tapering inaktiveras och sedan aktiveras igen ställs vinkeln in på tidigare vald vinkel.

Om tapering aktiveras i både början och slutet, så börjar stygnbredden på 0 mm när du börjar sy. Den blir allt bredare tills den förinställda stygnbredden har uppnåtts. Sy önskad längd och tryck på backmatningsknappen. Stygnbredden minskas ner till 0 mm och åtgärdsindikatorn på maskinen är tänd tills den avsmalnande sömmen är klar.

#### Enkelsömsprogrammet

Aktivera enkelsömsprogrammet genom att trycka på ikonen. Enkelsömsprogrammet låter dig bestämma hur många repeterade sömmar du vill sy.

Ställ in antalet repetitioner med hjälp av ikonerna till höger. Det valda antalet repetitioner visas mellan ikonerna + och –. Maskinen stannar automatiskt när repetitionerna är färdigsydda.

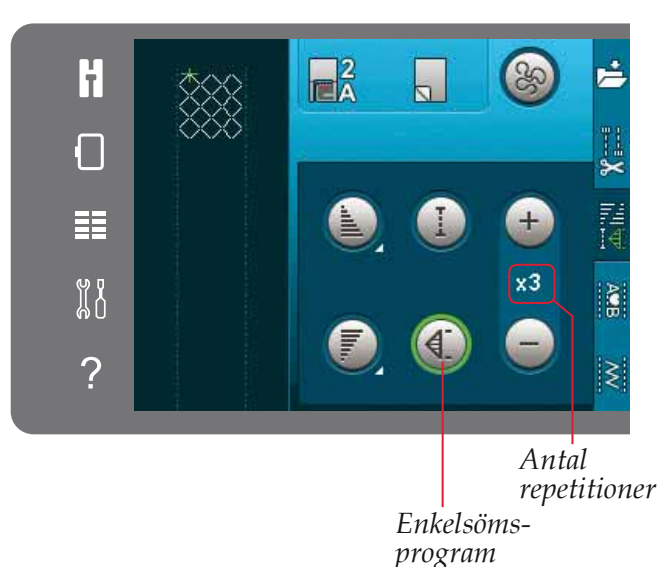

#### Patchworkprogrammet

I patchworkprogrammet kan du programmera exakta sömlängder som kan sys upprepade gånger. Detta är mycket användbart när du quiltar.

Aktivera patchworkprogrammet för att programmera en sömlängd. Sy önskad sömlängd och tryck på backmatningsknappen. Åtgärdsindikatorn är tänd tills den sista identiska sömmen är färdigsydd. Detta är den inställda längden på sömmen.

Efter att du har programmerat patchworksekvensen avaktiveras ikonen för patchworkprogrammet. Istället aktiveras enkelsömsprogrammet.

## Kombinera tapering- och patchwork- eller enkelsömsprogrammen

Genom att kombinera tapering- och patchworkeller enkelsömsprogrammen kan du upprepa en taperingsöm med samma längd.

Aktivera tapering genom att välja någon av taperingikonerna. Aktivera sedan patchwork genom att trycka på ikonen. Följ instruktionerna för tapering på föregående sida. När du trycker på backmatningsknappen tänds åtgärdsindikatorn. Den slocknar först när taperingsömmen och den sista repetitionen är klar.

Sömmen är nu programmerad och enkelsömsprogrammet är aktiverat. När du börjar sy igen upprepas sömmen automatiskt med samma längd.

Mellan plus- och minustecknen visas antalet repetitioner i programmet. Använd plus- och minustecknen för att justera längden på sömmen.

*Obs! Taperingsömmen är inräknad i de repetitioner som visas på skärmen.* 

## Mönsterkombinationer

Peka på den här ikonen för att öppna mönsterkombinationer. Använd mönsterkombinationer för att skapa och ändra en kombination av sömmar och bokstäver. Du kan läsa mer om mönsterkombinationer i kapitel 5.

## Stitch Creator<sup>™</sup>-funktionen

Tryck på ikonen för att starta Stitch Creator<sup>™</sup> funktionen. Med Stitch Creator<sup>™</sup>-funktionen kan du skapa egna 9 mm-sömmar eller redigera färdiga sömmar. Varje stygnpunkt kan redigeras. Läs om Stitch Creator<sup>™</sup>-funktionen i kapitel 6.

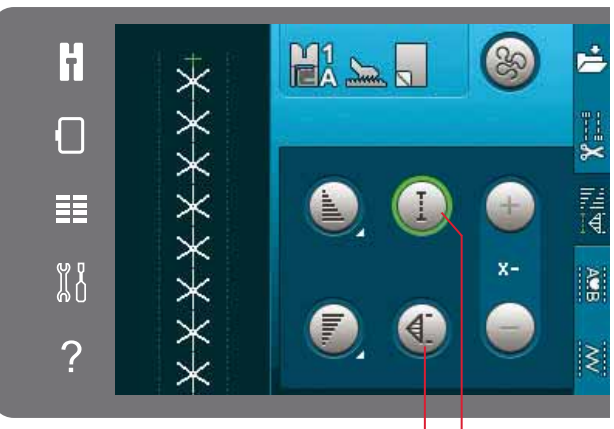

Enkelsömsprogram Patchworkprogram

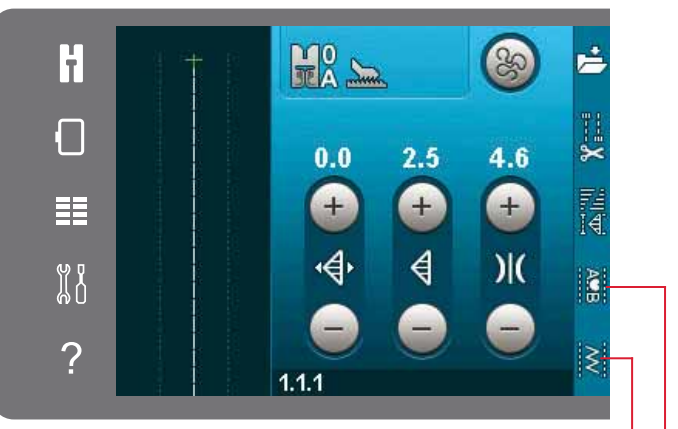

Stitch Creator<sup>™</sup>-funktionen Mönsterkombinationer

## Sömnadstekniker

Dessa tekniker kan kräva vissa specialpressarfötter och -tillbehör.

## Sy i blixtlås

Det finns olika sätt att sy i blixtlås på. Följ anvisningarna i mönstret. Då blir resultatet bäst.

För vissa typer av blixtlås gäller att du ska sy så nära dess tänder som möjligt. Blixtlåsfot 4 kan klickas fast på pressarfotsfästet på vänster eller höger sida, beroende på hur du vill sy i blixtlåset. Ställ sedan in stygnpositionen så att nålen går in nära blixtlåsets tänder med någon av de 37 nålpositionerna för raksöm.

Obs! Om pressarfoten sitter på höger sida om pressarfotsstången får nålen endast flyttas åt vänster. Om pressarfoten sitter på vänster sida om pressarfotsstången får nålen endast flyttas åt höger.

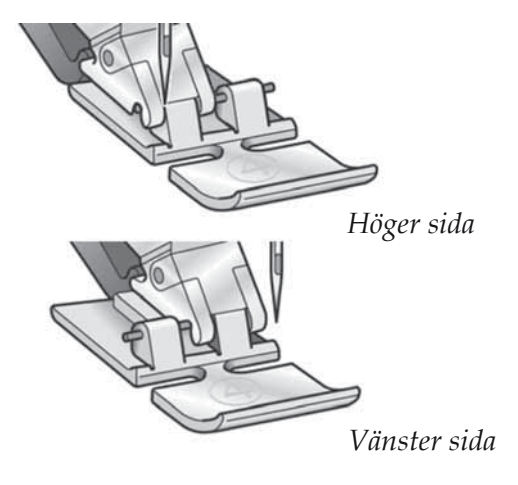

## Sy fållar i kraftigt tyg

När du syr över sömsmåner i extra kraftigt tyg eller en jeansfåll kan pressarfoten tippa när maskinen syr över sömmen.

Använd universalverktyget för att balansera pressarfotens höjd medan du syr. Den ena sidan av verktyget är tjockare än den andra. Använd den sida som bäst motsvarar sömmens tjocklek.

Koppla på IDT<sup>™</sup>-systemet, se sida 2:8. Sy långsammare där tyget är som kraftigast.

Tips! Genom att öka stygnlängden kan du förbättra resultatet när du syr fållar i kraftigt tyg.

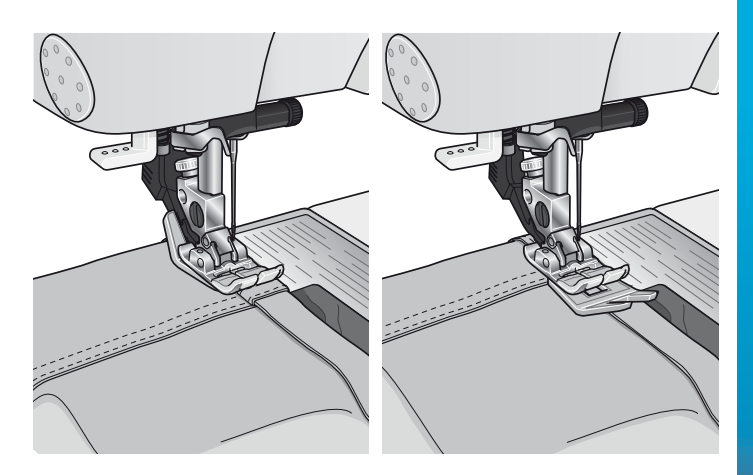

## Trestegssicksack

Söm 1.1.9 kan användas för att överkasta obearbetade kanter. Kontrollera att nålen går in i tyget på vänster sida och kastar över kanten på höger sida.

Söm 1.1.9 kan också användas som en elastisk söm när du syr på resår på exempelvis en pyjamas, en kjol eller ett sportplagg.

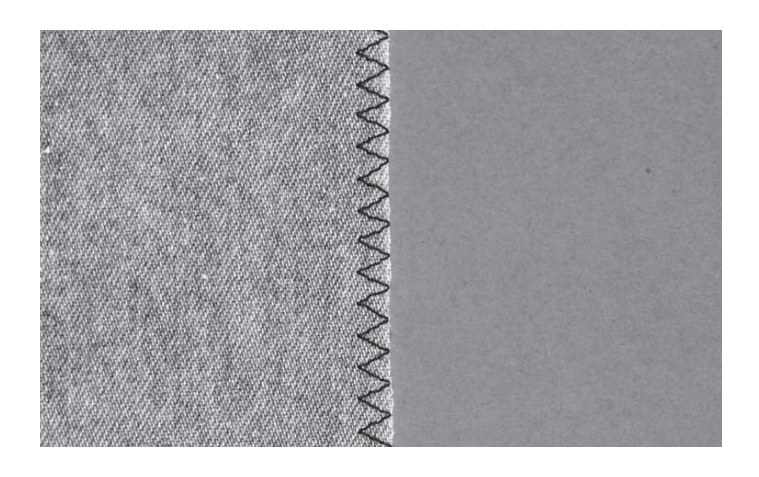

## Osynlig fållsöm

Osynlig fållsöm 1.1.16 används för att sy osynliga fållar på kjolar, byxor och heminredningsföremål. Använd pressarfot 3 med IDT<sup>™</sup>-system.

- Kasta över fållens kant.
- Vik in och pressa fållen mot avigan.
- Vik sedan tillbaka fållen så att ungefär 1 cm av den kastade kanten sticker ut utanför fållen. Plaggets avigsida ska nu vara vänd uppåt.
- Lägg tyget under pressarfoten så att fållen går längs med kantlinjalen A.
- När nålen går ner i fållen ska den fånga upp en liten del av tyget. Om sömmen syns från rätsidan justerar du kantguiden A genom att vrida på skruv B, tills stygnet i sömmen endast kan anas.

## Osynlig fållsöm, elastisk

Den elastiska osynliga fållsömmen 1.1.17 är särskilt lämplig för stretchmaterial eftersom sicksacksömmen låter tyget töjas. Fållen kastas och sys upp på samma gång. På de flesta trikåmaterial behöver du inte kasta över kanten först.

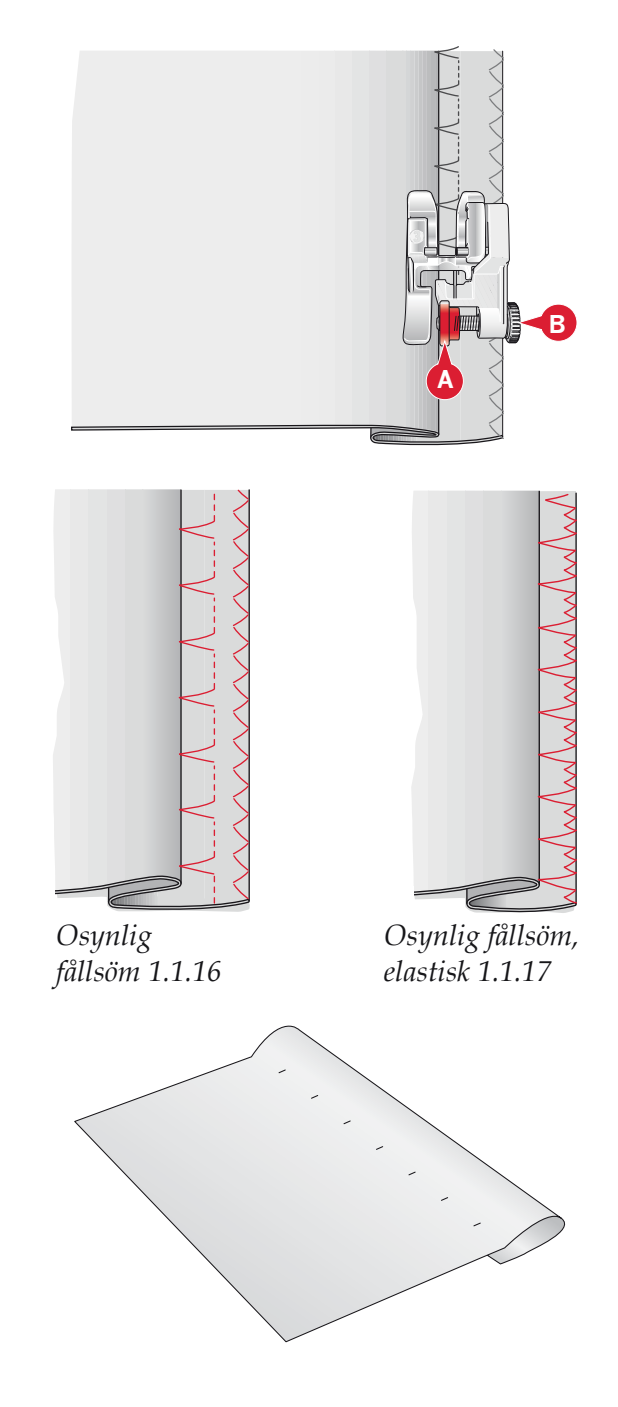

## Knapphål

Knapphål finns i kategori 1, underkategori 1.3 i urvalsmenyn.

Obs! Knapphål på upp till 50mm kan sys med sensormatic knapphålsfot 5A. Båda sidor av sensormaticknapphålet sys i samma riktning för ett jämnare resultat.

Knapphål på över 50mm sys manuellt i fyra steg med pressarfot 5M.

Riktningen som sömmarna sys i visas på skärmen med en pil intill knapphålet.

Sätt först fast rätt pressarfot, för att sy ett knapphål, och välj sedan typ av knapphål. För att försäkra dig om ett bra resultat är det bra om du börjar med att sy på en provlapp av det aktuella tyget med mellanlägg under.

*Obs! Kontrollera att* IDT<sup>™</sup>*-systemet är urkopplat.* 

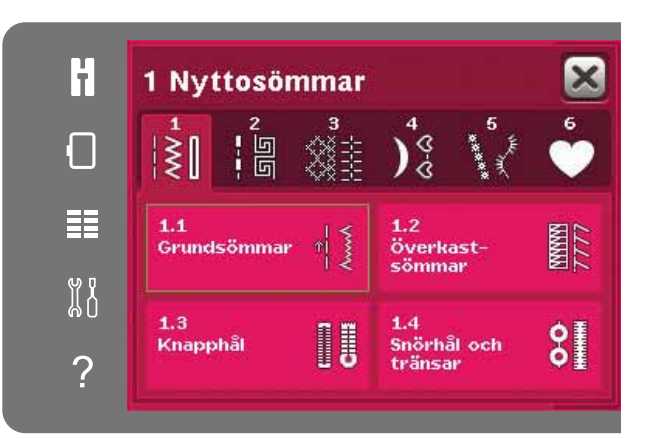

## Sätt fast sensormatic knapphålsfot

- 1. Sätt fast sensormatic knapphålsfot.
- 2. Stick in kontakten i uttaget till vänster ovanför nålområdet, bakom nålträdaren (A).

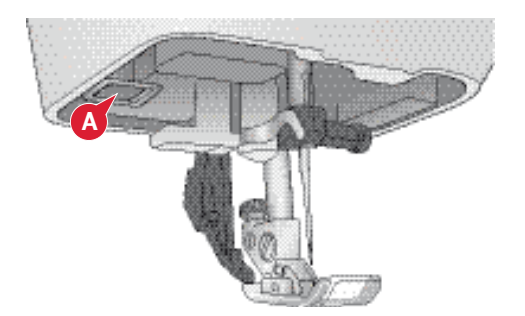

## Knapphål med sensormatic

När du syr knapphål med sensormatic knapphålsfot bör skårans längd justeras så den blir något större än knappen. Du kan mäta knappen med knapplinjalen på locket.

Ställ in längden på skåran och kontrollera att den röda pilen pekar mot markeringen på foten (B). Börja sy genom att trampa på fotreglaget eller trycka på start/stopp-knappen. Knapphålet sys klart automatiskt och trådarna klipps av. Sy så många identiska knapphål som du vill.

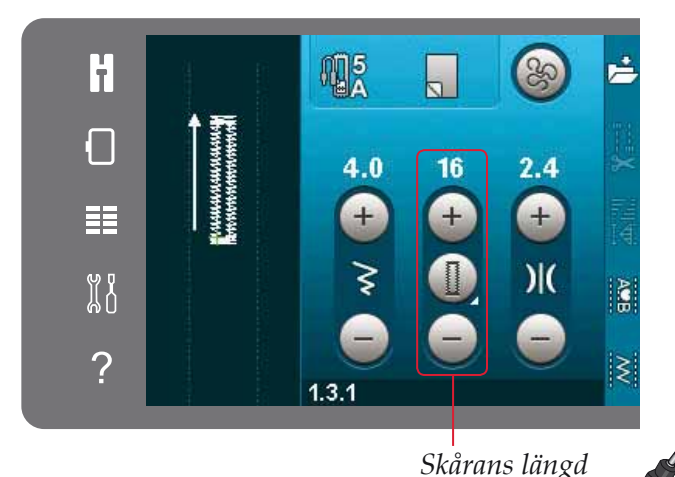

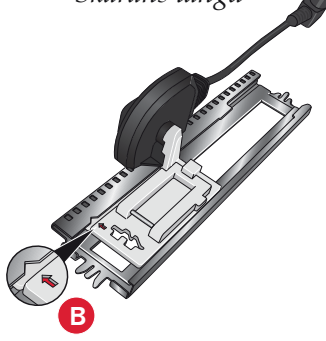

#### Manuellt knapphål

Använd pressarfot 5M för att sy ett manuellt knapphål. Sy första stolpen så lång som du vill att knapphålet ska vara. Tryck på backmatningsknappen. Maskinen syr tränsen och den andra stolpen. När stolparna är lika långa trycker du på backmatningsknappen för att sy den andra tränsen.

#### Repetera ett manuellt knapphål

När du har ställt in knapphålet kan du använda funktionen repetera knapphål för att sy identiska knapphål. Så länge ikonen är vald syr maskinen ett likadant knapphål om och om igen. Repetera knapphål visas bara vid sömnad av manuella knapphål.

Välj bort ikonen för att stänga av funktionen. Funktionen repetera avbryts också om justeringar görs för knapphålet.

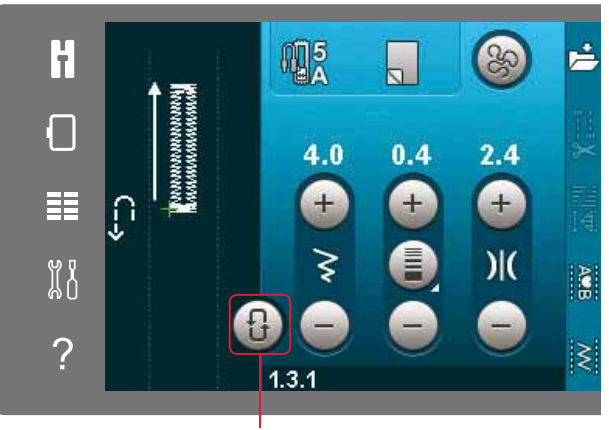

Repetera knapphål

## Knapphål med iläggstråd

Knapphål som sys med iläggstråd blir mer stabila, hållbara och ser mer professionella ut. Använd pärlgarn eller vanlig iläggstråd.

- 1. Placera mittpunkten på en iläggstråd över metallhaken som går ut mitt bak på manuella c knapphålsfoten 5M. Dra trådändarna under pressarfoten mot framsidan av foten.
- 2. Sätt fast den manuella knapphålsfoten 5M.
- 3. När du är klar med knapphålet drar du i trådändarna på iläggstråden tills öglan inte längre syns vid knapphålstränsen.
- 4. Trä i iläggstrådens ändar i en vanlig synål och dra ned dem till plaggets avigsida. Fäst ändarna och klipp av överflödig tråd.

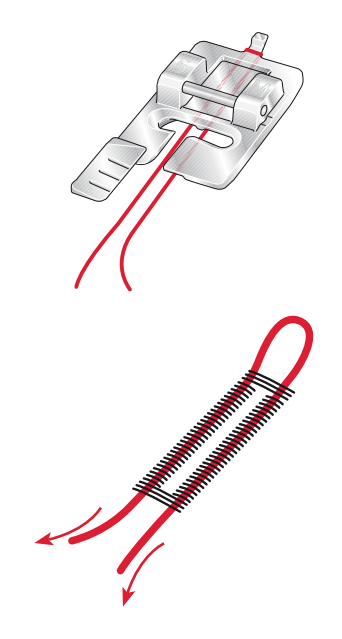

## Sy i en knapp

Ta bort pressarfoten och välj sömmen sy i knapp för att sy i en knapp. Sänk matartänderna, se sida 2:9.

Lägg in knappen under pressarfotsfästet. Använd funktionen spegelvändning sidledes för att se till att hålen i knappen hamnar under nålen och att bredden är rätt för den aktuella knappen. Ändra stygnbredden så att den stämmer med hålen i knappen med stygnbreddkontrollen om det behövs.

Om det behövs kan du öka eller minska antalet stygn som ska fästa knappen på tyget, med hjälp av ikonerna för repetition av knappsöm. Börja sy. Maskinen syr programmet åt dig.

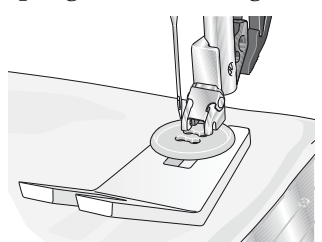

*Obs! Använd universalverktyget om du vill ha en knapphals under knappen. Du kan också använda en pressarfot för att sy i knappar, som finns som extra tillbehör hos din lokala auktoriserade PFAFF®-återförsäljare.* 

## Lagning

Laga små hål och revor innan de blir större och förstör plagget. Välj en tunn tråd i en färg som ligger så nära plaggets färg som möjligt.

- 1. Placera tyg eller mellanlägg under hålet eller revan i plagget.
- 2. Välj en lagningssöm.
- 3. Börja sy vid sidan, ovanför hålet och sedan över det.
- När du har sytt över hålet trycker du på backmatningsknappen för att ange sömmens längd. Därefter syr maskinen automatiskt färdigt sömmen.
- 5. Fortsätt att sy. Sömmen sys i samma storlek och maskinen stannar när sömmen är klar.

Upprepaikonen kommer att markeras, vilket betyder att upprepafunktionen är aktiverad. Tryck på upprepaikonen för att avaktivera upprepafunktionen.

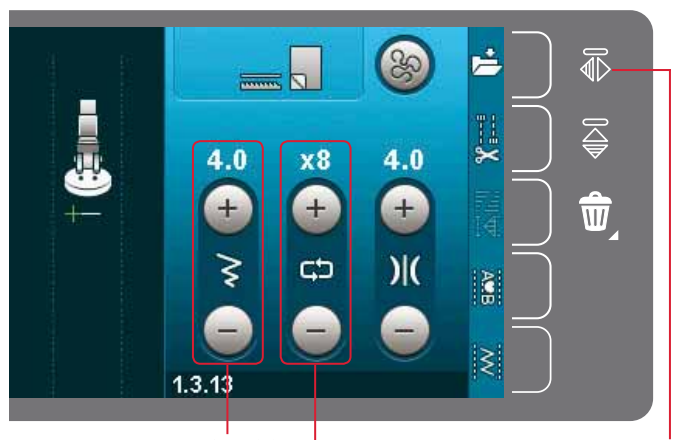

Stygnbredd Sömrepetition

Spegelvänd i sidled

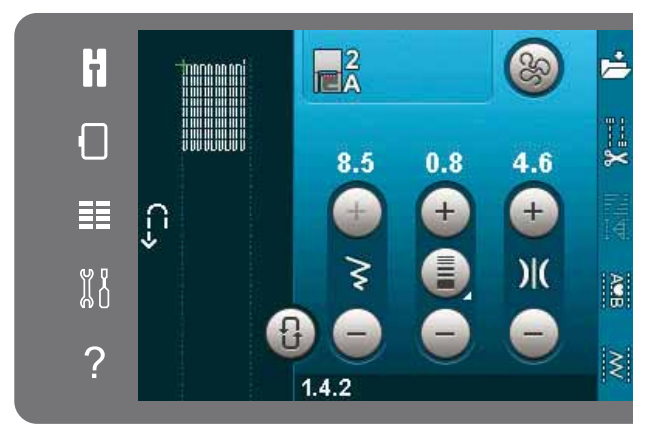

## Quiltning

En quilt består oftast av tre lager: två lager tyg med ett lager vadd emellan.

När du ska sy ihop lagren kan du välja mellan flera olika sömmar och tekniker.

## Stygnplåt för raksöm (extra)

Sätt fast stygnplåten för raksöm (extra tillbehör, artikelnummer 4129643-04) när du sätter ihop din quilt. Eftersom stygnplåtens hål är mindre får tyget mer stöd nära nålen. Det motverkar att tyget dras ned till undertråden – särskilt i början och i slutet av en söm.

Obs! Aktivera stygnbreddsbegränsning i inställningsmenyn när du använder stygnplåten för raksöm.

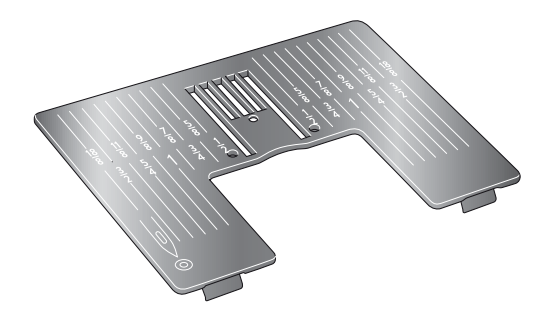

#### Patchworkprogrammet

I patchworkprogrammet kan du programmera exakta sömlängder som kan sys upprepade gånger. Det är mycket praktiskt när du quiltar, särskilt när du syr ihop många block med samma storlek.

Se sida 04:12 om hur du använder patchworkprogrammet.

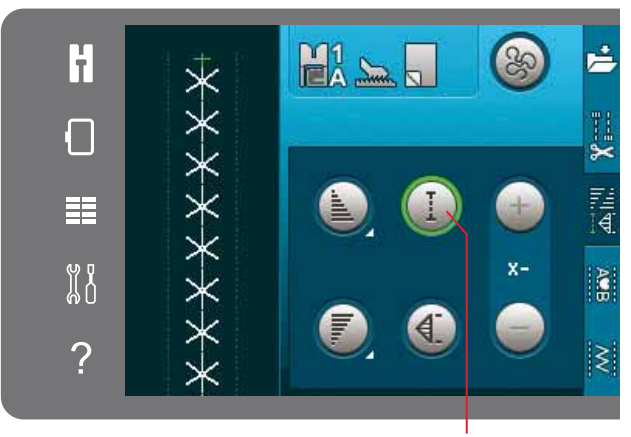

Patchworkprogram

## Klippa till det övre quiltlagret

Klipp till tygbitarna till det övre quiltlagret med en sömsmån på 6 mm. Sätt på ¼ quiltfot med IDT<sup>™</sup>system. Placera tyget under foten så att den klippta kanten är i linje med ytterkanten på pressarfotens tå.

Pressa sömmen för att låsa stygnen, öppna sedan upp bitarna och pressa sömsmånen åt ena sidan. Pressa sömsmånerna mot det mörkaste tyget om det är möjligt.

Sy ihop bitarna enligt instruktionerna till mönstret. Lägg det övre lagret ovanpå vadden och baksidan. Nåla ihop lagren innan du börjar sy.

#### Quiltning med handsytt utseende

- 1. Tråckla på den färdiga ovansidan på vadderingen och baksidan.
- 2. Trä nålen med osynlig (transparent) tråd. Använd en kontrasterande eller matchande rayon- eller bomullstråd som undertråd.
- 3. Sätt fast den rekommenderade pressarfoten (visas i sömnadsrekommendationerna).
- 4. Koppla in IDT<sup>™</sup>-systemet.
- 5. Välj en av quiltsömmarna med handsytt utseende 5.2.1-5.2.11. Dessa sömmar har på förhand en högre trådspänning inställd för att undertråden ska dras uppåt och åstadkomma ett handsytt utseende.

Obs! Använd en nål i storlek 90 och tunn, mjuk bomullsundertråd när du syr quiltsömmar med handsytt utseende. Trådspänningen kan behöva justeras beroende på vilket tyg, vilken tråd och vilken vaddering som används. Provsy på en restbit av det aktuella tyget och kontrollera spänningen.

## Sy i "diket"

Sy i diket är ett annat sätt att sy ihop quiltlagren på. Nåla ihop lagren enligt instruktionerna ovan. Sätt fast dekorsömfoten 1A med IDT<sup>™</sup>-system och koppla på IDT<sup>™</sup> -systemet. Sy i quiltens sömmar och ta hjälp av den röda linjen på pressarfoten.

*Obs! Du kan också använda tillvalspressarfoten, Stitchin-Ditch med*IDT<sup>™</sup>*-system (artikelnummer 820 925-096).* 

#### Crazy quilt-sömmar

Dekorera quilten med vackra sömmar från sömkategori 2.4. Sömmarna kan sys i en liknande eller kontrasterande färg, beroende på vilken effekt ni vill ha. Du kan till exempel använda brodertrådar av rayon eller 30 wt bomull.

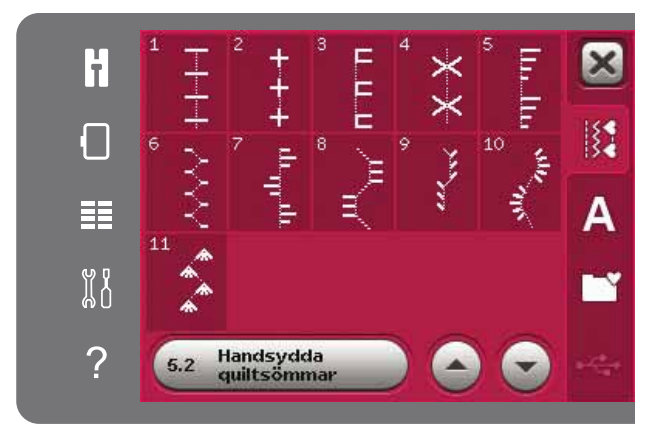

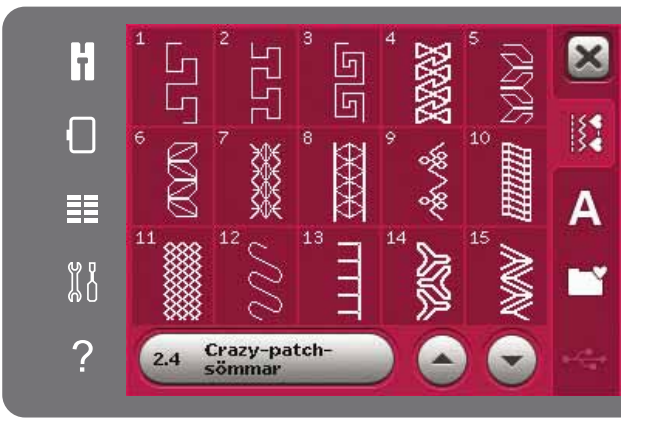

## Frihandssömnad

Frihandssömnad ger struktur och liv åt quilten och håller samtidigt ihop de olika lagren.

När du frihandsbroderar ska du sänka matartänderna. Flytta i stället tyget manuellt för att bestämma stygnlängden.

1. Ställ in symaskinen på frihandssömnad med raksöm. Sätt på stygnplåten för raksöm. Aktivera stygnbreddsbegränsning i inställningsmenyn, se sida 3:4 Sänk matartänderna, se sida 2:9. Tryck på ikonen för frihandsalternativ och välj något av de tre alternativen.

## *Obs! På sida 4:8 kan du läsa mer om de olika alternativen.*

- Koppla ur IDT<sup>™</sup>-systemet och sätt på den frihandsfot som passar till tekniken du har valt. Symbolen för foten för den valda inställningen visas högst upp på skärmen.
- 3. Börja med att nåla ihop quilten genom alla lager med säkerhetsnålar – börja från mitten och arbeta utåt. Sätt fast en nål var 15-20cm.

Tips! Träna först att sy på fri hand på några tygbitar med fyllning. Det är viktigt att du flyttar tyget i samma takt som sömnadshastigheten för att stygnen ska bli lagom långa. Om du håller en jämn hastighet när du syr blir stygnen dessutom jämnare. För att få en jämn hastighet, sänk sömnadshastigheten och tryck på fotreglaget.

- 4. Börja nära mitten. Sy ett stygn och dra upp undertråden till ovansidan. Sy några stygn precis bredvid varandra för att fästa trådarna. Aktivera nålstopp nere.
- 5. Bestäm hur du ska sy och börja sedan sy och flytta på tyget. Fortsätt sy tills alla områden på quiltens övre lager är fyllda.

## Särskilda sömnadstekniker

Den 5:e sömkategorin innehåller särskilda sömnadstekniker som t ex candlewicking, join and fold, three hole yarn, pärlsömmar och kantsömmar. Dessa tekniker kan kräva vissa specialpressarfötter och -tillbehör. Detta anges genom ikonen för tillbehörspressarfot.

Obs! Tryck på snabbhjälpen och sedan på den valda sömmen i urvalsmenyn för att visa vilken specialpressarfot som behövs för den aktuella sömmen.

#### Symbol för frihandssömnadsalternativ Alternativ för frihandssömnad

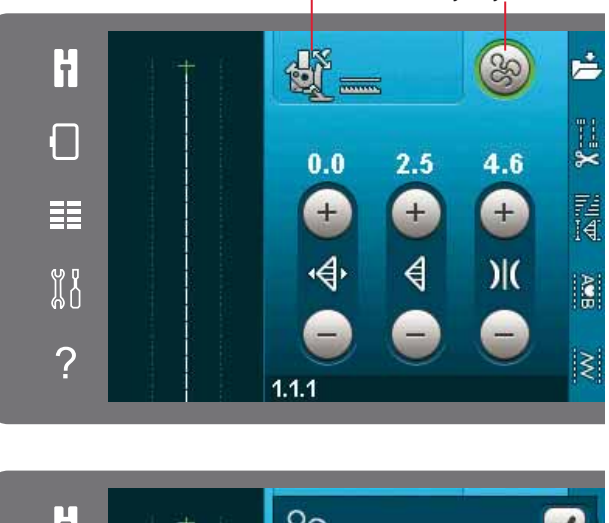

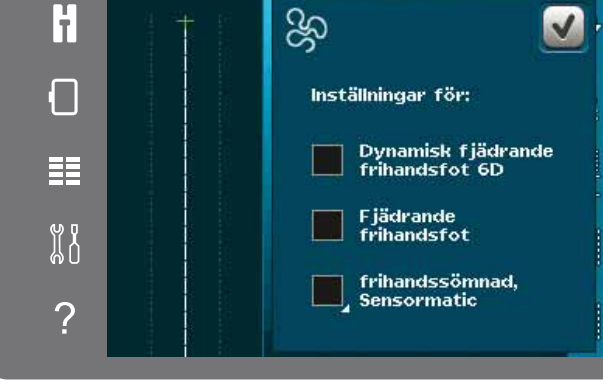

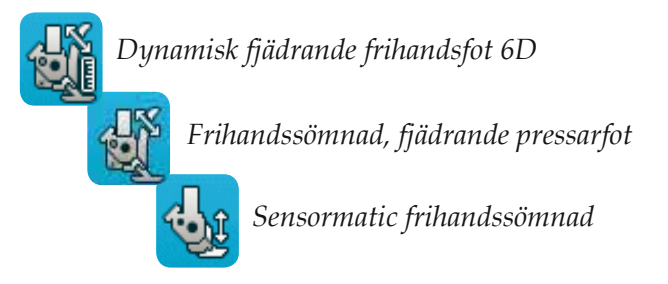

#### Ikon för tillbehörspressarfot

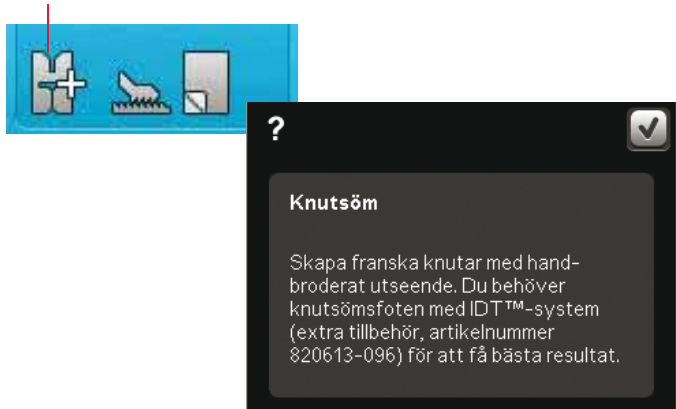

## Vanliga pop-up-meddelanden vid sömnad

## Undertråden håller på att ta slut

När undertråden håller på att ta slut visas ett popup-meddelande som anger att spolen snart behöver bytas. Det här ger dig en möjlighet att planera var du ska sluta sy och byta spole. Om du vill fortsätta sy trycker du på fotreglaget utan att stänga pop-upmeddelandet. När spolen är utbytt mot en full spole trycker du OK på pop-up-meddelandet.

#### Kontrollera övertråden

Maskinen stannar automatiskt om tråden tar slut eller går av. Trä om övertråden, stäng meddelandefönstret och börja sy igen.

#### Ta bort sensormatic knapphålsfot

Ta bort sensormatic knapphålsfot innan du gör något av följande:

- När du syr en söm som inte är ett knapphål.
- Syr ett knapphål som inte kan sys med sensormatic knapphålsfot.
- Syr ett justerat knapphål som har sparats utan sensormatic knapphålsfot i personlig meny.

#### Maskinen behöver vila

Om maskinen stannar och det här pop-up-fönstret visas på skärmen behöver maskinen vila. När OKikonen visar att maskinen är OK kan du fortsätta sy. Sömnadsresultatet kommer inte att påverkas.

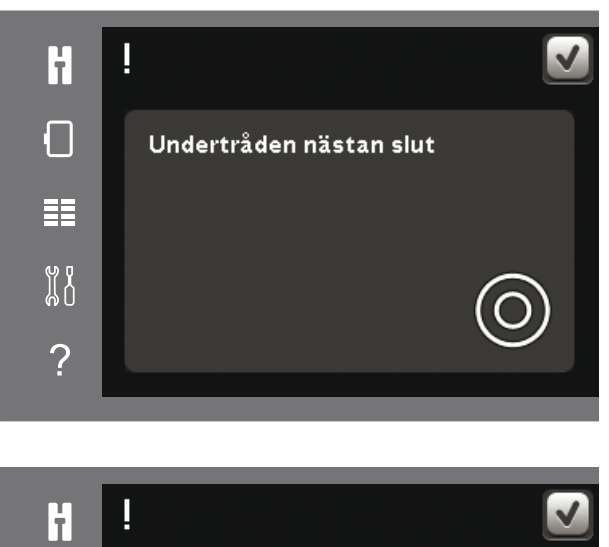

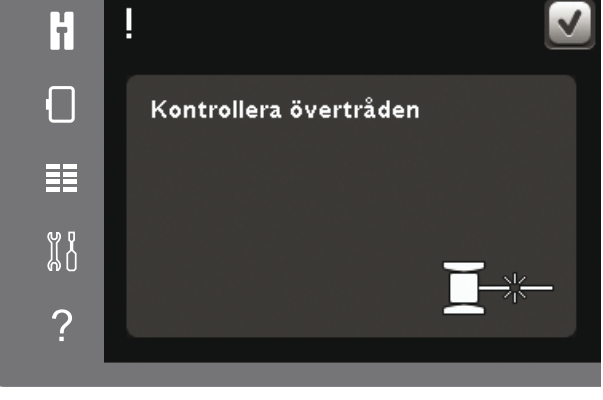

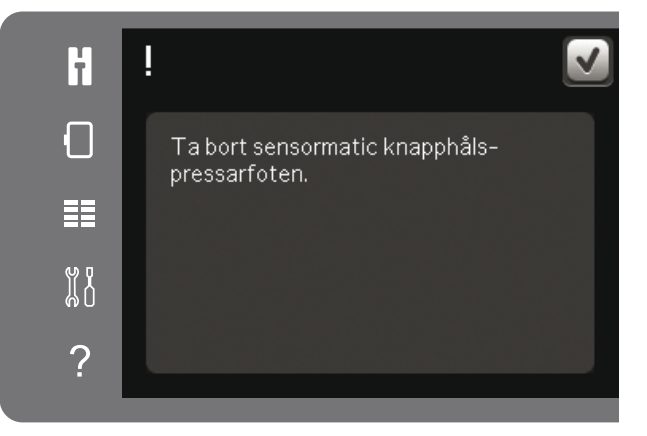

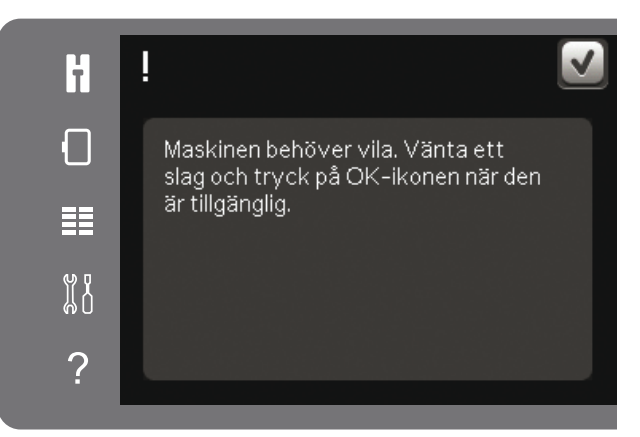

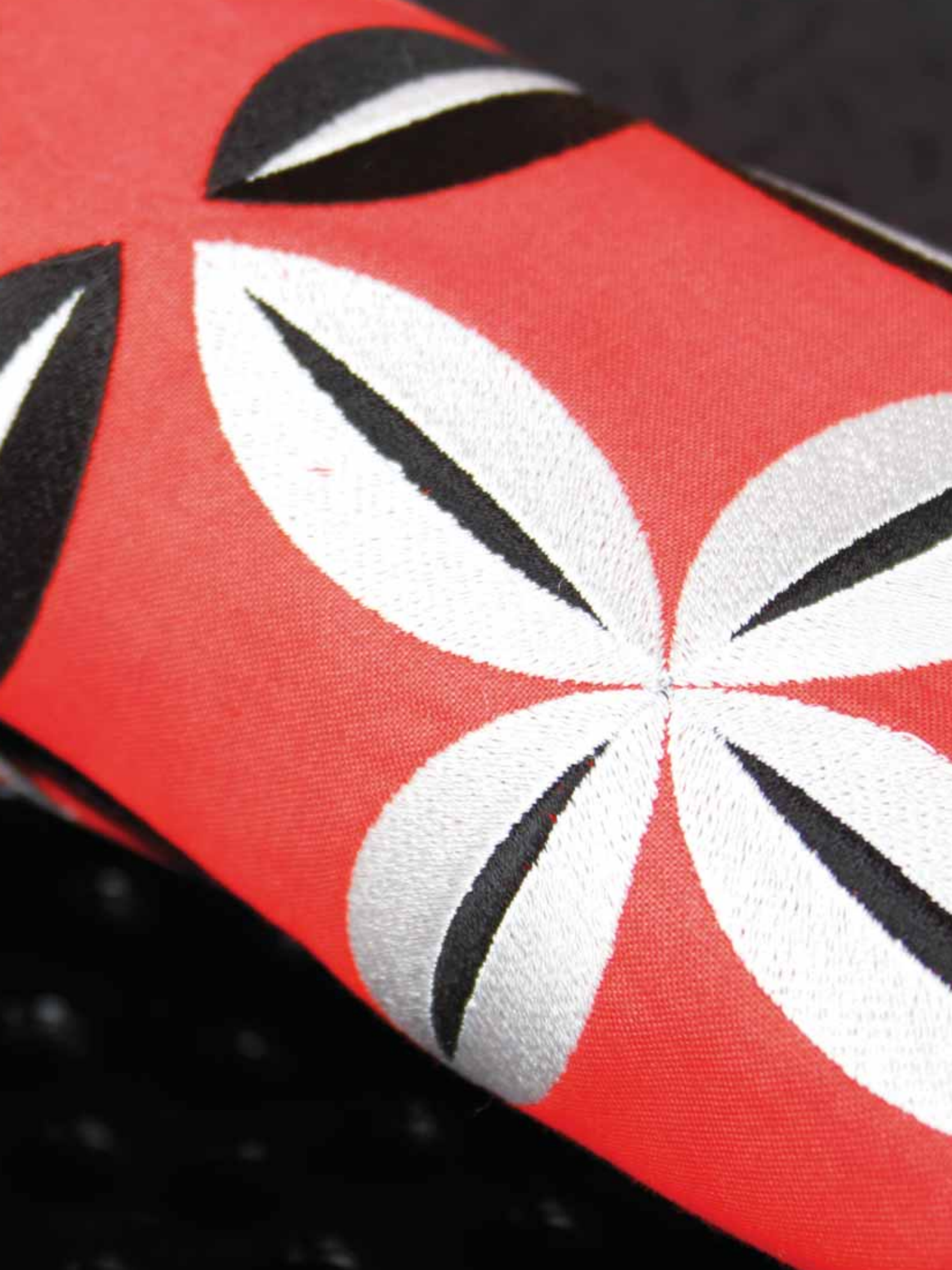

# 

765

# Mönsterkombinationer

## Mönsterkombinationer

Du kan kombinera sömmar och/eller bokstäver och siffror för att skapa mönsterkombinationer. Kombinera olika dekorsömmar och sömteckensnitt från maskinen eller från en extern enhet. Sömmar som skapats i Stitch Creator kan också infogas i en kombination.

## Mönsterkombinationer – översikt

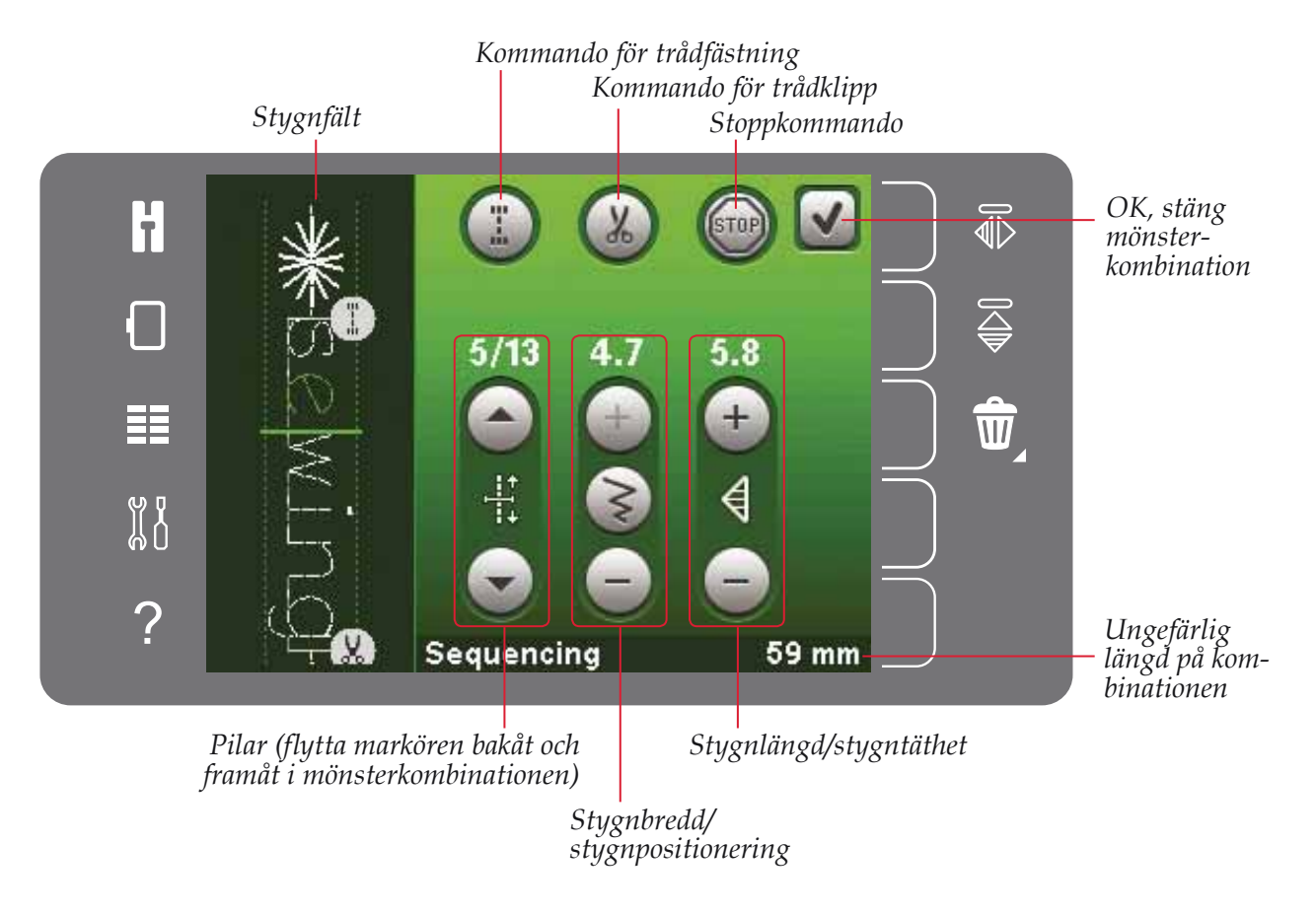

Obs! Alla symboler och alternativ visas inte samtidigt.

## Öppna och stänga mönsterkombinationer

Du kan endast arbeta med mönsterkombinationer i sömnadsläget. Öppna läget genom att trycka på ikonen för mönsterkombinationer i alternativlisten. När du vill avsluta mönsterkombinationsläget och sy kombinationen trycker du på OK högst upp till höger i mönsterkombinationsfönstret.

Obs! Du kan också avsluta mönsterkombinationsläget genom att trycka på fotreglaget eller genom att trycka på start/stopp-knappen.

Alla sömmar kan inte användas i en mönsterkombination. Om du försöker välja en söm som inte är möjlig öppnas ett pop-up-fönster och meddelar detta.

## Skapa en mönsterkombination

För att skapa en ny mönsterkombination, leta upp den önskade sömmen och/eller teckensnittet genom att öppna urvalsmenyn.

#### Skapa en mönsterkombination av sömmar

Öppna urvalsmenyn. Använd rullningslistens pilar för att bläddra genom förteckningen med sömmar. Tryck på en söm i sömvalsytan för att lägga till den i kombinationen. För att se en översikt av alla sömnadskategorier, tryck på ikonen sömnadskategori.

## Skapa en mönsterkombination av bokstäver

Öppna urvalsmenyn. Tryck på sömteckensnitt för att öppna ett fönster med valbara sömteckensnitt. Tryck på önskat sömteckensnitt för att hämta in det i mönsterkombinationer.

Tryck på ikonen teckensnittstyp för att växla mellan stora och små bokstäver, siffror eller specialtecken. Flytta markören genom kombinationen med framåt/bakåtpilarna. För att ta bort en bokstav eller söm, tryck på ta bort. Håll nere för att ta bort hela mönsterkombinationen.

Den aktiva positionen markeras med en markör och den valda sömmen eller bokstaven grönmarkeras. De infogade sömmarna läggs in vid markören. Endast den valda sömmen kan justeras.

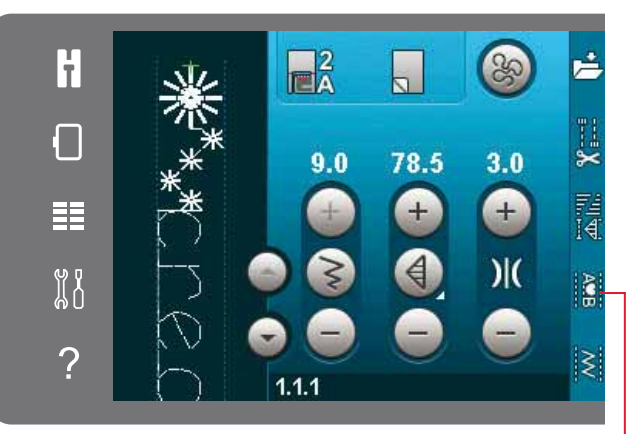

Mönsterkombinationer

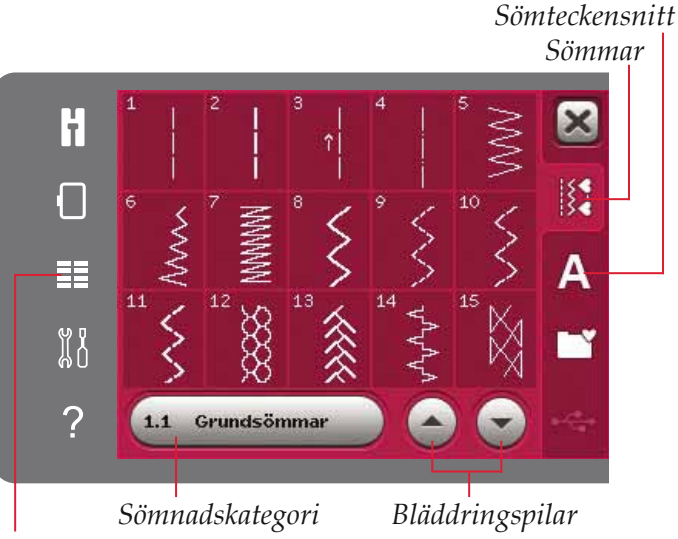

Urvalsmeny

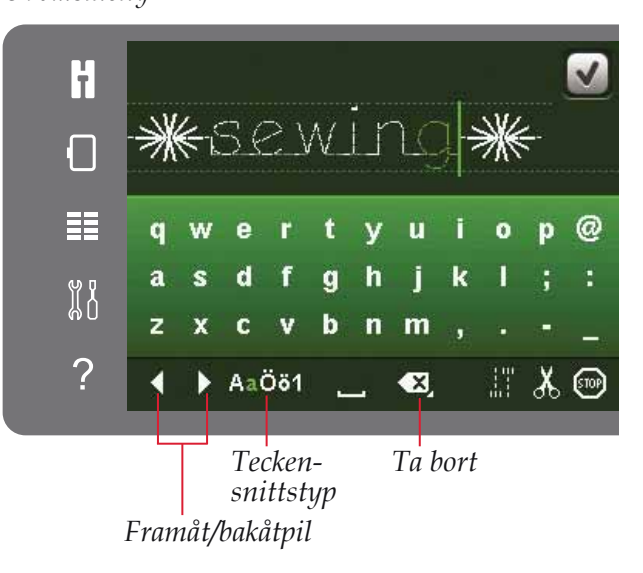

#### Infoga en söm eller en bokstav

Flytta markören till det ställe där du vill infoga en söm eller en bokstav. Välj den söm du vill infoga. Det kommer att läggas in vid markören.

#### Justera text och sömmar

Du kan spegelvända sömmen, justera längd och bredd på den samt ändra stygntätheten eller positionen för den valda sömmen. För en del sömmar går det att växla mellan två söminställningar (bredd/positionering) och / eller (längd/täthet). Det här indikeras av en knappsymbol i mitten av stygnkontrollen. Växla mellan de olika stygninställningarna genom att trycka på knappsymbolen i mitten av kontrollen. Justeringarna görs på samma sätt som i sömnadsläget.

#### Ta bort en söm eller en bokstav

Flytta markören till stygnet du vill ta bort och tryck på ikonen ta bort för att radera det. Håll knappen nedtryckt för att ta bort hela kombinationen.

#### Ersätta en söm eller en bokstav

För att ersätta ett stygn, välj det aktuella stygnet, tryck på ta bort och lägg sedan in det nya stygnet. Det kommer att läggas in vid markören.

## Kombinationskommandon

Du kan infoga kommandon för trådfästning, stopp och trådklipp i mönsterkombinationen. Dessa kommandon kommer att ingå i kombinationen och utföras varje gång du syr den.

Flytta markören till det ställe där du vill infoga ett kommando. Välj, och en ikon läggs till i kombinationen. Den bekräftar att kommandot har infogats och visar var kommandot kommer att utföras i kombinationen.

Använd trådfästningskommandot för en säker trådfästning. Du kan infoga kommandon för trådfästning var som helst i mönsterkombinationen.

Lägg in kommandot trådklipp om du vill att maskinen ska fästa och klippa av trådarna samt höja pressarfoten.

Lägg in ett stoppkommando om du vill att maskinen ska stanna. Detta är praktiskt bland annat i slutet av mönsterkombinationen, om du bara vill sy den en gång eller skapa en mönsterkombination i flera rader.

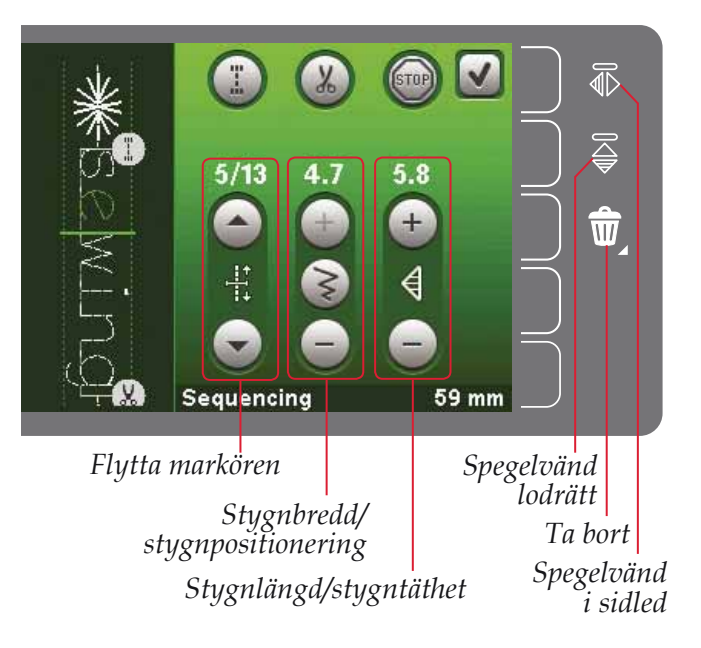

#### Kommando för trådfästning Kommando för trådklipp Stoppkommando

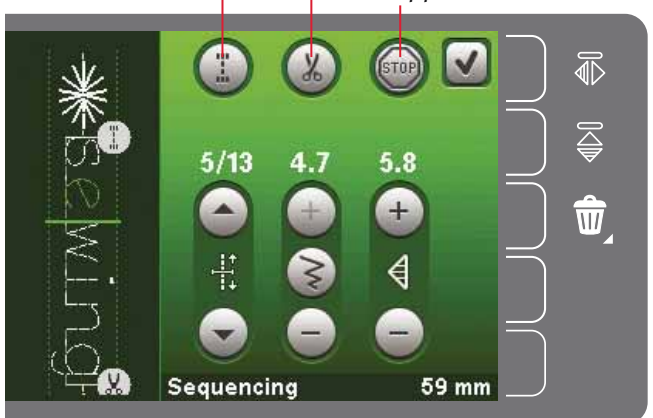

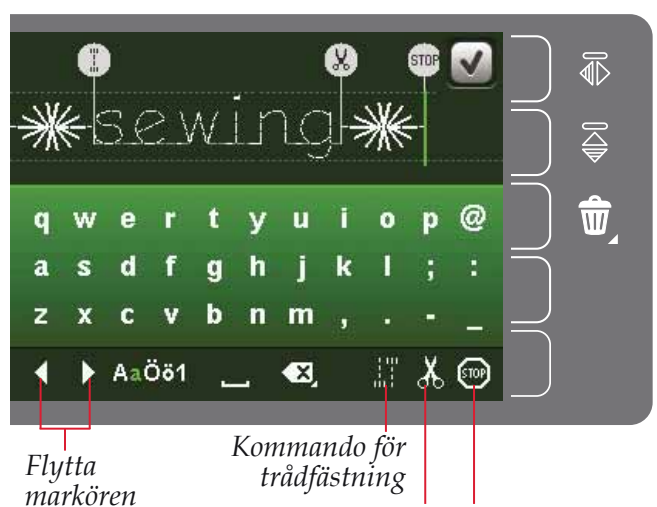

Kommando för trådklipp Stoppkommando

## Hämta och sy en mönsterkombination

Tryck på OK i övre högra hörnet av skärmen för att hämta mönsterkombinationen. Mönsterkombinationen hämtas till sömnadsläget.

*Obs! Du kan också avsluta mönsterkombinationsläget genom att trycka på fotreglaget eller genom att trycka på start/stopp-knappen.* 

I sömnadsläget kan du börja sy var som helst i mönsterkombinationen. Använd pilarna för att stega genom mönsterkombinationen.

Om du väljer en annan söm i sömnadsläget och därefter öppnar den i mönsterkombinationer kommer kombinationen att förbli oförändrad. Varje gång mönsterkombinationer stängs hämtas kombinationen ner till sömnadsläget.

#### Justera hela mönsterkombinationen

Justeringar som görs i sömnadsläget påverkar hela mönsterkombinationen. Ändringarna sparas dock inte om du återgår till mönsterkombinationer. Om du vill ändra enskilda sömmar i kombinationen växlar du tillbaka till mönsterkombinationer.

## Spara en mönsterkombination

Det är i sömnadsläget du sparar mönsterkombinationer med dina personliga justeringar. För att stänga mönsterkombinationer trycker du på OK i övre högra hörnet.

Spara kombinationen genom att trycka på ikonen spara i personlig meny. Du kan bläddra igenom de personliga menyerna, för att hitta en ledig plats, med hjälp av bläddringspilarna. Alla rutor utan stygn/söm är lediga och kan användas för att spara nya stygn/ sömmar. Tryck på önskad plats så sparas sömmen där.

Alla rutor med en söm är upptagna. Du kan skriva över en tidigare sparad söm. Tryck på den söm du vill skriva över. Ett pop-up-fönster ber dig bekräfta att du vill skriva över den tidigare sparade sömmen. Avbryt sparandeprocessen genom att trycka på ikonen avbryt.

## Ta bort en mönsterkombination

Om du vill ta bort en söm, tryck först på ta bort (A). En markerad grön ta bort-symbol (B) visas nere till höger och indikerar att ta bort-funktionen är aktiv. Tryck på den söm du vill ta bort. Platsen töms. För att avbryta borttagningen innan du väljer en söm, tryck återigen på ikonen ta bort (A). Om du håller ikonen ta bort (A) nedtryckt raderas hela den valda underkategorin.

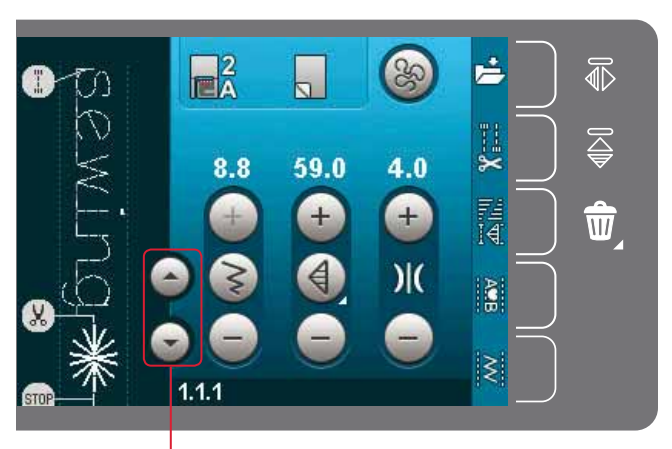

Pilar (flytta markören bakåt och framåt i mönsterkombinationen)

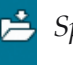

Spara i personlig meny

Avbryt

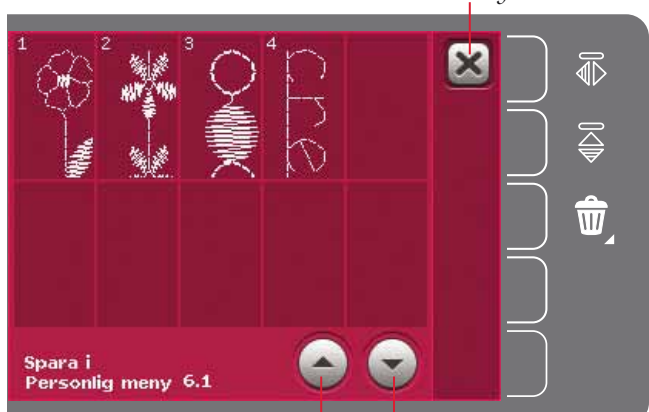

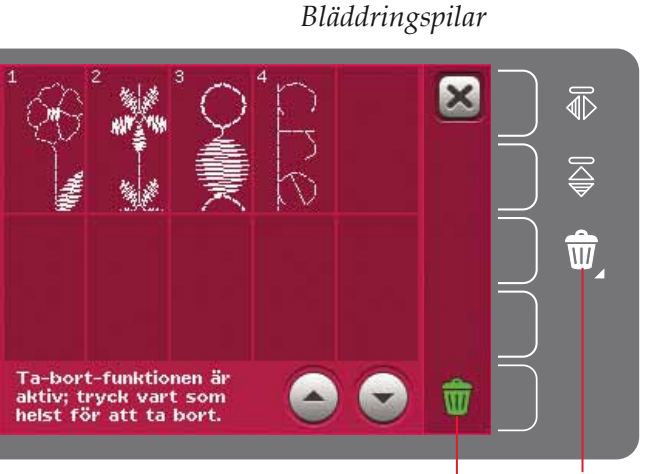

Ta bort (A) Ta bort-symbol (B)

## Viktig information om mönsterkombinationer

#### Ändra mönsterkombinationer

Justeringar som görs i sömnadsläget påverkar hela mönsterkombinationen. Ändringarna sparas dock inte om du återgår till mönsterkombinationer. Om du vill ändra enskilda sömmar i kombinationen växlar du tillbaka till mönsterkombinationer.

#### Mönsterkombinationer i funktionen Stitch Creator<sup>™</sup>

En mönsterkombination kan öppnas i funktionen Stitch Creator<sup>™</sup> och modifieras. Om du gör det blir mönsterkombinationen en söm. När du öppnar mönsterkombinationer igen är det inte längre möjligt att justera någon del av de tidigare sömmarna i kombinationen. Hela kombinationen hanteras som en söm.

# Vanliga pop-up-meddelandenför mönsterkombinationer

#### Denna söm kan ej redigeras

Vissa sömmar kan inte infogas i en mönsterkombination, exempelvis knapphål.

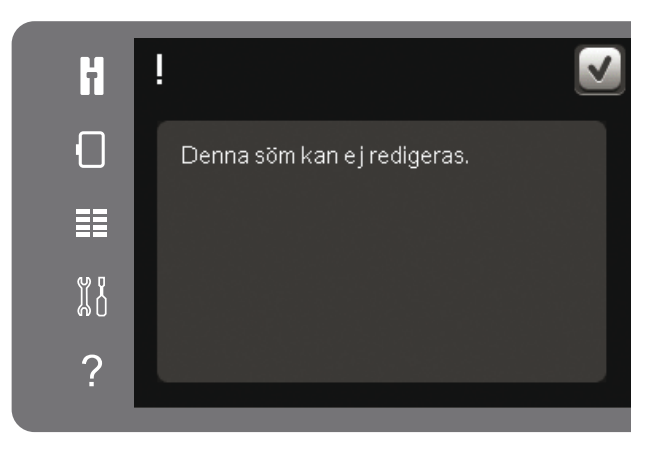

## Kombinationen är utanför området

Sömmen du försöker infoga kommer att göra mönsterkombinationen för lång.

Programmerade sömmar kan vara upp till ca 500 mm långa och innehålla upp till 99 stygn. Om mönsterkombinationen överskrider den maximal längden eller antalet stygn meddelas detta i pop-upfönstret.

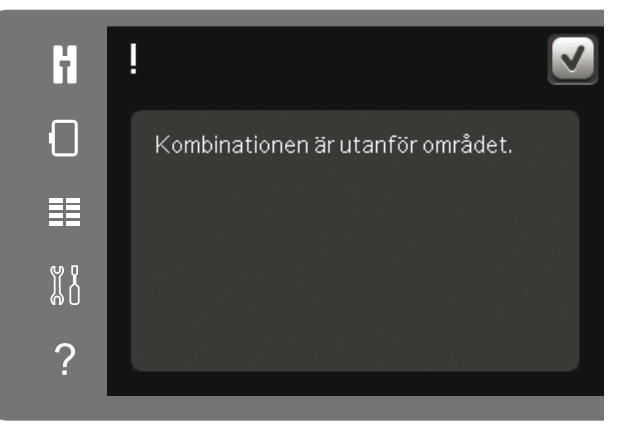

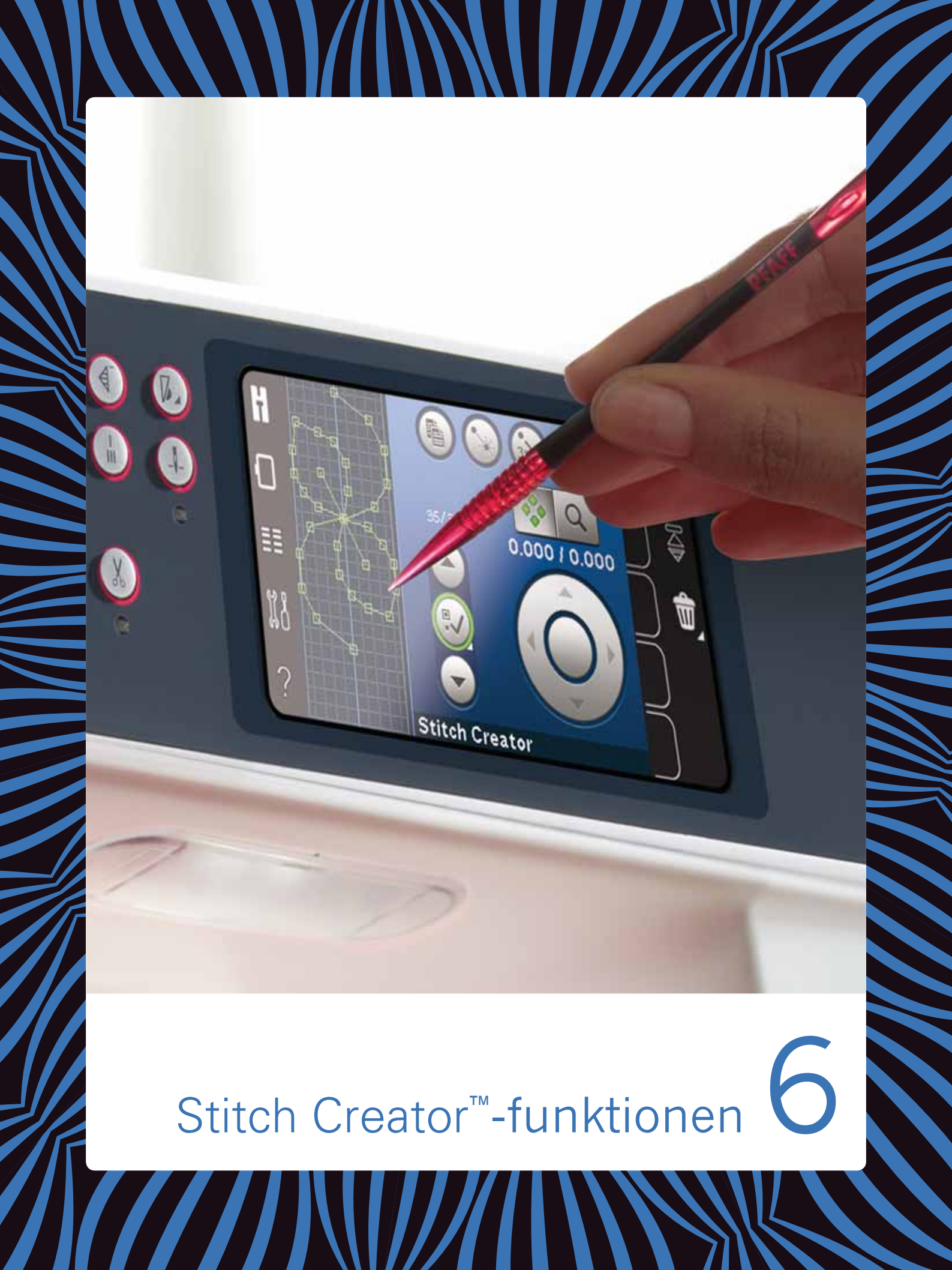

## Stitch Creator<sup>™</sup>-funktionen

I Stitch Creator<sup>™</sup>-funktionen kan du skapa helt nya sömmar och justera varje enskilt stygn. Anpassa och skapa egna sömmar. Lägg till, radera, flytta och kombinera sömmar direkt på skärmen. Du kan även infoga en inbyggd söm och sedan redigera den för att skapa en egen version av sömmen.

Stygnfältet är 9 mm brett och den maximala stygnlängden är 6 mm. Rutnätet och den vertikala mittlinjen underlättar för att skapa sömmen. Sömmen kan vara upp till cirka 500 mm lång och sparas i personlig meny.

## Stitch Creator<sup>™</sup>-funktionen – översikt

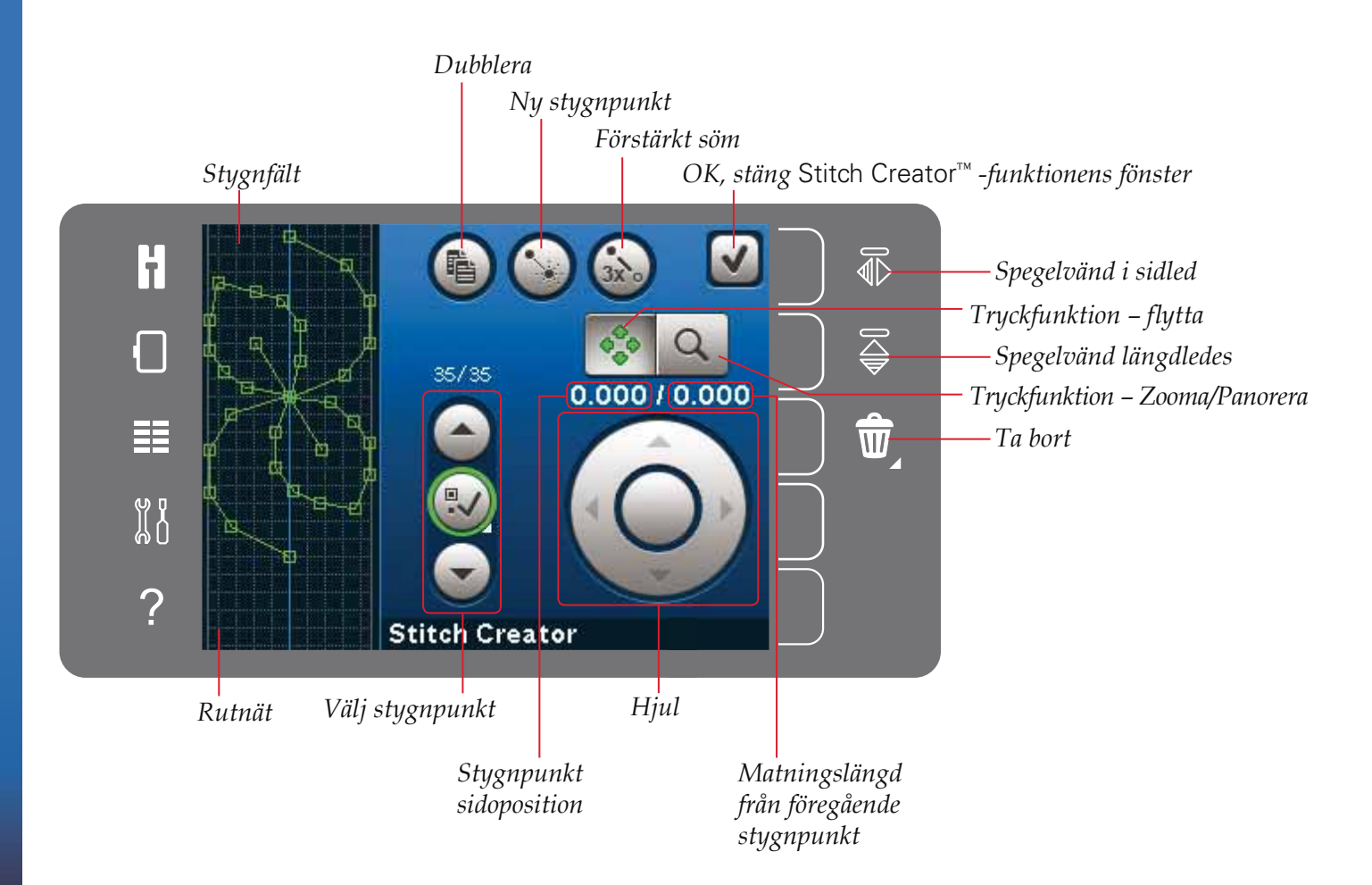

## Öppna och stänga Stitch Creator™ -funktionen

Öppna genom att trycka på ikonen för Stitch Creator<sup>™</sup>-funktionen i alternativlisten. Stäng Stitch Creator<sup>™</sup>-funktionen och sy den skapade sömmen eller kombinationen genom att trycka på OK i övre högra hörnet av skärmen.

Obs! Om den programmerade sömmen är färdig att sys kan du även stänga av den aktiva funktionen genom att trampa på fotreglaget eller trycka på start/stopp-knappen.

Vissa sömmar kan inte användas med Stitch Creator<sup>™</sup>-funktionen. Om du försöker välja en av dessa sömmar öppnas ett pop up-fönster och meddelar detta.

## Definition av en stygnpunkt

En stygnpunkt är den punkt där nålen går igenom tyget. Stygnpunkter är sammankopplade via sömmar.

Varje stygnpunkt indikeras av en grön punkt. En vald stygnpunkt indikeras av konturen av en ruta. En markerad stygnpunkt indikeras av en fylld ruta.

## Börja skapa – lägg till ett stygn eller stygnpunkt

Tryck på ikonen ny stygnpunkt för att lägga till en ny stygnpunkt. Du kan även lägga till en inbyggd söm från urvalsmenyn.

## Välj stygnpunkter

För att välja en stygnpunkt, tryck på den på skärmen med styluspennan eller använd pilarna i kontrollen för val av stygnpunkt. Om du väljer mer än en stygnpunkt med styluspennan kommer dessutom stygnen mellan de två stygnpunkterna automatiskt att väljas. De markeras med grön färg (A och B på bilden).

Du kan också välja stygnpunkter genom att aktivera kontrollen för val av stygnpunkt. Tryck först på knappsymbolen i mitten av kontrollen. Knappsymbolen omges av en grön cirkel som indikerar att den är aktiv. Använd uppåtpilen för att välja stygnpunkter före den markerade stygnpunkten och nedåtpilen för att välja stygnpunkter.

*Obs! Om du väljer stygnpunkter med uppåtpilen kan du välja bort dem genom att trycka på nedåtpilen.* 

Den första siffran ovanför kontrollen för val av stygnpunkt är den markerade stygnpunkten. Den andra siffran är det totala antalet stygnpunkter.

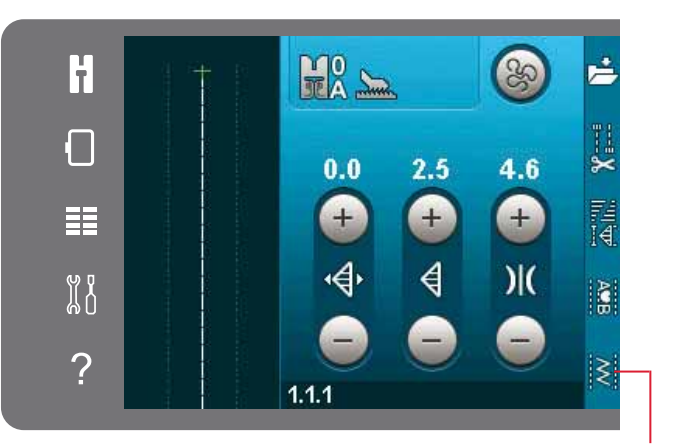

Stitch Creator<sup>™</sup>-funktionen OK, stäng Stitch Creator<sup>™</sup>-Ny stygnpunkt funktionen

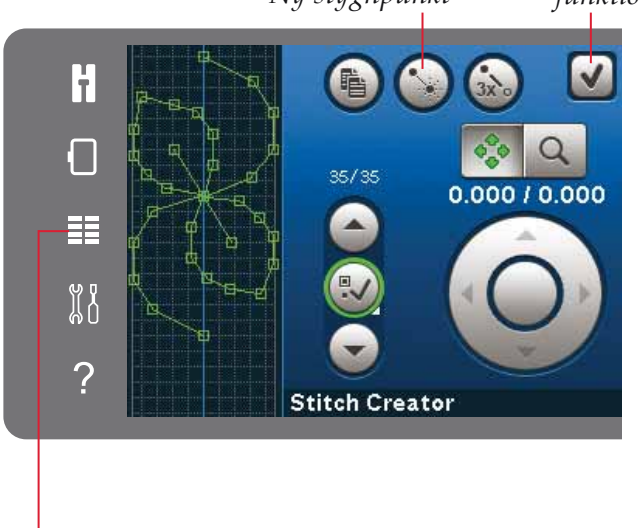

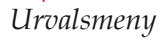

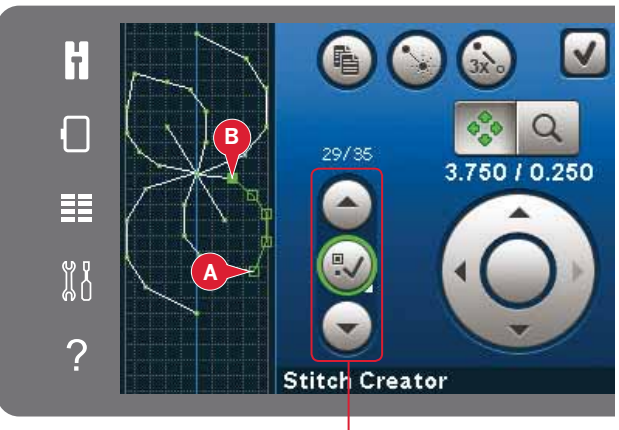

Välj stygnpunkt

## Dubblera vald stygnpunkt

Om du vill dubblera en stygnpunkt/stygnpunkter, välj stygnpunkten/stygnpunkterna och använd ikonen dubblera för att skapa en kopia.

Om du väljer flera stygnpunkter dubbleras samtliga av dem och placeras in efter den markerade stygnpunkten.

## Infoga en ny stygnpunkt

Tryck på den här ikonen för att infoga en enskild stygnpunkt. De två stygnpunkterna bildar en ny söm.

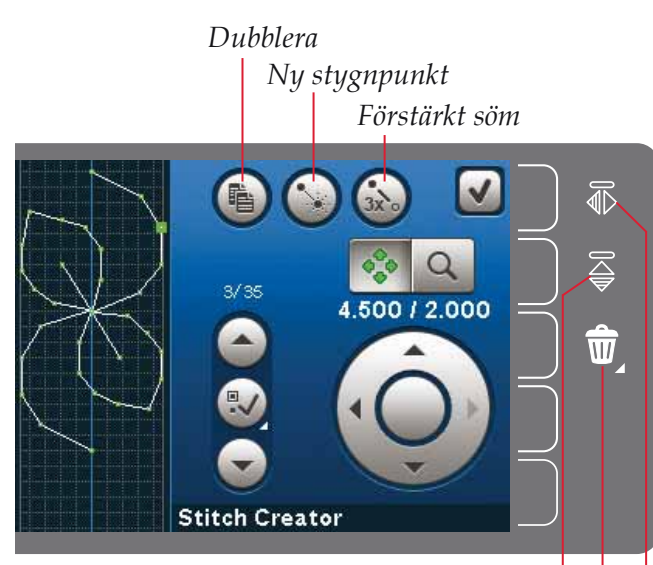

Spegelvänd längdledes Ta bort Spegelvänd i sidled

## Förstärkt söm

Tryck på ikonen för förstärkt söm, så tredubblas den valda sömmen/sömmarna.

Obs! Fungerar bara om fler än en stygnpunkt har valts.

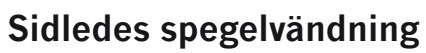

Den valda stygnpunkten/stygnpunkterna spegelvänds horisontellt.

## Längdledes spegelvändning

Den valda stygnpunkten/stygnpunkterna spegelvänds vertikalt. *Obs! Fungerar bara om fler än en stygnpunkt har valts.* 

## Ta bort vald stygnpunkt

Om du vill ta bort en enskild stygnpunkt, välj den du vill ta bort och tryck på ikonen ta bort. Om du väljer fler än en stygnpunkt raderas samtliga av dem när du trycker på ikonen ta bort.

Håll knappen nedtryckt för att ta bort alla stygnpunkter i stygnfältet.

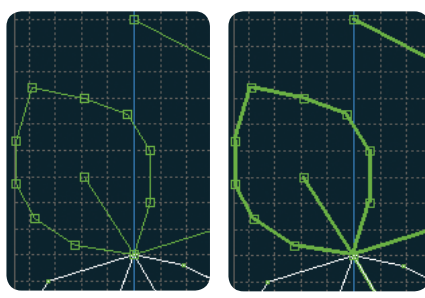

Förstärkt söm

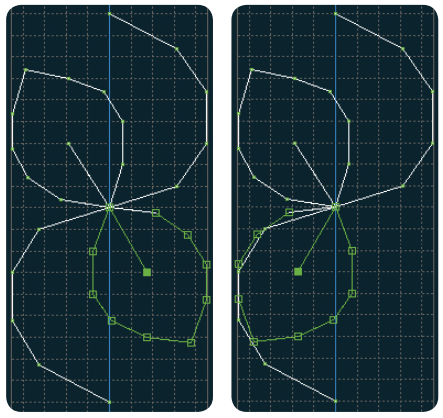

Spegelvänd sidledes

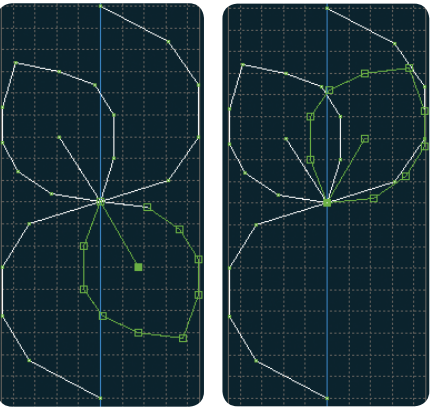

Spegelvänd längdledes

## Funktionsknappar

Använd styluspennan för att göra ändringar direkt på skärmen, genom att trycka och dra i stygnfältet. Du kan panorera och flytta, beroende på vilken funktionsknapp som aktiveras. Du kan även använda pilarna i hjulet för att göra finjusteringar.

## Flytta

Du kan flytta den valda sömmen eller de valda stygnpunkterna på skärmen med hjälp av styluspennan eller genom att trycka på pilarna i hjulet.

## Zooma/panorera

När du använder ikonen för zooma/panorera kommer fokus att vara på den markerade stygnpunkten. Panoreringsfunktionen kommer att vara aktiv. Använd styluspennan för att panorera på skärmen.

*Obs! Du kan inte panorera utanför sömnadsområdet, d.v.s. när förstoringen är 100 % eller mindre kan du inte panorera i sidled.* 

Avståndet mellan rutnätets linjer motsvarar 1 mm på tyget. Använd pilarna i hjulet för att zooma in eller ut. Om du zoomar in på stygnfältet uppträder tunnare rutnätslinjer. Avståndet mellan dessa motsvarar 0,5 mm. Om du zoomar ut visas bara kantlinjerna runt stygnfältet.

# Placering av den markerade stygnpunkten

Siffran till vänster ovanför hjulet visar aktuell nålposition från mittlinjen för den markerade stygnpunkten (A).

Siffran till höger ovanför hjulet visar aktuell matningslängd från föregående stygnpunkt (B).

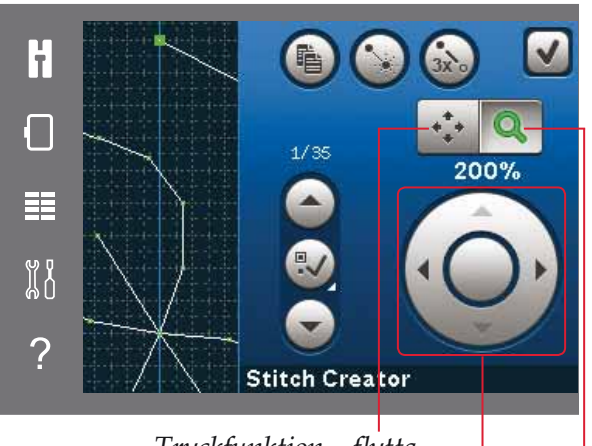

Tryckfunktion – flytta Hjul Tryckfunktion – Zooma/Panorera

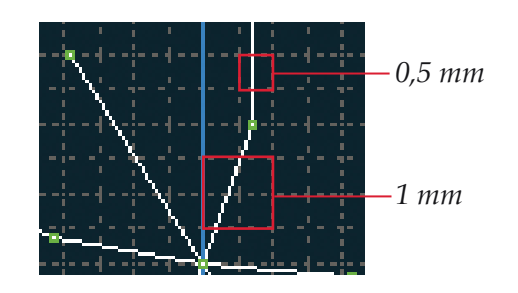

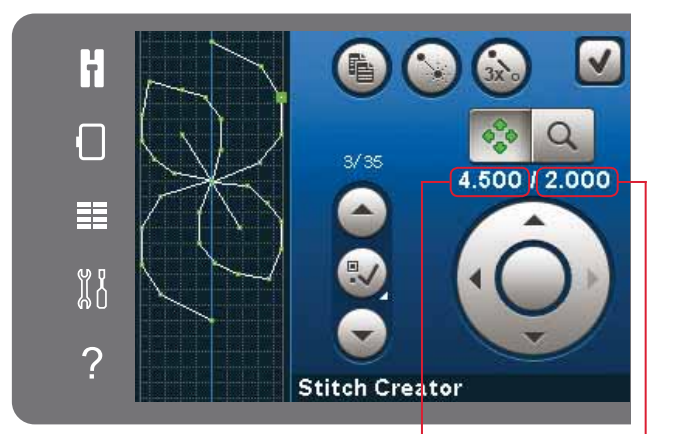

Stygnpunkt sidoposition (A)

Matningslängd från föregående stygnpunkt (B)

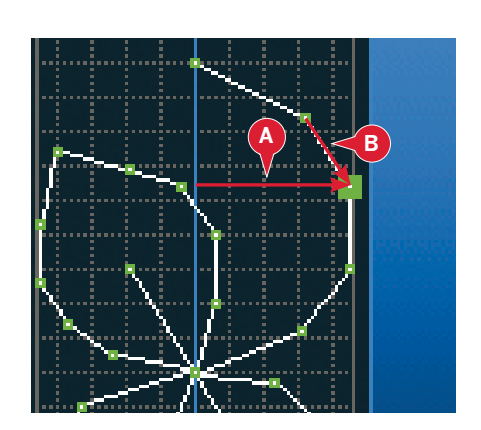

## Ladda och sy en söm

För att sy den skapade sömmen, tryck på OK i översta högra hörnet i Stitch Creator<sup>™</sup> -funktionens fönster. Sömmen hämtas in i sömnadsläget och är redo att sys.

Om du väljer en annan söm i sömnadsläget och därefter öppnar den i Stitch Creator<sup>™</sup>-funktionen kommer den skapade sömmen att förbli oförändrad. Varje gång Stitch Creator<sup>™</sup>-funktionen stängs hämtas sömmen in i sömnadsläget.

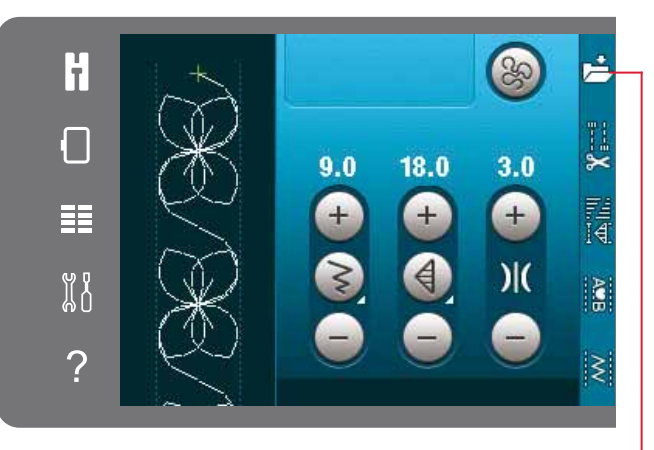

Spara i personlig meny

## Spara en söm

Att spara en söm görs i sömnadsläget. För att stänga Stitch Creator<sup>™</sup>-funktionen, tryck på OK i övre högra hörnet av skärmen. Spara sömmen genom att trycka på ikonen spara i personlig meny.

Du finner sparade sömmar i kategori 6 i den personliga menyn. Varje underkategori i den personliga menyn har 10 positioner där du kan spara dina egna sömmar eller mönsterkombinationer. Välj vilken subkategori du vill spara din söm i. Alla dina tidigare sparade sömmar visas i den personliga menyn.

## Vanliga pop-up-fönster för Stitch Creator<sup>™</sup>-funktionen

#### Denna söm kan ej redigeras

En del sömmar kan inte redigeras i Stitch Creator<sup>™</sup>funktionen. Knapphål kan inte öppnas i funktionen Stitch Creator<sup>™</sup>-funktionen

#### Kombinationen är utanför området

Du kan programmera sömmar som är cirka 500 mm långa. Om sömmen/mönsterkombinationen överskrider den maximal längden meddelas detta i popup-fönstret.

Sömmen eller stygnpunkten du försöker infoga kommer att göra sömmen för lång.

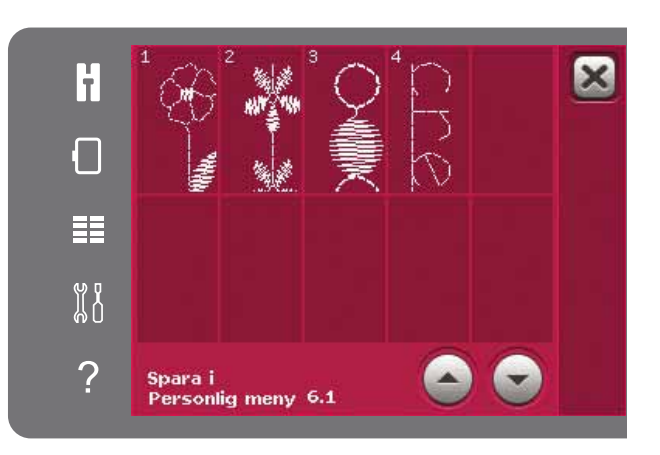

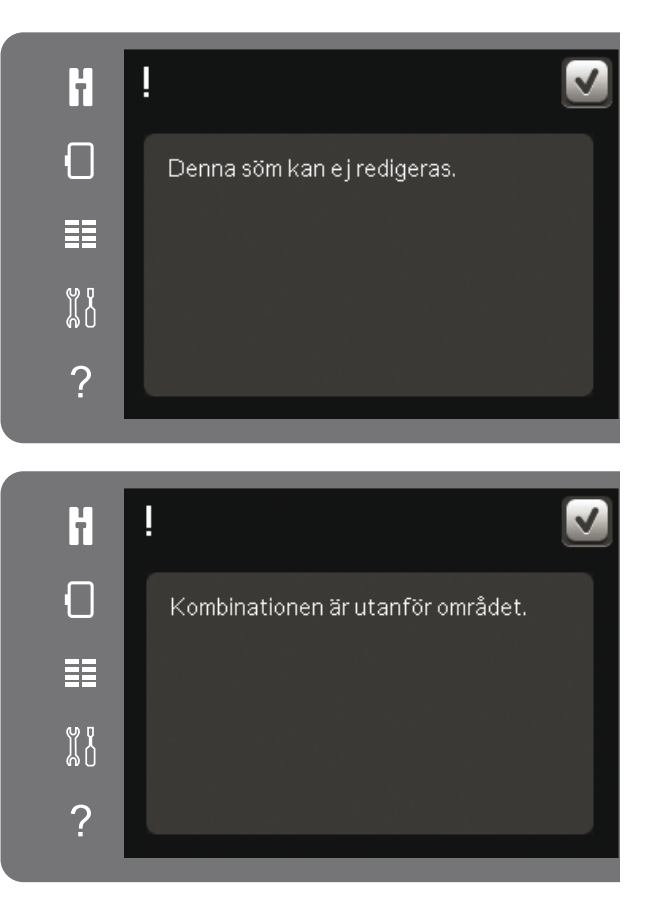
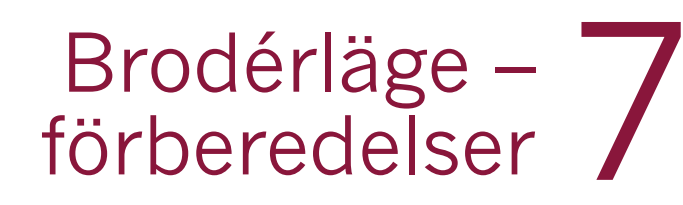

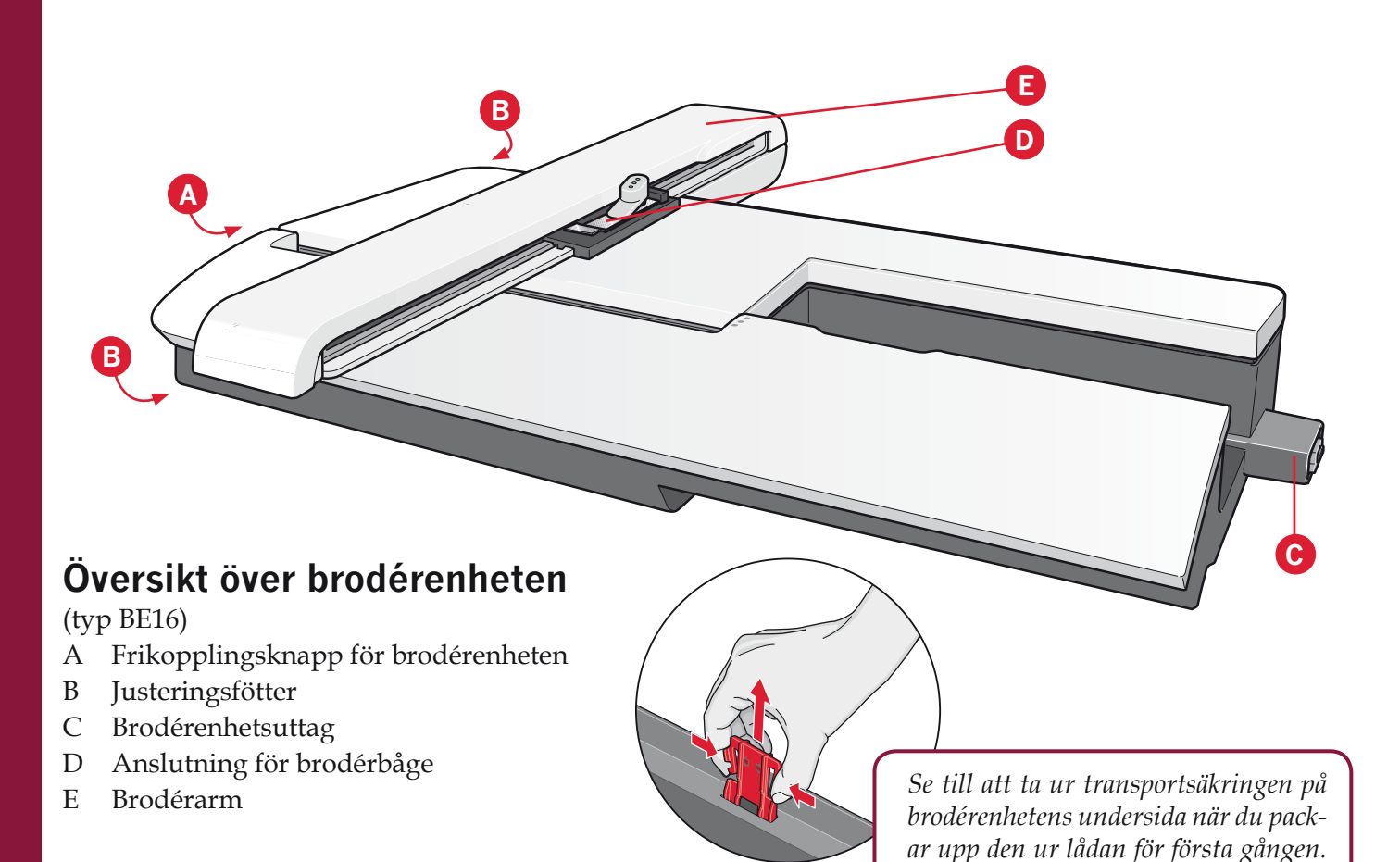

#### Översikt över brodérbågen

- F Brodérbågens kontakt
- G Ytterbåge
- H Innerbåge
- I Quick release
- J Åtdragningsskruv
- K Uttag för klämmorna
- L Mittenmarkering

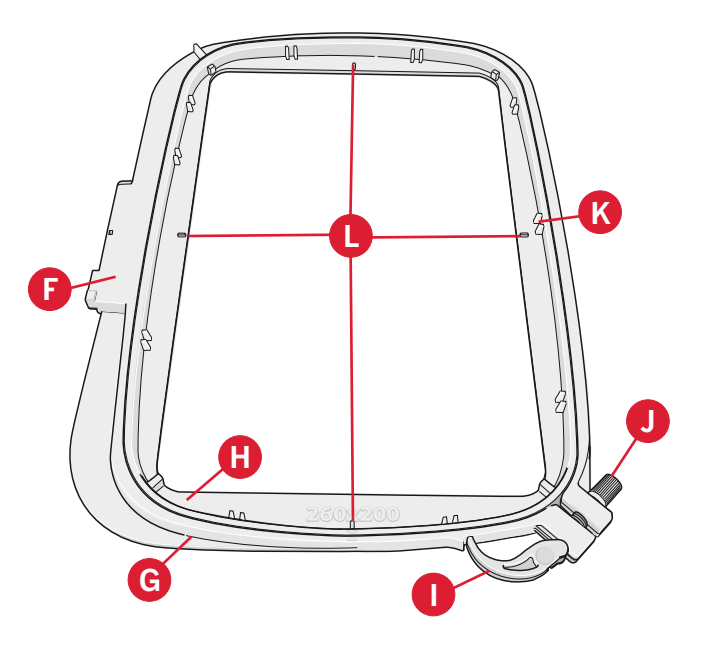

Spara den för framtida transporter.

#### Sätt på broderfot 6A

När du broderar, använd Sensormatic frihandsfot 6A. På sidan 2:9 finns instruktioner för hur du byter pressarfot.

*Obs! Du kan också använda den dynamiska fjädrande pressarfoten 6D (extra tillbehör, artikelnummer 820991-096) när du broderar.* 

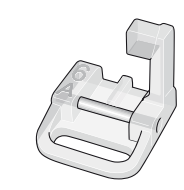

#### Symaskinens broderier

Maskinens minne innehåller mer än 150 broderier.

#### creative<sup>™</sup> 3.0 broderisamling

Bläddra igenom creative<sup>™</sup> 3.0 Broderisamling för alla inbyggda broderier och teckensnitt.

Broderiets nummer, stygnantal (antalet stygn i broderiet) och mått anges bredvid varje broderi. Föreslagen trådfärg för varje färgnummer visas.

#### Anslut brodérenheten

Det finns ett täckt uttag bakom friarmen, se bilden. Locket öppnas automatiskt när du ansluter brodérenheten.

- 1. Ta bort tillbehörslådan.
- 2. Skjut på brodérenheten på maskinens friarm tills den ansluts ordentligt i uttaget. Använd justeringsfötterna, om det behövs, så att maskinen och brodérenheten hamnar på samma nivå. Om maskinen är avstängd, starta den.
- 3. Ett pop-up-fönster uppmanar dig att rensa brodérområdet och ta bort brodérbågen för positionering. Tryck på OK. Maskinen kalibrerar och brodérarmen flyttas till den färdiga positionen. Med den här kalibreringen ställs brodérfunktionerna in varje gång du sätter på brodérenheten.

Observera! Se till att inte kalibrera maskinen med broderbågen fastsatt, eftersom det kan skada nålen, pressarfoten, brodérbågen och/eller brodérenheten. Se till att rensa bort allt som ligger runt maskinen innan du kalibrerar så att brodérarmen inte stöter i något.

#### Ta av brodérenheten

- 1. Flytta brodérarmen till parkeringsläget genom att välja det (se s 9:5) på skärmen i Sy broderi när du vill packa ner brodérenheten i brodérväskan.
- Tryck på knappen till vänster nedanför brodérenheten (A) och skjut enheten åt vänster för att ta bort den.

*Obs! Om du byter till sömnadsläge kan du inte börja sy eftersom brodérenheten är ansluten.* 

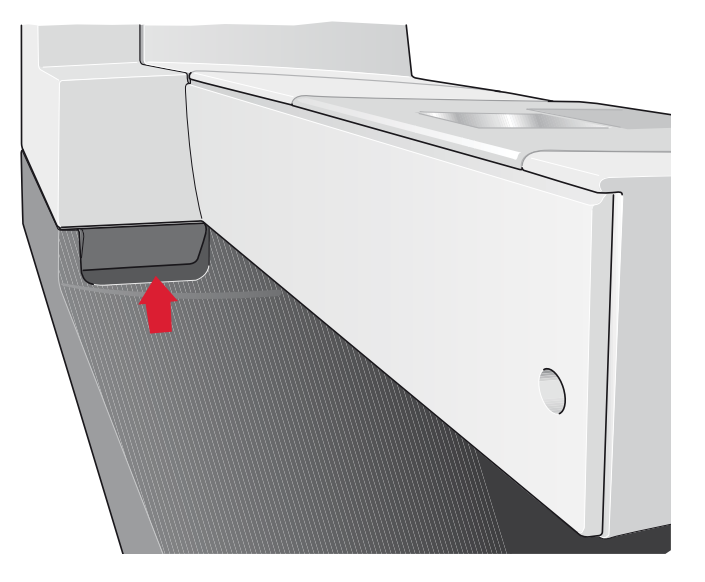

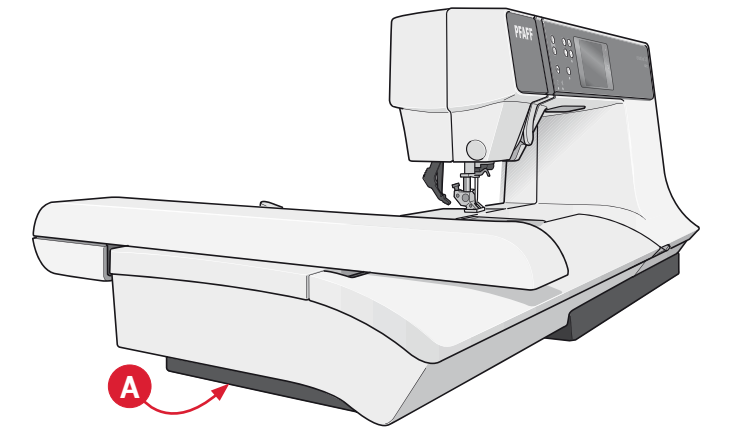

#### Spänna fast tyget i brodérbågen

För bästa resultat, lägg ett lager mellanlägg under tyget. Se till att tyget och mellanlägget sitter jämnt och stadigt i brodérbågen.

- 1. Öppna ytterbågen med "quick release" (A). Ta bort innerbågen. Placera ytterbågen på ett stabilt, plant underlag med skruven nere till höger. Det är en liten pil i mitten längs bågens nederkant, som ska hamna mitt för en liten pil på innerbågen.
- 2. Lägg mellanlägget och tyget, med rätsidan uppåt, över ytterbågen. Lägg innerbågen på tyget, med den lilla pilen vid nederkanten. Om du kan läsa bågens storlek i den nedre delen av innerbågen har du satt fast den på rätt sätt (C).
- 3. Tryck in den inre bågen ordentligt i den yttre.
- 4. Stäng med "quick release". Justera trycket i ytterbågen genom att vrida på åtdragningsskruven (B). För bästa resultat ska tyget vara spänt i brodérbågen.

Obs! När du broderar ytterligare motiv på samma tyg, öppna "quick release", flytta brodérbågen till det nya området på tyget och stäng "quick release". När du ändrar typ av tyg kan du behöva justera trycket med hjälp av åtdragningsskruven. Pressa inte "quick release" för hårt.

#### nom att vrida på ). För bästa resultat ska érbågen. are motiv på samma tyg, prodérbågen till det nya puick release". När du tiva justera trycket med Pressa inte "quick release"

#### Skjuta på/av brodérbågen

Skjut fast broderbågen på broderenheten, framifrån och bakåt, tills den klickar fast.

För att ta bort bågen tryck på den grå knappen på brodérbågsfästet och dra bågen mot dig för att ta bort den från brodérarmen.

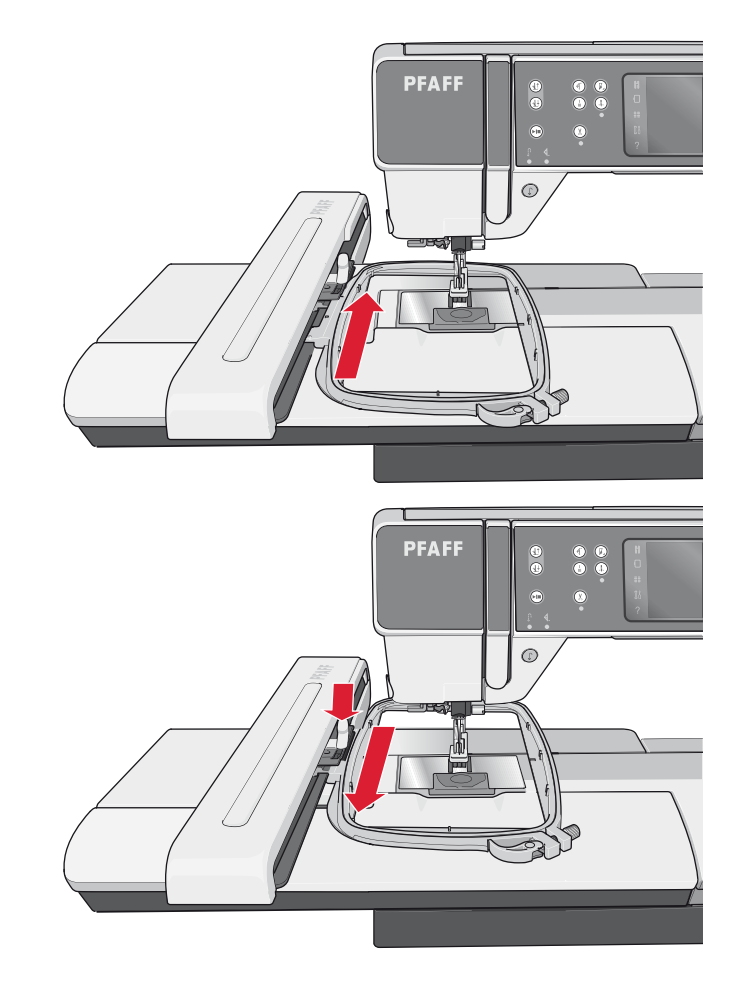

#### Komma igång med broderi

1. Sätt i en spole med tunn undertråd (bobbin) efter att du har satt fast brodérenheten och brodérfoten.

*Obs! Kontrollera att* IDT<sup>™</sup>*-systemet är urkopplat.* 

Tryck på ikonen för broderläge för att öppna 2. Redigera broderi. Öppna urvalsmenyn och tryck på ikonen broderier för att välja ett broderi. Leta rätt på det sökta broderiet och tryck på det en gång för att ladda ner det i Redigera broderi.

Du kan också hämta ett broderi från en USBenhet eller från Personliga filer. Tryck på USBenhet eller Personliga filer för att hitta ditt broderi och tryck på det och håll nedtryckt för att hämta det.

- Mönstret placeras mitt i bågen. 3.
- 4. Växla från Redigera broderi till Sy broderi genom att trycka på ikonen för Sy broderi i verktygsfältet.

- 5. När du kommer in i Sy broderi-läget visas ett pop-up-fönster på skärmen. Träd maskinen med den färg som visas i pop-up-fönstret.
- Förbered rekommenderad båge med tyg och 6. mellanlägg. Sätt fast bågen på brodérarmen.
- 7. Frigör ett tillräckligt stort utrymme för att brodérarmen och bågen ska kunna röra sig. Håll i övertråden och tryck på start/stopp-knappen eller fotreglaget. Maskinen börjar brodera.

× i X Α Ĭ ? Urvalsmenyn USB-enhet Brodérläge Personliga filer

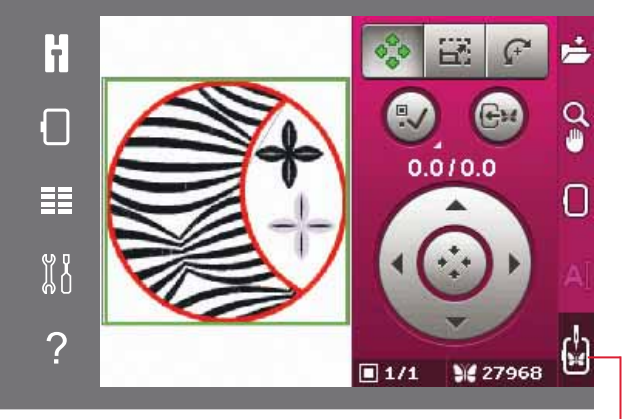

Sy broderi

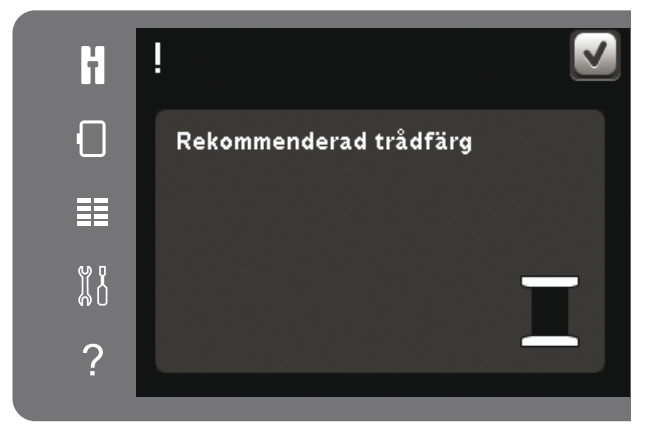

(1)

(1)

Start/stopp

(...)

(₫)

FF

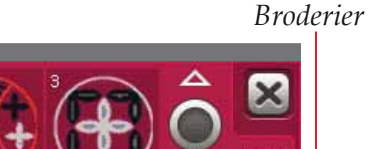

Obs! Maskinen har den automatiska funktionen avklippning av hoppstygn. När den är aktiverad klipps tråden till hoppstygnet på ovansidan av automatiskt och trådändarna dras ner till tygets baksida. Standardinställningarna är aktiverade. Gå in på broderiinställningar under inställningsmenyn och avaktivera det automatiska trådklippet för att stänga av funktionen. Läs mer om trådklipp av hoppstygn i kapitel 3.

- 8. Om trådklipp av hoppstygn inte är aktiverat stannar maskinen efter några få stygn. Ett popup-meddelande uppmanar dig att klippa av tråden. Klipp av tråden och tryck på start/stopp för att fortsätta brodera.
- 9. Medan du broderar kan du trycka på färglistan för att se alla broderiets färger. Det aktiva färgblocket är markerat med en grön ram (A).

10. När den första färgen är färdigsydd stannar maskinen. Trä på nytt med den trådfärg som rekommenderas i pop-up-fönstret och fortsätt brodera genom att trycka på start/stopp. Varie färg fästs i slutot och övertråden klippe a

Varje färg fästs i slutet och övertråden klipps av.

11. När broderiet är färdigsytt klipper maskinen av över- och undertråd och stannar. Nålen och pressarfoten höjs automatiskt, så att det går lätt att ta loss brodérbågen.

Ett pop-up-fönster öppnas och meddelar att broderiet är färdigt. Tryck på OK för att behålla det nedladdade broderiet och fortsätta i Sy broderi.

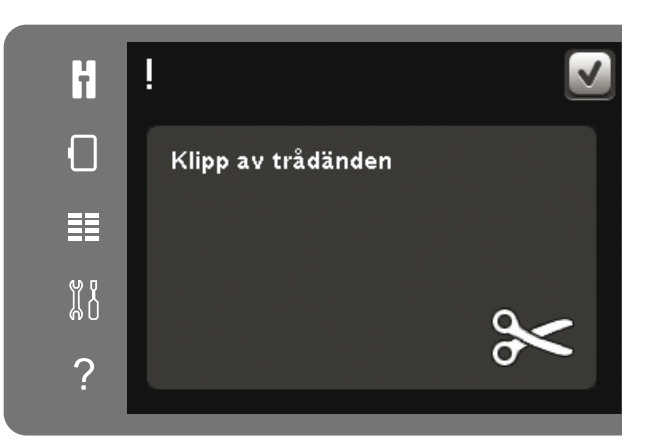

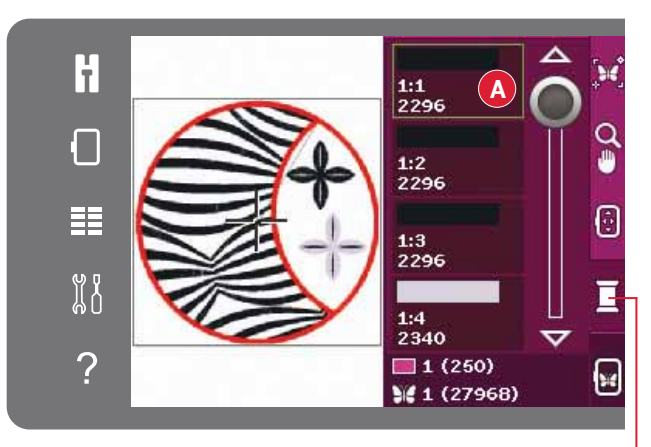

Färgblocksförteckning

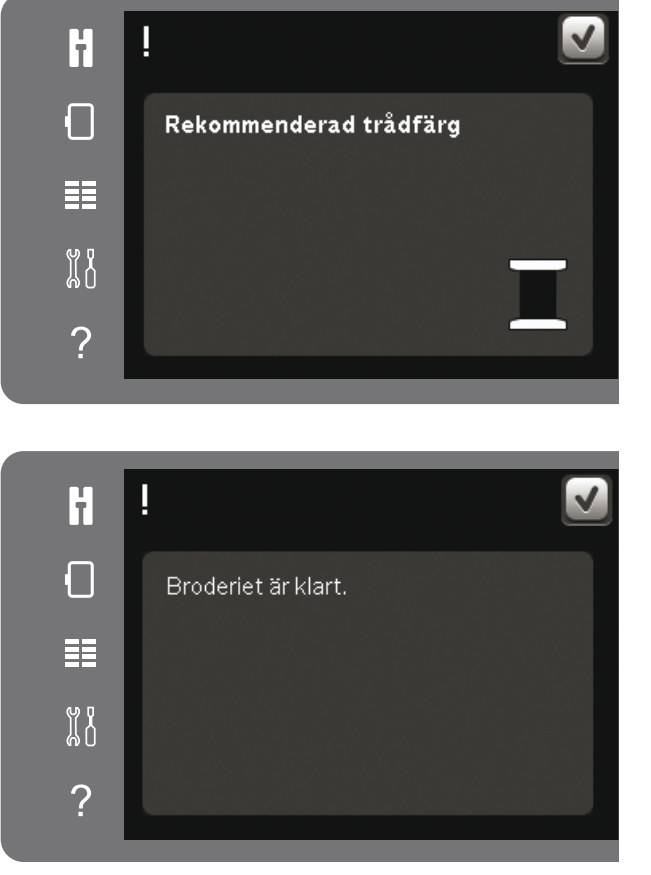

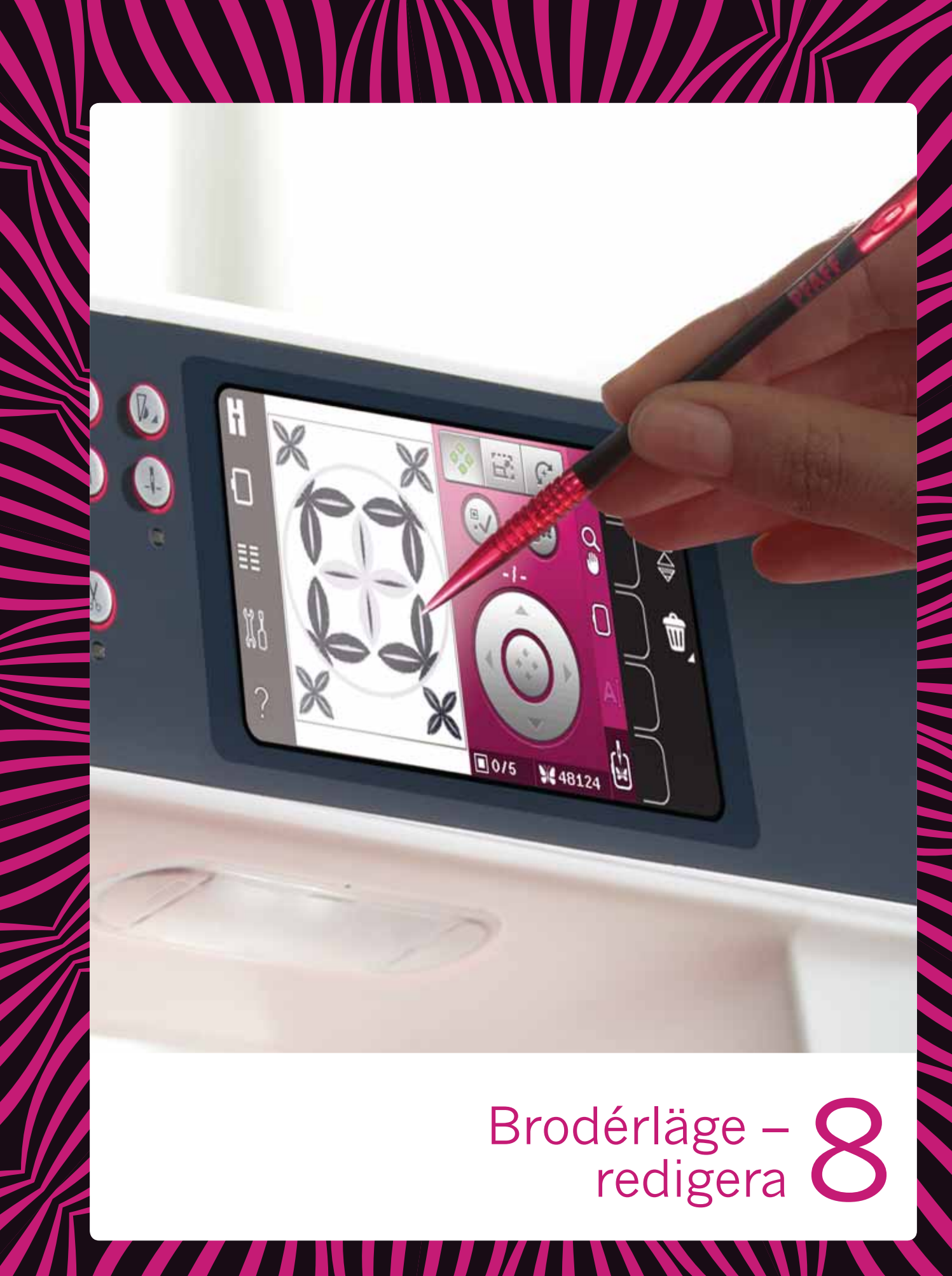

#### Broderläge – redigera

Tryck på ikonen för brodérläge för att öppna redigera broderi. Om du startar maskinen med brodérenheten ansluten kommer redigera broderi att öppnas automatiskt. I redigera broderi kan du justera, kombinera, spara och ta bort broderier. Du behöver inte ha brodérenheten ansluten till maskinen för att redigera broderier. Det nedladdade broderiet/broderierna visas i brodérfältet.

#### Tryckfunktion - flytta Tryckfunktion – ändra storlek Brodérområde Välj broderi Tryckfunktion – rotera Spara i Ŧ p. $\overline{\mathbb{A}}$ personliga filer Flytta in broderiet i brodérbågen Q $\ge$ Brodérläget \_ ſ Zoomalternativ/ panorera 0.0/0.0 Ŵ Välja brodérbåge Embroidery A text editor ? Sy broderi 1/1 27968 Hjulets mitt Hjul Aktuellt valt Totalt antal broderi stygn Totalt antal broderier

#### Redigera broderi – översikt

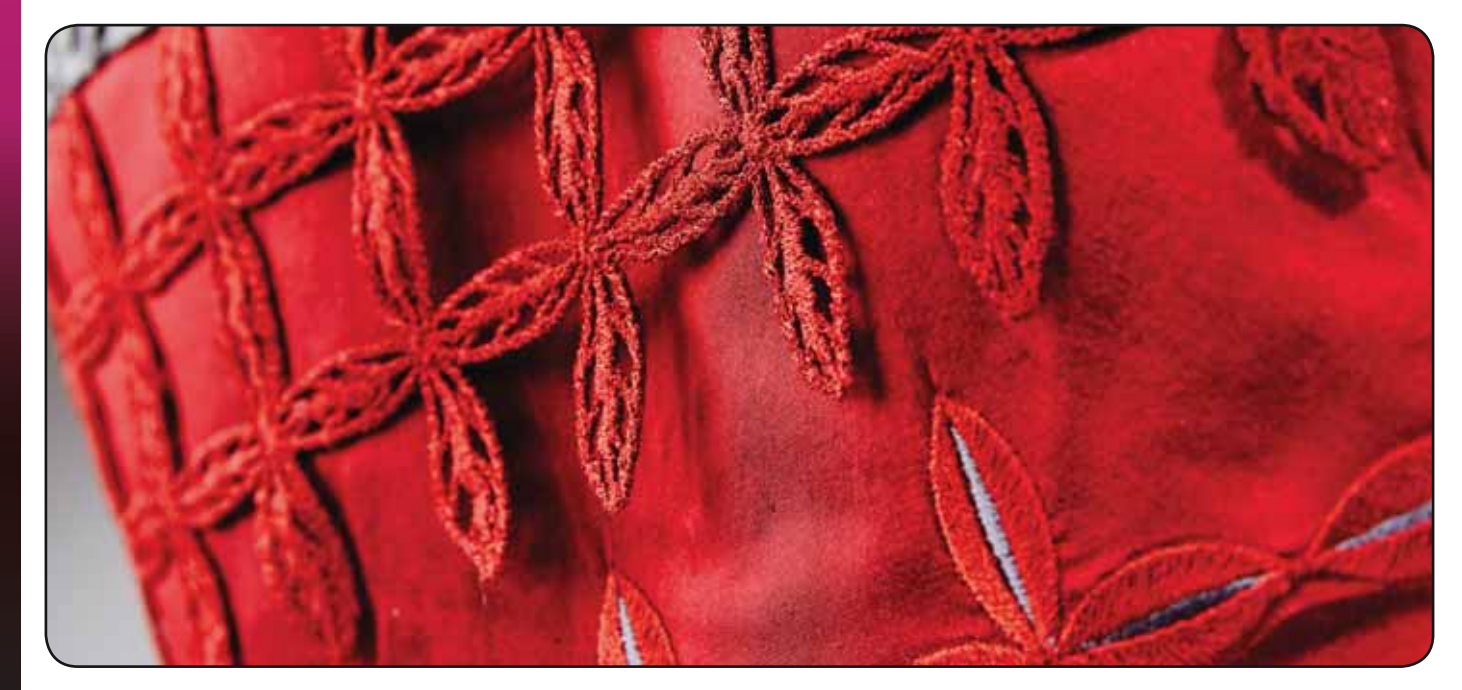

#### Urvalsmenyn

I brodérläget innehåller urvalsmenyn en urvalslist till höger med alternativ för broderier, brodérteckensnitt, personliga filer och USB-enhet.

Välj en av alternativen i urvalslisten för att komma åt menyerna. När ett broderi eller ett teckensnitt har valts stängs urvalsmenyn automatiskt. Om du vill återgå till föregående meny trycker du på avbryt.

#### Hämta ett broderi

Öppna urvalsmenyn för att hämta ett broderi. Välj broderifliken i urvalslisten. Använd rullningslisten för att se alla inbyggda broderier. Tryck på ett broderi för att välja och hämta in det i redigera broderi.

creative<sup>™</sup> 3.0 broderisamlingen som följer med din symaskin innehåller alla inbyggda broderier och teckensnitt.

#### Hämta ett teckensnitt

Text kan skapas med brodérteckensnitt. Öppna urvalsmenyn för att hämta ett brodérteckensnitt. Välj fliken brodérteckensnitt. Använd rullningslisten för att se alla inbyggda brodérteckensnitt. Din symaskin innehåller två inbyggda brodérteckensnitt. Numret till höger om varje teckensnitt visar teckensnittets storlek. Ett valt brodérteckensnitt öppnas i Embroidery text editor. Läs mer om Embroidery text editor på sidan 8:7.

*Obs! Brodérteckensnitt visas bara om brodérläget är aktiverat.* 

#### Hämta från personliga filer/USB-enhet

Tryck på fliken personliga filer för att hämta ett broderi eller ett teckensnitt från personliga filer. Leta fram ditt broderi eller teckensnitt och tryck på och håll det nedtryckt för att hämta det och stänga urvalsmenyn.

Du kan också hämta ett broderi eller teckensnitt från en USB-enhet. Tryck på USB-enhet, leta fram ditt broderi eller teckensnitt och tryck på och håll det nedtryckt för att hämta det och stänga urvalsmenyn.

Läs mer om personliga filer och USB-enhet i kapitel 10.

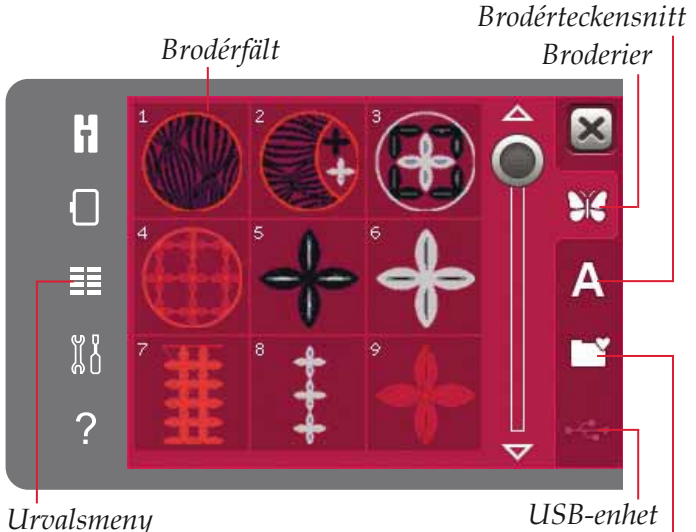

USB-enhet Personliga filer

Brodérteckensnitt

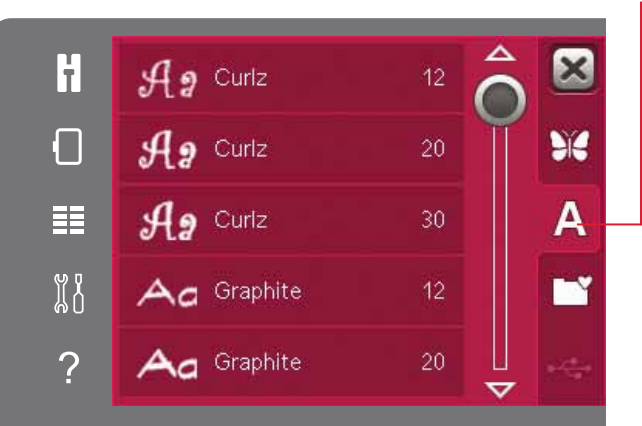

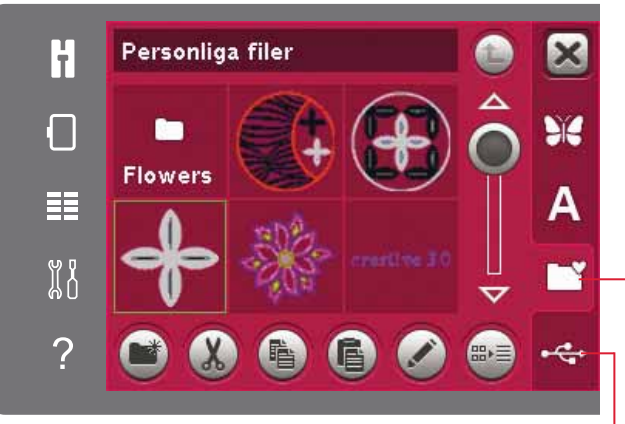

USB-enhet Personliga filer

#### Funktionsknappar

Du kan använda styluspennan för att göra justeringar direkt på skärmen, genom att trycka och dra i brodérfältet. Du kan flytta, ändra storlek och rotera, beroende på vilken funktionsknapp är aktiv. Du kan även använda pilarna i hjulet för finjusteringar.

#### Flytta

När flytta är aktiverat kan du flytta broderiet/ broderierna vart som helst i brodérfältet. Siffrorna ovanför hjulet visar hur många millimeter som broderiet har flyttats från brodérbågens mitt, både horisontellt och vertikalt.

Tryck på ikonen mitt i hjulet så flyttas broderiet/ broderierna till brodérbågens mitt.

#### Ändra storlek

När ändra storlek är aktiverat kan du öka eller minska storleken på broderiet utan att ändra det totala antalet stygn. Som standard är proportionerna låsta. Detta visas med ett låst hänglås på ikonen mitt i hjulet. Lås upp genom att trycka på hänglåset. Höjd och bredd kan då ändras individuellt.

Om du flyttar styluspennan över skärmen mot mitten av det valda broderiet/broderierna minskar storleken. Om du flyttar styluspennan från mitten och utåt av det valda broderiet/broderierna ökar storleken. Använd hjulet för att göra finjusteringar. Ovanför hjulet kan du se den nya bredden och höjden på broderiet. Tryck på ikonen ursprunglig storlek för att återställa broderiet till dess ursprungliga storlek.

# Image: state state sta

Flytta

Hjul

Skala

Skala

Image: Skala

Image: Skala

Image: Skala

Image: Skala

Image: Skala

Image: Skala

Image: Skala

Image: Skala

Image: Skala

Image: Skala

Image: Skala

Image: Skala

Image: Skala

Image: Skala

Image: Skala

Image: Skala

Image: Skala

Image: Skala

Image: Skala

Image: Skala

Image: Skala

Image: Skala

Image: Skala

Image: Skala

Image: Skala

Image: Skala

Image: Skala

Image: Skala

Image: Skala

Image: Skala

Image: Skala

Image: Skala

Image: Skala

Image: Skala

Image: Skala

Image: Skala

Image: Skala

Image: Skala

Image: Skala

Image: Skala

Image: Skala

Image:

Hänglås Ändra storlek

Ursprunglig storlek

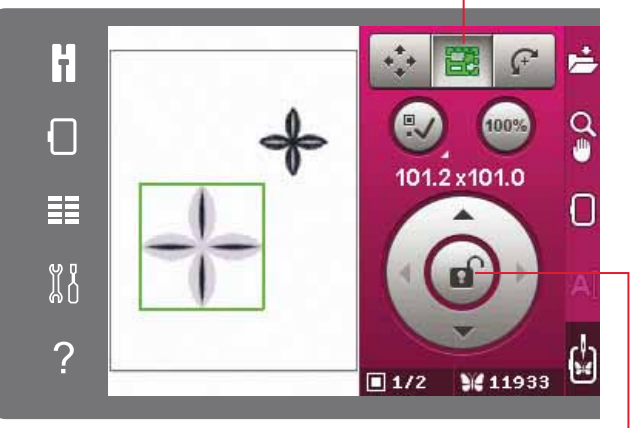

Hänglås

Rotera

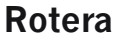

När rotera är aktiverat vrids det valda broderiet/ broderierna runt mittpunkten av det valda broderiet/broderierna.

Använd pilarna i hjulet för att rotera broderiet/ broderierna gradvis. Varje gång du trycker på ikonen mitt i hjulet vrids broderiet/broderierna medsols i steg om 90 grader.

Ovanför hjulet kan du se hur många grader broderiet/broderierna har roterats från originalpositionen.

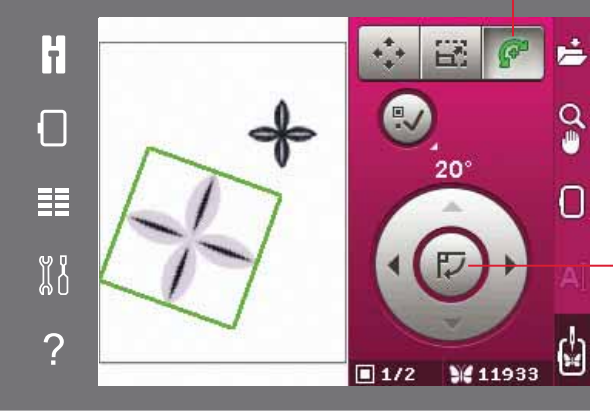

#### Välj broderi

När du hämtar ett broderi till redigera broderi väljs det som standard. Om du hämtar ytterligare ett broderi kommer det senaste broderiet att väljas. Ikonen välj broderi aktiveras automatiskt när du hämtar broderier till brodérfältet.

Varje gång du trycker på ikonen välj broderi väljs nästa broderi i den ordning som de hämtades.

Håll ikonen välj broderi nedtryckt för att välja alla broderier i brodérfältet. Tryck utanför ett broderi i brodérfältet så väljer du bort broderiet.

Obs! För att det ska gå att redigera ett broderi i brodérfältet måste broderiet vara aktivt genom att det har valts.

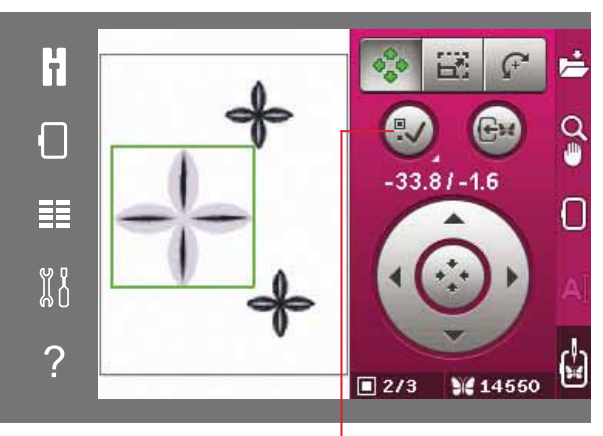

Välj broderi

Flytta in broderiet

#### Flytta in broderiet i brodérbågen

Denna används för att flytta ett broderi som är utanför bågen in i brodérfältet. Broderiet placeras så nära föregående position som möjligt.

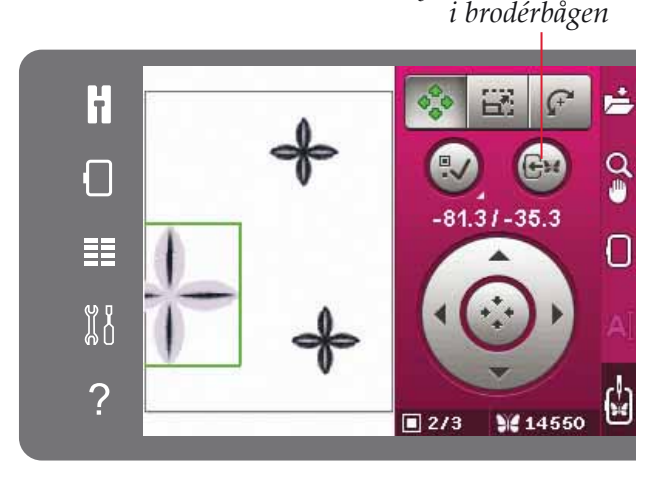

#### Spegelvänd broderi

Spegelvänd ett broderi horisontellt genom att trycka på ikonen spegelvänd sidledes. Tryck på ikonen spegelvänd längdledes för att spegelvända vertikalt.

#### Ta bort broderi

Ta bort ett broderi från brodérfältet genom att välja önskat broderi och trycka på ikonen ta bort.

Tryck på ikonen ta bort och håll den nedtryckt för att ta bort alla broderier i brodérfältet. Ett pop-upfönster öppnas och uppmanar dig att bekräfta.

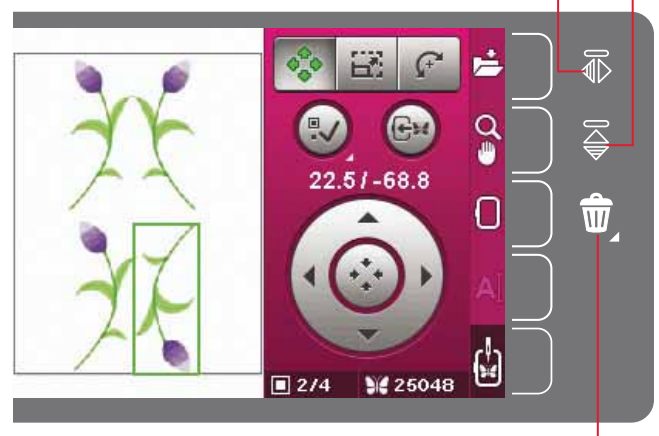

Ta bort

Spegelvänd längdledes

Spegelvänd i sidled

#### Alternativlisten i redigera broderi

Till höger om skärmen finns en alternativlist där du kan spara, zooma, välja broderbåge, redigera en broderitext och växla till Sy broderi.

Obs! Det grå fältet till höger om varje ikon är ett tryckfält för att det ska vara lättare att göra val i alternativlisten.

#### Spara i personliga filer

För att spara ett broderi i personliga filer trycker du på ikonen spara i personliga filer. Ett nytt fönster öppnas där du kan välja var du vill spara broderiet. Du kan antingen spara i personliga filer eller i en USB-enhet. Du kan också skapa mappar där du organiserar dina broderier.

Om du vill ändra broderiets namn trycker du på ikonen ändra namn och ändrar namnet. Tryck på OK för att bekräfta att det ska sparas. Om du inte vill spara, tryck på avbryt så återgår du till redigera broderi.

#### Spara i personliga filer $\mathbb{P}$ Q $\overline{\bigcirc}$ Zoomalternativ/panorera -Ŵ. Välja brodérbåge -Embroidery text editor – Sy broderi -

Personliga filer H OK C3\_001.vp3 Avbryt C3\_002.vp3 C3\_003.vp3 C3\_030.vp3 Ĭ C3\_067.vp3 ? Spara fil

Skapa ny mapp Byta namn

#### Zoomalternativ/panorera

Tryck på ikonen zoomalternativ/panorera för att öppna en sidoruta med zoomningsalternativ. Använd + och - ikonerna för att zooma in och ut i broderfältet. Justeringarna visas i procent. Panorera är alltid aktivt när fliken zoomalternativ/panorera är aktiv.

Med hjälp av zooma till ruta kan du bestämma hur mycket och var du ska zooma i brodérområdet. Välj först zooma till ruta. Ikonen zooma till ruta omges av en grön cirkel, vilket indikerar att zooma till ruta är aktiverat. Ange vilket område som ska zoomas in genom att trycka och dra med din styluspenna i brodérfältet på PFAFF® creative<sup>™</sup>-färgpekskärmen. Ikonen zooma till ruta kommer sen att avaktiveras.

Med zooma alla visas alla broderier i brodérkombinationen i så stor visning som möjligt.

Med zooma brodérbågen justeras vyn så att den visar den valda brodérbågen.

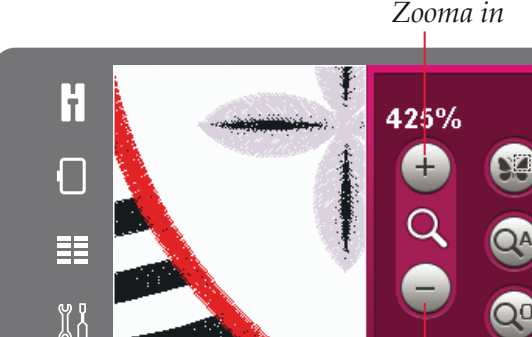

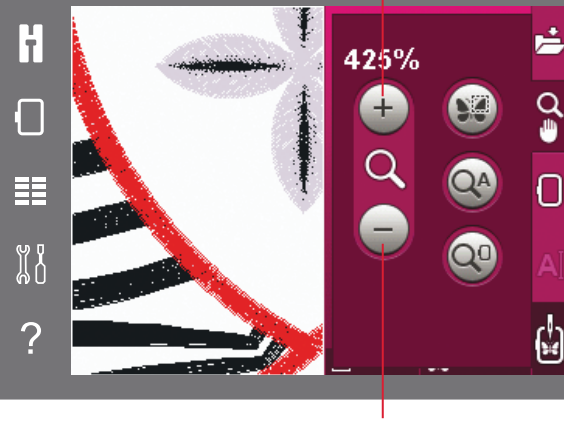

Zooma ut

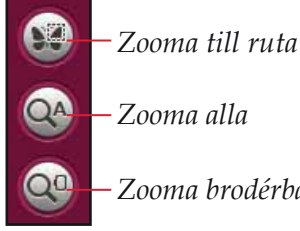

Zooma alla

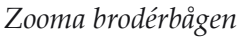

#### Välj brodérbåge

Tryck på ikonen välj båge för att välja rätt bågstorlek. En sidoruta öppnas för att välja olika brodérbågar, inklusive brodérbågar som finns att köpa hos din auktoriserade PFAFF<sup>®</sup>-återförsäljare. Använd rullningslisten för att bläddra igenom fler brodérbågar.

Efter att du har valt bågstorlek stängs listan automatiskt.

#### **Embroidery text editor**

När du har skapat text med brodérteckensnitt kan du vilja justera texten i redigera broderi. Välj texten du vill justera och tryck på ikonen embroidery text editor i alternativlisten. Använd styluspennan och tryck på de bokstäver du vill lägga till i texten. Texten visas i textområdet, med markören på den aktiva bokstaven. Använd pilarna för att stega framåt och bakåt. Tryck på ikonen teckenstil för att välja stora eller små bokstäver, siffror eller specialtecken. Tryck på OK så återgår du till redigera broderi och din text visas i brodérfältet.

#### Lägga till en bokstav i en text

Använd pilarna för att flytta markören till det ställe där du vill infoga en bokstav. Tryck på bokstaven, så läggs den in där markören är.

#### Ta bort en bokstav

Ta bort en bokstav genom att placera markören efter den bokstav som du vill radera. Tryck på ikonen ta bort. Håll ikonen ta bort nedtryckt om du vill ta bort all text som du har skrivit. Ett popup-fönster öppnas med en uppmaning att bekräfta borttagandet.

#### Sy broderi

Öppna Sy broderi när du vill sy ditt broderi/ dina broderier. Kontrollera att brodérenheten är ansluten. Växla till Sy broderi genom att trycka på ikonen sy broderi i verktygsfältet.

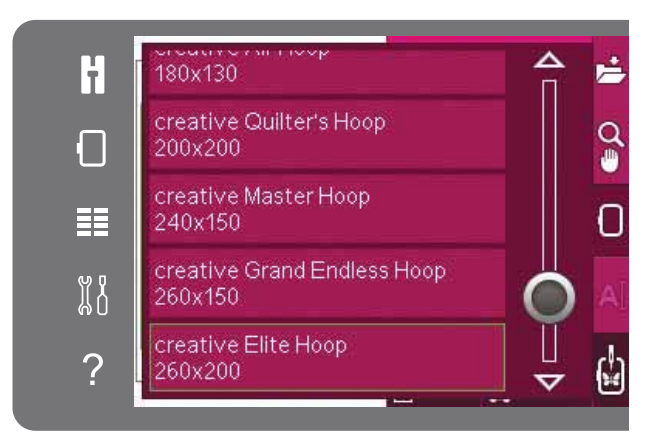

#### AĬ

#### Embroidery text editor

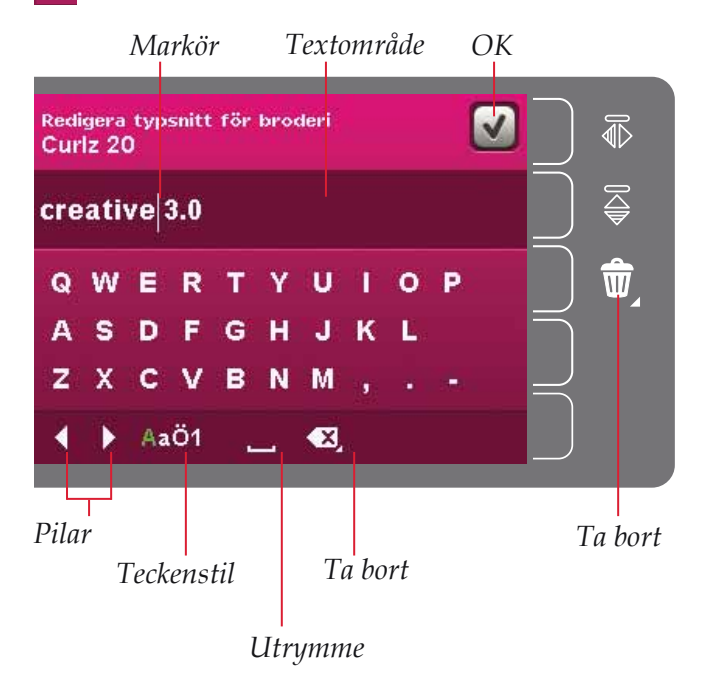

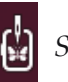

#### Sy broderi

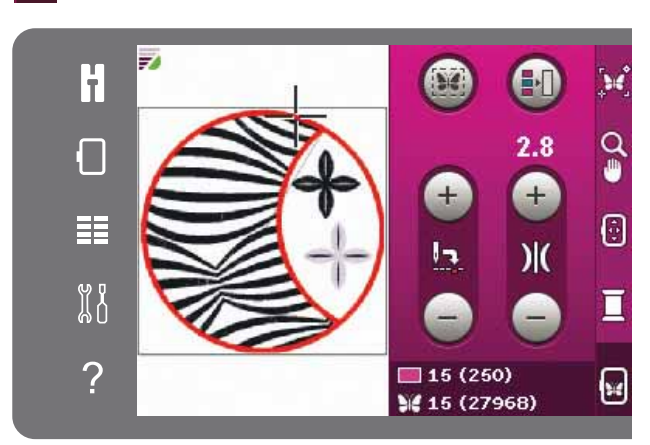

Läge sy broderi

#### Pop-up-fönster för Redigera broderi

#### Ta av bågen

Det här pop-up-fönstret visas när du har valt en funktion som tvingar brodérenheten att röra sig utanför den aktuella bågens gränser. För att brodérarmen ska kunna röra sig fritt ska du ta av bågen och sedan trycka på OK. Tryck på avbryt för att avbryta funktionen.

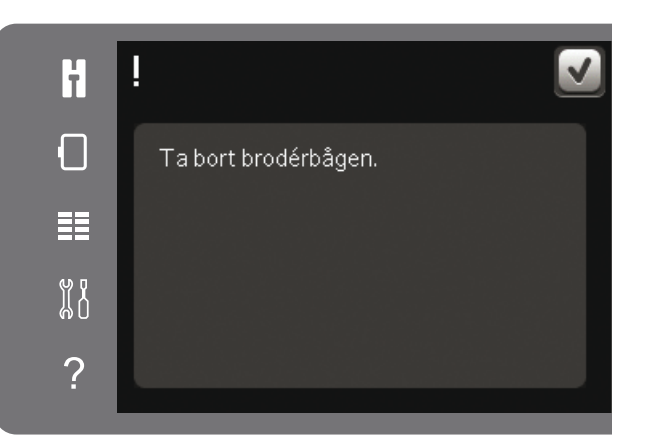

#### Brodérkombinationen är för komplicerad

Det här pop-up-fönstret visas av ett av följande skäl:

- Brodérkombinationen innehåller för många färgblock.
- Det är för många broderier i kombinationen.
- Mönsterkombinationen innehåller för många stygn. Mönsterkombinationen får innehålla högst cirka 500,000 stygn.

| H  | !                                      | ] |
|----|----------------------------------------|---|
| ſ  | Brodérkombinationen är för<br>komplex. |   |
|    |                                        |   |
| Щ. |                                        |   |
| ?  |                                        |   |

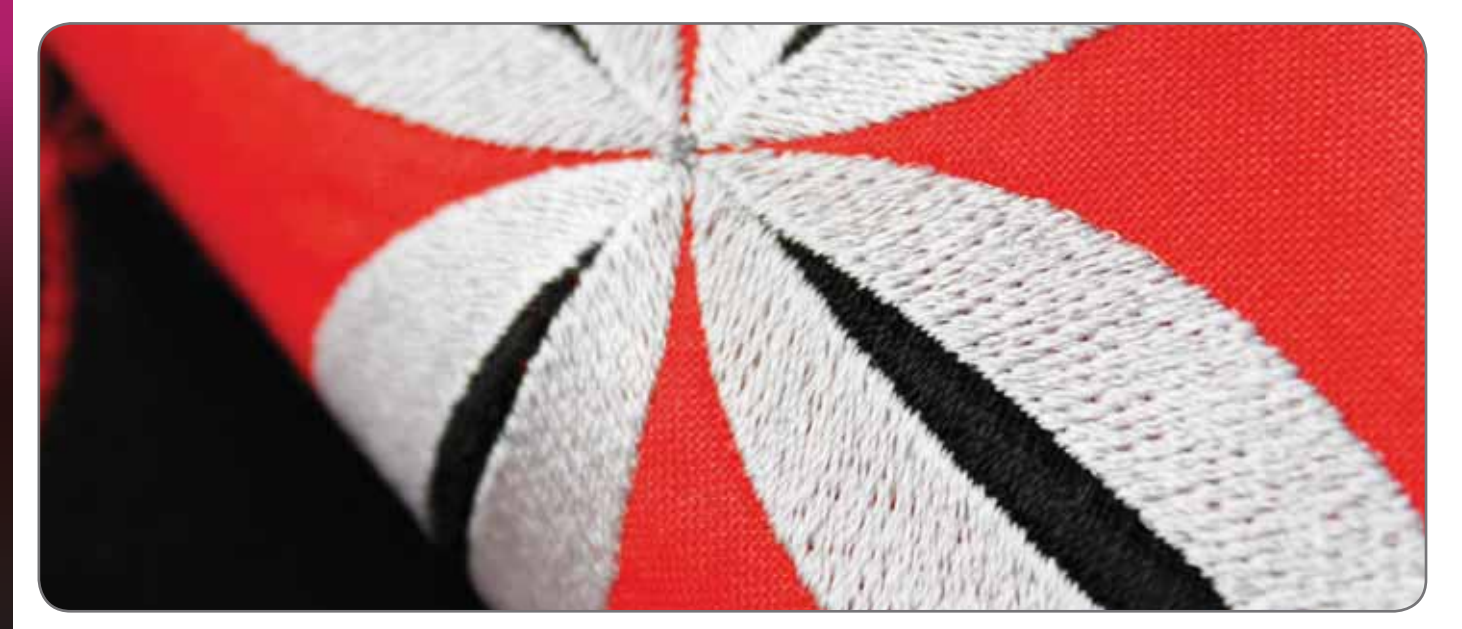

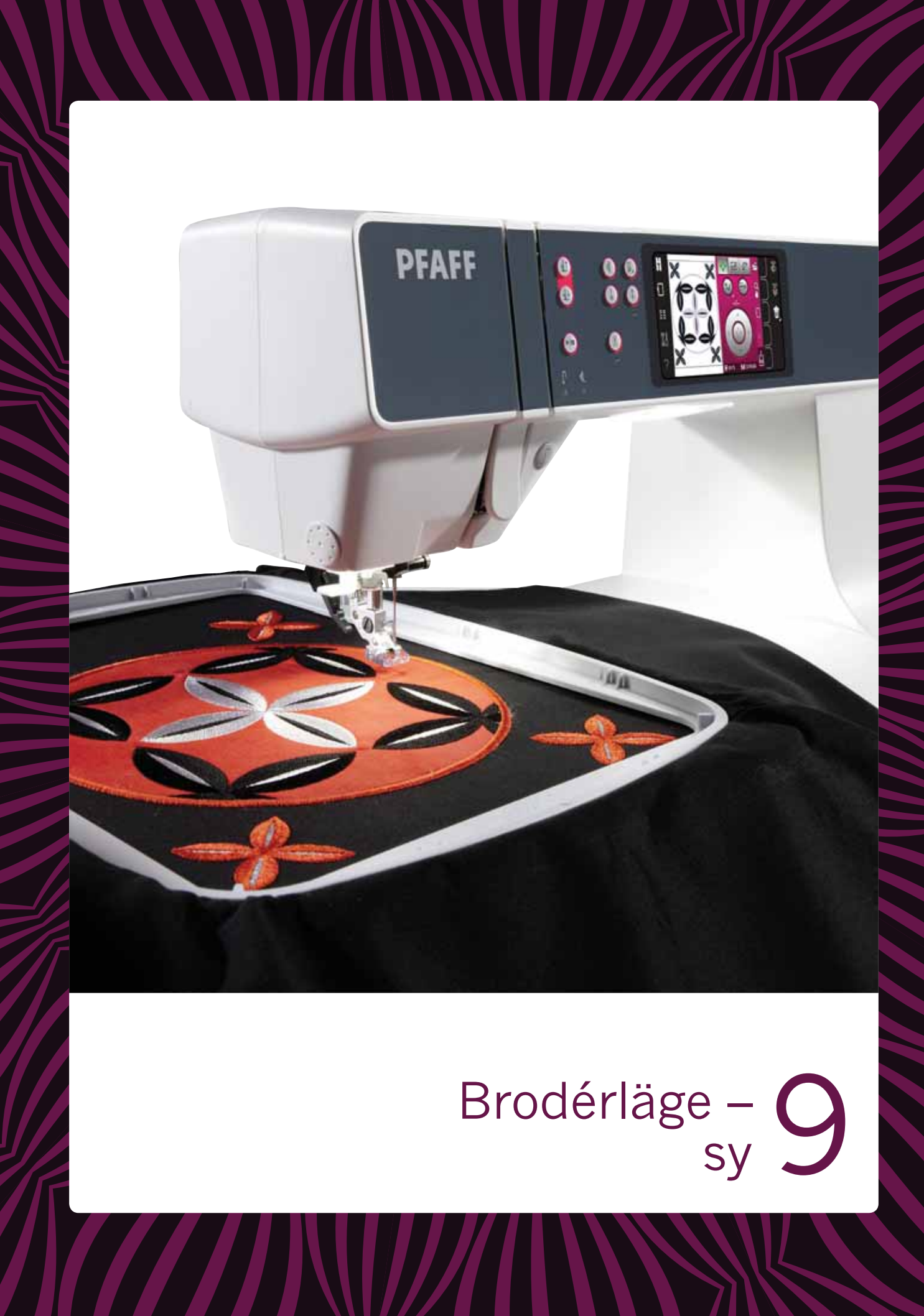

#### Gå in i läget för att sy broderiet

Gå in i Sy broderi när du vill sy ditt broderi/dina broderier. Kontrollera att brodérenheten är ansluten innan du går in i läget för att sy broderi.

#### Sy broderi – översikt

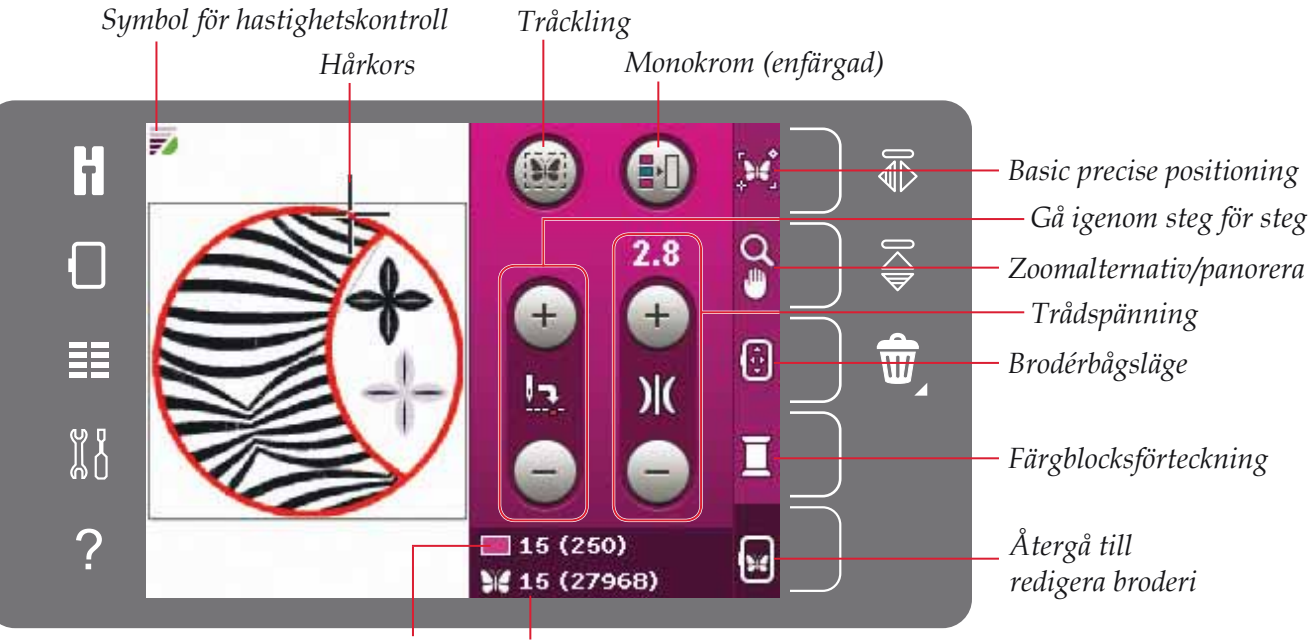

Aktuellt stygn i Aktuellt stygn i broderiet aktuellt färgblock eller kombinationen

#### Hastighetskontroll

Med den här funktionen kan du enkelt minska brodérhastigheten. Tryck på knappen för hastighetskontroll på maskinens framsida för att minska hastigheten. Tryck återigen på knappen för att återgå till maximal hastighet.

Du kan ändra hastighetsbegränsningen på maskinen. Håll knappen för hastighetskontroll nedtryckt för att öppna ett pop-up-fönster. Ställ in önskad hastighetsbegränsning med hjälp av rullningslisten. Stäng sedan pop-up-fönstret. När du trycker på ikonen för hastighetskontroll minskas hastigheten till den gräns du har valt. När hastighetsbegränsning är aktiverat visas en symbol för hastighetskontroll i det övre vänstra hörnet i brodérläget.

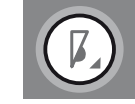

Knapp för hastighetskontroll

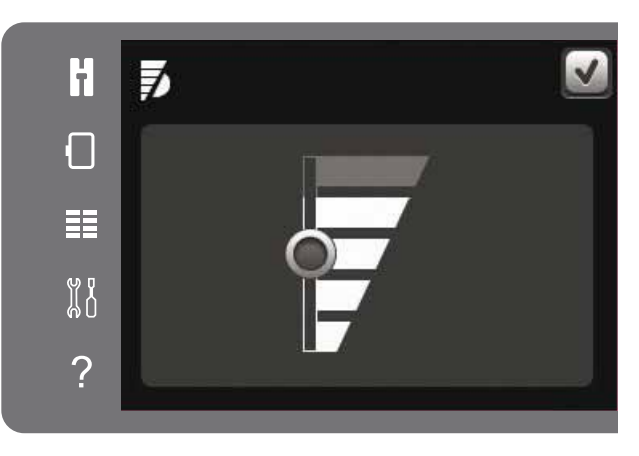

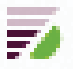

Symbol för hastighetskontroll i övre vänstra hörnet i Sy broderi

srodérläge – sy

#### Hårkors

Vid brodering visar ett hårkors den aktuella nålpositionen på skärmen.

#### Tråckling

Med tråckelsömmen fästs tyget på mellanlägget som är placerat under det. Detta är extra användbart vid brodering på tyg som inte går att spänna fast i broderbågen. Tråckelsömmen ger även stöd åt elastiska tyger.

Tryck på ikonen tråckling för att aktivera tråckling. Maskinen syr tråcklingsstygn runt broderiet, som en kontur runt det område där broderiet ska placeras på tyget.

*Obs! Färgblocksförteckningen kan inte öppnas medan tråckling är aktiverat och utförs.* 

#### Monokrom (enfärgad)

Tryck på ikonen för att aktivera monokromt broderi. Samtliga broderier visas i grå färg och maskinen stannar inte för färgblocksbyten. När du vill avaktivera monokromt broderi trycker du på ikonen igen.

#### Gå igenom steg för steg

Tryck på + för att stega framåt och – för att stega bakåt stygn för stygn. Använd minusikonen för att förflytta dig några steg bakåt om övertråden går av eller tar slut. Tryck och håll nedtryckt för att stega snabbare genom sömmarna. Hårkorset följer stygnen i broderfältet.

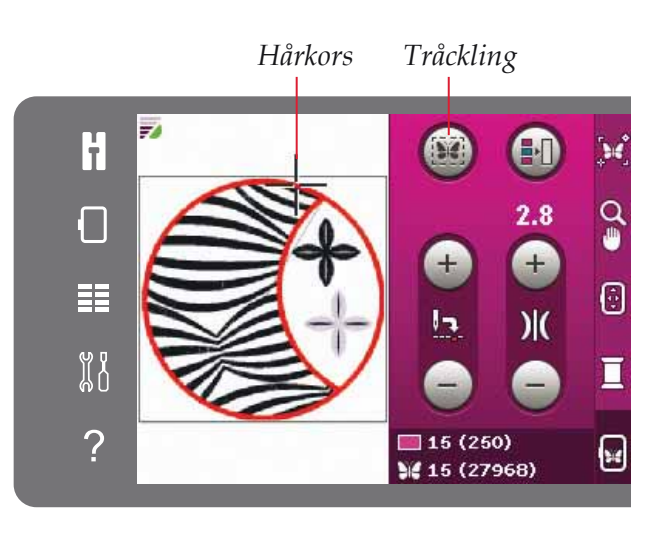

Monokrom (enfärgad)

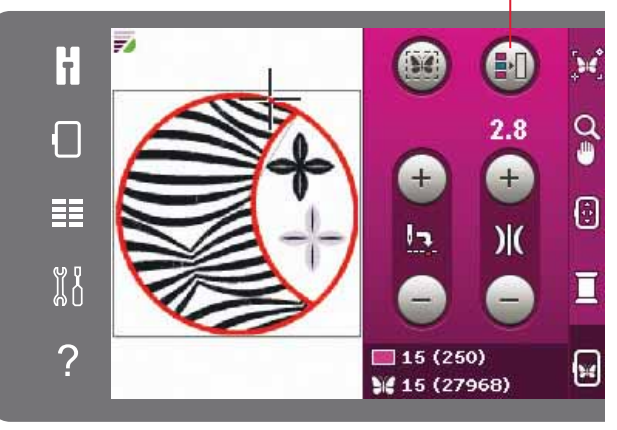

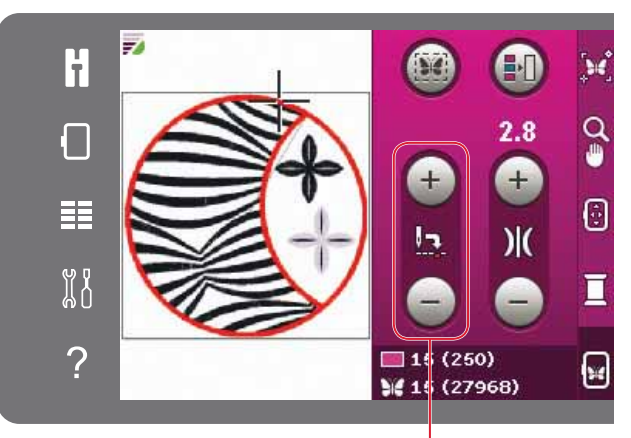

Gå igenom steg för steg

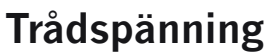

Vid broderi med specialtråd eller -tyg kan du behöva justera trådspänningen för bästa resultat. Trådspänningen kan justeras uppåt eller nedåt med + och –. När du en gång har ökat eller minskat trådspänningen ändrar siffrorna ovanför kontrollen färg. Ju högre siffra desto högre trådspänning.

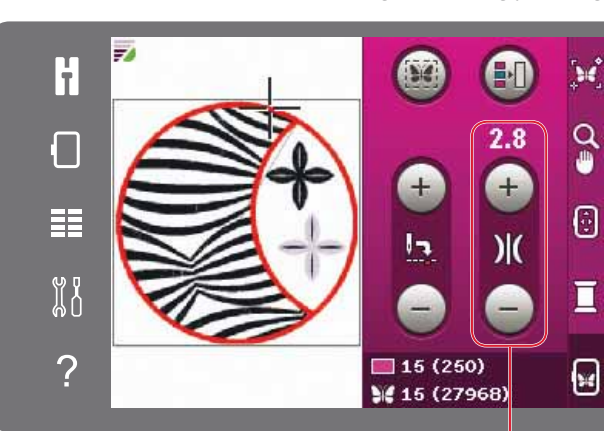

Trådspänning

#### Brodérinformation

Aktuellt stygn i aktuellt färgblock visas intill symbolen för färgblocket. Siffran inom parentes visar det totala antalet stygn i det aktuella färgblocket.

Aktuellt stygn i broderiet eller kombinationen visas intill fjärilsymbolen. Siffran inom parentes visar det totala antalet stygn i broderiet eller kombinationen.

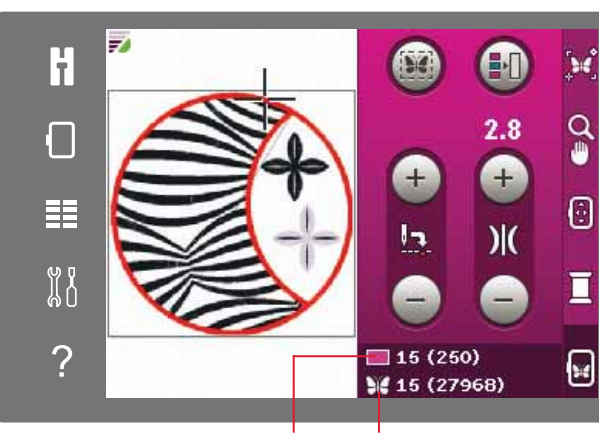

Aktuellt stygn i Aktuellt stygn i broderiet aktuellt färgblock eller kombinationen

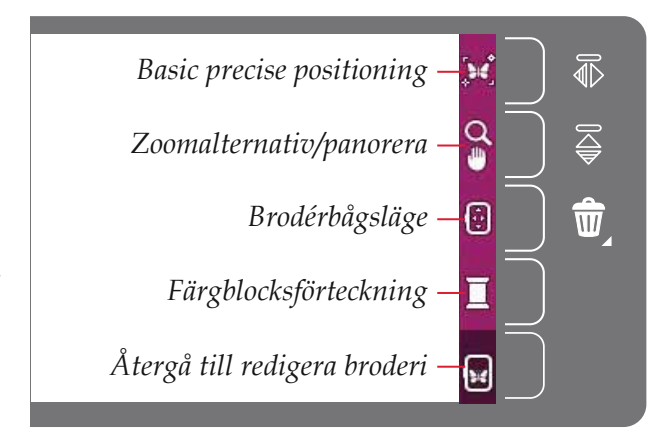

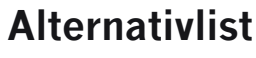

Till höger om skärmen finns en alternativlist med följande urval: basic precise positioning, zoomalternativ/panorering, bågposition, färgblocksförteckning och återgå till redigera broderi.

*Obs! Det grå fältet till höger om varje ikon är ett tryckfält för att det ska vara lättare att göra val i alternativlisten.* 

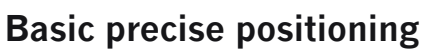

Med basic precise positioning kan du placera ett broderi på en exakt punkt på tyget. Den används också när du vill sy ett broderi intill ett tidigare sytt motiv.

Använd zoomalternativ/panorera för att säkerställa att broderiet placeras exakt där du vill ha det. Finjustera med hjulet.

Läs mer om hur basic precise positioning används på sida 9:7.

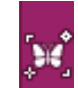

```
Basic precise positioning
```

1. Låsningspunkt 2. Placera brodérbåge

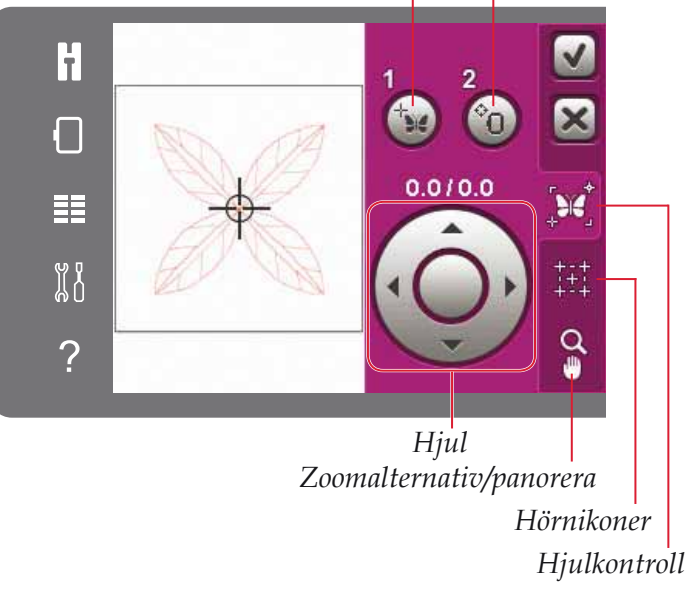

#### Zoomalternativ/panorera

Tryck på ikonen zoomalternativ/panorera för att öppna en sidoruta med zoomningsalternativ. Använd + och - ikonerna för att zooma in och ut i brodérfältet. Justeringarna visas i procent. Panorera är alltid aktiverat.

Med hjälp av zooma till ruta kan du bestämma hur mycket och var du ska zooma i brodérområdet. Välj först zooma till ruta. Ikonen zooma till ruta omges av en grön cirkel, vilket indikerar att zooma till ruta är aktiverat. Ange vilket område som ska zoomas in genom att trycka och dra med din styluspenna i brodérfältet på PFAFF<sup>®</sup> creative<sup>™</sup>-färgpekskärmen. Zooma till ruta kommer sen att avaktiveras.

Med zooma alla visas alla broderier i broderkombinationen i så stor visning som möjligt.

Med zooma brodérbågen justeras vyn så att den visar den valda brodérbågen.

#### Zooma in

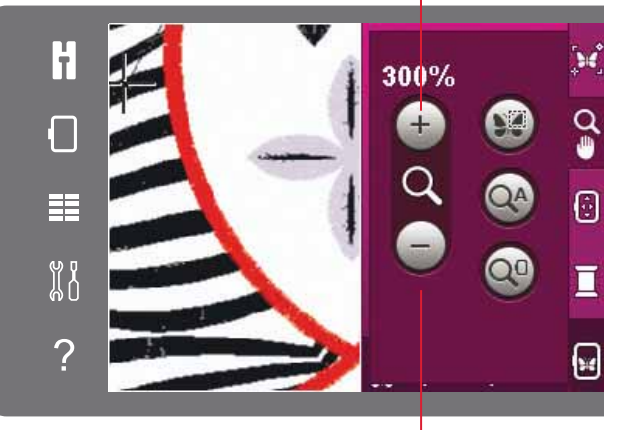

Zooma ut

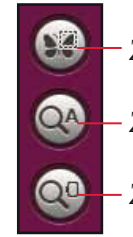

Zooma till ruta

Zooma alla

Zooma brodérbågen

#### Brodérbågsläge

Använd funktionerna för brodérbågsläge för att flytta brodérbågen till olika positioner.

#### Nuvarande läge

Tryck på ikonen nuvarande läge för att återgå till aktuellt stygn och börja brodera igen där broderingen avbröts. Du kan också trycka på start/ stopp en gång för att återgå till aktuellt stygn och börja brodera.

#### Parkeringsläge

Ta av brodérbågen och välj parkeringsläget när du har sytt klart broderiet. Brodérarmen placeras i ett läge som gör det lätt att förvara den.

*Obs! Det är mycket viktigt att brodérbågen tas bort, annars kan den skadas.* 

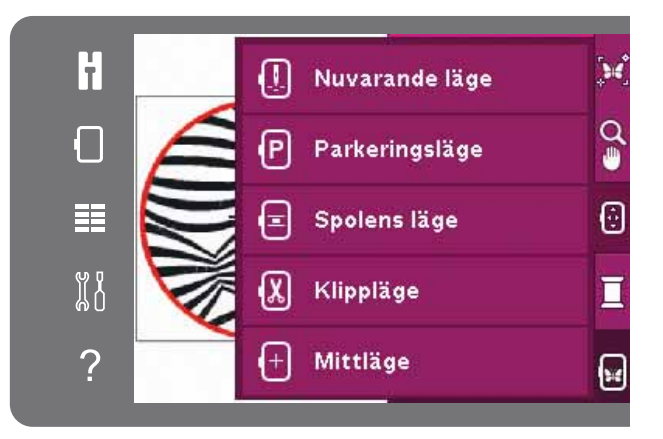

#### Spolens läge

Tryck på spolens läge för att underlätta spolbyte. Brodérbågen flyttas bakåt så att du kan öppna spolluckan och byta den tomma spolen.

#### Klippläge

Klippläget flyttar brodérbågen mot dig så att du lättare kan klippa av hoppstygn och jämna till tyget vid brodering av t ex en applikation.

#### Mittläge

Använd mittläget för att kontrollera var brodérbågens mittläge hamnar på tyget.

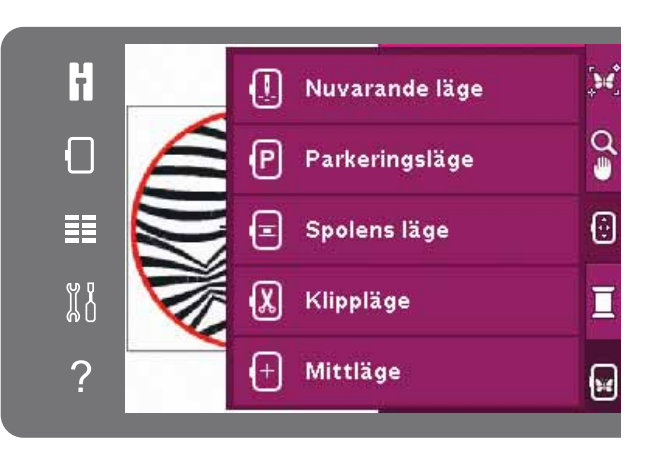

#### Färgblocksförteckning

Alla färger i de laddade broderierna visas i den ordning de kommer att sys. Varje färg i förteckningen visas med färgordning och nummer. Använd rullningslisten för att se alla färger i förteckningen. Tryck på ett färgblock i färgblocksförteckningen för att göra det aktuella stygnet det första stygnet i det färgblocket.

Trådnummer visas för broderier i .VP3- och .VIP-format. Trådtillverkare visas när snabbhjälp används på ett färgblock.

*Exempel (A): 1:2, 2296 betyder att den andra trådfärgen i det först nedladdade broderiet har färgnummer 2296.* 

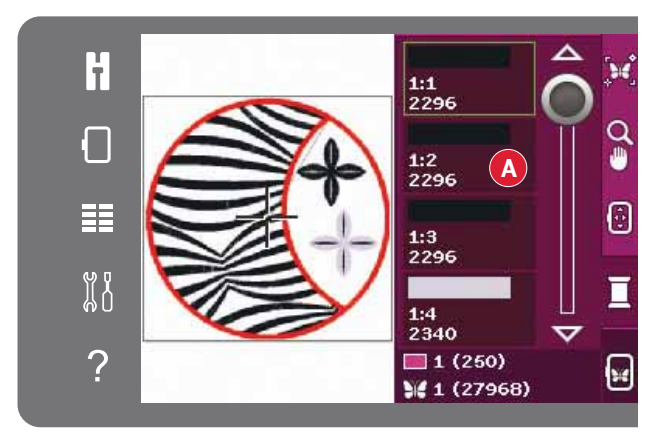

#### Återgå till redigera broderi

Om du vill återgå till redigera broderi, tryck på ikonen återgå till broderi på alternativlisten. När du återvänder till redigera broderi kommer brodérarmen att flyttas till parkeringsläge.

*Obs! Det är mycket viktigt att brodérbågen tas bort före återgången till redigera broderi, annars kan den skadas.* 

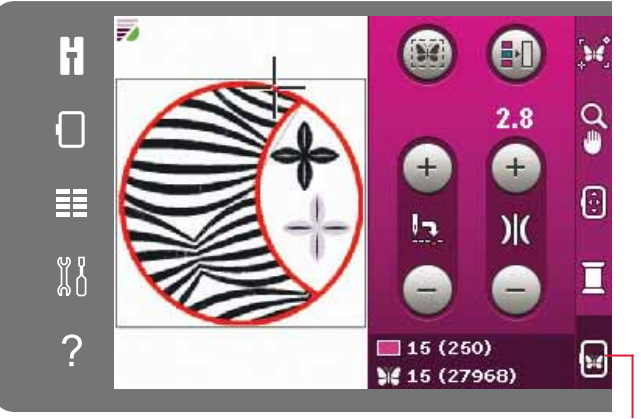

Återgå till redigera broderi

#### Använda basic precise positioning

#### Välja låsningspunkt

Välja positionsbåge

Välj låsningspunkt (1). Placera det gröna hårkorset där du vill att låsningspunkten ska vara i broderiet. Låsningspunkten är en punkt på broderiet på skärmen som du vill matcha med en punkt på tyget i brodérbågen. Använd hörnikonerna om du vill placera låsningspunkten i ett hörn. Använd zooma till hårkors för att kunna placera hårkorset exakt där du vill ha det.

Nästa steg är att aktivera positionsbågen (2). Det gröna hårkorset låses på skärmen och ändrar färg

från grönt till svart, med en ring runt mitten av låsningspunkten. Nu kan du placera broderiet exakt. Flytta brodérbågen under nålen genom att

dra med styluspennan på skärmen eller genom att använda pilarna på hjulet. Fortsätt att flytta

brodérbågen tills nålen är exakt ovanför punkten på tyget som du vill matcha. Kontrollera placeringen

genom att sänka nålen med handhjulet. Finjustera om nödvändigt placeringen med hjulets pilar.

Nålens position indikerar var låsningspunkten är

#### 1. Låsningspunkt

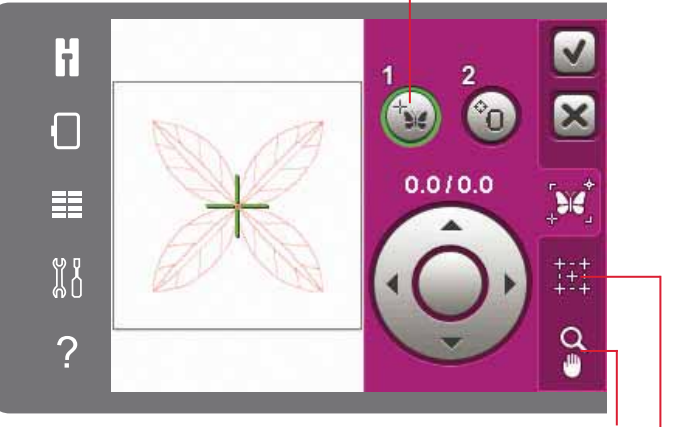

#### Zoomalternativ/panorera

Hörnikoner

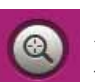

Zooma till hårkors på fliken zoomalternativ/panorera

2. Placera brodérbåge

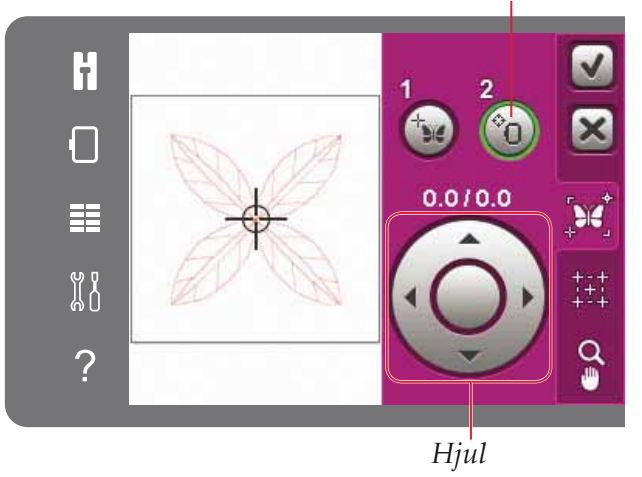

Avaktivera nålvarning

placerad på tyget.

Om du försöker flytta brodérbågen med nålen sänkt visas ett pop-up-meddelande. Tryck i rutan så att den kryssas i om du vill tillåta låg nålposition. Nålen kan då fortsatt vara nära tyget när du använder basic precise positioning. Kontrollera bara att nålen befinner sig ovanför tyget så att nålen och tyget inte skadas.

*Obs! Varningen kan inte avaktiveras när nålen befinner sig under stygnplåten.* 

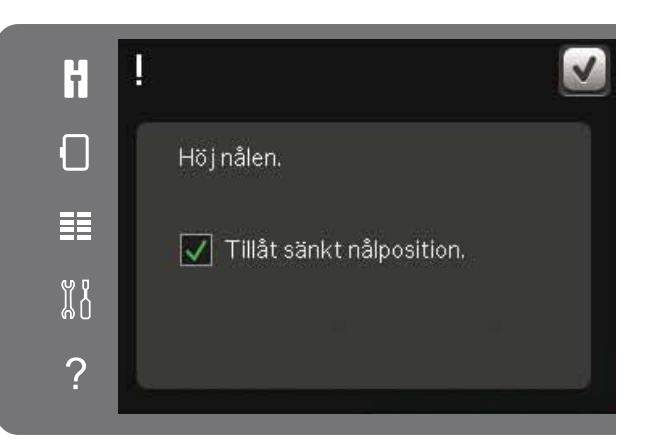

rodérläge – s

#### Hörnikoner

Använd hörnikonerna för att ställa in låsningspunkten i ett hörn av broderiet. Detta är det lättaste och mest exakta sättet eftersom anslutningspunkten automatiskt placeras i hörnet. Detta är användbart när ett broderi ska placeras på mönstrat tyg.

Hörnikonerna kan också användas när låsningspunkt väljs. När du trycker på någon av ikonerna ställs den valda punkten automatiskt in på motsvarande position, d v s i ett hörn eller mitt i broderiet.

Till exempel när du väljer den övre ikonen till vänster ställs anslutningspunkten in på det övre vänstra hörnet i broderiets/broderiernas ytterkant. Efter det kan du fortsätta och göra egna justeringar på anslutningspunkten.

#### Se brodérfältet

Hörnikonerna kan också användas för att se brodérområdet genom att du trycker på vart och ett av de fyra hörnen. Du hittar broderiets mitt genom att trycka på centreringsikonen.

#### Zooma till hårkors

Tryck på ikonen hårkors för att panorera till aktuell hårkorsposition och zooma in så mycket som möjligt på skärmen. Du kan placera låsnings-och matchningspunkten exakt där du vill ha dem.

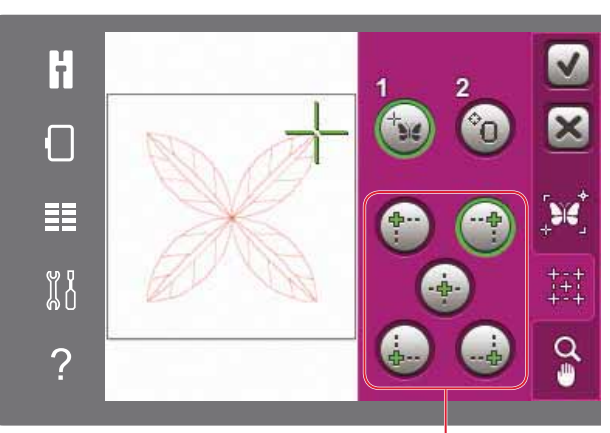

Hörnikoner

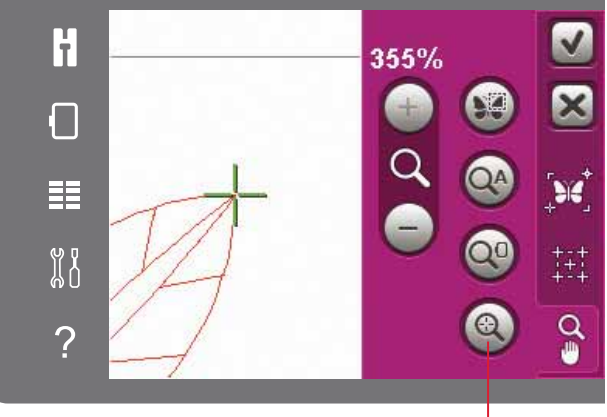

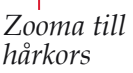

#### Vanliga pop up-fönster för sömnad av broderier

#### Kalibrering av brodérenheten

När brodérenheten är fastsatt öppnas ett pop-upfönster där du ombeds att ta av brodérbågen och frigöra utrymme runt maskinen för kalibrering av brodérarmen. Du påminns också om att koppla ur IDT<sup>™</sup>-systemet och sätta fast rätt broderfot.

*Obs! Det är mycket viktigt att du tar loss brodérbågen, annars kan bågen eller brodérenheten skadas vid kalibreringen.* 

#### Sätt på rätt brodérbåge

Om storleken på bågen som är fastsatt på maskinen inte stämmer med storleken som anges på skärmen kan maskinen inte brodera. Du måste byta båge till den storlek som anges i pop-up-meddelandet eller ändra brodérbågsinställningen.

Du ändrar brodérbågsinställningar genom att återgå till redigera broderi och trycka på ikonen välj brodérbåge.

#### Nästan tom spole – flytta till spolens läge?

När undertråden håller på att ta slut visas ett popup-meddelande som anger att spolen snart behöver bytas. Det här ger dig en möjlighet att planera var du ska sluta brodera och byta spole.

Det går att brodera tills tråden har tagit helt slut. Tryck på start/stopp för att fortsätta brodera utan att stänga pop-up-fönstret för nästan tom spole.

Tryck på avbryt om du vill stanna i det aktuella stygnläget. Tryck på OK om du vill flytta brodérbågen till spolens läge. Fliken brodérbågens position öppnas. Byt den tomma spolen mot en spole med tråd. Tryck på ikonen aktuellt läge och dra överflödig övertråd bakåt. Tryck på start/stopp eller trampa ner fotreglaget om du vill fortsätta brodera.

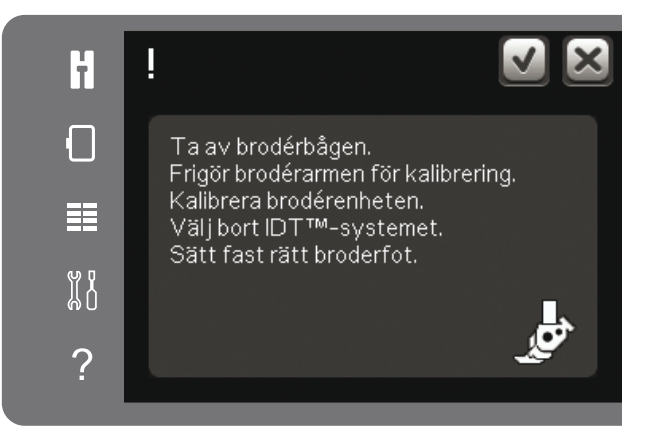

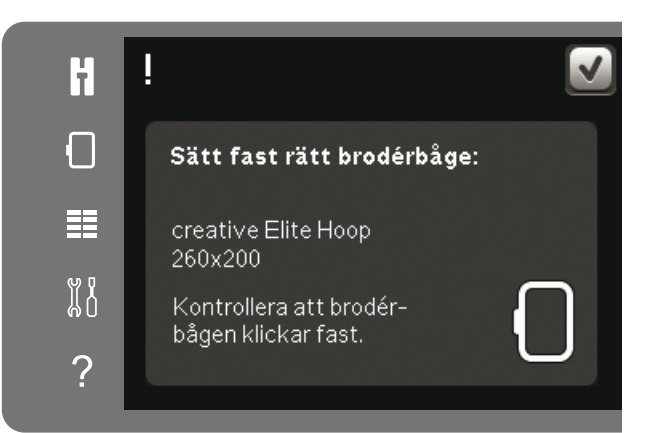

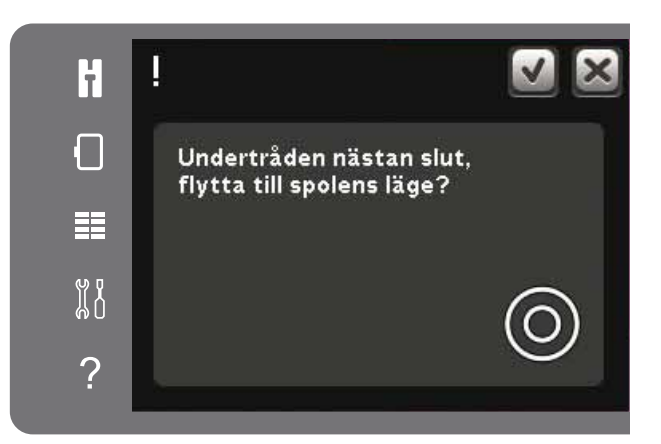

#### Kontrollera övertråden

Maskinen stannar automatiskt om tråden tar slut eller går av. Trä om övertråden, stäng pop-upfönstret, gå tillbaka några stygn och börja brodera igen.

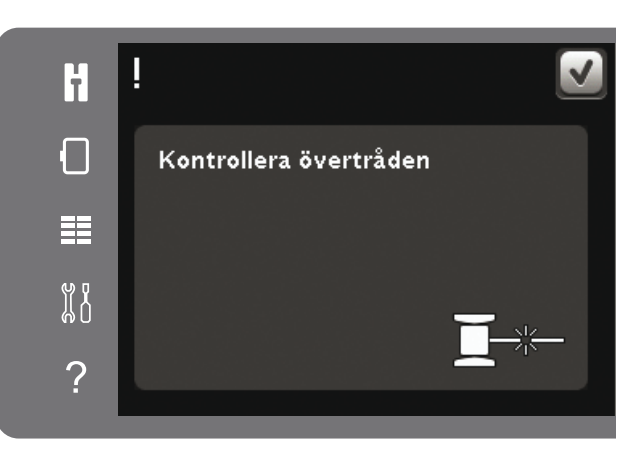

#### Klippa av trådänden

Om trådklipp av hoppstygn inte är aktiverat i maskininställningar i inställningsmenyn stannar maskinen efter några få stygn. Klipp av trådänden och tryck på start/stopp för att fortsätta brodera.

#### Byt till skärnål för cutwork(extra tillbehör)

Vissa cutworkmotiv kan sys med hjälp av det extra tillbehöret PFAFF®skärnålskit för cutworkbroderi, (P/N 820 945-096). Dessa motiv är märkta med en cutworksymbol i creative<sup>™</sup> 3.0 broderisamling. När maskinen stannar och det här pop-up-meddelandet visas sätter du i motsvarande skärnål. Tryck OK och sedan på start/stop för att fortsätta brodera.

Obs! De här cutworkmotiven kan även sys utan skärnålar, men då måste färgblocken klippas/skäras manuellt. Om du klipper manuellt, gå till nästa färgblock i färgblocksförteckningen när pop-up-meddelandet visas.

#### Maskinen behöver vila

Om maskinen stannar och det här pop-up-fönstret visas på skärmen behöver maskinen vila. När OKikonen visar att maskinen är OK kan du fortsätta brodera. Brodérresultatet kommer inte att påverkas.

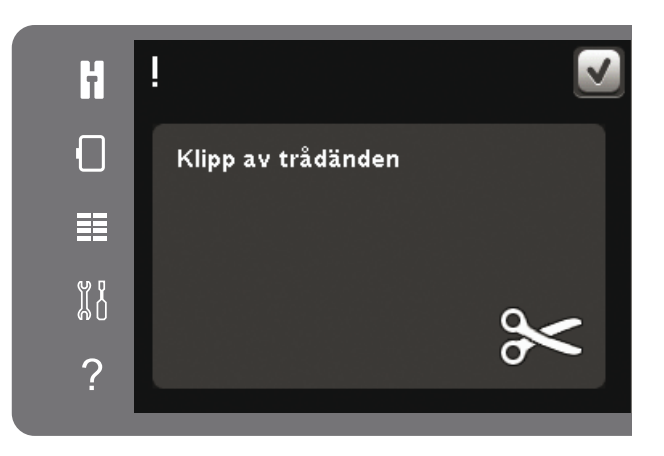

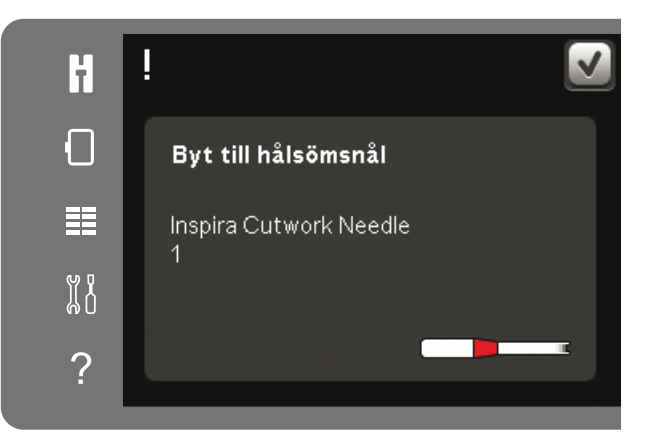

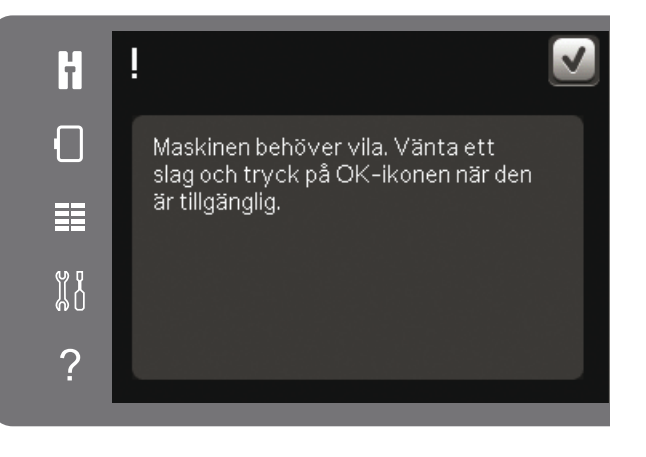

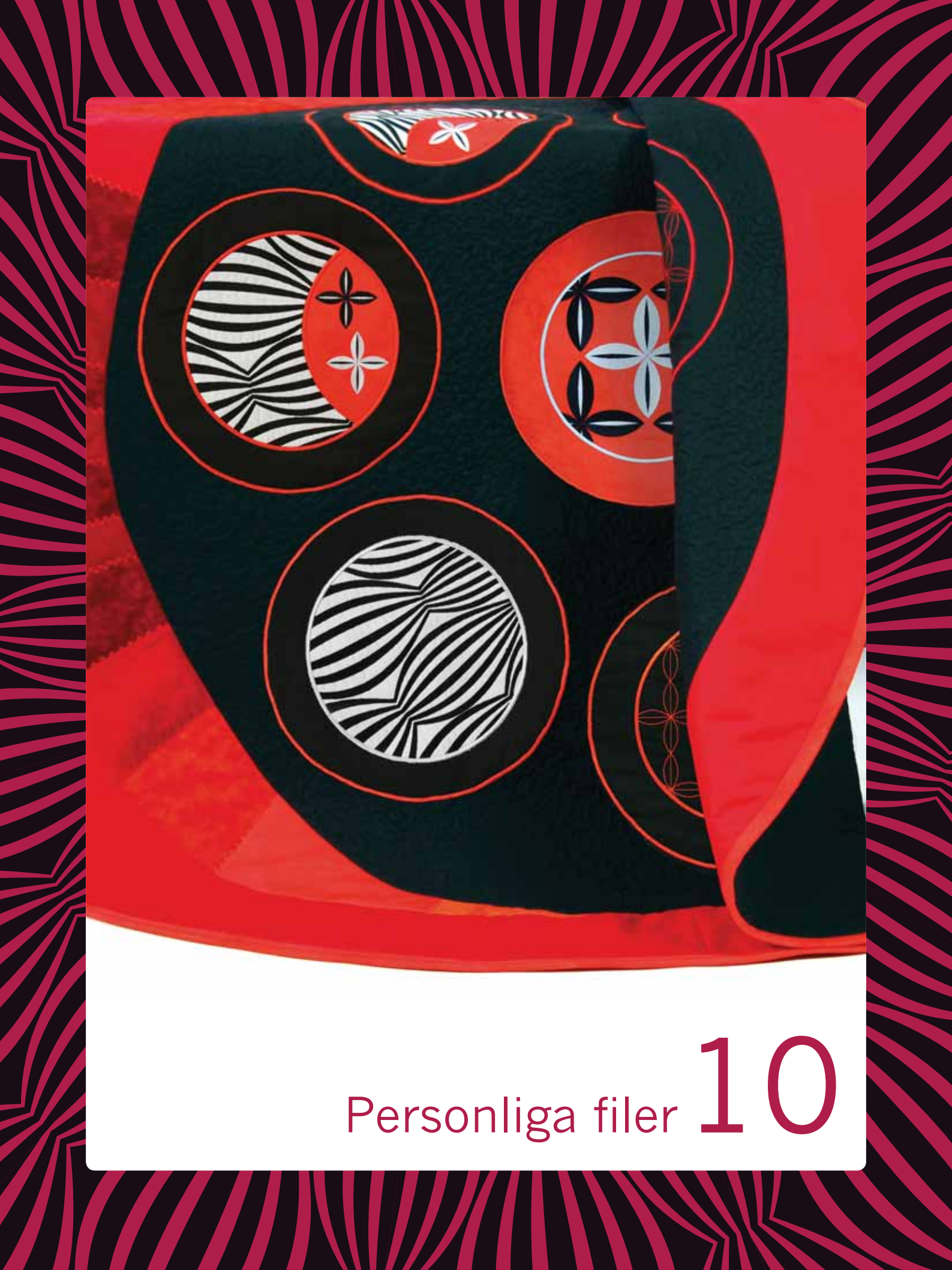

#### Personliga filer

Personliga filer används för att organisera, lägga till, flytta, ta bort och kopiera dina broderier och teckensnitt. Använd antingen det inbyggda minnet eller en extern enhet som är ansluten till maskinen för att spara.

#### Personliga filer - översikt

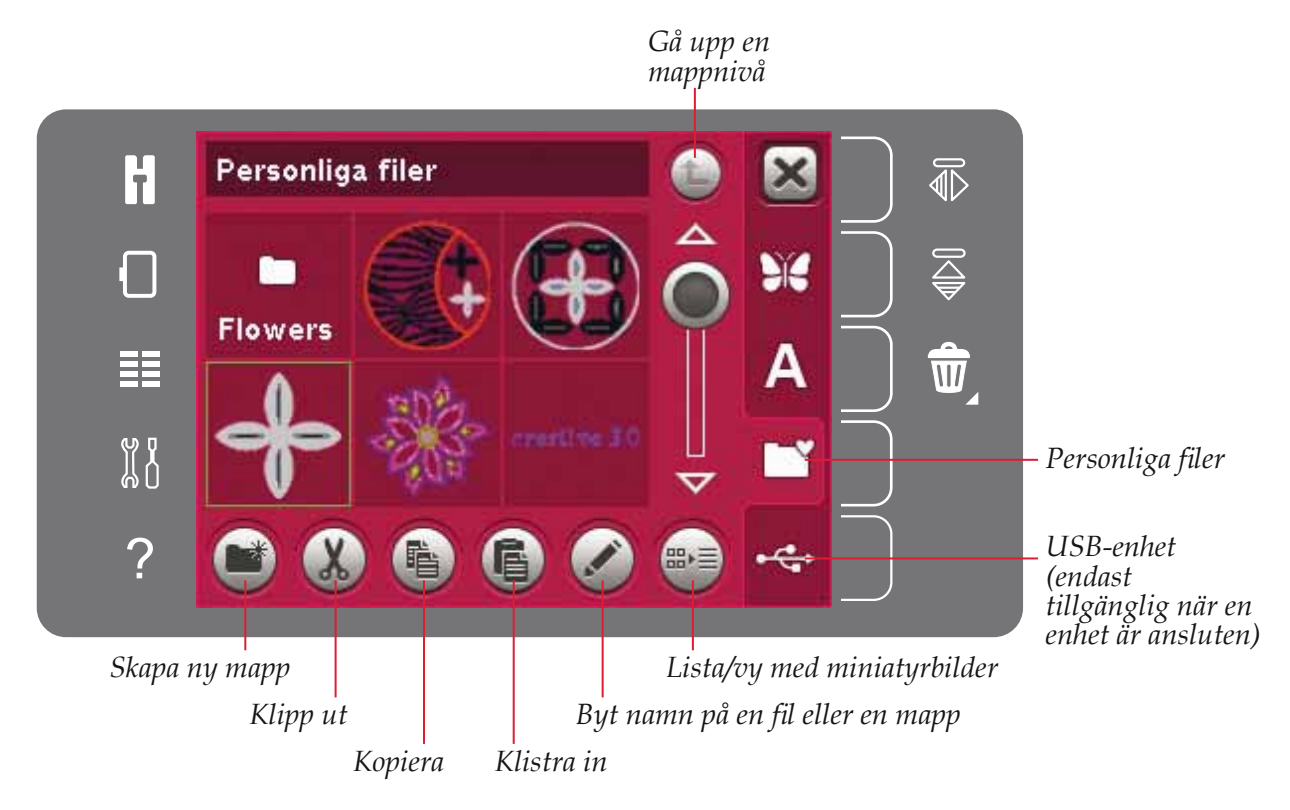

#### Filformat

Maskinen kan ladda ner följande filformat:

- .SHV, .DHV, .VP3, .VIP, .HUS, .PEC, .PES, .PCS, .XXX, .SEW, .JEF, .EXP, .10\* och .DST (broderfiler)
- .VF3 (brodérteckensnittsfiler)

*Obs! Om filtypen eller filversionen inte stöds av din maskin, eller om filen är skadad, visas detta i urvalsfältet som en okänd fil.* 

#### Tillgängligt minne

I det inbyggda minnet kan du spara broderier, teckensnitt och andra filer. För att kontrollera hur mycket minne som finns tillgängligt i det inbyggda minnet, öppna inställningsmenyn. Tryck på maskininformation på urvalsfältet till höger.

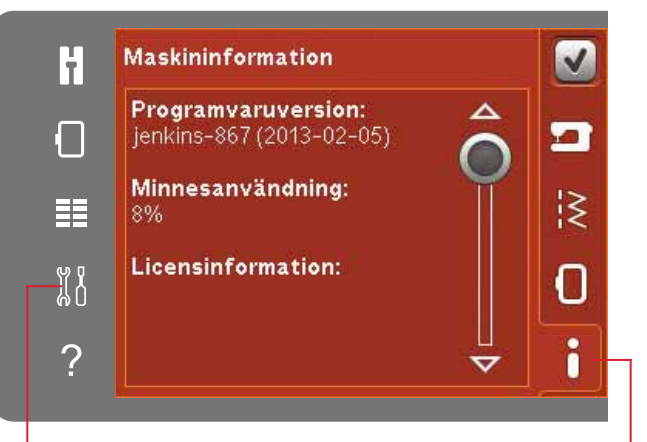

Inställningsmeny

Makininformation

#### Bläddra bland personliga filer

Öppna personliga filer genom att först öppna urvalsmenyn. Välj personliga filer i urvalsfältet till höger på skärmen.

Fyll de personliga filerna med mönster, teckensnitt och dina anpassade mönster.

Skapa mappar och arrangera dina personliga filer så att du lätt kan hitta dina favoriter.

#### **USB-enhet**

Du kan utforska en USB-enhet som är ansluten till USB-porten. Ikonen för USB-enhet är endast tillgänglig när en enhet är ansluten.

Tryck på USB-enheten för att visa innehållet i urvalsfältet. Filer visas som miniatyrbilder eller ikoner.

#### Lista/vy med miniatyrbilder

Tryck på ikonen för listan/vyn med miniatyrbilder för att visa filerna i en lista med mer plats för bokstäverna i filnamnet. Filnamnet och filtypen visas för varje fil. Tryck på ikonen lista/vy med miniatyrbilder en gång till om du vill gå tillbaka till vyn med miniatyrbilder.

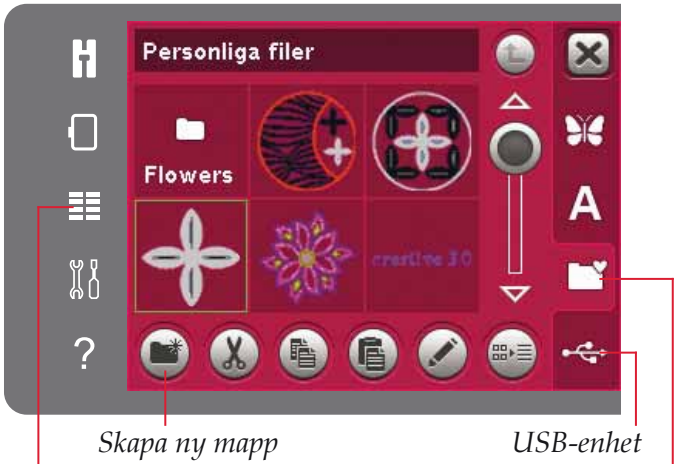

Urvalsmenyn

Personliga filer

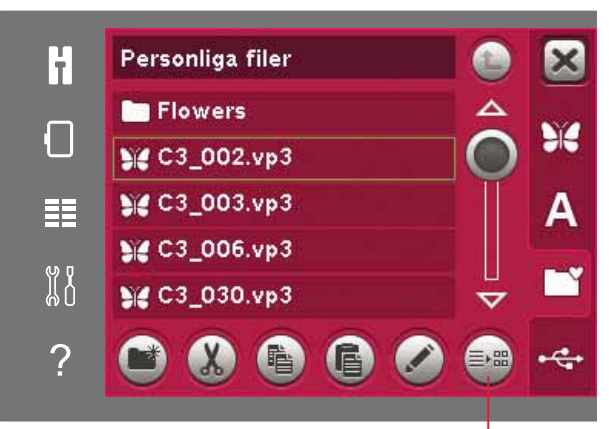

Lista/vy med miniatyrbilder

#### Hämta en fil

Tryck på önskad fil och håll nedtryckt för att hämta den. Använd rullningslisten för att bläddra neråt i mappen. Du kan bara öppna en fil åt gången.

#### Öppna en mapp

För att öppna en mapp i personliga filer, tryck på en mapp och håll nedtryckt. Innehållet i mappen visas på skärmen.

#### Gå upp en mappnivå

Använd ikonen gå upp en mappnivå för att gå upp genom nivåerna i mappen. Du kan gå upp ända till grundnivån. På skärmen visas de filer och mappar som finns på varje nivå när du stegar upp.

Gå upp en mappnivå

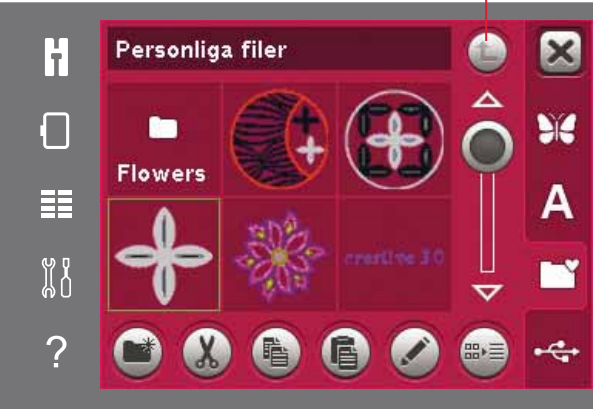

#### Organisera

#### Skapa en ny mapp

Tryck på ikonen skapa ny mapp för att skapa en ny mapp. Ett pop-up-fönster öppnas där namnet kan anges för den nya mappen.

#### Flytta en fil eller en mapp

Använd klipp ut och klistra in för att flytta en fil eller mapp till en annan plats. Välj en fil eller mapp och tryck på klipp ut. Öppna den mapp där du vill placera filen eller mappen. Tryck på klistra in.

#### Kopiera en fil eller en mapp

Använd klipp ut och klistra in för att kopiera en fil eller mapp till en annan plats. Välj en fil eller mapp och tryck på kopiera. Öppna den mapp där du vill placera filen eller mappen. Tryck på klistra in.

#### Ta bort enfil eller mapp

För att ta bort en fil eller en mapp markerar du den och trycker sedan på ta bort. Ett pop-up-fönster öppnas med en uppmaning att bekräfta borttagandet. Om en mapp tas bort raderas alla filer i mappen.

Tryck på ikonen radera och håll nedtryckt för att radera alla filer och mappar i den aktuella mappen.

#### Byt namn på en fil eller en mapp

Välj mappen eller filen du vill byta namn på och tryck sedan på ikonen byt namn för att öppna en dialogruta där det nya namnet kan skrivas in.

# Vanliga personliga filer pop-up-fönster

#### Lite tillgängligt minne

Maskinen kan spara filer i det inbyggda minnet. När minnet är fullt kan du flytta filerna till en extern enhet med hjälp av funktionerna klipp ut och klistra in.

När endast en liten del av minnet är ledigt varnar maskinen en gång. Om du fortsätter att fylla minnet kommer du inte att påminnas någon mer gång förrän minnet är helt fullt.

#### Systemet upptaget

När maskinen hämtar, sparar eller flyttar filer eller utför en annan tidskrävande funktion visas upptagetfönstret.

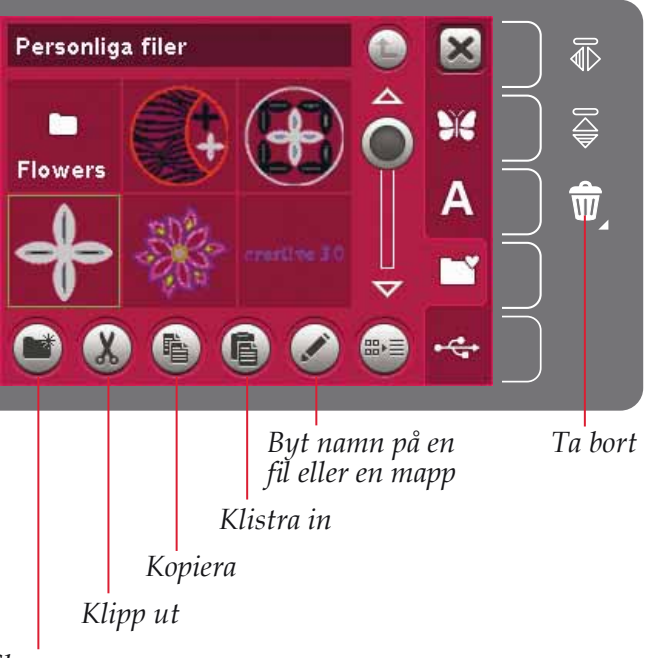

Skapa ny mapp

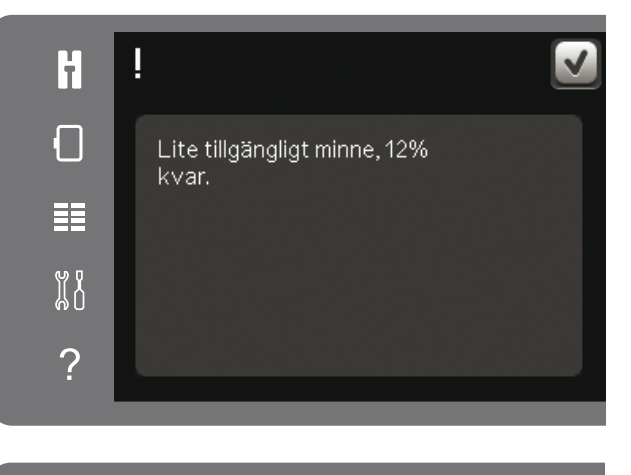

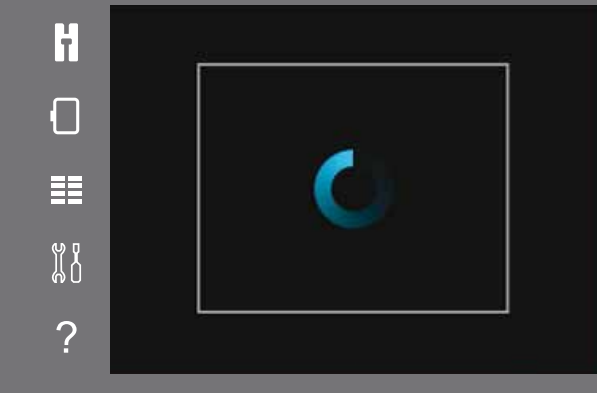

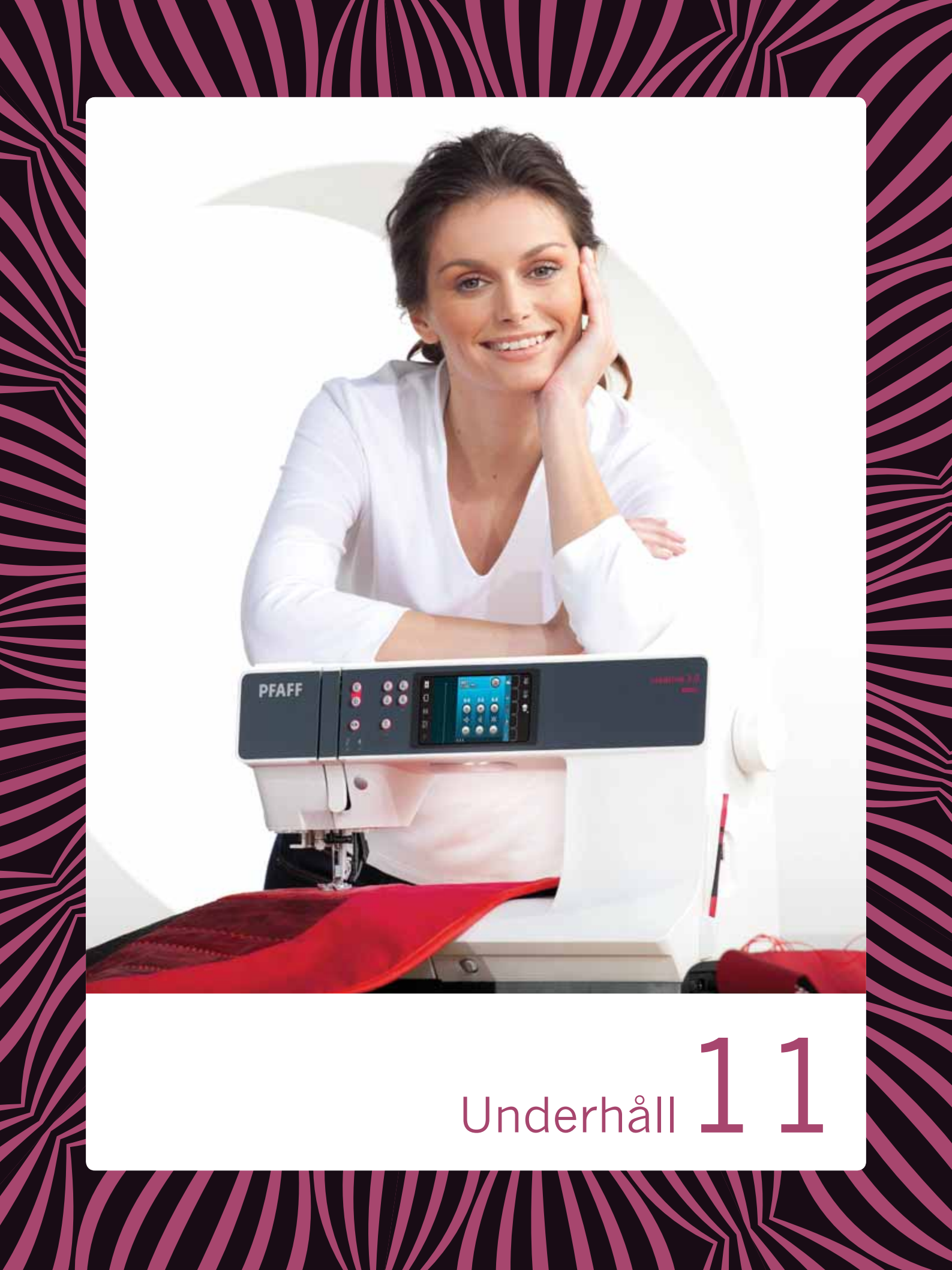

#### Rengöra maskinen

För att din symaskin ska fungera väl bör du rengöra den ofta. Den behöver inte smörjas (oljas).

Torka av maskinens utsida med en mjuk trasa för att rengöra den från damm och ludd.

*Obs! Användandet av rengörings- eller lösningsmedel på maskinen kan skada plexiglasfronten.* 

Torka av pekskärmen med mikrofiberduken som följer med maskinen.

#### Rengöra spolområdet

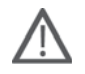

*Obs! Sänk matartänderna (se s 2:9) och stäng av maskinen.* 

Ta bort pressarfoten och luckan till spolkorgen. Placera skruvmejseln under stygnplåten som på bilden och vrid den försiktigt för att lossa stygnplåten. Rengör matartänderna med borsten som finns bland tillbehören.

#### Rengöra under spolkorgen

Området under spolkorgen måste rengöras när du har sytt flera sömnadsprojekt eller när du märker att ludd har samlats runt spolkorgen.

Ta bort spolhållaren (A), som täcker den främre delen av spolkorgen, genom att lyfta upp den. Lyft upp spolkorgen (B) ur maskinen. Rengör med borsten.

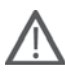

*Obs! Var försiktig när du rengör runt trådklippkniven (C).* 

Sätt tillbaka spolkorgen och spolhållaren.

*Obs! Blås inte i eller runt spolkorgen. Damm och ludd åker då längre in i maskinen.* 

Obs! När du använder de extra tillbehören PFAFF® Skärnålar, är det nödvändigt att rengöra spolområdet efter varje broderiprojekt.

#### Sätta tillbaka stygnplåten

Med matartänderna sänkta placeras stygnplåten så att den lilla metallbiten passar i skåran på baksidan (D). Tryck ner stygnplåten tills den klickar på plats. Sätt på luckan till spolkorgen.

# Reservdelar och tillbehör som inte är original

Garantin täcker inte fel och skador som orsakas av att annat än originaldelar och -tillbehör har använts.

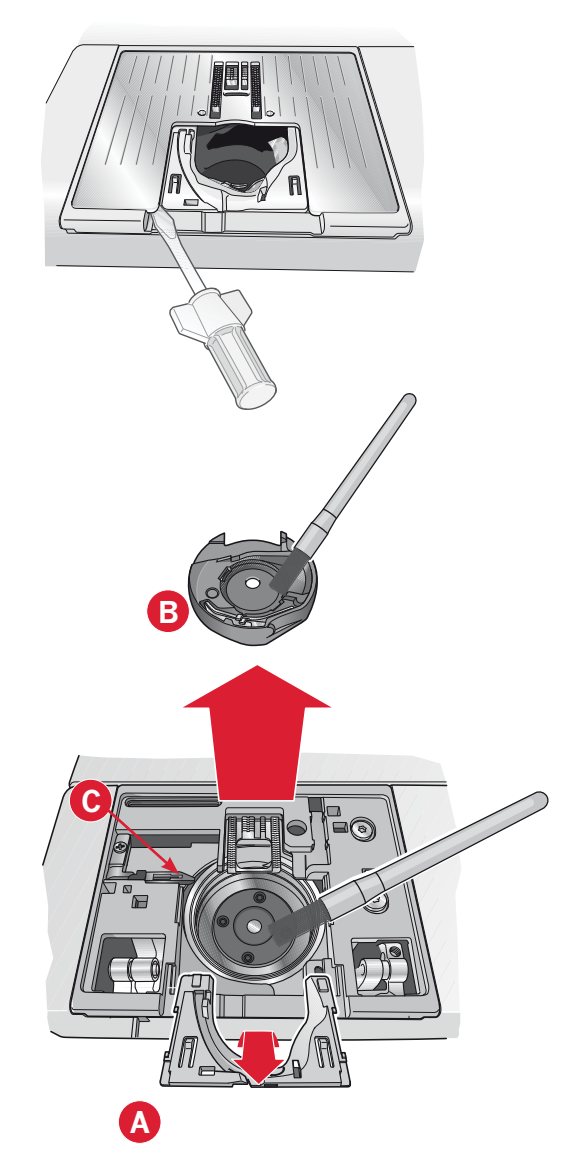

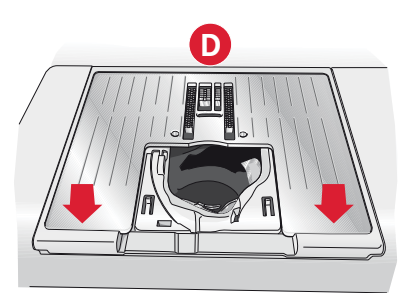

#### Felsökning

I felsökningsguiden finns lösningar på eventuella problem som du kan ha med maskinen. För ytterligare information, kontakta din lokala auktoriserade PFAFF<sup>®</sup> -återförsäljare som gärna hjälper till.

| Problem/orsak                                                                        | Åtgärd                                                                                                    |
|--------------------------------------------------------------------------------------|----------------------------------------------------------------------------------------------------|
| Generella problem                                                                    |                                                                                                    |
| Undertrådsvarningen fungerar inte?                                                   | Ta bort ludd från spolområdet och använd endast<br>originalspolar från PFAFF® som är godkända för den här<br>symaskinsmodellen.                                                                                                    |
| Trådklippet fungerar inte?                                                           | Ta bort stygnplåten och borsta bort ludd från spolområdet.                                                                                                    |
|                                                                                      | Aktivera automatiskt trådklipp i inställningsmenyn.                                                                                                    |
| Tyget matas inte?                                                                    | Kontrollera att maskinen inte är inställd för frihandssömnad.<br>Se kapitel 4.                                                                                                    |
|                                                                                      | Se till att matartänderna inte är sänkta och att brodérenheten inte är ansluten.                                                                                                    |
| Felaktiga, oregelbundna eller täta stygn?                                            | Inaktivera tvillingnålssäkerhet och stygnbreddsbegränsning i inställningsmenyn.                                                                                                    |
| Nålen går av?                                                                        | Sätt i nålen rätt, enligt beskrivningen i kapitel 2.                                                                                                    |
|                                                                                      | Sätt fast en nål som passar för tyget.                                                                                                    |
| Maskinen syr inte?                                                                   | Kontrollera att alla kontakter sitter i ordentligt både i maskinen och i vägguttaget.                                                                                                    |
|                                                                                      | Kontrollera att sladden till fotreglaget sitter i ordentligt i fotreglaget.                                                                                                    |
|                                                                                      | Skjut spolaxelspaken till sömnadsläge.                                                                                                    |
| PFAFF® creative <sup>™</sup> -färgpekskärmen visar                                   | Tryck på pekskärmen för att aktivera den.                                                                                                    |
| startsidan?                                                                          | Stäng av skärmsläckaren i inställningsmenyn.                                                                                                    |
| Ikonerna på pekskärmen aktiveras inte när man                                        | Stäng alla pop up-fönster som kanske blockerar skärmen.                                                                                                    |
| trycker på dem?                                                                      | Kalibrera pekskärmen. Kalibrering av pekskärmen görs från inställningsmenyn.                                                                                                    |
| Sy-/brodérmaskinens skärm och/eller<br>funktionsknappar reagerar inte vid tryckning? | Maskinens uttag och funktionsknappar kan vara känsliga för<br>statisk elektricitet. Om skärmen inte reagerar när du trycker<br>på den kan du pröva att stänga av och sätta på maskinen<br>igen. Kontakta din auktoriserade PFAFF <sup>®</sup> -återförsäljare om<br>problemet kvarstår. |
| Maskinen hoppar över stygn                                                           |                                                                                                    |
| Har du satt i nålen korrekt?                                                         | Byt nål och sätt i den rätt, enligt beskrivningen i kapitel 2.                                                                                                    |
| Har du satt i en felaktig nål?                                                       | Använd nålsystem 130/705 H.                                                                                                    |
| Är nålen böjd eller trubbig?                                                         | Sätt i en ny nål.                                                                                                    |
| Har du trätt maskinen på rätt sätt?                                                  | Kontrollera trädningen.                                                                                                    |
| Används rätt pressarfot?                                                             | Sätt fast rätt pressarfot.                                                                                                    |
| Är nålen för liten för tråden?                                                       | Byt nål.                                                                                                    |
| Flyttar sig tyget upp och ner med nålen när du syr<br>frihandsömnad eller brodérsöm? | Sätt fast den dynamiska fjädrande pressarfoten 6D (extra till-<br>behör, artikelnummer 820991-096). Om du använder pressarfot<br>6A, minska pressarfotshöjden i brodérinställningarna. Om du<br>syr, minska pressarfotshöjden i frihandsalternativ.                                     |
| Övertråden går av.                                                                   |                                                                                                    |
| Har du satt i nålen korrekt?                                                         | Byt nål och sätt i den rätt, enligt beskrivningen i kapitel 2.                                                                                                    |
| Har du satt i en felaktig nål?                                                       | Använd nålsystem 130/705 H.                                                                                                    |
| Är nålen böjd eller trubbig?                                                         | Sätt i en ny nål.                                                                                                    |

| Har du trätt maskinen på rätt sätt?                                                   | Kontrollera trädningen.                                                                                                    |
|---------------------------------------------------------------------------------------|----------------------------------------------------------------------------------------------------|
| Är nålen för liten för tråden?                                                        | Byt nål till rätt storlek för tråden.                                                                                                    |
| Använder du en tråd av dålig kvalitet med knutar eller tråd som har blivit uttorkad?  | Byt till en ny tråd av högre kvalitet, köpt hos en auktoriserad PFAFF <sup>®</sup> -återförsäljare.                                                                                                    |
| Används rätt trådbricka?                                                              | Sätt på en trådbricka i rätt storlek för den aktuella trådrullen enligt beskrivningen i kapitel 2.                                                                                                    |
| Är trådrullehållaren inställd i bästa läge?                                           | Pröva att ställa in trådrullehållaren i ett annat läge (vertikalt eller horisontellt).                                                                                                    |
| Är stygnplåtens hål skadat?                                                           | Byt stygnplåt.                                                                                                    |
| Undertråden går av.                                                                   |                                                                                                    |
| Har du satt i spolen korrekt?                                                         | Kontrollera undertråden.                                                                                                    |
| Är stygnplåtens hål skadat?                                                           | Byt stygnplåt.                                                                                                    |
| Är det mycket ludd i spolområdet?                                                     | Ta bort ludd från spolområdet och använd endast<br>originalspolar från PFAFF <sup>®</sup> som är godkända för den här<br>symaskinsmodellen.                                                                                                    |
| Har undertråden spolats på rätt sätt?                                                 | Spola ny undertråd enligt beskrivningen i kapitel 2.                                                                                                    |
| Sömmen har ojämna stygn.                                                              |                                                                                                    |
| Är trådspänningen rätt inställd?                                                      | Kontrollera övertrådsspänningen och trädningen.                                                                                                    |
| Använder du för tjock eller ojämnt spunnen tråd?                                      | Byt tråd.                                                                                                    |
| Är undertråden jämnt spolad?                                                          | Kontrollera spolningen av undertråd. Se kapitel 2.                                                                                                    |
| Använder du rätt typ av nål?                                                          | Sätt i en lämplig nål på rätt sätt, enligt beskrivningen i kapitel 2.                                                                                                    |
| Meetinge weter into aller weter siöwet                                                |                                                                                                    |
| Maskinen matar inte ener matar ojamint.                                               | Kontrollora trädningen                                                                                                    |
| Har det samlats ludd mellan matartänderna?                                            | Ta hort stygnplåten och rengör matartänderna med en horste                                                                                                    |
| Tyget matas inte?                                                                     | Se till att matartänderna inte är sänkta och att brodérenheten<br>inte är ansluten.                                                                                                    |
| Trådöglor formas på broderiets undersida                                              |                                                                                                    |
| Har broderiet blivit så tjockt att det inte kan röra<br>sig fritt under pressarfoten? | Öka pressarfotshöjden i inställningsmenyn i små steg tills problemet är löst.                                                                                                    |
| Broderiet är förvrängt                                                                |                                                                                                    |
| Har tyget spänts fast ordentligt i brodérbågen?                                       | Tyget ska sitta stramt i bågen.                                                                                                    |
| Sitter den inre brodérbågen ordentligt fast i den yttre brodérbågen?                  | Spänn fast tyget så att den inre brodérbågen alltid är helt<br>inskjuten i den yttre brodérbågen.                                                                                                    |
| Är det gott om utrymme runt friarmen?                                                 | Rensa området runt brodérenheten och kalibrera om.                                                                                                    |
| Broderiet har veckat sig.                                                             |                                                                                                    |
| Använde du ett tillräckligt stabilt mellanlägg under tyget?                           | Se till att använda rätt typ av mellanlägg för sömnadstekniken och materialet.                                                                                                    |
| Maskinen broderar inte.                                                               |                                                                                                    |
| Är brodérenheten fastsatt?                                                            | Kontrollera att brodérenheten är ordentligt fastsatt i urtaget.                                                                                                    |
| Används fel brodérbåge?                                                               | Skjut fast rätt brodérbåge.                                                                                                    |
| Systemrapport                                                                         |                                                                                                    |
| Visas ett systemrapportfönster?                                                       | När systemrapportfönstret visas letar du upp filen under<br>Personliga filer/Rapport. Spara filen på ett USB-minne. Skicka<br>filen och en kort beskrivning av vad du gjorde innan fönstret<br>visades till product.improvement@pfaff.com. När du har<br>skickat i väg filen kan du ta bort den. |

#### INDEX

# A

| Aktuellt stygn i aktuellt färgblock                     |
|---------------------------------------------------------|
| Aktuellt stygn i broderiet eller kombinationen 9:2, 9:4 |
| Aktuellt valt broderi                                   |
| Alfabet                                                 |
| Alternativ för frihandssömnad 4:2, 4:8                  |
| Alternativ för matartänderna2:5                         |
| Alternativlist                                          |
| Alternativlisten i redigera broderi                     |
| Ansluta brodérenheten                                   |
| Ansluta fotreglaget                                     |
| Ansluta sladden till fotreglaget                        |
| Anslutning för brodérbåge 1:9                           |
| Anslut till och koppla från en USB-port 2:12            |
| Använd USB embroidery stick 2:12                        |
| Antika brodersömmar med handsytt utseende1:15           |
| Automatiskt pressarfotslyft                             |
| Avaktivera nålvarning                                   |
| Avbryt                                                  |

# B

| Backmatning                                |                         |
|--------------------------------------------|-------------------------|
| Backmatningsindikator                      |                         |
| Backmatningsknapp                          | . 3:7, 4:10, 4:11, 4:12 |
| Balans                                     |                         |
| Basic precise positioning                  |                         |
| Gör så här                                 |                         |
| Bläddra bland filer och mappar             |                         |
| Bläddringspilar                            |                         |
| Blixtlåsfot med IDT <sup>™</sup> -system 4 |                         |
| Blixtlås, sy i                             |                         |
| Blom- och prydnadssömmar                   |                         |
| Borste                                     |                         |
| Brodérarm                                  |                         |
| Brodérbågar som ingår                      |                         |
| Brodérbåge                                 |                         |
| Skjut av                                   |                         |
| Skjut på                                   |                         |
| Brodérbågsläge                             |                         |
| Brodérenhet                                |                         |
| Anslutning                                 |                         |
| Delar                                      |                         |
| Översikt                                   |                         |
| Ta bort                                    |                         |
| Brodérenhetsuttag                          |                         |
| Brodérfält                                 |                         |
| Brodérfot 6A                               |                         |
| Broderier                                  |                         |
| Broderiinställningar                       |                         |
|                                            |                         |

| Broderijusteringar                              |               |
|-------------------------------------------------|---------------|
| Flytta in broderiet i brodérbågen               |               |
| Spegelvändning                                  |               |
| Ta bort                                         |               |
| Brodérinformation                               |               |
| Brodérläget                                     | 3:2, 7:5, 8:2 |
| Brodérteckensnitt                               |               |
| Brodértråd                                      | 2:10, 2:11    |
| Byta nål                                        |               |
| Byta namn                                       | 8:6           |
| Byta pressarfot                                 |               |
| Sätt fast pressarfoten                          |               |
| Ta loss pressarfoten                            |               |
| Byt namn på en fil eller en mapp                | 10:2, 10:4    |
| Byt till skärnål för cutwork (extra tillbehör). |               |
|                                                 |               |

# *C*

| Crazy patch-sömmar 1:15        |
|--------------------------------|
| Crazy quilt-sömmar             |
| creative™ 3.0 broderisamling7: |
| creative™ 120 Square hoop      |
| creative™ Elite hoop1:10       |

# D

| Definition av stygnpunkt                      | 6:3            |
|-----------------------------------------------|----------------|
| Dekorsömmar                                   |                |
| Dekorsömsfot 2A                               |                |
| Dekorsömsfot med IDT <sup>TM</sup> -system 1A | 1:11           |
| Dubblera vald stygnpunkt                      | 6:4            |
| Dynamisk fjädrande brodérfot 6D               | 2:11, 3:5, 4:8 |

# E

| Embroidery text editor                  | 8:2, 8:6, 8:7    |
|-----------------------------------------|------------------|
| Enkelsömsprogram                        |                  |
| Ersätt en söm eller en bokstav          |                  |
| Extra tillbehör 2:5, 4:8, 4:17, 4:19, 4 | 4:20, 9:10, 11:2 |
| Extra trådrullehållare                  | 1:9              |

## F

| Fållar i tjockt tyg                | 4:13                 |
|------------------------------------|----------------------|
| Färgblocksförteckning              | . 7:6, 9:2, 9:4, 9:6 |
| Färgpekskärm                       |                      |
| Fästalternativ                     | 4:2, 4:10            |
| Trådfästning i början              |                      |
| Trådfästning i slutet              |                      |
| Trådklipp                          |                      |
| Fäste för Sensormatic knapphålsfot |                      |
| Felsökning                         |                      |
| Filformat                          |                      |
| Filtbricka                         |                      |
| Flytta                             | 6:2, 6:5, 8:4        |
|                                    |                      |

| Flytta en fil eller en mapp         |          |
|-------------------------------------|----------|
| Flytta in broderiet i brodérbågen   | 8:2, 8:5 |
| Förpackningsband                    |          |
| Förstärkt söm                       | 6:2, 6:4 |
| Fotreglage                          |          |
| Friarm                              |          |
| Frihandssömnad                      |          |
| Fjädrande pressarfot                |          |
| Frikopplingsknapp för brodérenheten | 1:9      |
| Funktionsknappar                    | 6:5, 8:4 |
| Flytta                              | 6:5, 8:4 |
| Rotera                              |          |
| Zooma/panorera                      | 6:5      |

| G                       |            |
|-------------------------|------------|
| Gå igenom steg för steg |            |
| Gammaldags quiltsömmar  | 1:15       |
| Gå upp en mappnivå      | 10:2, 10:3 |
| H                       |            |

| 1:8, 3:6, 4:6, 9:2 |
|--------------------|
|                    |
|                    |
| 6:2, 8:2, 9:4, 9:7 |
|                    |
|                    |
|                    |
|                    |
|                    |
|                    |

# Ι

| IDT <sup>TM</sup> -system               | 1:9, 4:8, 4:14, 4:15, 4:19, 7:5 |
|-----------------------------------------|---------------------------------|
| IDT <sup>™</sup> -system/Sänkta matartä | nder rekommenderas 4:2          |
| Ikoner, vanliga                         |                                 |
| Avbryt                                  |                                 |
| Bläddringspilar                         |                                 |
| Håll knappen nedtryckt                  |                                 |
| OK                                      |                                 |
| Ikon för tvillingnål/stygnbred          | dsbegränsning 4:2               |
| Immateriell egendom                     |                                 |
| Inaktivera                              |                                 |
| Aktivera                                |                                 |
|                                         |                                 |

| IDT™-system (inbyggd dubbelmatning) |          |
|-------------------------------------|----------|
| Inbyggda brodérteckensnitt          |          |
| Inbyggd nålträdare                  |          |
| Inbyggd USB-port                    |          |
| Inbyggt minne                       | 10:2     |
| Infoga en ny stygnpunkt             | 6:4      |
| Installationskod                    |          |
| Inställningsmeny                    | 3:2, 3:3 |
| ~ .                                 |          |

### T

| Jeansnål                              |  |
|---------------------------------------|--|
| Brodérnål                             |  |
| Nålträdare                            |  |
| Stretchnål                            |  |
| Universalnål                          |  |
| Vingnål                               |  |
| Justera hela mönsterkombinationen     |  |
| Justera text och stygn                |  |
| , , , , , , , , , , , , , , , , , , , |  |

# K

| Kalibrera pekskärmen                       |            |
|--------------------------------------------|------------|
| Kalibrering av brodérenheten               |            |
| Kantlinjal                                 |            |
| Kategori                                   |            |
| Klämmor                                    |            |
| Klippa av trådänden                        |            |
| Klippa till det övre quiltlagret           |            |
| Klippa ut                                  | 10:2, 10:4 |
| Klippläge                                  |            |
| Klistra in                                 | 10:2, 10:4 |
| Knälyft                                    |            |
| Knappar och indikatorer                    |            |
| Åtgärdsindikator                           |            |
| Backmatningsindikator                      |            |
| Backmatningsknapp                          |            |
| Hastighetskontroll                         |            |
| Mönsteromstart                             |            |
| Nålstopp uppe/nere                         |            |
| Omedelbar trådfästning                     |            |
| Start/stopp                                |            |
| Trådklipp                                  |            |
| Växla mellan pressarfot ner och vändläge   |            |
| Växla mellan pressarfot upp och extra lyft |            |
| Knapphål                                   |            |
| Knapphål med iläggstråd                    | 4:16       |
| Knapphål med sensormatic                   | 4:15       |
| Manuellt knapphål                          | 4:16       |
| Repetera ett manuellt knapphål             | 4:16       |
| Sätta fast sensormatic knapphålsfot        | 4:15       |
| Knapplinjal                                |            |
| Kombinationskommandon                      |            |
| Komma igång med broderi                    |            |
| Kommando för trådfästning                  | 5:2, 5:4   |
| Kommando för trådklipp                     | 5:2, 5:4   |
|                                            |            |

| Konstsömmar                          | 1:16       |
|--------------------------------------|------------|
| Kontroll av pressarfotshöjd          |            |
| Kontrollera övertråden               | 4:21, 9:10 |
| Kopiera                              | 10:2, 10:4 |
| Kopiera en fil eller en mapp         |            |
| Koppla in IDT <sup>™</sup> -systemet |            |
| Koppla ur IDT <sup>™</sup> -systemet |            |
| Korsstygn                            |            |
|                                      |            |

# L

| Ladda ner en fil                  |            |
|-----------------------------------|------------|
| Ladda ner ett broderi             |            |
| Ladda ner ett teckensnitt         |            |
| Lägga till en bokstav i en text   |            |
| Lägg till en söm eller stygnpunkt |            |
| Lagning                           |            |
| Låsningspunkt                     |            |
| Lås skärmen                       |            |
| LED (lysdioder)                   |            |
| Licensinformation                 |            |
| Lista/vy med miniatyrbilder       | 10:2, 10:3 |
| Lite tillgängligt minne           |            |
| Ljudinställningar                 |            |
| Lock                              |            |
| Löstagbar ask för pressarfötter   | 1:9        |
| Löstagbar hållare för spolar      | 1:9        |
|                                   |            |

# $\boldsymbol{M}$

| Manuell knapphålsfot 5M                   | 1:11            |
|-------------------------------------------|-----------------|
| Manuellt knapphål                         |                 |
| Mapp, öppna                               |                 |
| Mappnivå                                  |                 |
| Maskinen behöver vila                     | 4:21, 9:10      |
| Maskininformation                         |                 |
| Maskininställningar                       | 2:9, 3:3        |
| Maskinöversikt                            | 1:8             |
| Matartänder, alternativ                   |                 |
| Matningslängd från föregående stygnpunkt. | 6:2, 6:5        |
| Mellanlägg med klistrande yta             |                 |
| Mellanlägg rekommenderas                  |                 |
| Mellanlägg som löses upp av värme         |                 |
| Mikrofiberduk                             |                 |
| Minne, tillgängligt                       |                 |
| Mittläge                                  |                 |
| Monokrom (enfärgad)                       | . 9:2, 9:3, 9:4 |
| Mönster                                   |                 |
| Hämta                                     |                 |
| Spegelvänd                                |                 |
| Ta bort                                   |                 |
| Välj                                      |                 |
| Mönsterkombinationer                      |                 |
| Ersätt en söm eller en bokstav            |                 |
| Intoga en söm eller en bokstav            |                 |

| Justera hela mönsterkombinationen        | 5:5      |
|------------------------------------------|----------|
| Justera text och stygn                   | 5:4      |
| Pop-up-fönster                           | 5:6      |
| Skapa en mönsterkombination av bokstäver | 5:3      |
| Skapa en mönsterkombination av sömmar    | 5:3      |
| Stitch Creator™                          | 5:6      |
| Ta bort en mönsterkombination            | 5:5      |
| Ta bort en söm eller en bokstav          | 5:4      |
| lönsteromstart                           | 1:8, 3:6 |
|                                          |          |

# Mönst

| 1:10, 2:9 |
|-----------|
| 1:15      |
|           |
|           |
|           |
| 1:8, 2:5  |
|           |
|           |
|           |
| 1:10      |
|           |
|           |
| 6:2, 6:3  |
| 1:12      |
|           |
|           |

# 0

| OK                     |  |
|------------------------|--|
| OK och avbryt          |  |
| Omedelbar trådfästning |  |
| Organisera             |  |
| Osynlig fållsöm        |  |
| elastisk               |  |

# P

| Packa upp maskinen                     |                          |
|----------------------------------------|--------------------------|
| Parkeringsläge                         |                          |
| Patchworkprogram                       |                          |
| PDF-guider                             |                          |
| Pekskärm                               |                          |
| Personliga filer                       | 4:3, 7:5, 8:3, 10:2-10:4 |
| Spara                                  |                          |
| PFAFF® creative™ färgpekskärm          |                          |
| Placera brodérbåge                     |                          |
| Placering av den markerade stygn       | ounkten 6:5              |
| Pop-up-meddelanden                     |                          |
| Använd trådfärg                        |                          |
| Avaktivera nålvarning                  |                          |
| Broderiet är färdigsytt                |                          |
| Brodérkombinationen är för kompl       | icerad 8:8               |
| Byt till skärnål för cutwork (extra ti | llbehör) 9:10            |
| Denna söm kan ej redigeras             |                          |
| Kalibrering av brodérenheten           |                          |

# Q

| Quiltning                         | 4:18 |
|-----------------------------------|------|
| Crazy quilt-sömmar                | 4:19 |
| Klippa till det övre quiltlagret  | 4:18 |
| Patchworkprogram                  | 4:18 |
| Stygnplåt för raksöm              | 4:18 |
| Quiltning med handsytt utseende   | 4:19 |
| Quiltsömmar                       | 1:15 |
| Quiltsömmar med handsytt utseende | 1:16 |
|                                   |      |

# R

| Redigera broderi                               | 8:2-8:8  |
|------------------------------------------------|----------|
| Reglage för pressarfotstryck                   | 3:4      |
| Rekommenderad pressarfot                       | 4:2      |
| Rengöra maskinen                               | 11:2     |
| Rengöra spolområdet                            | 11:2     |
| Rengöra under spolkorgen                       | 11:2     |
| Repetera ett manuellt knapphål                 | 4:16     |
| Repetera ljud                                  | 3:3      |
| Reservdelar och tillbehör som inte är original | 11:2     |
| Rivbara mellanlägg                             | 2:3, 2:5 |
| Robison-Anton                                  | 2:9      |
| Roliga sömmar                                  | 1:16     |
| Rotera                                         |          |
| Rullningslist                                  | 3:8      |
| Rutnät.                                        | 6:2      |

# S

| Så här uppdaterar du symaskinen | . 2:3 |
|---------------------------------|-------|
|---------------------------------|-------|

| Sänkta matartänder rekommenderas        |                       |
|-----------------------------------------|-----------------------|
| Särskilda sömnadstekniker               |                       |
| Satin- och kantsömmar                   | 1:15                  |
| Sätta fast sensormatic knapphålsfot     |                       |
| Sätta fast stygnplåten                  |                       |
| Sätt fast pressarfoten                  |                       |
| Sätt fast rätt brodérbåge               |                       |
| Sätt på brodérfot 6A                    |                       |
| Se brodérfältet                         |                       |
| Sensormatic frihandssömnad              |                       |
| Sensormatic frihandssömnadsfot 6A       |                       |
| Sensormatic knapphålsfot                |                       |
| Sensormatic knapphålsfot 5A             | 1:11                  |
| Sensormatic knapphålsfot, ansluta       |                       |
| Skapa en mönsterkombination             |                       |
| Skapa ny mapp                           | 8:6, 10:2, 10:4       |
| Skårans längd                           |                       |
| Skärm                                   |                       |
| Låsa                                    |                       |
| Skjuta på/av brodérbågen                |                       |
| Skjutreglage för att sänka matartänderr | na 1:8                |
| Skruvmejsel                             |                       |
| Smocksömmar                             | 1:15                  |
| Snabbhjälp2:5                           | , 3:2, 4:8, 4:20, 9:2 |
| Söminställningar                        |                       |
| Balans                                  | 4:5                   |
| Spegelvändning                          |                       |
| Stygnbredd                              |                       |
| Stygnlangd                              |                       |
| Stygnpositionering                      | 4.4<br>4·5            |
| Trådspänning                            | 4:6                   |
| Sömmar med handsytt utseende            |                       |
| Sömnadsalternativ                       |                       |
| Sömnadsinställningar                    |                       |
| Sömnadskategori                         |                       |
| Sömnadsläget                            |                       |
| Sömnadsprogram                          |                       |
| Enkelsömsprogram                        |                       |
| Patchworkprogram                        |                       |
| Tapering-programmet                     |                       |
| Sömnadstekniker                         | 1:16, 4:13            |
| Sömöversikt                             |                       |
| Sömrepetition                           |                       |
| Sömteckensnitt                          |                       |
| Söm, välj                               |                       |
| Spänna fast tyget i brodérbågen         |                       |
| Spara en mönsterkombination             |                       |
| Spara en söm                            | 6:6                   |
| Spara i personliga filer                |                       |
| Spara i personlig meny                  |                       |
| Spegelvänd broderi                      |                       |
| Spegelvänd i sidled                     | 3:2, 4:6, 6:4, 8:5    |
| Spegelvänd längdledes                   | 3:2, 4:6, 6:4, 8:5    |
|                                         |                       |
| Spegelvändning                                     | 4:6, 8:5         |
|----------------------------------------------------|------------------|
| Spola i horisontellt läge                          |                  |
| Spolar                                             | 1:10             |
| Spola undertråd                                    |                  |
| Spola i horisontellt läge                          |                  |
| Spola undertråd när maskinen är trädd              |                  |
| Trådledare för spolning                            |                  |
| Spola undertråd när maskinen är trädd              |                  |
| Spole, isättning                                   |                  |
| Spolens läge                                       |                  |
| Spollucka                                          | 1:8              |
| Språk                                              |                  |
| Sprättare                                          | 1:10             |
| Standardpressarfot med IDT <sup>™</sup> -system 0A | 1:11             |
| Stäng Stitch Creator <sup>™</sup>                  | 6:3              |
| Startskärm                                         |                  |
| Start/stopp                                        | 1:8, 3:6, 3:7    |
| Stitch Creator <sup>TM</sup>                       | . 4:12, 6:2–6:6  |
| Hämta en söm                                       | 6:6              |
| Spara en söm                                       |                  |
| Sy en söm                                          |                  |
| Stoppkommando                                      | 5:2, 5:4         |
| Stygn                                              |                  |
| Stygnbredd                                         | 4:2, 4:4         |
| Stygnbreddsbegränsning                             | . 2:11, 3:4, 4:8 |
| Stygnbredd/stygnpositionering                      |                  |
| Stygnlängd/stygntäthet                             | 4:2, 4:4, 4:5    |
| Stygnplåt                                          |                  |
| Stygnplåt för raksöm (extra)                       | 4:18             |
| Stygnpositionering                                 |                  |
| Stygnpunkt, definition                             |                  |
| Stygnpunkt sidoposition                            | 6:2, 6:5         |
| Styluspenna                                        |                  |
| Sy broderi                                         | . 9:2, 9:2-9:10  |
| Sy en mönsterkombination                           |                  |
| Sy en söm                                          | 6:6              |
| Sy fållar i kraftigt tyg                           |                  |
| Sv i blixtlås                                      |                  |
| Sv i "diket"                                       |                  |
| Sv i knapp                                         |                  |
| Symaskinens broderier                              |                  |
| Systemet upptaget                                  |                  |
| Systemet upptaget                                  |                  |

## T

| Ta av brodérenheten              |                     |
|----------------------------------|---------------------|
| Ta bort                          | 3:2, 8:5, 8:7, 10:4 |
| Ta bort broderi                  |                     |
| Ta bort en bokstav               |                     |
| Ta bort en fil eller en mapp     |                     |
| Ta bort en mönsterkombination    | 5:5                 |
| Ta bort en söm                   |                     |
| Ta bort en söm eller en bokstav  | 5:4                 |
| Ta bort sensormatic knapphålsfot |                     |
| Ta bort symbol                   |                     |
|                                  |                     |

| Ta bort vald stygnpunkt                                                                                                    | 6:4                                                                                                    |
|----------------------------------------------------------------------------------------------------|----------------------------------------------------------------------------------------------------|
| Tapering-programmet                                                                                                    | <b>1</b> :11                                                                                                    |
| Teckensnittstyp                                                                                                    | 5:3                                                                                                    |
| Teckenstil                                                                                                    | 8:7                                                                                                    |
| Tekniker för tillvalspressarfötter                                                                                                    | 1:16                                                                                                    |
| Tillbehörsask1:9,                                                                                                    | 2:3                                                                                                    |
| Tillbehör som ingår                                                                                                    | 1:10                                                                                                    |
| Tillbehörspressarfot                                                                                                    | 1:20                                                                                                    |
| Tillgängligt minne                                                                                                    | 10:2                                                                                                    |
| Totalt antal broderier                                                                                                    | 8:2                                                                                                    |
| Totalt antal stygn                                                                                                    | 8:2                                                                                                    |
| Tråckling                                                                                                    | 9:3                                                                                                    |
| Trådbricka 1:9, 1                                                                                                    | 1:10                                                                                                    |
| Trådbricka för trädning resp. undertrådsspolning                                                                                                    | 1:9                                                                                                    |
| Trådfästning i början                                                                                                    | 4:10                                                                                                    |
| Trådfästning i slutet                                                                                                    | 4:10                                                                                                    |
| Trådklipp                                                                                                    | <b>1</b> :10                                                                                                    |
| Trådklipp av hoppstygn                                                                                                    | 3:5                                                                                                    |
| Trådklipp för broderi                                                                                                    | 3:5                                                                                                    |
| Trådklipp för sömnad                                                                                                    | 3:4                                                                                                    |
| Trådkniv                                                                                                    | 2:11                                                                                                    |
| Trådkniv för spolning                                                                                                    | 1:9                                                                                                    |
| Trådledare 1.8, 1.9, 2.3,                                                                                                    | ~ -                                                                                                    |
| 11ualeualeualeualeualeualeualeualeualeuale                                                                                                    | 2:5                                                                                                    |
| Trådledare för spolning                                                                                                    | 2:5<br>1:9                                                                                                    |
| Trådledare för spolning<br>Trådleverantör                                                                                                    | 2:5<br>1:9<br>9:6                                                                                                    |
| Trådledare för spolning<br>Trådleverantör<br>Trådnät                                                                                                    | 2:5<br>1:9<br>9:6<br>1:10                                                                                                    |
| Trådledare för spolning<br>Trådleverantör<br>Trådnät<br>Trådrullehållare                                                                                                    | 2:5<br>1:9<br>9:6<br>1:10                                                                                                    |
| Trådledare för spolning<br>Trådleverantör<br>Trådnät<br>Trådrullehållare<br>Extra trådrullehållare                                                                                                    | 2:5<br>1:9<br>9:6<br>1:10                                                                                                    |
| Trådledare för spolning<br>Trådleverantör<br>Trådnät<br>Trådrullehållare<br>Extra trådrullehållare<br>Horisontellt läge                                                                                                    | 2:5<br>1:9<br>9:6<br>1:10<br>. 2:4<br>. 2:4                                                                                                    |
| Trådledare för spolning<br>Trådleverantör<br>Trådnät<br>Trådrullehållare<br>Extra trådrullehållare<br>Horisontellt läge<br>Mellanlägg                                                                                                    | 2:5<br>1:9<br>9:6<br>1:10<br>. 2:4<br>. 2:4                                                                                                    |
| Trådledare för spolning<br>Trådleverantör<br>Trådnät<br>Trådrullehållare<br>Extra trådrullehållare<br>Horisontellt läge<br>Vertikalt läge                                                                                                    | 2:5<br>1:9<br>9:6<br>1:10<br>. 2:4<br>. 2:4<br>. 2:4<br>. 2:4                                                                                                  |
| Trådledare för spolning<br>Trådleverantör<br>Trådnät<br>Trådrullehållare<br>Extra trådrullehållare<br>Horisontellt läge<br>Mellanlägg<br>Vertikalt läge<br>Trådsensor                                                                                                    | 2:5<br>1:9<br>9:6<br>1:10<br>. 2:4<br>. 2:4<br>. 2:4<br>. 2:4<br>2:11                                                                                          |
| Trådledare för spolning<br>Trådleverantör<br>Trådnät<br>Trådrullehållare<br>Extra trådrullehållare<br>Horisontellt läge<br>Mellanlägg<br>Vertikalt läge<br>Trådsensor<br>Trådspänning                                                                                                    | 2:5<br>1:9<br>9:6<br>1:10<br>. 2:4<br>. 2:4<br>. 2:4<br>. 2:4<br>2:11<br>9:3                                                                                   |
| Trådledare för spolning<br>Trådleverantör<br>Trådnät<br>Trådrullehållare<br>Extra trådrullehållare<br>Horisontellt läge<br>Mellanlägg<br>Vertikalt läge<br>Trådsensor<br>Trådspänning                                                                                                    | 2:5<br>1:9<br>9:6<br>1:10<br>. 2:4<br>. 2:4<br>. 2:4<br>2:11<br>9:3<br>. 1:9                                                                                   |
| Trådledare för spolning<br>Trådleverantör<br>Trådnät<br>Trådrullehållare<br>Extra trådrullehållare<br>Horisontellt läge<br>Mellanlägg<br>Vertikalt läge<br>Trådsensor<br>Trådspänning                                                                                                    | 2:5<br>1:9<br>9:6<br>1:10<br>. 2:4<br>. 2:4<br>. 2:4<br>. 2:4<br>2:11<br>9:3<br>1:9<br>2:10                                                                    |
| Trådledare för spolning<br>Trådleverantör<br>Trådnät<br>Trådrullehållare<br>Extra trådrullehållare<br>Horisontellt läge<br>Mellanlägg<br>Vertikalt läge<br>Trådspänning<br>Trådspänning<br>Trådspännin | 2:5<br>1:9<br>9:6<br>1:10<br>. 2:4<br>. 2:4<br>. 2:4<br>2:11<br>9:3<br>1:9<br>2:10<br>2:10<br>2:6                                                              |
| Trådledare för spolning<br>Trådleverantör<br>Trådnät<br>Trådrullehållare<br>Extra trådrullehållare<br>Horisontellt läge<br>Mellanlägg<br>Vertikalt läge<br>Trådsensor<br>Trådspänning<br>Trådspänning bricka<br>Trådtilldragare<br>Trä maskinen<br>Trestegssicksack                                                                                                    | 2:5<br>1:9<br>9:6<br>1:10<br>. 2:4<br>. 2:4<br>. 2:4<br>2:11<br>9:3<br>1:9<br>2:10<br>2:6<br>4:14                                                              |
| Trådledare för spolning<br>Trådleverantör<br>Trådnät<br>Trådrullehållare<br>Extra trådrullehållare<br>Horisontellt läge<br>Mellanlägg<br>Vertikalt läge<br>Trådspänning<br>Trådspänning<br>Trådspänning sbricka<br>Trådtilldragare<br>Trä maskinen<br>Trestegssicksack<br>Tryckfunktion – ändra storlek                                                                                                    | 2:5<br>1:9<br>9:6<br>1:10<br>. 2:4<br>. 2:4<br>. 2:4<br>2:4<br>2:11<br>9:3<br>1:9<br>2:10<br>2:10<br>2:6<br>4:14<br>8:2                                        |
| Trådledare för spolning   Trådleverantör   Trådnät   Trådrullehållare   Extra trådrullehållare   Horisontellt läge   Mellanlägg   Vertikalt läge   Trådspänning   4:2, 4:6, 9:2,   Trådspänningsbricka   Trädtilldragare   1:9, 2   Trä maskinen   Tryckfunktion – ändra storlek   Tryckfunktion – flytta                                                                                                    | 2:5<br>1:9<br>9:6<br>1:10<br>. 2:4<br>. 2:4<br>. 2:4<br>2:11<br>9:3<br>. 1:9<br>2:10<br>2:10<br>2:10<br>8:2<br>8:2                                             |
| Trådledare för spolning   Trådleverantör   Trådnät                                                                                                    | 2:5<br>1:9<br>9:6<br>1:10<br>. 2:4<br>. 2:4<br>. 2:4<br>2:11<br>9:3<br>1:9<br>2:10<br>2:10<br>2:10<br>4:14<br>. 8:2<br>8:2<br>8:2                              |
| Trådledare för spolning   Trådleverantör   Trådnät   Trådrullehållare   Extra trådrullehållare   Horisontellt läge   Mellanlägg   Vertikalt läge   Trådspänning   4:2, 4:6, 9:2,   Trådspänningsbricka   Trä maskinen   Trestegssicksack   Tryckfunktion – ändra storlek.   Tryckfunktion – rotera   Tryckfunktion – zooma/panorera.                                                                                                    | 2:5<br>1:9<br>9:6<br>1:10<br>. 2:4<br>. 2:4<br>. 2:4<br>2:11<br>9:3<br>1:9<br>2:10<br>2:10<br>2:6<br>4:14<br>8:2<br>8:2<br>8:2<br>6:2                          |
| Trådledare för spolning   Trådleverantör   Trådnät   Trådrullehållare   Extra trådrullehållare   Horisontellt läge   Mellanlägg   Vertikalt läge   Trådspänning   4:2, 4:6, 9:2,   Trådspänningsbricka   Trädtilldragare   1:9, 2   Trä maskinen   Trestegssicksack   Tryckfunktion – ändra storlek   Tryckfunktion – rotera   Tryckfunktion – zooma/panorera   Tvillingnål   2:11,                                                                                                    | 2:5<br>1:9<br>9:6<br>1:10<br>. 2:4<br>. 2:4<br>2:11<br>9:3<br>1:9<br>2:10<br>2:10<br>2:6<br>4:14<br>8:2<br>8:2<br>8:2<br>8:2<br>8:2<br>3:4                     |
| Trådledare för spolning   Trådleverantör   Trådnät   Trådrullehållare   Extra trådrullehållare   Horisontellt läge   Mellanlägg   Vertikalt läge   Trådspänning   4:2, 4:6, 9:2,   Trådspänning   1:9, 2   Trådspänning   4:2, 4:6, 9:2,   Trådspänning   4:2, 4:6, 9:2,   Trådspänning   1:9, 2   Trådspänning   1:9, 2   Trådspänning   1:9, 2   Trådspänning   1:9, 2   Trädspänning   1:9, 2   Trädspänning   1:9, 2   Trädspänning   1:9, 2   Trä maskinen   Tryckfunktion – ändra storlek   Tryckfunktion – flytta   6:2,   Tryckfunktion – zooma/panorera   Tryillingnål   2:11,   Tvillingnålsbredd                                                                                                    | 2:5<br>1:9<br>9:6<br>1:10<br>. 2:4<br>. 2:4<br>. 2:4<br>2:11<br>9:3<br>1:9<br>2:10<br>2:10<br>2:10<br>2:10<br>4:14<br>. 8:2<br>8:2<br>8:2<br>6:2<br>3:4<br>3:4 |

## U

| Underhåll                         |            |
|-----------------------------------|------------|
| Underkategori                     |            |
| Undertråden håller på att ta slut |            |
| Undertrådsledare                  |            |
| Universaltråd                     |            |
| Universalverktyg                  | 1:10, 4:17 |
| Uppdatera symaskinen              |            |
| Ursprunglig storlek               |            |
| 1 0 0                             |            |

| Urvalsmeny            | 3:2, 4:3, 7:5, 8:3, 10:3  |
|-----------------------|---------------------------|
| USB Embroidery stick  |                           |
| USB-enhet             | 4:3, 7:5, 8:3, 10:2, 10:3 |
| USB-port              |                           |
| Uttag för brodérenhet |                           |

### V

| Välja båge                                 |               |
|--------------------------------------------|---------------|
| Välja låsningspunkt                        |               |
| Välja positionsbåge                        |               |
| Välja söm                                  |               |
| Välja teckensnitt                          |               |
| Välj brodérbåge                            | 8:2, 8:6, 8:7 |
| Välj broderi                               | 8:2, 8:5      |
| Välj sömmar/stygnpunkter                   |               |
| Välj stygnpunkt                            | 6:2, 6:3      |
| Valt sömnummer                             |               |
| Vanliga ikoner                             |               |
| Avbryt                                     |               |
| Håll knappen nedtryckt                     |               |
| OK och avbryt                              |               |
| Rullningslist                              |               |
| Vattenlösligt mellanlägg                   |               |
| Växla mellan pressarfot ner och vändläge   | 1:8, 3:6      |
| Växla mellan pressarfot upp och extra lyft | 1:8, 3:6      |
| Viktig information om mönsterkombinatione  | er 5:6        |
| Vingnål                                    |               |
| Visa och skriva ut pdf-guider              |               |
|                                            |               |

# Ζ

| Zooma                   | 6:5, 8:6, 9:5    |
|-------------------------|------------------|
| Brodérbågen             | 8:6, 9:5         |
| Zooma alla              | 8:6 <i>,</i> 9:5 |
| Zooma brodérbågen       | 8:6, 9:5         |
| Zooma till ruta         | 8:6, 9:5         |
| Zooma in                | 8:6, 9:5         |
| Zoomalternativ/panorera | 9:4, 9:5, 9:7    |
| Zooma/panorera          | 6:2, 6:5         |
| Zooma till hårkors      | 9:7 <i>,</i> 9:8 |
| Zooma ut                | 8:6, 9:5         |

| Återgå till redigera broderi9 | 9:2, | 9:4, | 9:6 |
|-------------------------------|------|------|-----|
| Åtgärdsindikator              |      | 1:8, | 3:7 |

| 1                         |  |
|---------------------------|--|
| ndra mönsterkombinationer |  |
| ndra storlek              |  |

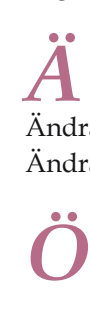

| Öppna en mapp                               |     |
|---------------------------------------------|-----|
| Öppna och stänga mönsterkombinationer       |     |
| Öppna och stäng Stitch Creator <sup>™</sup> | 6:3 |
| Översikt                                    |     |
| Brodérbåge                                  |     |
| Brodérenhet                                 |     |
| Maskin                                      |     |
| Mönsterkombinationer                        |     |
| Personliga filer                            |     |
| Redigera broderi                            |     |
| Sömnadsläget                                |     |
| Stitch Creator™                             |     |
| Stygn                                       |     |
| Sy broderi                                  |     |
|                                             |     |

### Lämna in symaskinen på service regelbundet hos din lokala auktoriserade PFAFF<sup>®</sup> -återförsäljare!

Om du har följt felsökningsinformationen och fortfarande har problem bör du ta med dig symaskinen till din återförsäljare. Om det är något specifikt problem kan det vara till stor hjälp om du provsyr med tråd på en restbit av tyget du använder och tar med det till din återförsäljare. En provlapp ger ofta bättre information än ord.

Du har köpt en modern, uppdaterbar sy- och brodérmaskin. Eftersom vi släpper nya programvaruuppdateringar med jämna mellanrum kan det finnas skillnader mellan maskinens programvara och programvarubeskrivningarna i ägarhandboken. Kontakta din lokala PFAFF<sup>®</sup>-leverantör och besök vår webbplats www.pfaff. com för information om de senaste uppdateringarna av både programvaran och ägarhandboken.

Vi förbehåller oss rätten att utan föregående meddelande göra ändringar i symaskinsutrustningen och tillbehörssortimentet samt att ändra prestanda eller design.

Sådana ändringar är dock alltid till fördel för kunden och produkten.

#### Immateriell egendom

Patenten som skyddar denna produkt finns angivna på en etikett på symaskinens undersida.

PFAFF, CREATIVE, STITCH CREATOR, PERFECTION STARTS HERE och IDT (bild) är varumärken tillhörande KSIN Luxembourg II, S.ar.l.

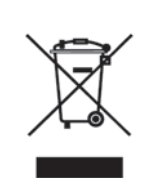

Observera att denna produkt vid kassering måste lämnas för säker återvinning i enlighet med gällande nationell lagstiftning för elektriska/elektroniska produkter. Elartiklar får ej slängas bland osorterat hushållsavfall. Elartiklar källsorteras separat. Kontakta din kommun för mer information gällande olika återvinningsalternativ. Vid byte av gamla maskiner mot nya kan återförsäljaren enligt lag vara skyldig att ta emot din gamla maskin för kassering utan kostnad.

Elartiklar som slängs på soptipp kan avge hälsofarliga ämnen som sprider sig till grundvattnet och vidare till olika livsmedel.

> <u>CE – auktoriserad representant</u> VSM Group AB, **SVP Worldwide** Drottninggatan 2, 561 84 Huskvarna

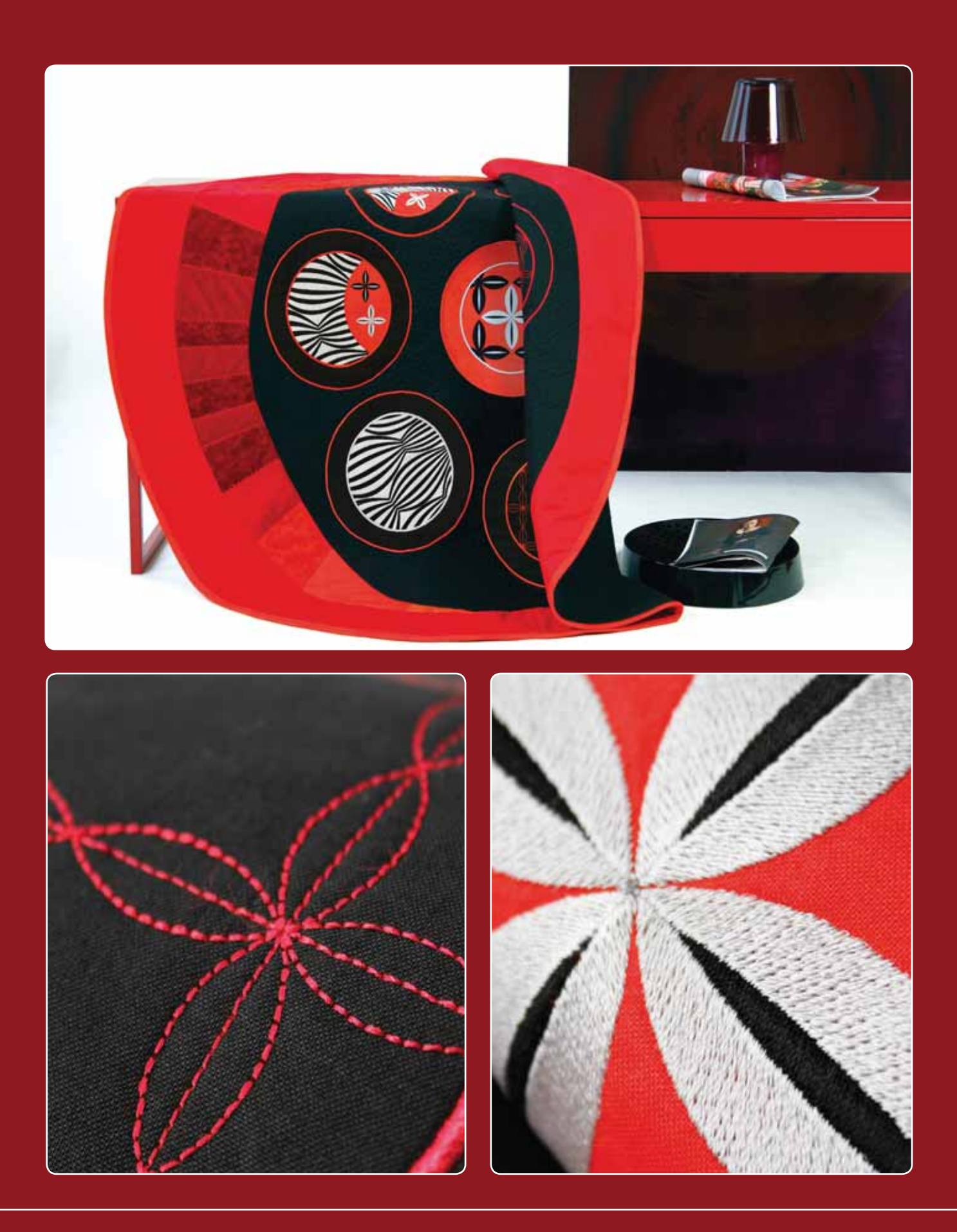

#### www.pfaff.com